### <SUPPLEMENT-I>

# ENGINE CONTROL SYSTEM

# SECTION EC

#### **MODIFICATION NOTICE:**

• The RD28ETi engine has been replaced by the ZD30DDTi engine.

# CONTENTS

| ZD30DDTi                                   |      |
|--------------------------------------------|------|
| PRECAUTIONS AND PREPARATION                | 1005 |
| Special Service Tool                       | 1005 |
| Supplemental Restraint System (SRS) "AIR   |      |
| BAG" and "SEAT BELT PRE-TENSIONER"         | 1005 |
| TROUBLE DIAGNOSIS — INDEX                  | 1006 |
| Alphabetical & Numerical Index for DTC     | 1006 |
| PRECAUTIONS                                | 1008 |
| Precautions                                | 1008 |
| ENGINE AND EMISSION CONTROL OVERAL         | LL   |
| SYSTEM                                     | 1011 |
| ECCS-D Component Parts Location            | 1011 |
| Circuit Diagram                            | 1015 |
| System Diagram                             | 1016 |
| Vacuum Hose Drawing                        | 1017 |
| System Chart                               | 1018 |
| ENGINE AND EMISSION BASIC CONTROL          |      |
| SYSTEM                                     | 1019 |
| Fuel Injection Control System              | 1019 |
| Fuel Injection Timing Control System       | 1021 |
| Air Conditioning Cut Control               | 1021 |
| Fuel Cut Control (at no load & high engine |      |
| speed)                                     | 1021 |
| Crankcase Ventilation System               | 1022 |
| BASIC SERVICE PROCEDURE                    | 1023 |
| Injection Tube and Injection Nozzle        | 1023 |
| Electronic Control Fuel Injection Pump     | 1026 |
| Air Bleeding                               | 1031 |
| ON BOARD DIAGNOSTIC SYSTEM                 |      |
| DESCRIPTION                                | 1032 |
| DTC and MI Detection Logic                 | 1032 |
| Diagnostic Trouble Code (DTC)              | 1032 |
| Malfunction Indicator (MI)                 | 1033 |

| CONSULT-II                               | 1038 |
|------------------------------------------|------|
| TROUBLE DIAGNOSIS — INTRODUCTION         | 1045 |
| Introduction                             | 1045 |
| Work Flow                                | 1047 |
| TROUBLE DIAGNOSIS — BASIC                |      |
| INSPECTION                               | 1049 |
| Basic Inspection                         | 1049 |
| TROUBLE DIAGNOSIS — GENERAL              |      |
| DESCRIPTION                              | 1055 |
| Symptom Matrix Chart                     | 1055 |
| CONSULT-II Reference Value in Data Monit | or   |
| Mode                                     | 1065 |
| Major Sensor Reference Graph in Data     |      |
| Monitor Mode                             | 1067 |
| ECM Terminals and Reference Value        | 1068 |
| TROUBLE DIAGNOSIS FOR INTERMITTENT       |      |
| INCIDENT                                 | 1076 |
| Description                              | 1076 |
| Diagnostic Procedure                     | 1076 |
| TROUBLE DIAGNOSIS FOR POWER              |      |
| SUPPLY                                   | 1077 |
| Main Power Supply and Ground Circuit     | 1077 |
| DTC 0102 MASS AIR FLOW SEN               | 1086 |
| Component Description                    | 1086 |
| CONSULT-II Reference Value in Data Monit | or   |
| Mode                                     | 1086 |
| ECM Terminals and Reference Value        | 1086 |
| On Board Diagnosis Logic                 | 1086 |
| DTC Confirmation Procedure               | 1087 |
| Wiring Diagram                           | 1088 |
| Diagnostic Procedure                     | 1089 |
| DTC 0103 COOLANT TEMP SEN                | 1092 |
| Description                              | 1092 |

| On Board Diagnosis Logic                  | 1092    |
|-------------------------------------------|---------|
| DTC Confirmation Procedure                | 1092    |
| Wiring Diagram                            | 1093    |
| Diagnostic Procedure                      | 1094    |
| DTC 0104 VEHICLE SPEED SEN                | 1096    |
| Description                               | 1096    |
| ECM Terminals and Reference Value         | 1006    |
| On Board Diagnosis Logic                  | 1000    |
| Overall Eurotion Check                    | 1007    |
| Wiring Diagram                            | 1097    |
| Nilling Diagrantia Dragadura              | 4000    |
|                                           | 1098    |
| DIC 0203 ACCEL POS SW (F/C)               |         |
|                                           |         |
| CONSULT-II Reference value in Data Monito | or      |
|                                           | 1100    |
| ECM Terminals and Reference Value         | 1100    |
| On Board Diagnosis Logic                  | 1100    |
| DTC Confirmation Procedure                | 1101    |
| Wiring Diagram                            | 1102    |
| Diagnostic Procedure                      | 1103    |
| DTC 0208 OVER HEAT                        | 1105    |
| Description                               | 1105    |
| CONSULT-II Reference Value in Data Monite | or      |
| Mode                                      | 1105    |
| ECM Terminals and Reference Value         | 1106    |
| On Board Diagnosis Logic                  | 1106    |
| Overall Function Check                    | 1107    |
| Wiring Diagram                            | 1108    |
| Diagnostic Procedure                      | 1109    |
| Main 12 Causes of Overheating             | 1116    |
| DTC 0301 ECM 2. DTC 0901 ECM 12           | 1117    |
| Description                               | 1117    |
| On Board Diagnosis Logic                  |         |
| DTC Confirmation Procedure                | 1117    |
| Diagnostic Procedure                      | 1118    |
| DTC 0402 P9-FUEL TEMP SEN                 | 1110    |
| Description                               | 1110    |
| CONSLILT-II Reference Value in Data Monit | 1 1 1 c |
| Modo                                      | 1120    |
| FCM Terminals and Reference Value         | 1120    |
| On Roard Diagnosia Logia                  | 4420    |
| DTC Confirmation Dragadure                |         |
| Wiring Diagram                            |         |
| Wiring Diagram                            |         |
| Diagnostic Procedure                      | 1123    |
| DIC 0403 ACCEL POS SENSOR                 | 1125    |
| Description                               | 1125    |
| CONSULT-II Reference Value in Data Monit  | or      |
| Mode                                      | 1125    |
| ECM Terminals and Reference Value         | 1126    |
| On Board Diagnosis Logic                  | 1126    |
| DTC Confirmation Procedure                | 1127    |
| Wiring Diagram                            | 1128    |
| Diagnostic Procedure                      | 1130    |
| DTC 0406 INT AIR VOL                      | 1138    |

| On Board Diagnosis Logic              | 1138  |
|---------------------------------------|-------|
| DTC Confirmation Procedure            | 1138  |
| Diagnostic Procedure                  | 1139  |
| DTC 0407 CRANK POS SEN (TDC)          | 1140  |
| Description                           | 1140  |
| CONSULT-II Reference Value in Data Mo | nitor |
| Mode                                  | 1140  |
| ECM Terminals and Reference Value     | 1140  |
| On Board Diagnosis Logic              | 1141  |
| DTC Confirmation Procedure            | 1141  |
| Wiring Diagram                        | 1142  |
| Diagnostic Procedure                  | 1143  |
| DTC 0502 BATTERY VOLTAGE              | 1146  |
| On Board Diagnosis Logic              | 1146  |
| DTC Confirmation Procedure            | 1146  |
| Diagnostic Procedure                  | 1146  |
| DTC 0504 A/T COMM LINE                | 1148  |
| System Description                    | 1148  |
| ECM Terminals and Reference Value     | 1148  |
| On Board Diagnosis Logic              | 1148  |
| DTC Confirmation Procedure            | 1149  |
| Overall Function Check                | 1149  |
| Wiring Diagram                        | 1150  |
| Diagnostic Procedure                  | 1151  |
| DTC 0701 P1·CAM POS SEN               | 1153  |
| Description                           | 1153  |
| CONSULT-II Reference Value in Data Mo | nitor |
| Mode                                  | 1154  |
| ECM Terminals and Reference Value     | 1154  |
| On Board Diagnosis Logic              | 1154  |
| DTC Confirmation Procedure            | 1155  |
| Wiring Diagram                        | 1156  |
| Diagnostic Procedure                  | 1157  |
| DTC 0702 P2·TDC PULSE SIG             | 1159  |
| Description                           | 1159  |
| CONSULT-II Reference Value in Data Mo | nitor |
| Mode                                  | 1160  |
| ECM Terminals and Reference Value     | 1160  |
| On Board Diagnosis Logic              |       |
| DTC Confirmation Procedure            | 1161  |
| Wiring Diagram                        | 1162  |
| Diagnostic Procedure                  |       |
| DTC 0703 P3·PUMP COMM LINE            | 1165  |
| Description                           |       |
| CONSULT-II Reference Value in Data Mo | nitor |
| Mode                                  | 1166  |
| ECM Terminals and Reference Value     |       |
| On Board Diagnosis Logic              |       |
| DTC Confirmation Procedure            |       |
| Wiring Diagram                        |       |
| Diagnostic Procedure                  |       |
| DTC 0704 P4 SPILL/V CIRC. DTC 0706    |       |
| P6·SPILL VALVE                        | 1171  |
| Description                           |       |
|                                       |       |

CONSULT-II Reference Value in Data Monitor

| Mode<br>ECM Terminals and Reference Value | .1172<br>.1172 |    |
|-------------------------------------------|----------------|----|
| On Board Diagnosis Logic                  | .1172          |    |
| DTC Confirmation Procedure                | .1173          |    |
| Wiring Diagram                            | .1174          | D  |
| Diagnostic Procedure                      | .1175          |    |
| DTC 0705 P5·PUMP C/MODULE                 | .1177          |    |
| Description                               | .1177          |    |
| CONSULT-II Reference Value in Data Monito | r              |    |
| Mode                                      | .1178          |    |
| ECM Terminals and Reference Value         | .1178          |    |
| On Board Diagnosis Logic                  | .1178          |    |
| DTC Confirmation Procedure                | .1179          | D  |
| Diagnostic Procedure                      | .1179          |    |
| DTC 0707 P7·F/INJ TIMG FB                 | .1180          |    |
| Description                               | .1180          |    |
| CONSULT-II Reference Value in Data Monito | r              |    |
| Mode                                      | . 1181         |    |
| ECM Terminals and Reference Value         | .1181          |    |
| On Board Diagnosis Logic                  | .1181          |    |
| DTC Confirmation Procedure                | .1182          |    |
| Wiring Diagram                            | .1183          | G  |
| Diagnostic Procedure                      | .1184          |    |
| DTC 0802 ECM 10                           | .1187          |    |
| Description                               | .1187          |    |
| On Board Diagnosis Logic                  | .1187          |    |
| DTC Confirmation Procedure                | .1187          | S  |
| Diagnostic Procedure                      | .1188          |    |
| DTC 0804 ECM 11                           | .1189          |    |
| Description                               | .1189          | Ρ  |
| On Board Diagnosis Logic                  | .1189          |    |
| DTC Confirmation Procedure                | .1189          |    |
| Diagnostic Procedure                      | .1190          |    |
| DTC 0807 ECM 14                           | .1191          |    |
| Description                               | .1191          |    |
| ECM Terminals and Reference Value         | .1191          |    |
| On Board Diagnosis Logic                  | .1191          | Н  |
| DTC Confirmation Procedure                | .1191          |    |
| Wiring Diagram                            | .1192          |    |
| Diagnostic Procedure                      | .1193          |    |
| DTC 0902 ECM RLY                          | .1196          |    |
| ECM Terminals and Reference Value         | .1196          |    |
| On Board Diagnosis Logic                  | .1196          |    |
| DTC Confirmation Procedure                | .1196          | S  |
| Wiring Diagram                            | .1197          | S  |
| Diagnostic Procedure                      | .1198          |    |
| DTC 0903 ECM 15                           | .1200          |    |
| Description                               | .1200          |    |
| On Board Diagnosis Logic                  | .1200          |    |
| DTC Confirmation Procedure                | 1200           |    |
| Diagnostic Procedure                      | .1201          |    |
| DTC 0905 TURBO PRESSURE                   | 1202           | IN |
| Component Description                     | .1202          | S  |

| ECM Terminals and Reference Value      | 1202  |
|----------------------------------------|-------|
| On Board Diagnosis Logic               | 1202  |
| DTC Confirmation Procedure             | 1203  |
| Wiring Diagram                         | 1204  |
| Diagnostic Procedure                   | 1205  |
| DTC 1003 EGR VOLUME CONT/V             | 1207  |
| Description                            | 1207  |
| CONSULT-II Reference Value in Data Mon | itor  |
| Mode                                   | 1208  |
| ECM Terminals and Reference Value      | 1208  |
| DTC Confirmation Procedure             | 1208  |
| Wiring Diagram                         | 1200  |
| Diagnostic Procedure                   | 1210  |
| DTC 100/ FUEL CUT SYSTEM1              | 1215  |
| Description                            | 1215  |
| CONSULT II Reference Value in Data Mon |       |
|                                        | 1016  |
|                                        | 1210  |
| Con Deard Diamagia Lagia               | 1210  |
| On Board Diagnosis Logic               | 1216  |
| DIC Confirmation Procedure             | 1217  |
| Wiring Diagram                         | 1218  |
| Diagnostic Procedure                   | 1219  |
| GLOW CONTROL SYSTEM                    | 1221  |
| Description                            | 1221  |
| ECM Terminals and Reference Value      | 1222  |
| Wiring Diagram                         | 1223  |
| Diagnostic Procedure                   | 1224  |
| START SIGNAL                           | 1230  |
| Wiring Diagram                         | 1230  |
| Diagnostic Procedure                   | 1231  |
| PARK/NEUTRAL POSITION (PNP) SWITCH     | 1233  |
| Description                            | 1233  |
| CONSULT-II Reference Value in Data Mon | itor  |
| Mode                                   | 1233  |
| ECM Terminals and Reference Value      | 1233  |
| Wiring Diagram                         | 1234  |
| Diagnostic Procedure                   | 1235  |
| HEAT UP SWITCH                         | 1241  |
| Component Description                  | 1241  |
| CONSULT-IL Reference Value in Data Mon | itor  |
| Mode                                   | 1241  |
| ECM Terminals and Reference Value      | 1241  |
| Wiring Diagram                         | 1241  |
| Diagnastia Brasadura                   | 1242  |
|                                        | 1243  |
| SWIRL CONTROL VALVE CONTROL            | 1040  |
|                                        | 1246  |
|                                        | 1246  |
| CONSULT-II Reference Value in Data Mon | litor |
| Mode                                   | 1247  |
| ECM Terminals and Reference Value      | 1247  |
| Wiring Diagram                         | 1248  |
| Diagnostic Procedure                   | 1249  |
| INTAKE AIR CONTROL VALVE CONTROL       |       |
| SOLENOID                               | 1254  |
|                                        |       |

| Description<br>ECM Terminals and Reference Value<br>Wiring Diagram<br>Diagnostic Procedure | 1254<br>1254<br>1255<br>1256 |
|--------------------------------------------------------------------------------------------|------------------------------|
| CONTROL                                                                                    | 1261                         |
| Description                                                                                | 1261                         |
| CONSULT-II Reference Value in Data Monito                                                  | r                            |
| Mode                                                                                       | 1261                         |
| ECM Terminals and Reference Value                                                          | 1262                         |
| Wiring Diagram                                                                             | 1263                         |
| Diagnostic Procedure                                                                       | 1264                         |
| EXHAUST GAS CONTROL VALVE CONTROL                                                          |                              |
| SOLENOID                                                                                   | 1269                         |
| Description                                                                                | 1269                         |
| CONSULT-II Reference Value in Data Monito                                                  | r                            |
| Mode                                                                                       | 1269                         |
|                                                                                            |                              |

| ECM Terminals and Reference Value | 1269 |
|-----------------------------------|------|
| Wiring Diagram                    | 1270 |
| Diagnostic Procedure              | 1271 |
| AIR CONDITIONER CONTROL           | 1275 |
| Wiring Diagram                    | 1275 |
| MI & DATA LINK CONNECTORS         | 1276 |
| Wiring Diagram                    | 1276 |
| SERVICE DATA AND SPECIFICATIONS   |      |
| (SDS)                             | 1277 |
| General Specifications            | 1277 |
| Injection Pump Numbers            | 1277 |
| Injection Nozzle                  | 1277 |
| Engine Coolant Temperature Sensor | 1277 |
| Crankshaft Position Sensor (TDC)  | 1277 |
| Glow Plug                         | 1277 |
| Accelerator Position Sensor       | 1277 |
| EGR Volume Control Valve          | 1277 |

### **Special Service Tool**

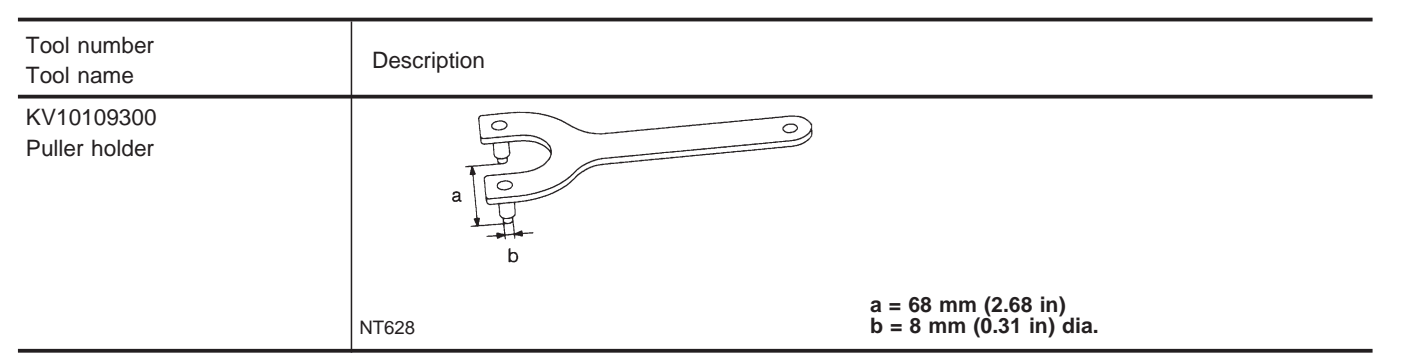

# Supplemental Restraint System (SRS) "AIR BAG" and "SEAT BELT PRE-TENSIONER"

The Supplemental Restraint System such as "AIR BAG" and "SEAT BELT PRE-TENSIONER" used along with a seat belt, helps to reduce the risk or severity of injury to the driver and front passenger for certain types of collision. The SRS system composition which is available to NISSAN MODEL Y61 is as follows (The composition varies according to the destination and optional equipment.):

• For a frontal collision

The Supplemental Restraint System consists of driver air bag module (located in the center of the steering wheel), front passenger air bag module (located on the instrument panel on passenger side), seat belt pre-tensioners, a diagnosis sensor unit, warning lamp, wiring harness and spiral cable.

#### • For a side collision

The Supplemental Restraint System consists of front side air bag module (located in the outer side of front seat), satellite sensor, diagnosis sensor unit (one of components of air bags for a frontal collision), wiring harness, warning lamp (one of components of air bags for a frontal collision).

Information necessary to service the system safely is included in the **RS section** of this Service Manual. **WARNING:** 

- To avoid rendering the SRS inoperative, which could increase the risk of personal injury or death in the event of a collision which would result in air bag inflation, all maintenance should be performed by an authorized NISSAN dealer.
- Improper maintenance, including incorrect removal and installation of the SRS, can lead to personal injury caused by unintentional activation of the system. For removal of Spiral Cable and Air Bag Module, see the RS section.
- Do not use electrical test equipment on any circuit related to the SRS unless instructed to in this Service Manual. Spiral cable and wiring harnesses covered with yellow insulation tape either just before the harness connectors or for the complete harness are related to the SRS.

# Alphabetical & Numerical Index for DTC

#### ALPHABETICAL INDEX FOR DTC

X: Applicable —: Not applicable

| Items<br>(CONSULT-II screen terms)                         | DTC         | MI illumination | Reference page |
|------------------------------------------------------------|-------------|-----------------|----------------|
| ACCEL POS SENSOR                                           | 0403        | Х               | EC-1125        |
| ACCEL POS SW (F/C)                                         | 0203        | Х               | EC-1100        |
| A/T COMM LINE                                              | 0504        | —               | EC-1148        |
| COOLANT TEMP SEN                                           | 0103        | Х               | EC-1092        |
| CRANK POS SEN (TDC)                                        | 0407        | Х               | EC-1140        |
| ECM 2                                                      | 0301        | Х               | EC-1117        |
| ECM 10                                                     | 0802        | Х               | EC-1187        |
| ECM 11                                                     | 0804        |                 | EC-1189        |
| ECM 14                                                     | 0807        | Х               | EC-1191        |
| ECM 15                                                     | 0903        | —               | EC-1200        |
| ECM RLY                                                    | 0902        | Х               | EC-1196        |
| EGR VOLUME CONT/V                                          | 1003        | Х               | EC-1207        |
| FUEL CUT SYSTEM1                                           | 1004        | Х               | EC-1215        |
| INT/AIR VOLUME                                             | 0406        | —               | EC-1138        |
| MASS AIR FLOW SEN                                          | 0102        | Х               | EC-1086        |
| NATS MALFUNCTION                                           | 1401 - 1408 | —               | EL section     |
| NO DTC IS DETECTED.<br>FURTHER TESTING<br>MAY BE REQUIRED. | 0505        | _               | _              |
| OVER HEAT                                                  | 0208        | Х               | EC-1105        |
| P1·CAM POS SEN                                             | 0701        | Х               | EC-1153        |
| P2-TDC PULSE SIG                                           | 0702        | Х               | EC-1159        |
| P3-PUMP COMM LINE                                          | 0703        | Х               | EC-1165        |
| P4·SPILL/V CIRC                                            | 0704        | Х               | EC-1171        |
| P5-PUMP C/MODULE                                           | 0705        | Х               | EC-1177        |
| P6·SPILL VALVE                                             | 0706        | Х               | EC-1171        |
| P7·F/INJ TIMG FB                                           | 0707        | Х               | EC-1180        |
| P9·FUEL TEMP SEN                                           | 0402        | Х               | EC-1119        |
| TURBO PRESSURE                                             | 0905        | Х               | EC-1202        |
| VEHICLE SPEED SEN                                          | 0104        | Х               | EC-1096        |

# TROUBLE DIAGNOSIS — INDEX

# Alphabetical & Numerical Index for DTC (Cont'd)

#### NUMERICAL INDEX FOR DTC

X: Applicable —: Not applicable

| DTC         | Items<br>(CONSULT-II screen terms)                         | MI illumination | Reference page |
|-------------|------------------------------------------------------------|-----------------|----------------|
| 0102        | MASS AIR FLOW SEN                                          | Х               | EC-1086        |
| 0103        | COOLANT TEMP SEN                                           | Х               | EC-1092        |
| 0104        | VEHICLE SPEED SEN                                          | Х               | EC-1096        |
| 0203        | ACCEL POS SW (F/C)                                         | Х               | EC-1100        |
| 0208        | OVER HEAT                                                  | Х               | EC-1105        |
| 0301        | ECM 2                                                      | Х               | EC-1117        |
| 0402        | P9-FUEL TEMP SEN                                           | Х               | EC-1119        |
| 0403        | ACCEL POS SENSOR                                           | Х               | EC-1125        |
| 0406        | INT/AIR VOLUME                                             |                 | EC-1138        |
| 0407        | CRANK POS SEN (TDC)                                        | Х               | EC-1140        |
| 0504        | A/T COMM LINE                                              |                 | EC-1148        |
| 0505        | NO DTC IS DETECTED.<br>FURTHER TESTING<br>MAY BE REQUIRED. | _               | _              |
| 0701        | P1-CAM POS SEN                                             | Х               | EC-1153        |
| 0702        | P2-TDC PULSE SIG                                           | Х               | EC-1159        |
| 0703        | P3-PUMP COMM LINE                                          | Х               | EC-1165        |
| 0704        | P4·SPILL/V CIRC                                            | Х               | EC-1171        |
| 0705        | P5-PUMP C/MODULE                                           | Х               | EC-1177        |
| 0706        | P6·SPILL VALVE                                             | Х               | EC-1171        |
| 0707        | P7·F/INJ TIMG FB                                           | Х               | EC-1180        |
| 0802        | ECM 10                                                     | Х               | EC-1187        |
| 0804        | ECM 11                                                     | —               | EC-1189        |
| 0807        | ECM 14                                                     | Х               | EC-1191        |
| 0902        | ECM RLY                                                    | Х               | EC-1196        |
| 0903        | ECM 15                                                     | _               | EC-1200        |
| 0905        | TURBO PRESSURE                                             | Х               | EC-1202        |
| 1003        | EGR VOLUME CONT/V                                          | Х               | EC-1207        |
| 1004        | FUEL CUT SYSTEM1                                           | Х               | EC-1215        |
| 1401 - 1408 | NATS MALFUNCTION                                           | _               | EL section     |

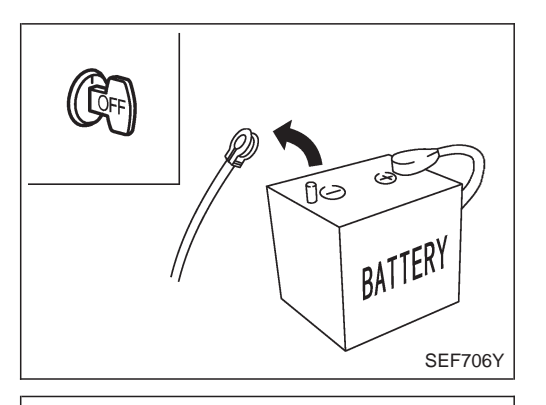

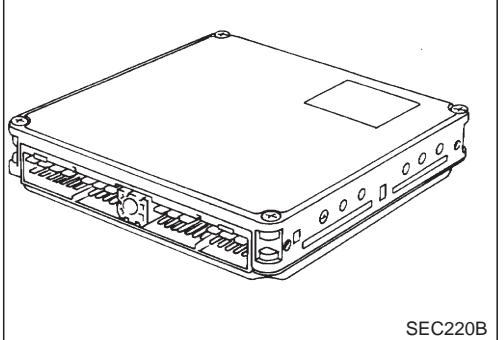

ECM harness protector

### **Precautions**

- Always use a 12 volt battery as power source.
- Do not attempt to disconnect battery cable while engine is running.
- Before connecting or disconnecting the ECM harness connector, turn ignition switch OFF and disconnect negative battery terminal. Failure to do so may damage the ECM because battery voltage is applied to ECM even if ignition switch is turned off.
- Before removing parts, turn off ignition switch and then disconnect battery ground cable.
- Do not disassemble ECM.
- If a battery terminal is disconnected, the memory will return to the ECM value. The ECM will now start to self-control at its initial value. Engine operation can vary slightly when the terminal is disconnected. However, this is not an indication of a problem. Do not replace parts because of a slight variation.
- When ECM is removed for inspection, make sure to ground the ECM mainframe.

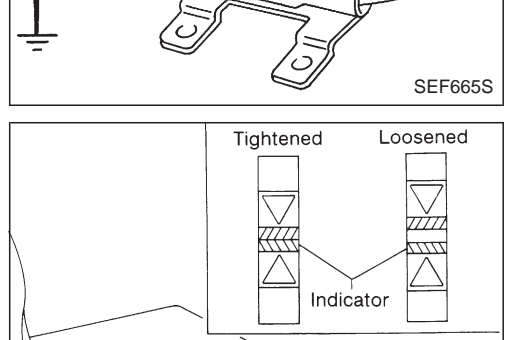

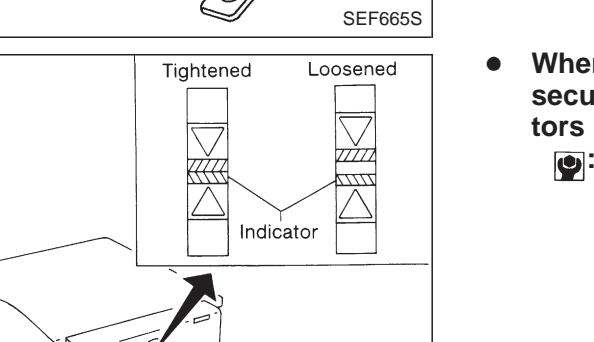

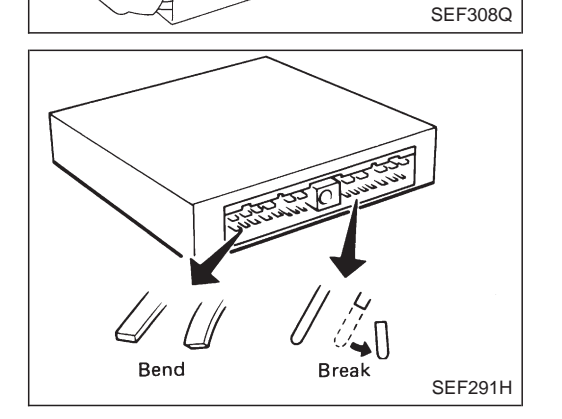

When connecting ECM harness connector, tighten securing bolt until the gap between the orange indicators disappears.

●: 3.0 - 5.0 N·m (0.3 - 0.5 kg-m, 26 - 43 in-lb)

When connecting or disconnecting pin connectors into or from ECM, take care not to damage pin terminals (bend or break).

Make sure that there are not any bends or breaks on ECM pin terminal, when connecting pin connectors.

- Securely connect ECM harness connectors. A poor connection can cause an extremely high (surge) voltage to develop in the circuit, thus resulting in damage to ICs.
- Keep ECM harness at least 10 cm (3.9 in) away from adjacent harnesses, to prevent an ECM system malfunc-

# PRECAUTIONS

#### **Precautions (Cont'd)**

- tion due to receiving external noise, degraded operation of ICs, etc.
- Keep ECM parts and harnesses dry.

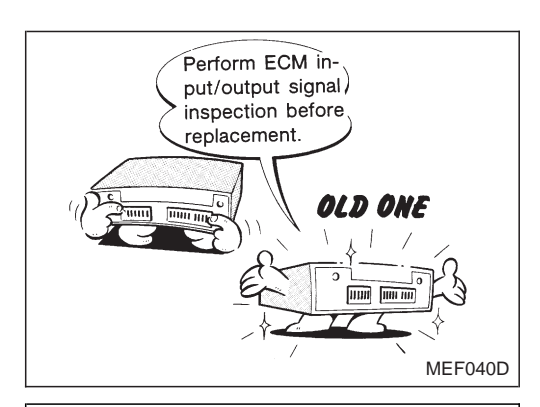

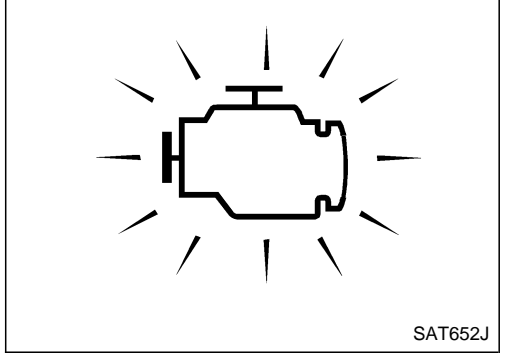

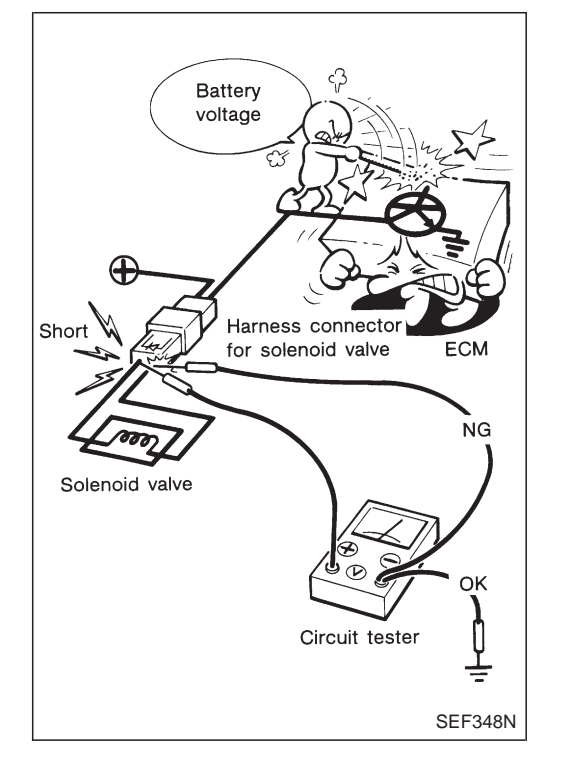

• Before replacing ECM, perform Terminals and Reference Value inspection and make sure ECM functions properly. Refer to EC-1068.

- If MI illuminates or blinks irregularly when engine is running, water may have accumulated in fuel filter. Drain water from fuel filter. If this does not correct the problem, perform specified trouble diagnostic procedures.
- After performing each TROUBLE DIAGNOSIS, perform "DTC Confirmation Procedure" or "Overall Function Check".

The DTC should not be displayed in the "DTC Confirmation Procedure" if the repair is completed. The "Overall Function Check" should be a good result if the repair is completed.

- When measuring ECM signals with a circuit tester, never allow the two tester probes to contact. Accidental contact of probes will cause a short circuit and damage the ECM power transistor.
- Do not use ECM ground terminals when measuring input/output voltage. Doing so may result in damage to the ECM's transistor. Use a ground other than ECM terminals, such as the ground.

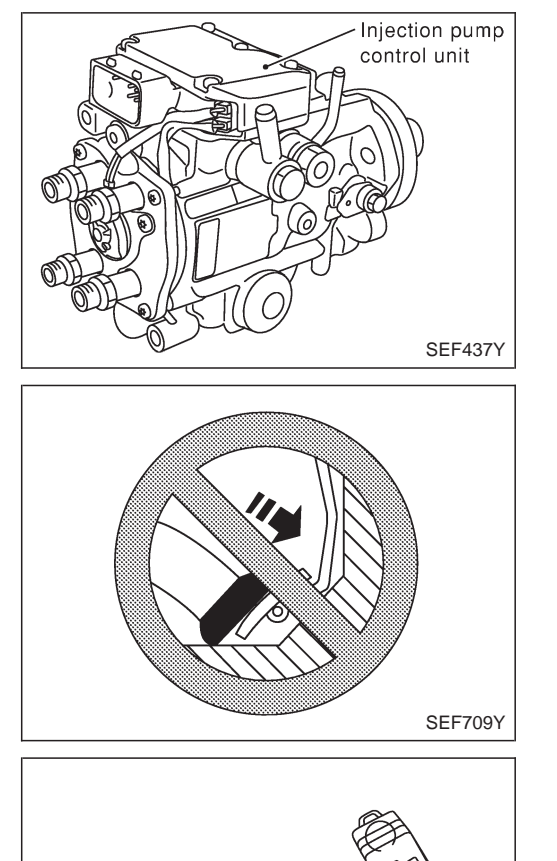

SEF708Y

# PRECAUTIONS

# Precautions (Cont'd)

- Do not disconnect pump harness connector with engine running.
- Do not disassemble electronic fuel injection pump. If NG, take proper action.
- Do not disassemble injection nozzle. If NG, replace injection nozzle.
- Even a slight leak in the air intake system can cause serious problems.
- Do not shock or jar the crankshaft position sensor (TDC).
- Do not depress accelerator pedal when starting.
- Immediately after starting, do not rev up engine unnecessarily.
- Do not rev up engine just prior to shutdown.

- When installing C.B. ham radio or a mobile phone, be sure to observe the following as it may adversely affect electronic control systems depending on its installation location.
- 1) Keep the antenna as far as possible away from the ECM.
- 2) Keep the antenna feeder line more than 20 cm (7.9 in) away from the harness of electronic controls.
   Do not let them run parallel for a long distance.
- 3) Adjust the antenna and feeder line so that the standingwave ratio can be kept smaller.
- 4) Be sure to ground the radio to vehicle body.

# **ECCS-D** Component Parts Location

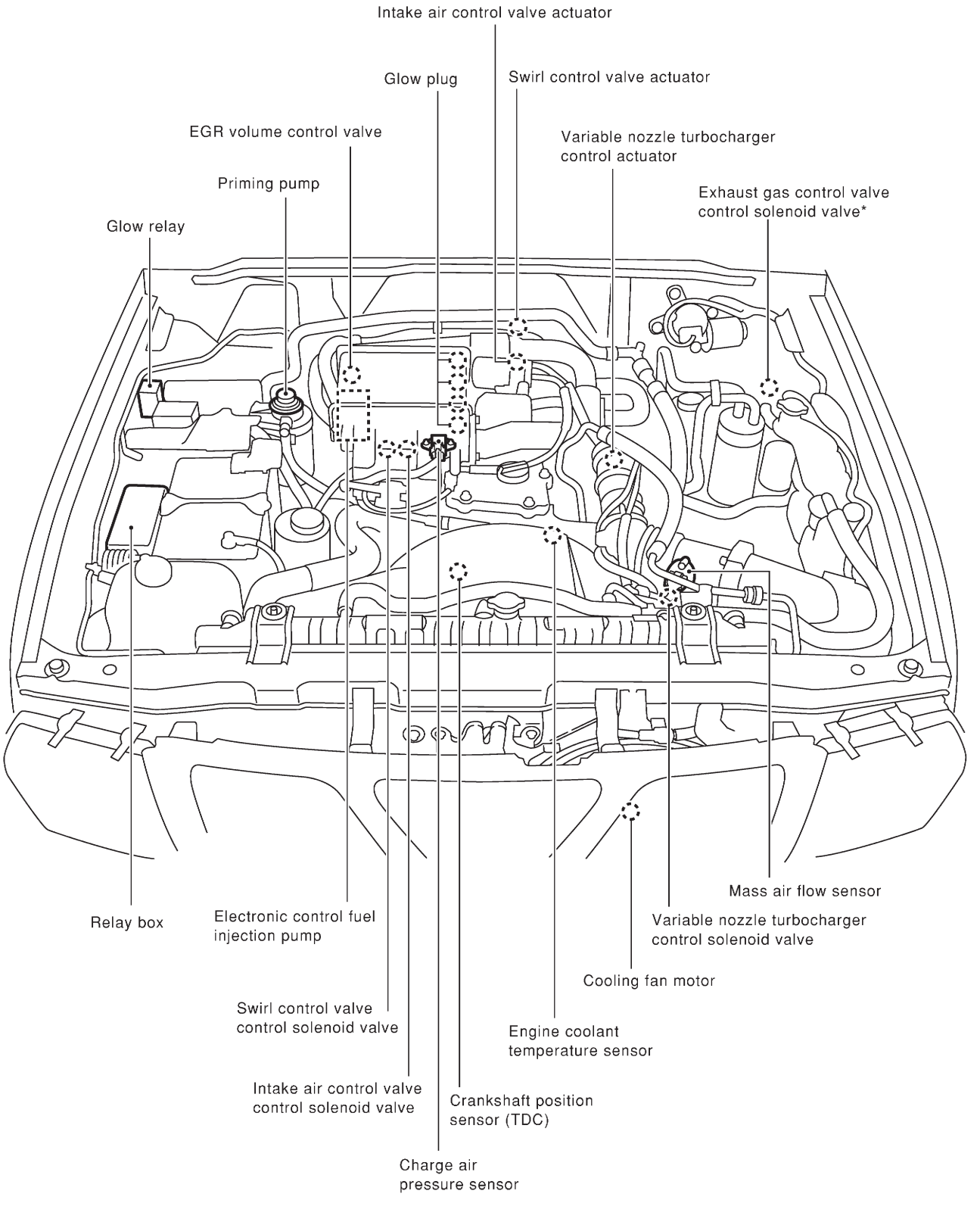

\*: Only models for cold areas

# ENGINE AND EMISSION CONTROL OVERALL SYSTEM ZD30DDTi ECCS-D Component Parts Location (Cont'd)

Electronic control fuel injection pump

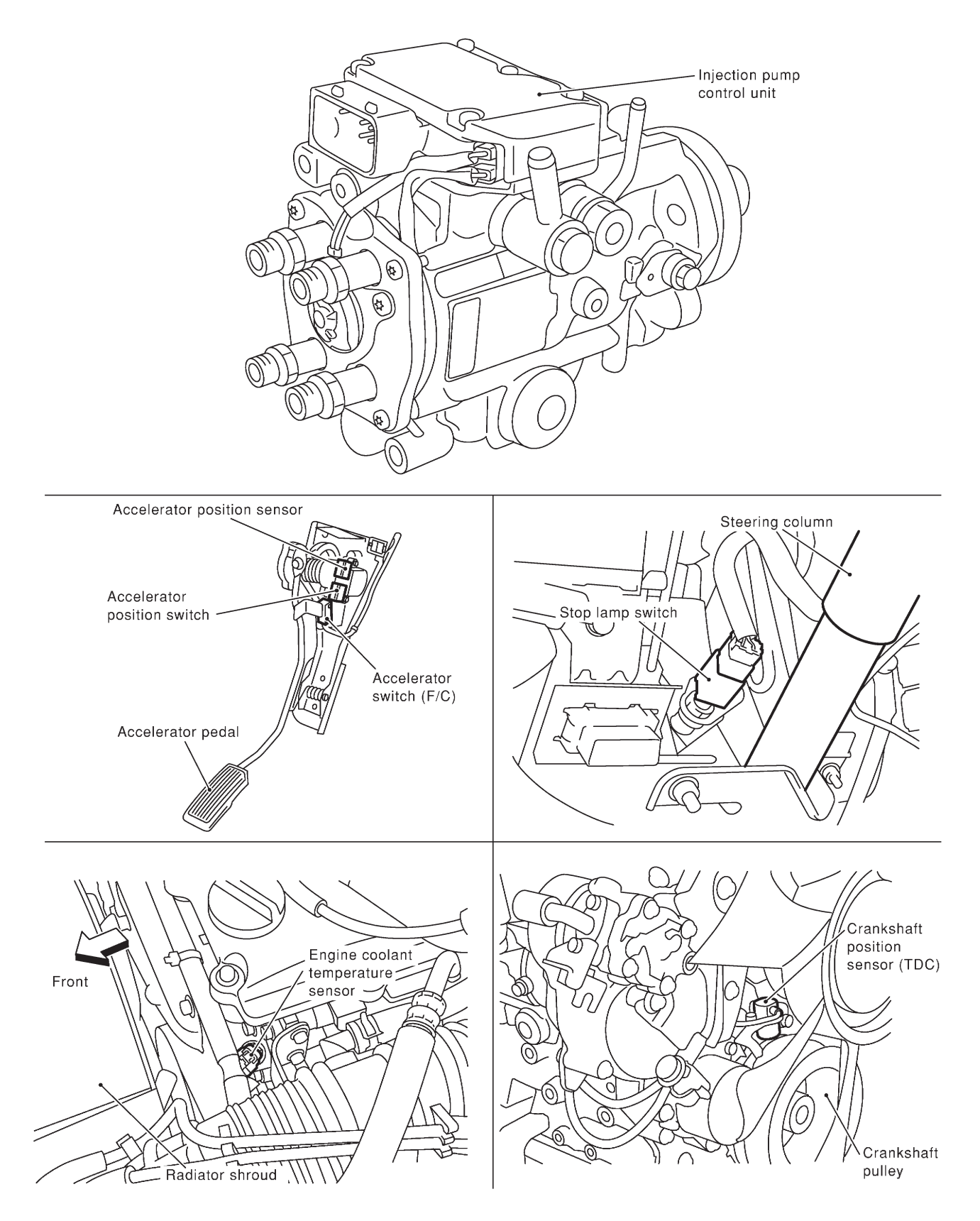

SEF220Z

# ENGINE AND EMISSION CONTROL OVERALL SYSTEM ZD30DDTi

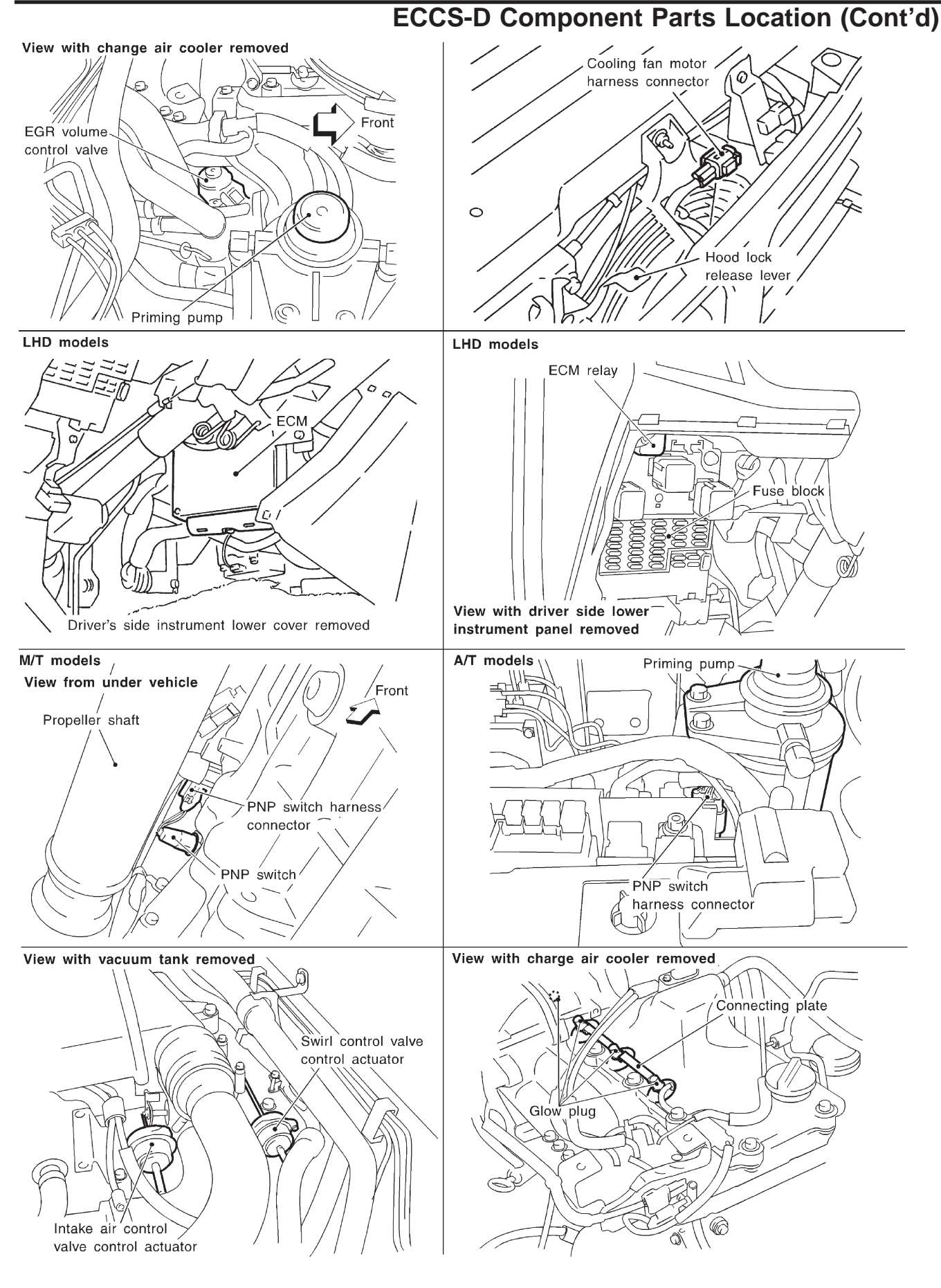

# ENGINE AND EMISSION CONTROL OVERALL SYSTEM ZD30DDTi

# **ECCS-D Component Parts Location (Cont'd)**

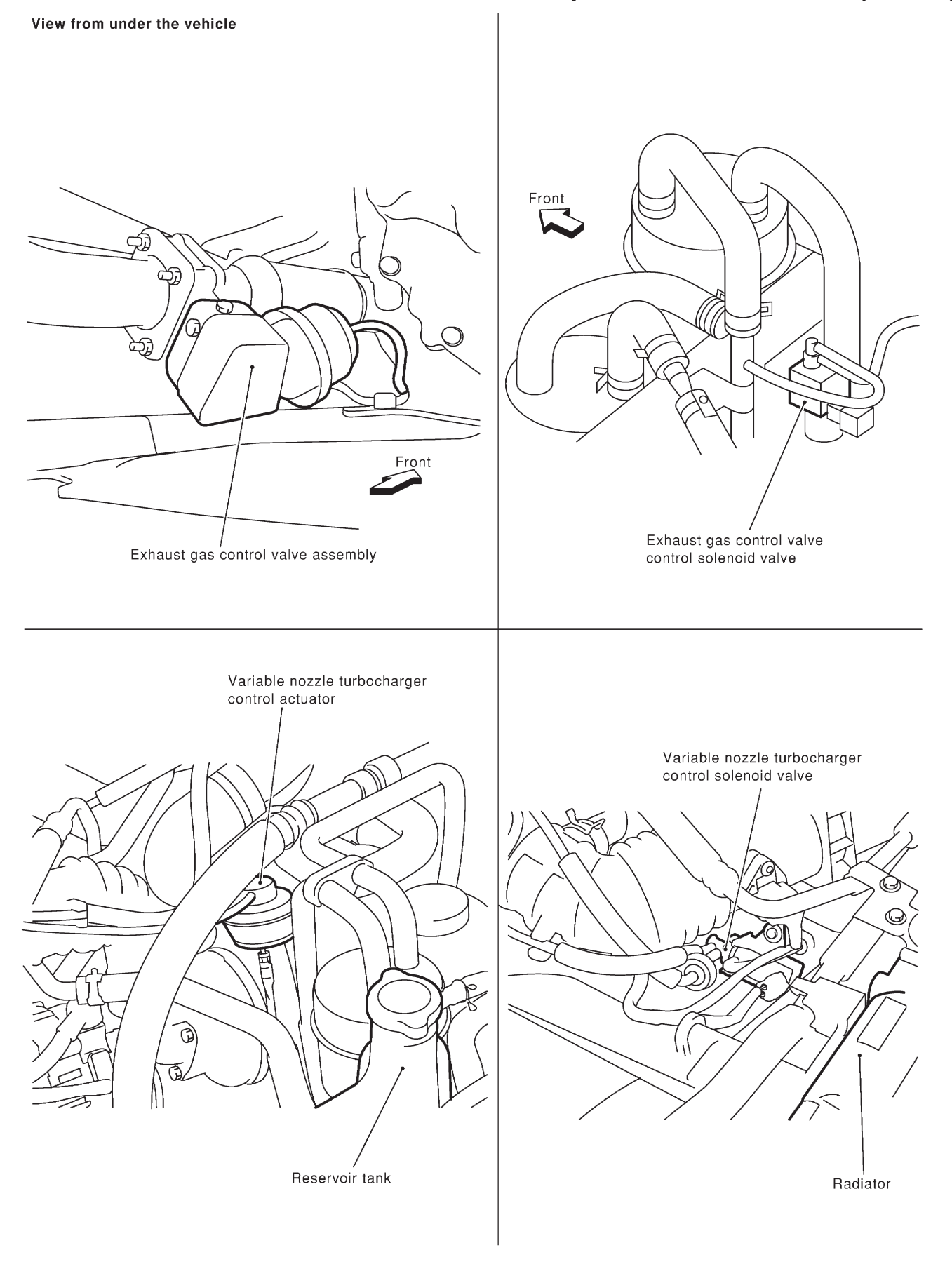

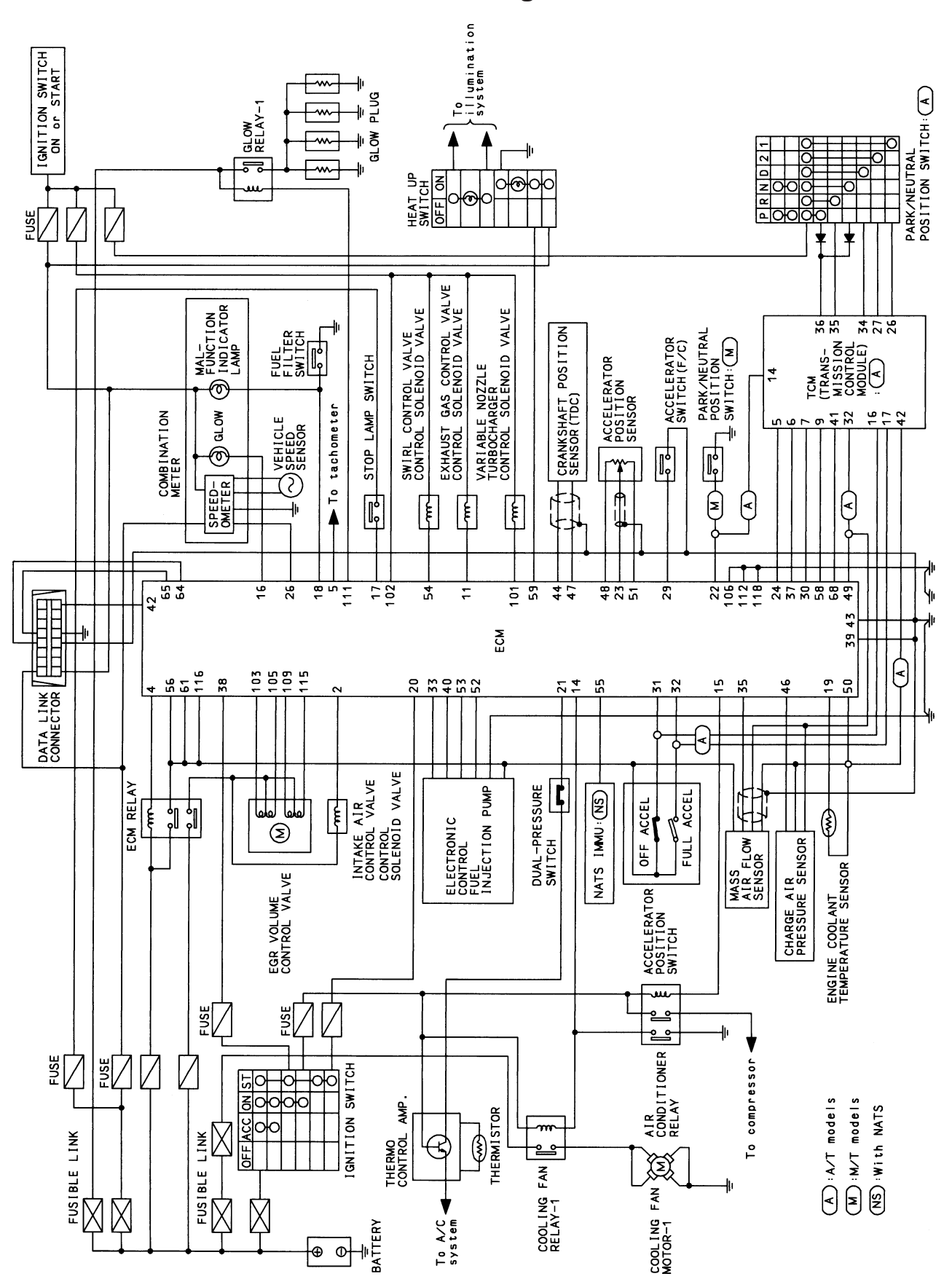

**Circuit Diagram** 

TEC095M

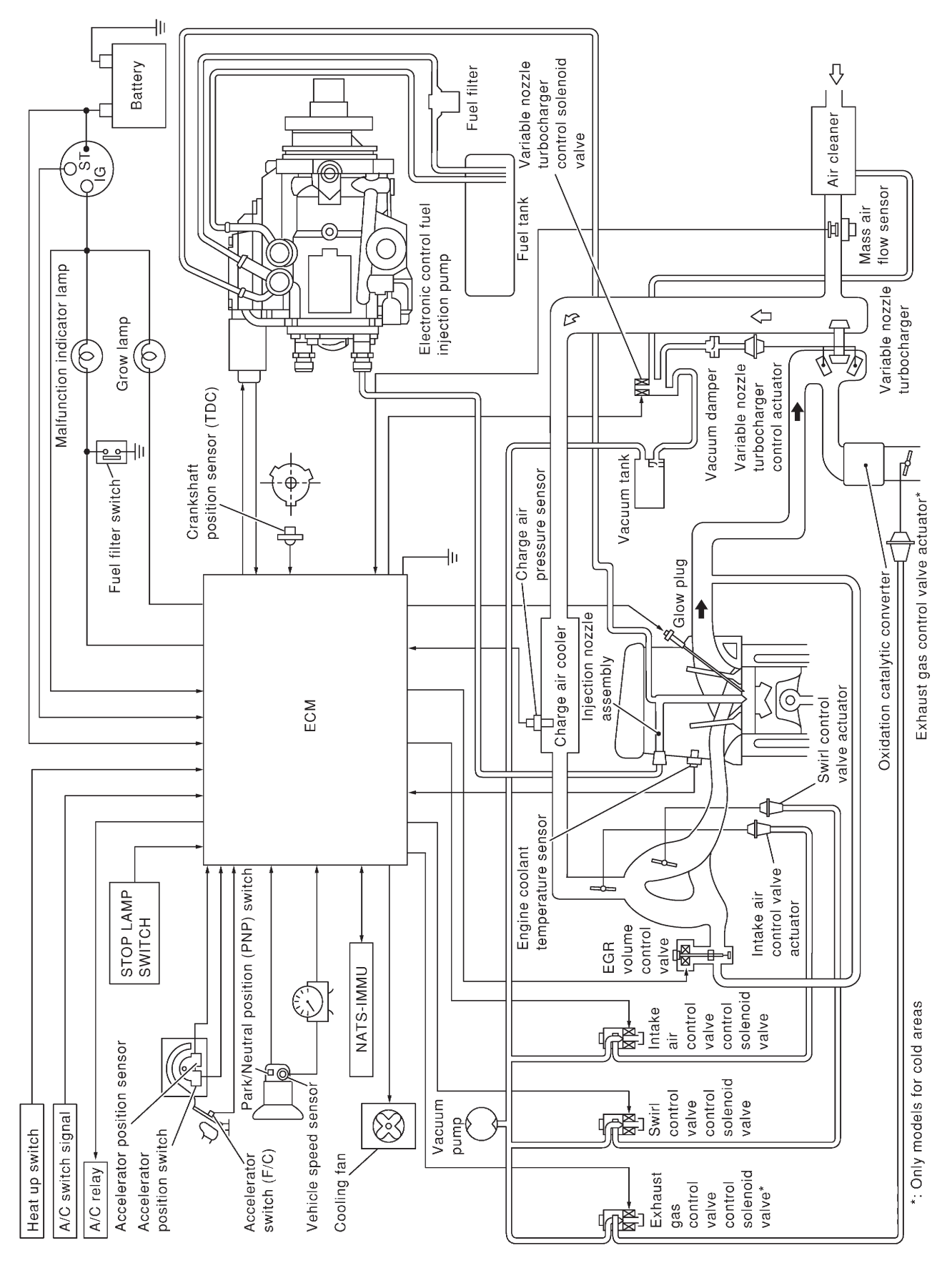

System Diagram

SEF222Z

# Vacuum Hose Drawing

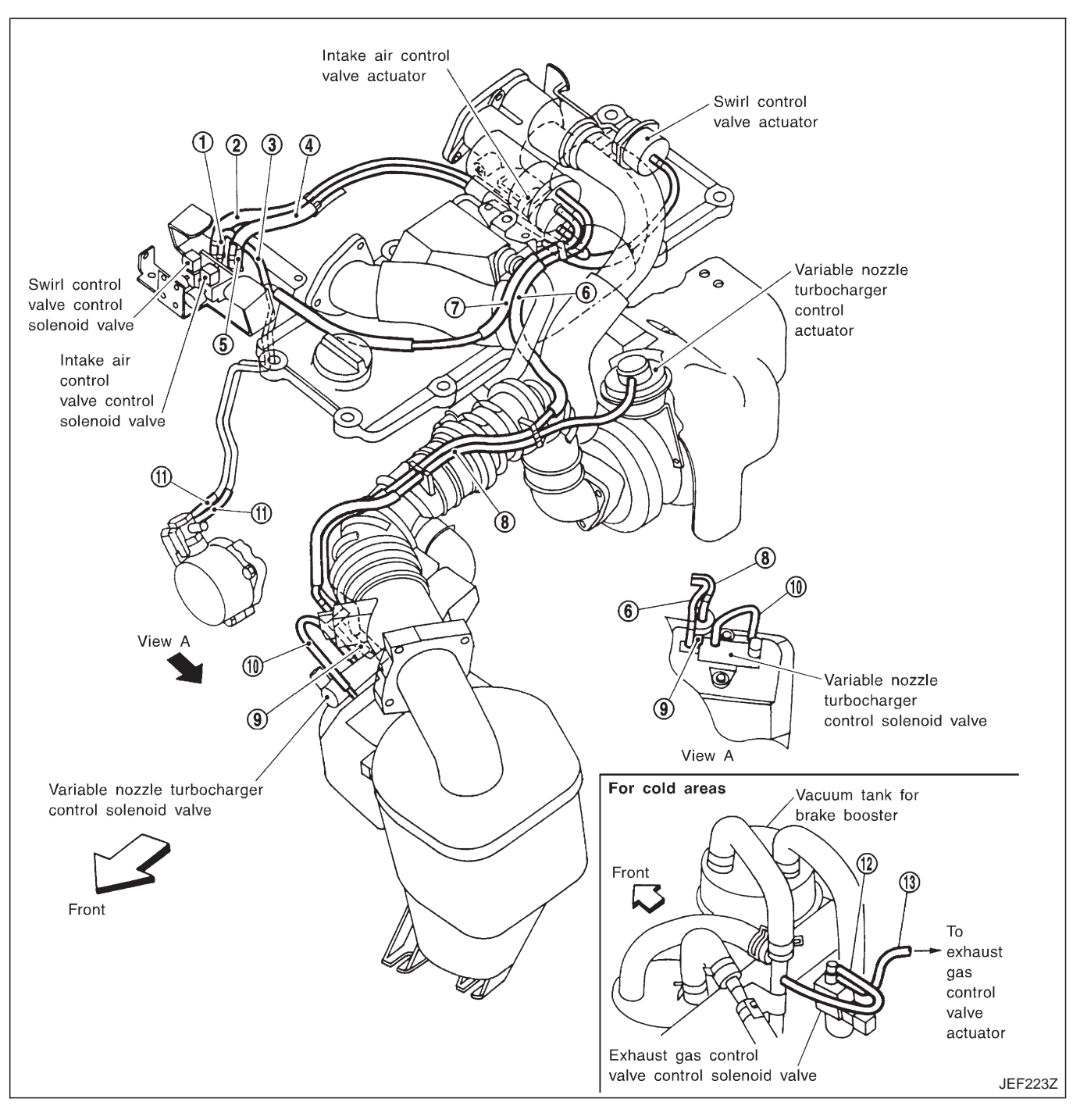

- 1. Swirl control valve control solenoid valve to 3-way connector
- Swirl control valve control solenoid valve to swirl control valve actuator
- 3. Vacuum gallery to 3-way connector
- Intake air control valve control solenoid valve to intake air control valve actuator
- 5. Intake air control valve control
- solenoid valve to 3-way connector6. Variable nozzle turbocharger control solenoid valve to vacuum tank
- 7. Vacuum tank to vacuum gallery
- Variable nozzle turbocharger control actuator to vacuum damper
- Variable nozzle turbocharger control solenoid valve to vacuum damper

Refer to "System Diagram", EC-1016 for vacuum control system.

- 10. Variable nozzle turbocharger control solenoid valve to resonator
- 11. Vacuum pump to vacuum gallery
- 12. Exhaust gas control valve control
- solenoid valve to 3-way connector
- Exhaust gas control valve control solenoid valve to exhaust gas control valve actuator

# EC-1017

# ENGINE AND EMISSION CONTROL OVERALL SYSTEM ZD30DDTi

| Input (Sensor)                                                                           | ECM Function                         | Output (Actuator)                                        |
|------------------------------------------------------------------------------------------|--------------------------------------|----------------------------------------------------------|
| • Electronic control fuel injection pump                                                 | Fuel injection control               | Electronic control fuel injection pump                   |
| Crankshaft position sensor (TDC)     Engine conjunt temperature concerned                | Fuel injection timing control        | Electronic control fuel injection pump                   |
| Accelerator position sensor                                                              | Fuel cut control                     | Electronic control fuel injection pump                   |
| <ul> <li>Accelerator position switch</li> </ul>                                          | Glow control system                  | Glow relay & glow lamp                                   |
| <ul> <li>Accelerator switch (F/C)</li> <li>Park/Neutral position (PNP) switch</li> </ul> | On board diagnostic system           | MIL (On the instrument panel)                            |
| Ignition switch                                                                          | EGR volume control                   | EGR volume control valve                                 |
| Battery voltage                                                                          | Cooling fan control                  | Cooling fan relay                                        |
| <ul> <li>Venicle speed sensor</li> <li>Air conditioner switch</li> </ul>                 | Air conditioning cut control         | Air conditioner relay                                    |
| <ul><li>Mass air flow sensor</li><li>Stop lamp switch</li></ul>                          | Variable nozzle turbocharger control | Variable nozzle turbocharger control sole-<br>noid valve |
| Heat up switch     Charge air processes*1                                                | Swirl control valve control          | Swirl control valve control solenoid valve               |
| • Charge all pressure sensor 1                                                           | Intake air control valve control     | Intake air control valve control solenoid valve          |
|                                                                                          | Exhaust gas control valve control*2  | Exhaust gas control valve control solenoid valve*2       |

# System Chart

\*1: This sensor is not used to control the engine system under normal conditions. \*2: For models for cold areas

# Fuel Injection Control System

#### DESCRIPTION

#### System description

Three types of fuel injection control are provided to accommodate engine operating conditions; normal control, idle control and start control. The ECM determines the appropriate fuel injection control. Under each control, the amount of fuel injected is compensated to improve engine performance.

Pulse signals are exchanged between ECM and electronic control fuel injection pump (control unit is builtin). The fuel injection pump control unit performs duty control on the spill valve (built into the fuel injection pump) according to the input signals to compensate the amount of fuel injected to the preset value.

# Start control Input/output signal chart

| Sensor                            | Input Signal to ECM        | ECM Function        | Actuator                       |
|-----------------------------------|----------------------------|---------------------|--------------------------------|
| Engine coolant temperature sensor | Engine coolant temperature |                     |                                |
| Crankshaft position sensor (TDC)  | Engine speed               | Fuel injection con- | Electronic control fuel injec- |
| Ignition switch                   | Start signal               |                     | tion bomb                      |

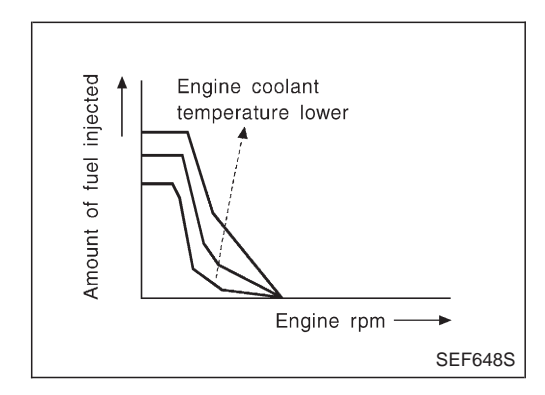

When the ECM receives a start signal from the ignition switch, the ECM adapts the fuel injection system for the start control. The amount of fuel injected at engine starting is a preset program value in the ECM. The program is determined by the engine speed and engine coolant temperature.

For better startability under cool engine conditions, the lower the coolant temperature becomes, the greater the amount of fuel injected. The ECM ends the start control when the engine speed reaches the specific value, and shifts the control to the normal or idle control.

#### Idle control Input/output signal chart

| Sensor                             | Input Signal to ECM        | ECM Function                                         | Actuator                       |
|------------------------------------|----------------------------|------------------------------------------------------|--------------------------------|
| Engine coolant temperature sensor  | Engine coolant temperature |                                                      |                                |
| Crankshaft position sensor (TDC)   | Engine speed               |                                                      |                                |
| Park/Neutral position (PNP) switch | Gear position              | Fuel injection con-<br>trol (Idle control) tion pump |                                |
| Battery                            | Battery voltage            |                                                      | Electronic control fuel injec- |
| Accelerator position switch        | Idle position              |                                                      | tion pump                      |
| Vehicle speed sensor               | Vehicle speed              |                                                      |                                |
| Air conditioner switch             | Air conditioner signal     |                                                      |                                |
| Heat up switch                     | Heat up switch signal      |                                                      |                                |

When the ECM determines that the engine speed is at idle, the fuel injection system is adapted for the idle control. The ECM regulates the amount of fuel injected corresponding to changes in load applied to the engine to keep engine speed constant. The ECM also provides the system with a fast idle control in response to the engine coolant temperature and heat up switch signal.

# EC-1019

### ENGINE AND EMISSION BASIC CONTROL SYSTEM DESCRIPTION

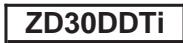

### Fuel Injection Control System (Cont'd)

#### Normal control Input/output signal chart

| Sensor                           | Input Signal to ECM  | ECM Function                                      | Actuator                       |
|----------------------------------|----------------------|---------------------------------------------------|--------------------------------|
| Crankshaft position sensor (TDC) | Engine speed         | Fuel injection con-<br>trol (Normal con-<br>trol) |                                |
| Accelerator position sensor      | Accelerator position |                                                   | Electronic control fuel injec- |
| Vehicle speed sensor             | Vehicle speed        |                                                   |                                |

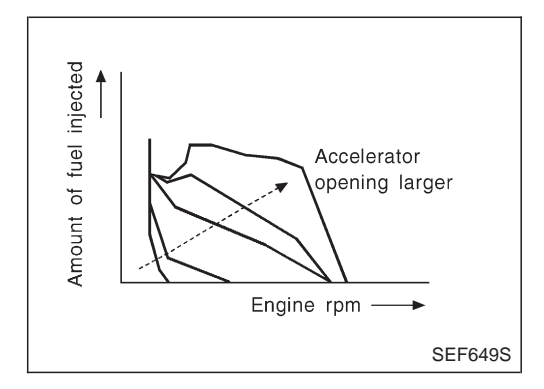

The amount of fuel injected under normal driving conditions is determined according to sensor signals. The crankshaft position sensor (TDC) detects engine speed and the accelerator position sensor detects accelerator position. These sensors send signals to the ECM.

The fuel injection data, predetermined by correlation between various engine speeds and accelerator positions, are stored in the ECM memory, forming a map. The ECM determines the optimal amount of fuel to be injected using the sensor signals in comparison with the map.

# Maximum amount control Input/output signal chart

| Sensor                            | Input Signal to ECM        | ECM Function                                            | Actuator                       |
|-----------------------------------|----------------------------|---------------------------------------------------------|--------------------------------|
| Mass air flow sensor              | Amount of intake air       | Fuel injection con-<br>trol (Maximum<br>amount control) |                                |
| Engine coolant temperature sensor | Engine coolant temperature |                                                         | Electronic control fuel injec- |
| Crankshaft position sensor (TDC)  | Engine speed               |                                                         | tion pump                      |
| Accelerator position sensor       | Accelerator position       |                                                         |                                |

The maximum injection amount is controlled to an optimum by the engine speed, intake air amount, engine coolant temperature, and accelerator opening in accordance with the driving conditions. This prevents the oversupply of the injection amount caused by decreased air density at a high altitude or during a system failure.

#### **Deceleration control**

#### Input/output signal chart

| Sensor                           | Input Signal to ECM  | ECM Function                                          | Actuator                       |
|----------------------------------|----------------------|-------------------------------------------------------|--------------------------------|
| Accelerator switch (F/C)         | Accelerator position | Fuel injection con-<br>trol (Deceleration<br>control) | Electronic control fuel injec- |
| Crankshaft position sensor (TDC) | Engine speed         |                                                       | tion pump                      |

The ECM sends a fuel cut signal to the electronic control fuel injection pump during deceleration for better fuel efficiency. The ECM determines the time of deceleration according to signals from the accelerator switch (F/C) and crankshaft position sensor (TDC).

# Fuel Injection Timing Control System

#### DESCRIPTION

The target fuel injection timing in accordance with the engine speed and the fuel injection amount are recorded as a map in the ECM beforehand. The ECM and the injection pump control unit exchange signals and perform feedback control for optimum injection timing in accordance with the map.

# Air Conditioning Cut Control

#### DESCRIPTION

#### Input/output signal chart

| Sensor                            | Input Signal to ECM             | ECM Function                   | Actuator              |
|-----------------------------------|---------------------------------|--------------------------------|-----------------------|
| Air conditioner switch            | Air conditioner "ON" signal     | Air conditioner cut<br>control | Air conditioner relay |
| Accelerator position sensor       | Accelerator valve opening angle |                                |                       |
| Vehicle speed sensor              | Vehicle speed                   |                                |                       |
| Engine coolant temperature sensor | Engine coolant temperature      |                                |                       |

#### System description

This system improves acceleration when the air conditioner is used.

When the accelerator pedal is fully depressed, the air conditioner is turned off for a few seconds.

When engine coolant temperature becomes excessively high, the air conditioner is turned off. This continues until the engine coolant temperature returns to normal.

# Fuel Cut Control (at no load & high engine speed)

#### DESCRIPTION

#### Input/output signal chart

| Sensor                                                  | Input Signal to ECM        | ECM Function     | Actuator                                    |
|---------------------------------------------------------|----------------------------|------------------|---------------------------------------------|
| Vehicle speed sensor                                    | Vehicle speed              |                  |                                             |
| Park/Neutral position (PNP) switch                      | Neutral position           |                  |                                             |
| Accelerator position switch or Accelerator switch (F/C) | Accelerator position       | Fuel cut control | Electronic control fuel injec-<br>tion pump |
| Engine coolant temperature sensor                       | Engine coolant temperature |                  |                                             |
| Crankshaft position sensor (TDC)                        | Engine speed               |                  |                                             |

If the engine speed is above 2,700 rpm with no load (for example, in neutral and engine speed over 2,700 rpm) fuel will be cut off after some time. The exact time when the fuel is cut off varies based on engine speed. Fuel cut will operate until the engine speed reaches 1,500 rpm, then fuel cut is cancelled.

#### NOTE:

This function is different from deceleration control listed under "Fuel Injection Control System", EC-1019.

# **Crankcase Ventilation System**

#### DESCRIPTION

In this system, blow-by gas is sucked into the air inlet pipe after oil separation by oil separator in the rocker cover.

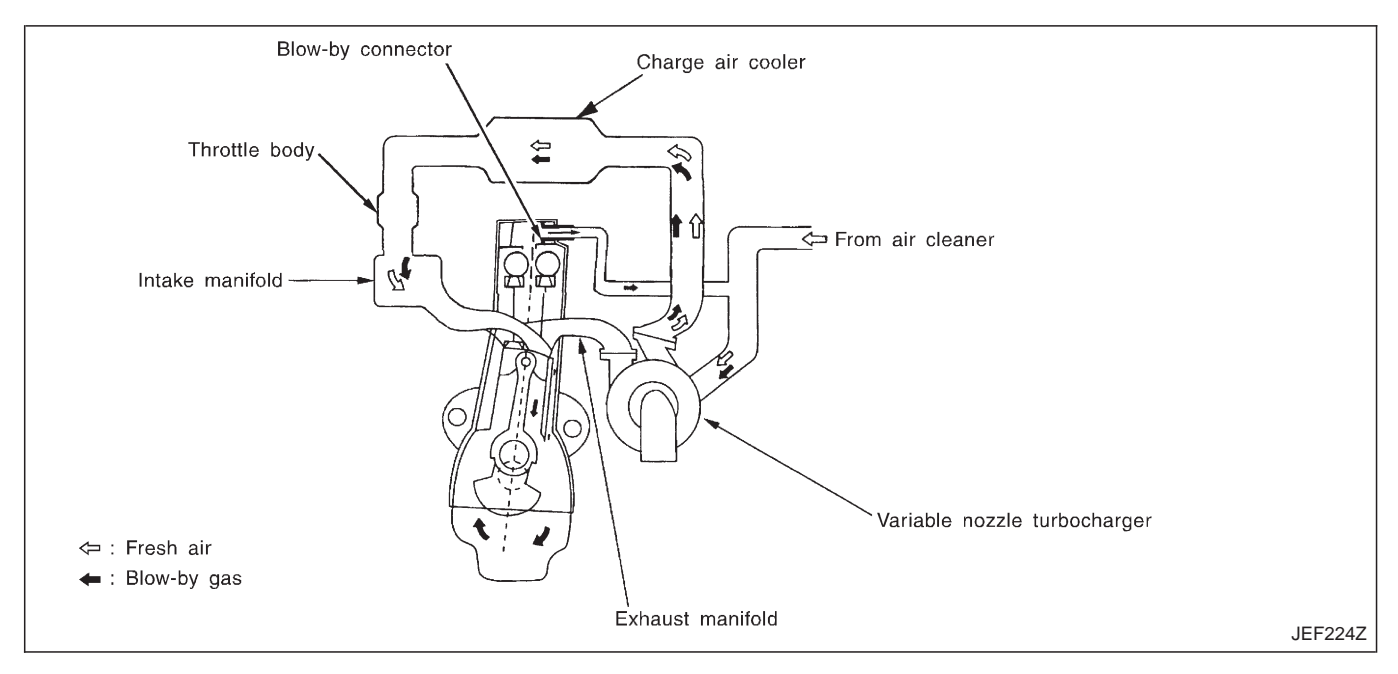

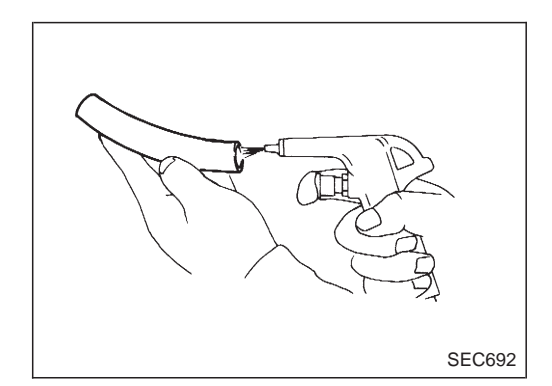

### INSPECTION

#### Ventilation hose

- 1. Check hoses and hose connections for leaks.
- 2. Disconnect all hoses and clean with compressed air. If any hose cannot be freed of obstructions, replace.

### **Injection Tube and Injection Nozzle**

#### REMOVAL AND INSTALLATION

#### **CAUTION:**

- Do not disassemble injection nozzle assembly. If NG, replace injection nozzle assembly.
- Plug flare nut with a cap or rag so that no dust enters the nozzle. Cover nozzle tip for protection of needle.

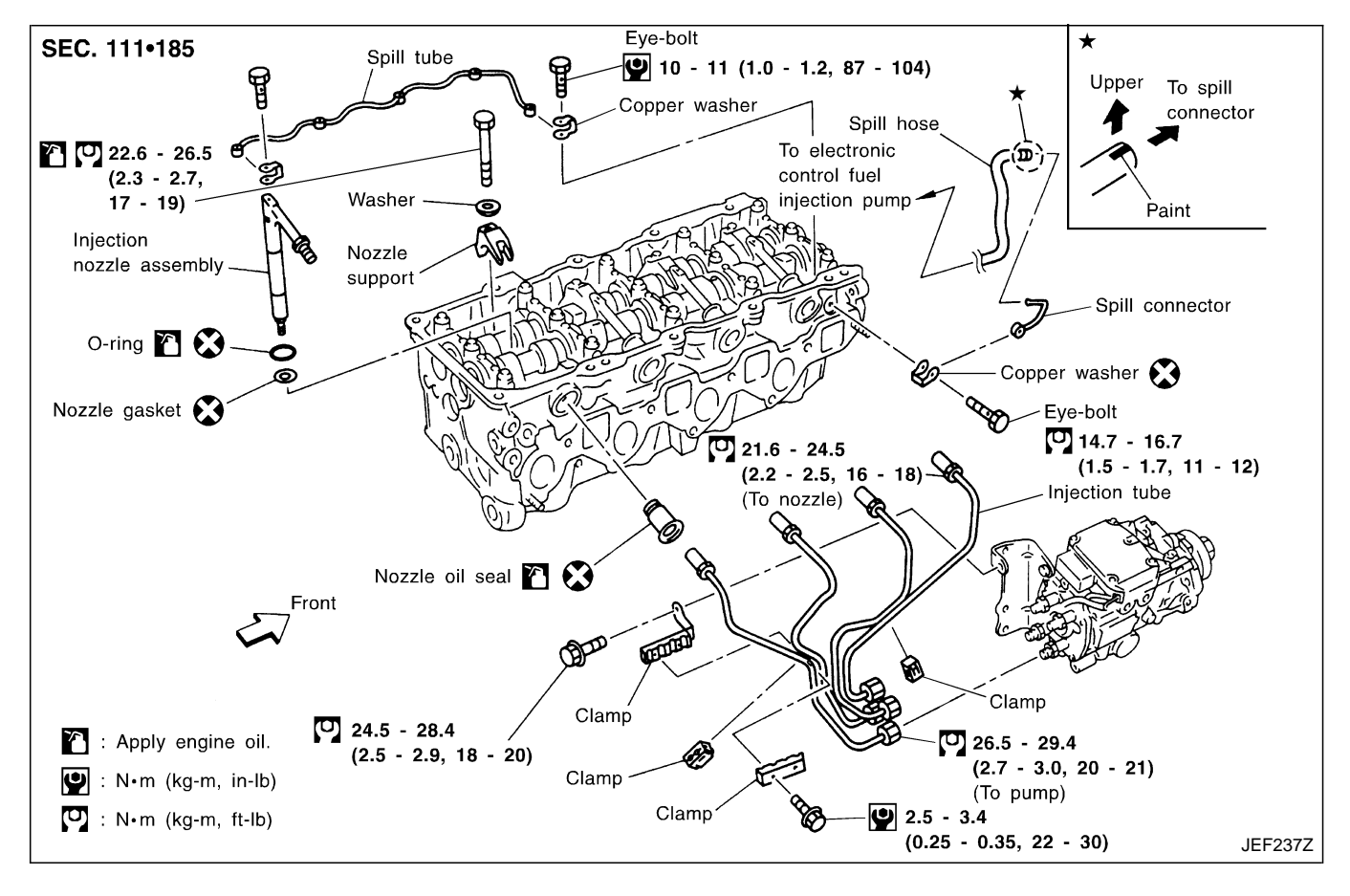

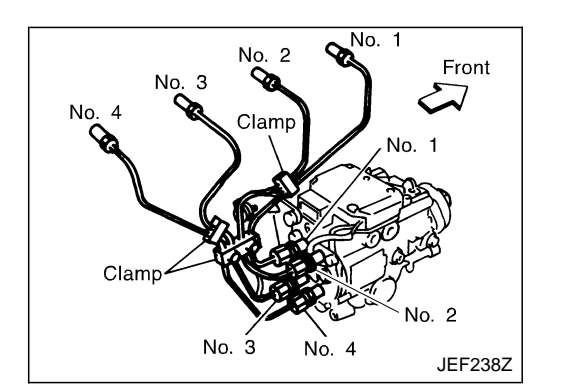

#### **Injection tube**

Removal

- 1. Mark the cylinder Nos. to the injection tubes, then disconnect them.
- Marking should be made at proper locations and by the proper method, so that they are not erased by fuel, etc.
- 2. Remove the clamps, then disconnect the tubes one by one.
  Avoid letting leaked fuel get on the interior walls of the engine compartment.

Take special care to prevent fuel from getting on the engine mount insulator.

#### Injection Tube and Injection Nozzle (Cont'd) Installation

- Install the injection tubes, referring to the markings made during removal.
- Install the injection tubes in the order of No. 3, No. 4, No. 1, and No. 2.

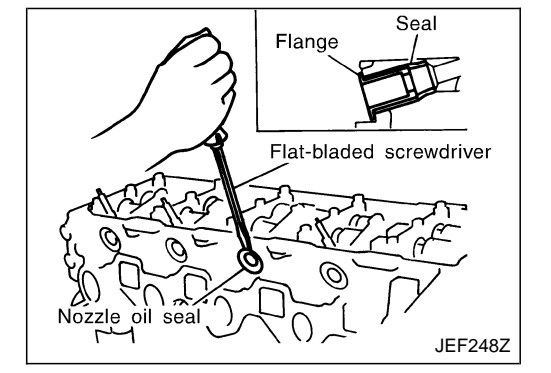

#### Injection nozzle oil seal

#### Removal

Using a tool such as a flat-bladed screwdriver, pry the flange of the seal, then remove it.

#### Installation

After the injection nozzle assembly is installed, push the seal from the cylinder head side until it contacts the flange.

• Replace the oil seal with new one when the injection nozzle assembly is removed. (It is not necessary to replace the oil seal when only injection tubes are removed.)

#### Spill tube

Installation

- After the spill tube is installed, check the airtightness of the spill tube.
- After the bolts are tightened, the joint of the spill tube gasket might be broken. However, this will not affect function.

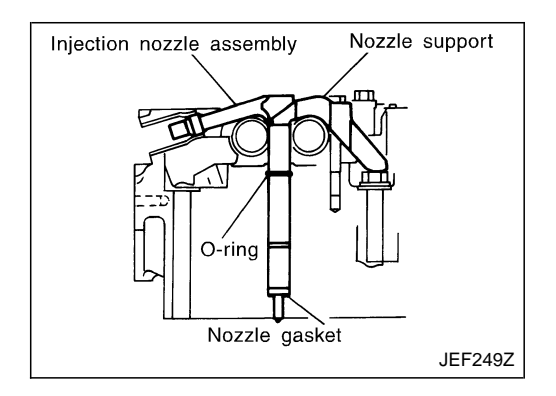

# Injection nozzle assembly

#### Removal

- 1. Remove the nozzle support, then pull out the injection nozzle assembly by turning it clockwise/counterclockwise.
- 2. Using a tool such as a flat-head screwdriver, remove the copper washer inside the cylinder head.

#### CAUTION:

# Do not disassemble the injection nozzle. Installation

- 1. Insert the nozzle gasket to the cylinder head hole.
- 2. Attach the O-ring to the mounting groove of the nozzle side, then insert it in the cylinder head.

#### TEST AND ADJUSTMENT

#### WARNING:

When using nozzle tester, be careful not to allow diesel fuel sprayed from nozzle to contact your hands or body, and make sure your eyes are properly protected with goggles.

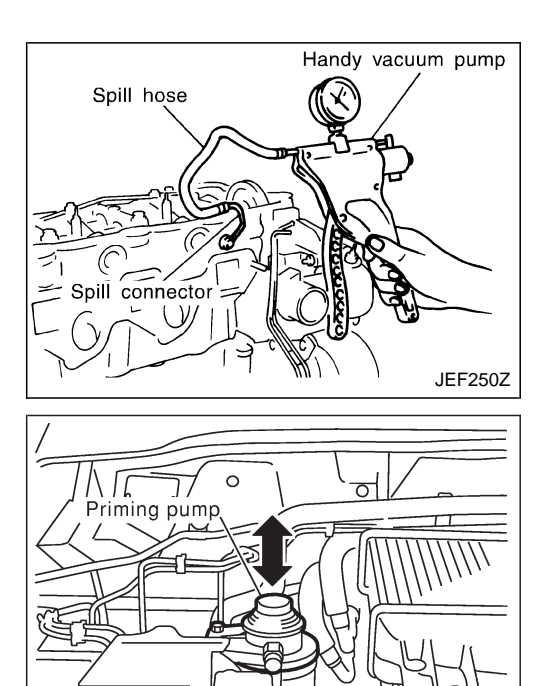

#### Injection Tube and Injection Nozzle (Cont'd) Inspection for spill tube airtightness

Before the rocker cover is installed, perform the inspection as follows.

- 1. Connect the handy vacuum pump to the spill hose.
- 2. Check that the airtightness is maintained after the negative pressure shown below is applied.
  - Standard:
    - -53.3 to -66.7 kPa (-533 to -667 mbar, -400 to -500 mmHg, -15.75 to -19.69 inHg)

#### Air bleeding of fuel piping

After the repair, bleed air in the piping by pumping the priming pump up and down until it becomes heavy.

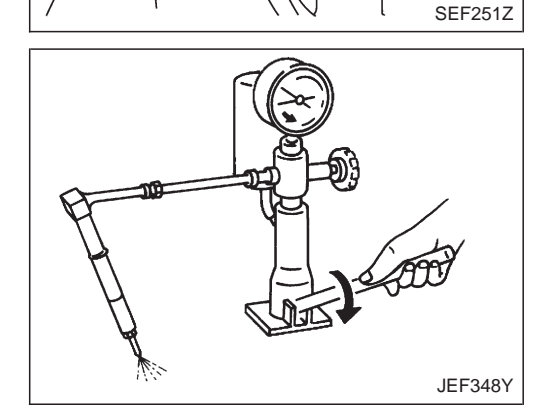

#### Injection pressure test

1. Install injection nozzle assembly to injection nozzle tester and bleed air from flare nut.

- 2. Pump the tester handle slowly (one time per second) and watch the pressure gauge.
- 3. Read the pressure gauge when the injection pressure just starts dropping.
  - Initial injection pressure:

```
Used
```

19,026 kPa (190.3 bar, 194 kg/cm<sup>2</sup>, 2,759 psi) New

19,516 - 20,497 kPa (195.2 - 205.0 bar, 199 - 209 kg/cm<sup>2</sup>, 2,830 - 2,972 psi)

Limit

- 16,182 kPa (161.8 bar, 165 kg/cm<sup>2</sup>, 2,346 psi)
- The injection nozzle assembly has a 2-stage pressure injection function. However, the judgement should be made at the first stage of the valve opening pressure.

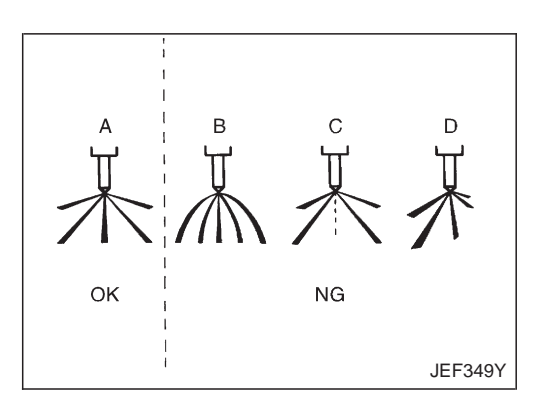

#### Injection Tube and Injection Nozzle (Cont'd) Spray pattern test

- 1. Check spray pattern by pumping tester handle one full stroke per second.
  - NG spray pattern: Does not inject straight and strong (B in the figure).

Fuel drips (C in the figure).

- Does not inject evenly (D in the figure).
- 2. If the spray pattern is not correct, replace injection nozzle assembly.

# **Electronic Control Fuel Injection Pump**

# **REMOVAL AND INSTALLATION**

#### CAUTION:

When removing or installing the timing chain as incidental work of the fuel injection pump removal/ installation, always secure the internal mechanism of the idler gear with bolts before removing or installing the fuel injection pump sprocket. Do not refer to the procedure for "TIMING CHAIN" in EM section based on No. 1 cylinder compression top dead center. (Unless otherwise specified.)

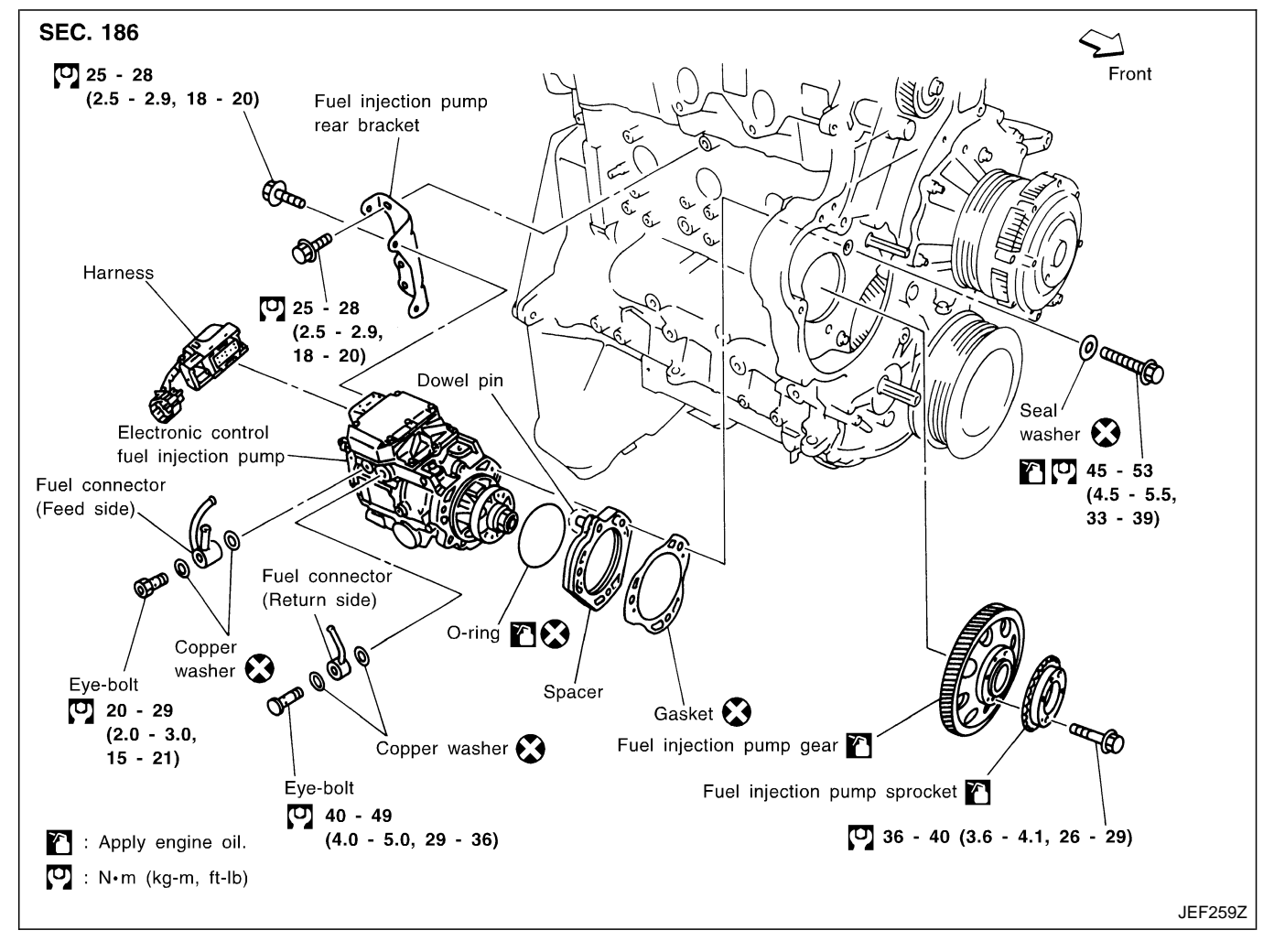

#### Electronic Control Fuel Injection Pump (Cont'd) REMOVAL

#### 1. Remove the following:

- Engine coolant draining
- Charge air cooler
- Air inlet pipe
- Throttle body
- Rocker cover
- Oil level gauge guide
- EGR guide tube
- EGR volume control solenoid valve
- Fuel hose
- Injection tube
- Radiator upper hose
- Radiator shroud
- Cooling fan
- Drive belt
- Vacuum pipe
- Vacuum pump
- 2. Move the power steering pump.

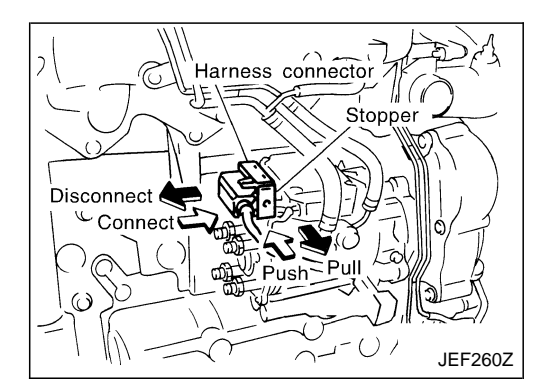

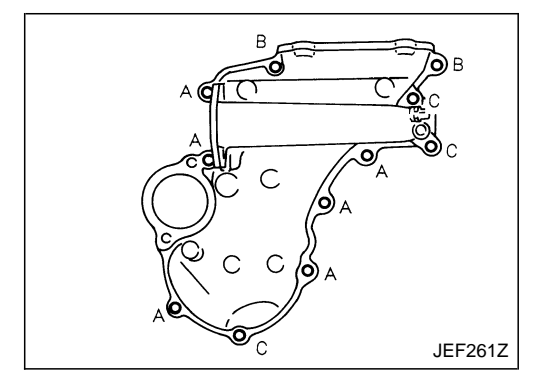

- 3. Remove the harness connector from the fuel injection pump.
- After pulling the connector stopper all the way back, remove the connector.
- When the stopper is pulled all the way back, the interlockedconnector will come off.

As for installation, when the connector is pushed all the way forward until the stopper locks, the interlocked-connector is inserted.

- 4. Remove the fuel injection pump rear bracket.
- 5. Remove the chain cover.
- Remove the installation bolts A, B, and C shown in the figure (left).

CAUTION:

During chain cover removal, seal the opening to prevent foreign objects from getting into the engine.

- 6. Fix the internal mechanism of the idler gear (scissors gear structure).
- a. Remove the plug on the front side of the gear case.
- b. While turning the crankshaft pulley clockwise, check the tightening bolt hole of the idler gear internal mechanism through the plug hole.
- Conduct the visual check using a mirror.
- When checking, note that there are 2 other holes (with no thread) beside the tightening bolt hole on the idler gear.

EC-1027

JEF262Z

# **BASIC SERVICE PROCEDURE**

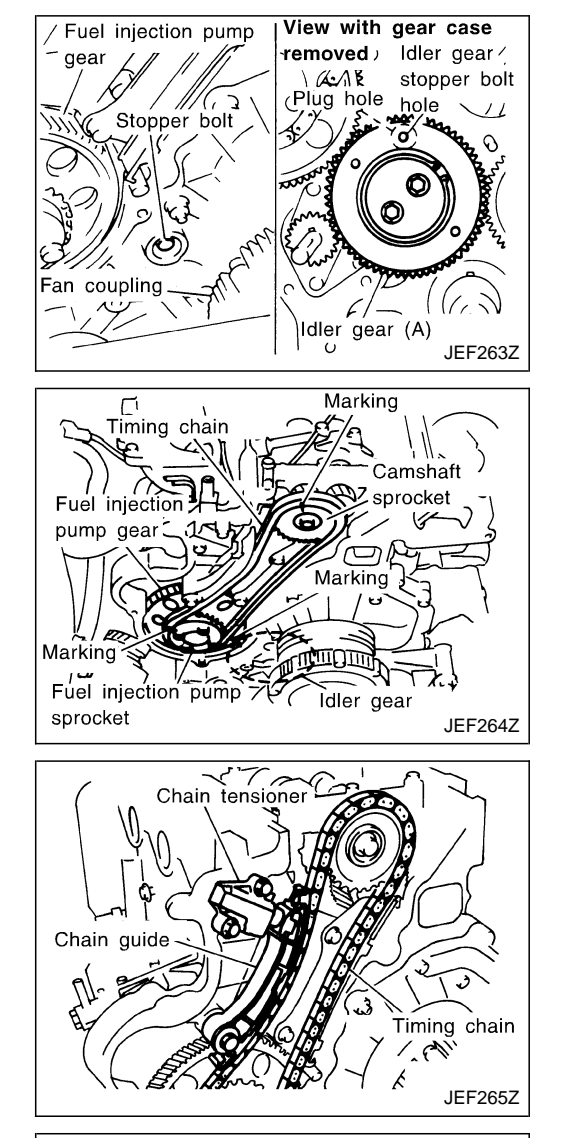

#### **Electronic Control Fuel Injection Pump (Cont'd)**

c. Install the tightening bolt [Part No.: 81-20620-28, thread diameter: M6, under head: 20 mm (0.79 in), pitch: 1.0 mm (0.039 in)] to the idler gear tightening bolt hole, and tighten to the specified torque:

CAUTION:

- To protect the idler gear from damage, do not use the substitute part for the tightening bolt.
- Hereafter, do not turn the crankshaft to avoid hitting tightening bolt head against the gear case.
- Do not remove the idler gear tightening bolt before installations of the timing chain and related parts are completed.
- 7. Make mating marks on the cam sprocket, fuel injection pump sprocket, and timing chain with paint.
- 8. Make mating marks on the fuel injection pump gear and idler gear with paint.
- 9. Remove the chain tensioner.
- (1) Loosen the upper and lower installation bolts.
- (2) While holding the chain tensioner by hand, remove the upper installation bolt to release the spring tension.
- (3) Remove the lower installation bolt first, and then the chain tensioner.
- Since the chain tensioner does not have a mechanism to prevent the plunger pop-out, watch out for the fall of the plunger and spring. (Return prevention mechanism is available.)
- 10. Remove the timing chain slack guide.
- 11. Remove the cam sprocket and timing chain at the same time.
- Make mating marks on each sprocket and timing chain.
- Hold the hexagon head of the camshaft on the exhaust manifold side, and loosen the cam sprocket installation bolt.
   CAUTION:

Do not loosen the installation bolt using a chain tension.

- 12. Remove the fuel injection pump sprocket and gear as an assembly.
- Fix the fuel injection pump gear with the pulley holder (SST), and loosen the installation bolt for removal.
- Try not to move the pump shaft when removing.
- Connect the sprocket and gear with a dowel pin, and tighten them together with the installation bolt.

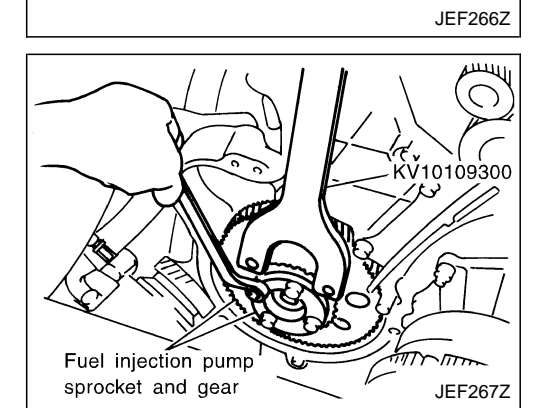

# BASIC SERVICE PROCEDURE

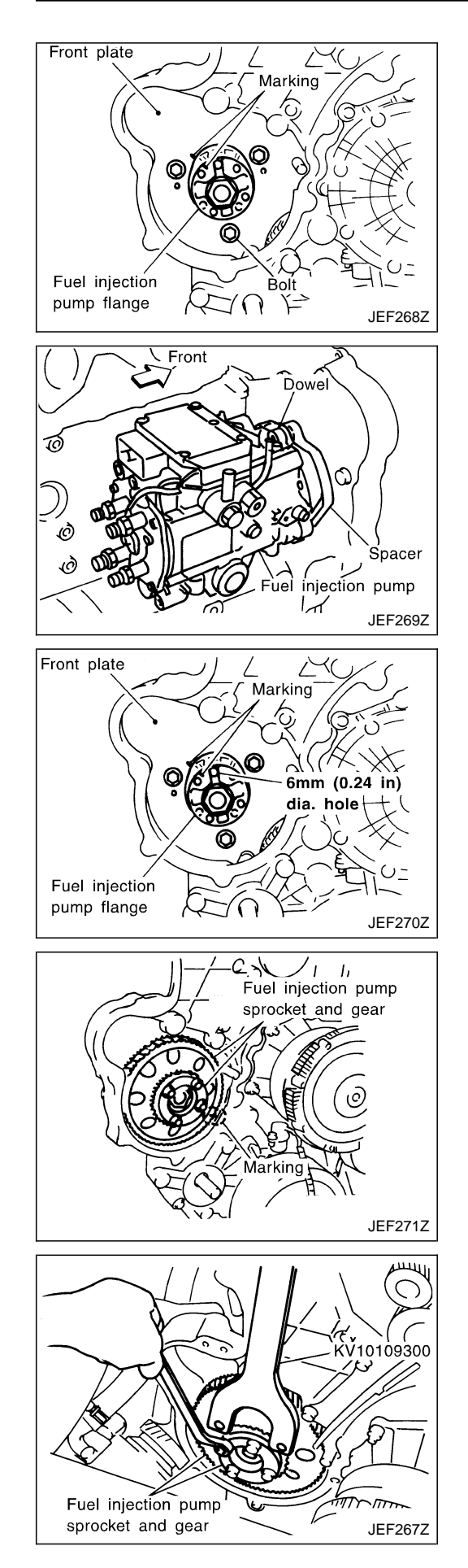

### **Electronic Control Fuel Injection Pump (Cont'd)**

- 13. Make the mating marks on the fuel injection pump flange and front plate with paint.
- 14. Remove installation bolts first, and then fuel injection pump toward the rear side of the engine.
- When the fuel injection pump is stationary, it can still be retained by the dowel without all bolts.

#### CAUTION:

Do not disassemble or adjust the fuel injection pump.

#### INSTALLATION

- The injection timing adjustment to correct the installation angle deviation is not necessary. Install the pump in the proper position according to the dowel and installation bolts.
- 1. Install the fuel injection pump from the rear side of the engine.
- Match the dowel of the spacer to the dowel hole of the pump side for installation.
- Replace the seal washer of the installation bolt with a new one.
- 2. Align the mating marks of the fuel injection pump flange and front plate, and then adjust the approximate flange position.
- Each hole [6 mm (0.24 in) dia.] is used as a reference point for the fuel injection pump flange, fuel injection pump gear, and fuel injection pump sprocket.
- Only during removal/installation at No. 1 cylinder compression top dead center, can the hole [6 mm (0.24 in) dia.] of the pump body be aligned.
- 3. Install the fuel injection pump sprocket and gear as an assembly.
- Align the mating marks of the idler gear and fuel injection pump gear properly.

- 4. Tighten the installation bolt of the fuel injection pump sprocket.
- Fix the fuel injection pump gear with the pulley holder (SST), and tighten the installation bolt.

#### CAUTION:

Before tightening the installation bolt, check again that the mating marks of the idler gear and fuel injection pump gear are aligned.

# BASIC SERVICE PROCEDURE

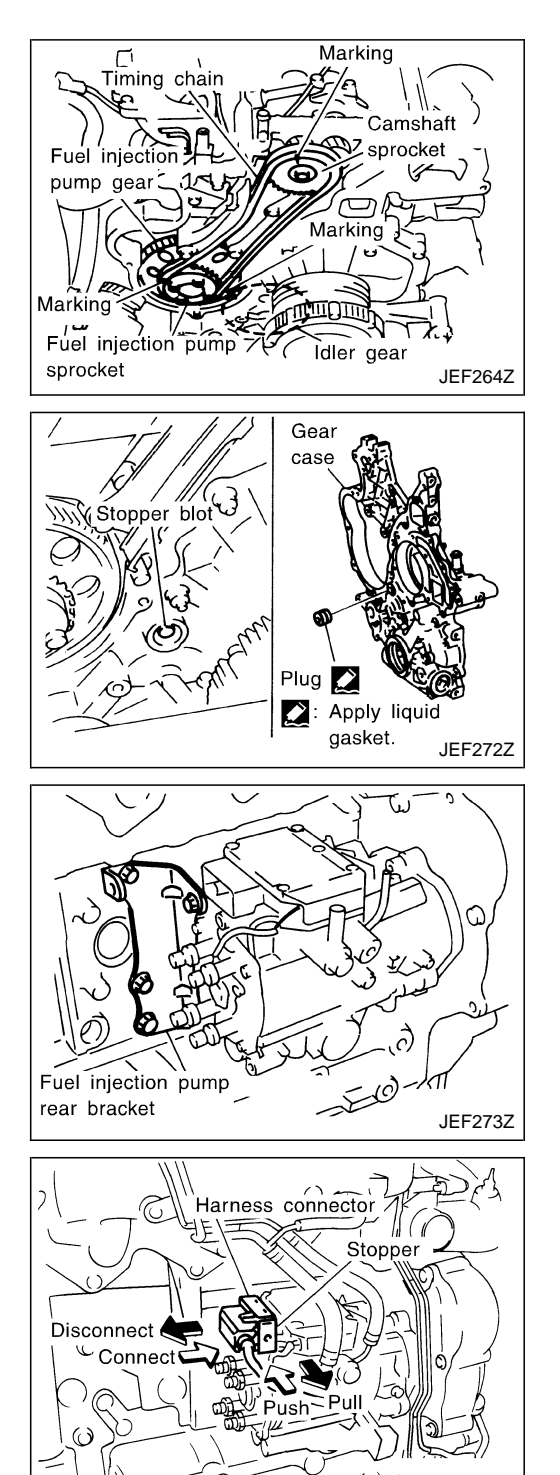

# Electronic Control Fuel Injection Pump (Cont'd)

- 5. Install the cam sprocket and timing chain at the same time.
- Align the mating marks of the fuel injection pump sprocket and cam sprocket, and install the timing chain.
- Holding the hexagon head of the camshaft with a wrench, tighten the cam sprocket installation bolt.

#### CAUTION:

#### Do not tighten the installation bolt using a chain tension.

- 6. Install the timing chain, related parts, and the chain cover. Refer to EM section, "TIMING CHAIN".
- 7. Remove the tightening bolt of the idler gear internal mechanism.
- 8. Apply the liquid gasket to the screw of the plug, and tighten the plug.
  - . 7.9 9.8 N⋅m (0.8 1.0 kg-m, 70 86 in-lb)
  - Use Genuine Liquid Gasket or equivalent.
- 9. Install the fuel injection pump rear bracket.
- Tighten all the installation bolts temporarily, and then tighten them firmly with both surfaces of the fuel injection pump and cylinder block attached to the installation surface.

- 10. Connect the harness connector of the fuel injection pump.
- Insert the harness connector until the stopper is completely locked.
- When the connector is pushed fully to lock the stopper, the interlocked-connector is inserted.

11. Installation is in the reverse order of removal.

JEF260Z

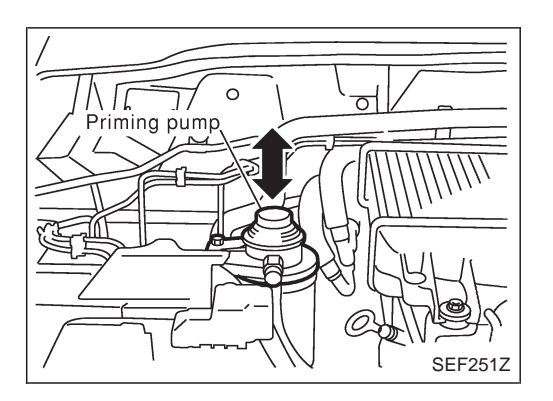

# **Air Bleeding**

Pump the priming pump to bleed air.

- When air is bled completely, the pumping of the priming pump suddenly becomes heavy. Stop operation at that time.
- If it is difficult to bleed air by the pumping of the priming pump (the pumping of the priming pump does not become heavy), disconnect the fuel supply hose between the fuel filter and the injection pump. Then, perform the operation described above, and make sure that fuel comes out. (Use a pan, etc. so as not to spill fuel. Do not let fuel get on engine and other parts.) After that, connect the hose, and then bleed air again.

# **DTC and MI Detection Logic**

When a malfunction is detected, the malfunction (DTC) is stored in the ECM memory. The MI will light up each time the ECM detects malfunction. For diagnostic items causing the MI to light up, refer to "TROUBLE DIAGNOSIS — INDEX", EC-1006.

# **Diagnostic Trouble Code (DTC)**

#### HOW TO READ DTC

The DTC can be read by the following methods.

#### Without CONSULT-II

ECM displays the DTC by a set of four digit numbers with MI illumination in the diagnostic test mode II (Self-diagnostic results). Example: 0102, 0407, 1004, etc.

#### With CONSULT-II

CONSULT-II displays the DTC in "SELF-DIAG RESULTS" mode. Examples: "CRANK POS SEN (TDC)", etc.

• Output of the trouble code means that the indicated circuit has a malfunction. However, in the Mode II it does not indicate whether the malfunction is still occurring or occurred in the past and returned to normal.

CONSULT-II can identify them. Therefore, using CONSULT-II (if available) is recommended.

#### HOW TO ERASE DTC

#### How to erase DTC (() With CONSULT-II)

1.If the ignition switch stays "ON" after repair work, be sure to turn ignition switch "OFF" once. Wait at least 5 seconds and then turn it "ON" (engine stopped) again.

- 2. Touch "ENGINE".
- 3. Touch "SELF-DIAG RESULTS".
- 4. Touch "ERASE". (The DTC in the ECM will be erased.)

#### How to erase DTC (With CONSULT-II)

 If the ignition switch stays "ON" after repair work, be sure to turn ignition switch "OFF" once. Wait at least 9 seconds and then turn it "ON" again.

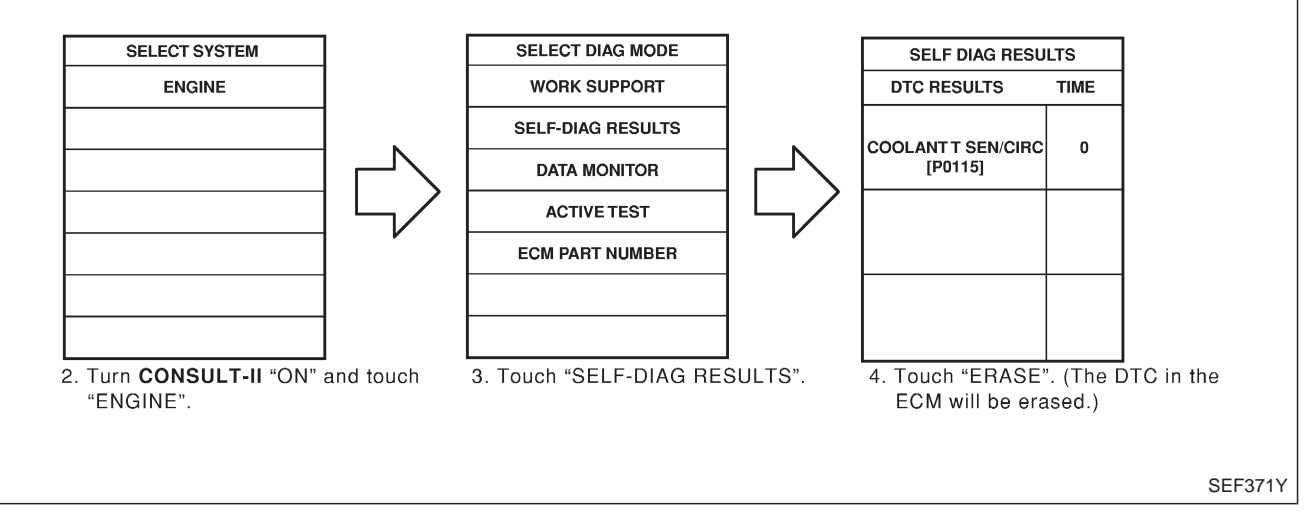

The emission related diagnostic information in the ECM can be erased by selecting "ERASE" in the "SELF-DIAG RESULTS" mode with CONSULT-II.

### How to erase DTC (Without CONSULT-II)

1.If the ignition switch stays "ON" after repair work, be sure to turn ignition switch "OFF" once. Wait at least 5 seconds and then turn it "ON" (engine stopped) again.

# Diagnostic Trouble Code (DTC) (Cont'd)

- 2. Change the diagnostic test mode from Mode II to Mode I by using the data link connector. (See EC-1035.)
- The emission related diagnostic information in the ECM can be erased by changing the diagnostic test mode.
- If the battery is disconnected, the emission-related diagnostic information will be lost after approx. 24 hours.
- Erasing the emission-related diagnostic information using CONSULT-II is easier and quicker than switching the diagnostic test mode using the data link connector.

| r |                  |      |         |
|---|------------------|------|---------|
|   | SELF DIAG RESU   | LTS  |         |
|   | DTC RESULTS      | TIME |         |
|   | NATS MALFUNCTION | 0    |         |
|   |                  |      |         |
|   |                  |      |         |
|   |                  |      | SEF2522 |

#### NATS (Nissan Anti-Theft System)

- If the security indicator lights up with the ignition switch in the "ON" position or "NATS MALFUNCTION" is displayed on "SELF-DIAG RESULTS" screen, perform selfdiagnostic results mode with CONSULT-II using NATS program card. Refer to "NATS (Nissan Anti-Theft System)" in EL section.
- Confirm no self-diagnostic results of NATS is displayed before touching "ERASE" in "SELF-DIAG RESULTS" mode with CONSULT-II.
  - When replacing ECM, initialization of NATS system and registration of all NATS ignition key IDs must be carried out with CONSULT-II using NATS program card. Therefore, be sure to receive all keys from vehicle owner. Regarding the procedures of NATS initialization and NATS ignition key ID registration, refer to CON-SULT-II operation manual, NATS.

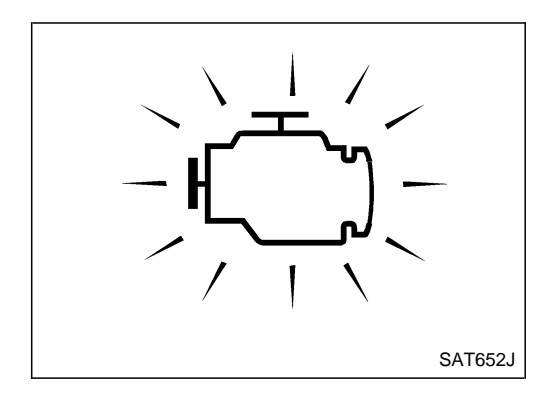

# Malfunction Indicator (MI)

#### DESCRIPTION

The MI is located on the instrument panel.

- 1. The MI will light up when the ignition switch is turned ON without the engine running. This is a bulb check.
- If the MI does not light up, refer to EL section ("WARNING LAMPS AND CHIME") or see EC-1276.
- 2. When the engine is started, the MI should go off. If the MI remains on, the on board diagnostic system has detected an engine system malfunction.

If MI illuminates or blinks irregularly after starting engine, water may have accumulated in fuel filter. Drain water from fuel filter. Refer to MA section.

# ON BOARD DIAGNOSTIC SYSTEM DESCRIPTION ZD30DDTi

Malfunction Indicator (MI) (Cont'd) On board diagnostic system function

The on board diagnostic system has the following three functions.

| Diagnostic Test Mode | KEY and ENG. Status               | Function                | Explanation of Function                                                                                                    |
|----------------------|-----------------------------------|-------------------------|----------------------------------------------------------------------------------------------------|
| Mode I               | Ignition switch in ON<br>position | BULB CHECK              | This function checks the MI bulb for damage<br>(blown, open circuit, etc.).<br>If the MI does not come on, check MI circuit.<br>(See EC-1276.)     |
|                      | Engine running                    | MALFUNCTION<br>WARNING  | This is a usual driving condition. When ECM detects a malfunction, the MI will light up to inform the driver that a malfunction has been detected. |
| Mode II              | Ignition switch in ON<br>position | SELF-DIAGNOSTIC RESULTS | This function allows DTCs to be read.                                                                                                    |

ZD30DDTi

#### How to switch diagnostic test modes

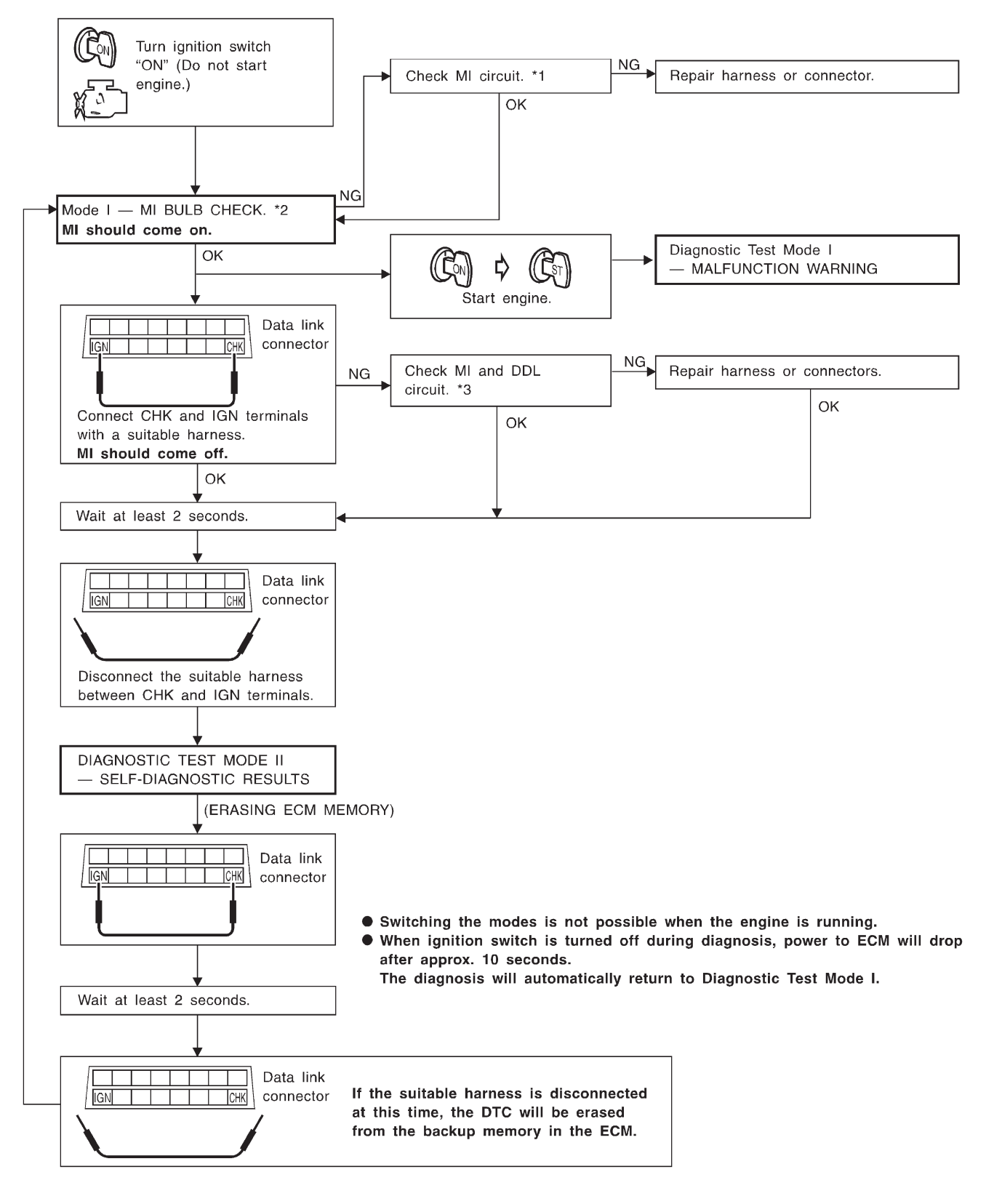

\*1: EC-1276

\*2: EC-1034

\*3: EC-1276

SEE372YB

# ON BOARD DIAGNOSTIC SYSTEM DESCRIPTION ZD30DDTi

#### Malfunction Indicator (MI) (Cont'd)

#### Diagnostic test mode I — Bulb check

In this mode, the MI on the instrument panel should stay ON. If it remains OFF, check the bulb. Refer to EL section, "WARNING LAMPS AND CHIME" or see EC-1276.

#### Diagnostic test mode I — Malfunction warning

| MI  | Condition                                                            |
|-----|----------------------------------------------------------------------|
| ON  | When the malfunction is detected or the ECM's CPU is malfunctioning. |
| OFF | No malfunction.                                                      |

#### Diagnostic test mode II — Self-diagnostic results

In this mode, DTC is indicated by the number of blinks of the MI as shown below.

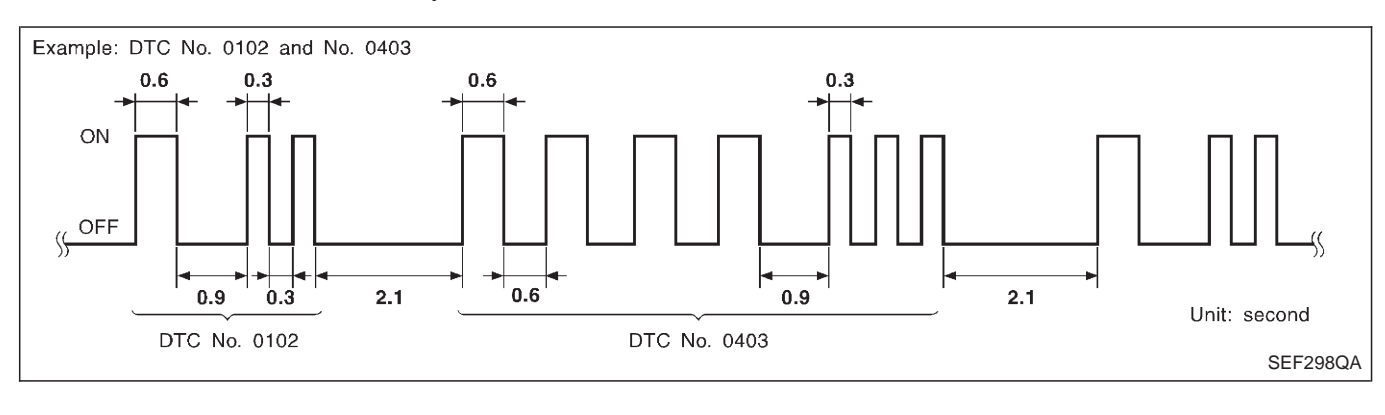

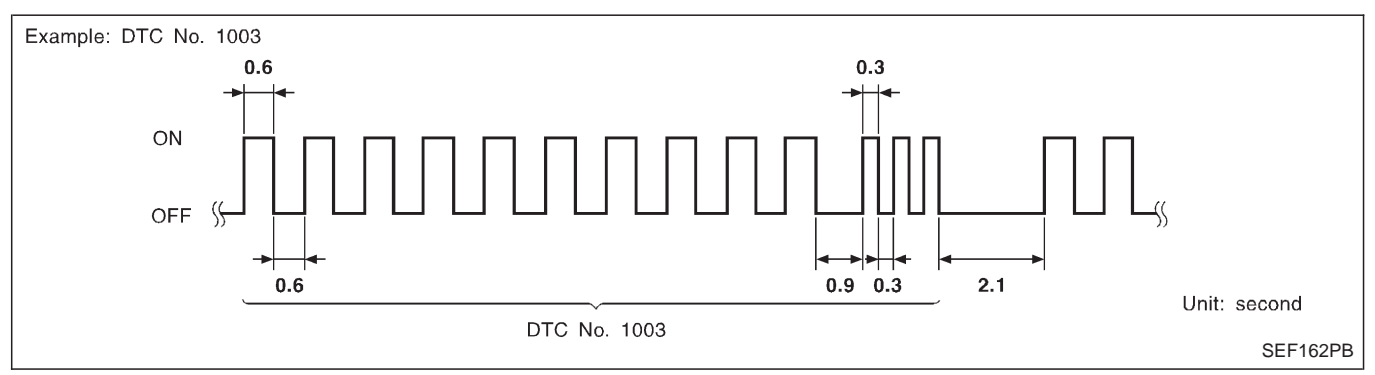

Long (0.6 second) blinking indicates the two LH digits of number and short (0.3 second) blinking indicates the two RH digits of number. For example, the MI blinks 10 times for 6 seconds (0.6 sec x 10 times) and then it blinks three times for about 1 second (0.3 sec x 3 times). This indicates the DTC "1003". In this way, all the detected malfunctions are classified by their DTC numbers. The DTC "0505" refers to no malfunction. (See TROUBLE DIAGNOSIS — INDEX, EC-1006.)

#### How to erase diagnostic test mode II (Self-diagnostic results)

The DTC can be erased from the backup memory in the ECM when the diagnostic test mode is changed from Diagnostic Test Mode II to Diagnostic Test Mode I. (Refer to "How to Switch Diagnostic Test Modes", EC-1035.)

- If the battery terminal is disconnected, the DTC will be lost from the backup memory within 24 hours.
- Be careful not to erase the stored memory before starting trouble diagnoses.
ZD30DDTi

#### Malfunction Indicator (MI) (Cont'd)

Relationship between MI, DTC, CONSULT-II and driving patterns

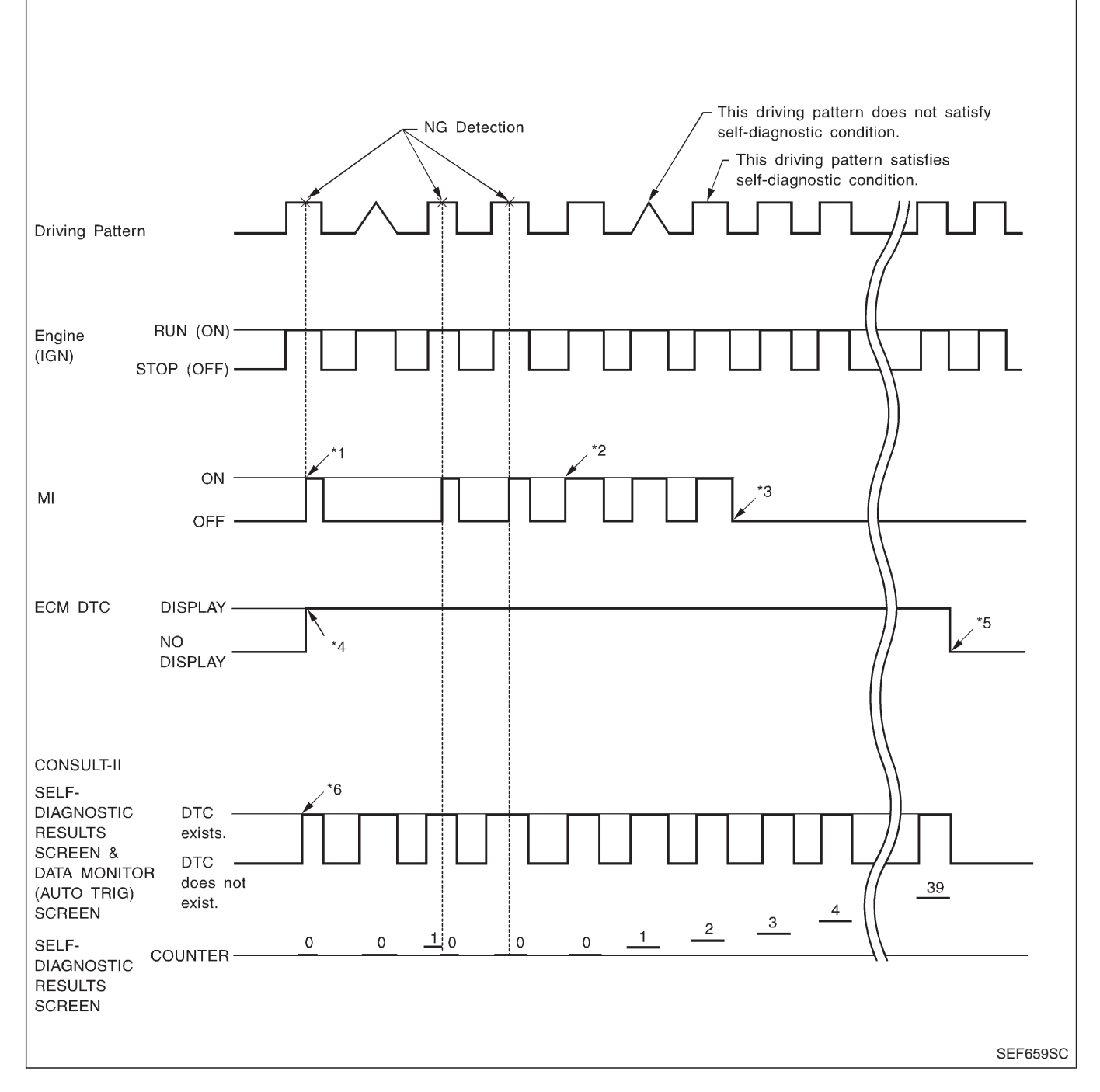

- \*1: When a malfunction is detected, MI will light up.
- \*2: When the same malfunction is detected in two consecutive driving patterns, MI will stay lit up.
- \*3: MI will go off after vehicle is driven three times without any malfunctions.
- \*4: When a malfunction is detected for the first time, the DTC will be stored in ECM.
- \*5: The DTC will not be displayed any longer after vehicle is driven 40 times without the same malfunction. (The DTC still remain in ECM.)
- \*6: Other screens except SELF-DI-AGNOSTIC RESULTS & DATA MONITOR (AUTO TRIG) cannot display the malfunction. DATA MONITOR (AUTO TRIG) can display the malfunction at the moment it is detected.

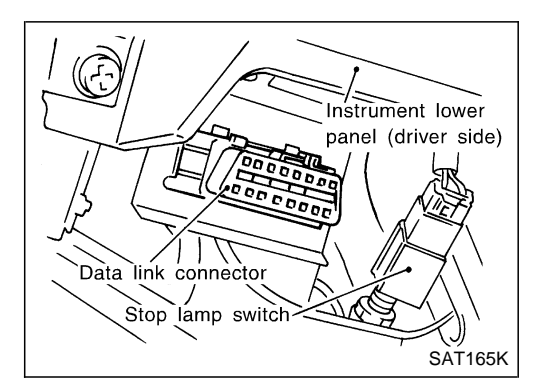

### **CONSULT-II**

#### **CONSULT-II INSPECTION PROCEDURE**

- 1. Turn ignition switch OFF.
- 2. Connect CONSULT-II to data link connector, which is located under the driver side dash panel.

| SELECT SYSTEM |         |
|---------------|---------|
| OLLEOT OTOTEM |         |
| ENGINE        |         |
|               |         |
|               |         |
|               |         |
|               |         |
|               |         |
|               |         |
|               |         |
|               |         |
|               |         |
|               | SEF995X |
|               |         |

- 3. Turn ignition switch ON.
- 4. Touch "START".
- 5. Touch "ENGINE".
- 6. Perform each diagnostic test mode according to each service procedure.

For further information, see the CONSULT-II Operation Manual.

| ] | SELECT DIAG MODE  |         |
|---|-------------------|---------|
|   | SELF-DIAG RESULTS |         |
|   | DATA MONITOR      |         |
|   | ACTIVE TEST       |         |
|   | ECM PART NUMBER   |         |
|   |                   |         |
|   |                   |         |
|   |                   |         |
| I |                   | SEF320Y |

#### CONSULT-II (Cont'd) ENGINE CONTROL COMPONENT PARTS/CONTROL SYSTEMS APPLICATION

|        |        |                                                     | DIAGNOSTIC TEST MODE |                   |                |  |
|--------|--------|-----------------------------------------------------|----------------------|-------------------|----------------|--|
| ltem   |        |                                                     | SELF-DIAG<br>RESULTS | DATA MONI-<br>TOR | ACTIVE<br>TEST |  |
|        |        | Engine coolant temperature sensor                   | Х                    | Х                 |                |  |
|        |        | Vehicle speed sensor                                | Х                    | Х                 |                |  |
|        |        | Accelerator position sensor                         | Х                    | Х                 | Х              |  |
|        |        | Accelerator position switch                         | Х                    | Х                 |                |  |
|        |        | Accelerator switch (F/C)                            | Х                    | Х                 |                |  |
| ۲S     |        | Crankshaft position sensor (TDC)                    | Х                    | Х                 |                |  |
| PAF    |        | Ignition switch (start signal)                      |                      | Х                 |                |  |
| NT     |        | Park/Neutral position (PNP) switch                  |                      | Х                 |                |  |
| ONE    |        | Battery voltage                                     |                      | X                 |                |  |
| MP     |        | Air conditioner switch                              |                      | Х                 |                |  |
| о<br>С |        | Mass air flow sensor                                | Х                    | Х                 |                |  |
| ROL    |        | Stop lamp switch                                    | Х                    | Х                 |                |  |
| DNT    |        | Heat up switch                                      |                      | Х                 |                |  |
| ŭ      |        | Charge air pressure sensor                          | Х                    |                   |                |  |
| GIN    |        | Glow relay                                          |                      | Х                 | Х              |  |
| Ē      |        | EGR volume control valve                            | Х                    | Х                 | Х              |  |
|        |        | Cooling fan relay                                   | Х                    | Х                 | Х              |  |
|        | OUTPUT | Air conditioner relay                               |                      | Х                 |                |  |
|        |        | Variable nozzle turbocharger control solenoid valve |                      | Х                 |                |  |
|        |        | Swirl control valve control solenoid valve          |                      | Х                 | Х              |  |
|        |        | Exhaust gas control valve control solenoid valve    |                      | Х                 |                |  |

X: Applicable

#### SELF-DIAGNOSTIC MODE

Regarding items detected in "SELF-DIAG RESULTS" mode, refer to "TROUBLE DIAGNOSIS — INDEX", EC-1006.

#### DATA MONITOR MODE

| Monitored item<br>[Unit]      | ECM<br>input<br>signals | Main<br>signals | Description                                                                                                    | Remarks                                                                                                    |
|-------------------------------|-------------------------|-----------------|----------------------------------------------------------------------------------------------------|----------------------------------------------------------------------------------------------------|
| CKPS·RPM (TDC)<br>[rpm]       | 0                       | 0               | <ul> <li>The engine speed computed from the<br/>crankshaft position sensor (TDC) signal<br/>is displayed.</li> </ul>                       |                                                                                                    |
| CMPS·RPM·PUMP<br>[rpm]        | 0                       | 0               | <ul> <li>The engine speed computed from the<br/>pulse signal sent from electronic control<br/>fuel injection pump is displayed.</li> </ul> |                                                                                                    |
| COOLAN TEMP/S<br>[°C] or [°F] | 0                       | 0               | • The engine coolant temperature (deter-<br>mined by the signal voltage of the<br>engine coolant temperature sensor) is<br>displayed.      | • When the engine coolant temperature sensor is open or short-circuited, ECM enters fail-safe mode. The engine coolant temperature determined by the ECM is displayed. |

ZD30DDTi

# CONSULT-II (Cont'd)

| Monitored item<br>[Unit]         | ECM<br>input<br>signals | Main<br>signals | Description                                                                                                    | Remarks                                                                                                   |
|----------------------------------|-------------------------|-----------------|----------------------------------------------------------------------------------------------------|----------------------------------------------------------------------------------------------------|
| VHCL SPEED SE<br>[km/h] or [mph] | 0                       | 0               | • The vehicle speed computed from the vehicle speed sensor signal is displayed.                                                                         |                                                                                                    |
| FUEL TEMP SEN<br>[°C] or [°F]    | 0                       | 0               | • The fuel temperature (sent from elec-<br>tronic control fuel injection pump) is dis-<br>played.                                                       |                                                                                                    |
| ACCEL POS SEN [V]                | 0                       | 0               | <ul> <li>The accelerator position sensor signal voltage is displayed.</li> </ul>                                                                        |                                                                                                    |
| FULL ACCEL SW<br>[ON/OFF]        | 0                       | 0               | <ul> <li>Indicates [ON/OFF] condition from the<br/>accelerator position switch signal.</li> </ul>                                                       |                                                                                                    |
| ACCEL SW (FC)<br>[OPEN/CLOSE]    | 0                       | 0               | <ul> <li>Indicates [OPEN/CLOSE] condition from<br/>the accelerator switch (FC) signal.</li> </ul>                                                       |                                                                                                    |
| OFF ACCEL SW<br>[ON/OFF]         | 0                       | 0               | <ul> <li>Indicates [ON/OFF] condition from the accelerator position switch signal.</li> </ul>                                                           |                                                                                                    |
| SPILL/V [°CA]                    |                         | 0               | <ul> <li>The control position of spill valve (sent<br/>from electronic control fuel injection<br/>pump) is displayed.</li> </ul>                        |                                                                                                    |
| BATTERY VOLT [V]                 | 0                       | 0               | <ul> <li>The power supply voltage of ECM is dis-<br/>played.</li> </ul>                                                                                 |                                                                                                    |
| P/N POSI SW<br>[ON/OFF]          | 0                       | 0               | <ul> <li>Indicates [ON/OFF] condition from the<br/>park/neutral position switch signal.</li> </ul>                                                      |                                                                                                    |
| START SIGNAL<br>[ON/OFF]         | 0                       | 0               | <ul> <li>Indicates [ON/OFF] condition from the starter signal.</li> </ul>                                                                               | <ul> <li>After starting the engine, [OFF] is dis-<br/>played regardless of the starter signal.</li> </ul> |
| AIR COND SIG<br>[ON/OFF]         | 0                       | 0               | <ul> <li>Indicates [ON/OFF] condition of the air<br/>conditioner switch as determined by the<br/>air conditioner signal.</li> </ul>                     |                                                                                                    |
| BRAKE SW [ON/OFF]                | 0                       | 0               | <ul> <li>Indicates [ON/OFF] condition from the<br/>stop lamp switch signal.</li> </ul>                                                                  |                                                                                                    |
| IGN SW<br>[ON/OFF]               | 0                       | 0               | <ul> <li>Indicates [ON/OFF] condition from igni-<br/>tion switch signal.</li> </ul>                                                                     |                                                                                                    |
| WARM UP SW<br>[ON/OFF]           | 0                       |                 | <ul> <li>Indicates [ON/OFF] condition from the<br/>heat up switch signal.</li> </ul>                                                                    |                                                                                                    |
| MAS AIR/FL SE [V]                | 0                       | 0               | <ul> <li>The signal voltage of the mass air flow<br/>sensor is displayed.</li> </ul>                                                                    | • When the engine is stopped, a certain value is indicated.                                               |
| DECELER F/CUT<br>[ON/OFF]        |                         | 0               | <ul> <li>The [ON/OFF] condition from decelera-<br/>tion fuel cut signal (sent from electronic<br/>control fuel injection pump) is displayed.</li> </ul> |                                                                                                    |
| INJ TIMG C/V [%]                 |                         | 0               | • The duty ratio of fuel injection timing control valve (sent from electronic control fuel injection pump) is displayed.                                |                                                                                                    |
| AIR COND RLY<br>[ON/OFF]         |                         | 0               | • Indicates the control condition of the air conditioner relay (determined by ECM according to the input signals).                                      |                                                                                                    |
| GLOW RLY [ON/OFF]                |                         | 0               | <ul> <li>The glow relay control condition (deter-<br/>mined by ECM according to the input<br/>signal) is displayed.</li> </ul>                          |                                                                                                    |

ZD30DDTi

# CONSULT-II (Cont'd)

| Monitored item<br>[Unit]   | ECM<br>input<br>signals | Main<br>signals | Description                                                                                                    | Remarks                                                                                                    |
|----------------------------|-------------------------|-----------------|----------------------------------------------------------------------------------------------------|----------------------------------------------------------------------------------------------------|
| COOLING FAN<br>[ON/OFF]    |                         | 0               | <ul> <li>Indicates the control condition of the cooling fans (determined by ECM according to the input signal).</li> <li>ON Operates.</li> <li>OFF Stopped.</li> </ul>                                                                                              |                                                                                                    |
| EGR VOL CON/V<br>[step]    |                         | 0               | <ul> <li>Indicates the EGR volume control value computed by the ECM according to the input signals.</li> <li>The opening becomes larger as the value increases.</li> </ul>                                                                                          |                                                                                                    |
| VNT S/V 1 [%]              |                         |                 | <ul> <li>Indicates the variable nozzle turbo-<br/>charger control solenoid valve control<br/>value computed by the ECM according<br/>to the input signals.</li> </ul>                                                                                               |                                                                                                    |
| BARO SEN [kPa]             | 0                       |                 | • The barometric pressure (determined by<br>the signal voltage from the barometric<br>pressure sensor built into the ECM) is<br>displayed.                                                                                                    |                                                                                                    |
| SWRL CON S/V 1<br>[ON/OFF] |                         | 0               | <ul> <li>The control condition of the swirl control valve control solenoid valve (determined by ECM according to the input signals) is indicated.</li> <li>ON Swirl control valve is closed.</li> <li>OFF Swirl control valve is opened.</li> </ul>                 |                                                                                                    |
| EXH/GAS REG V<br>[ON/OFF]  |                         |                 | <ul> <li>The control condition of the exhaust gas control valve control solenoid valve (computed by ECM according to the input signals) is indicated.</li> <li>ON Exhaust gas control valve is closed.</li> <li>OFF Exhaust gas control valve is opened.</li> </ul> | <ul> <li>This item is applicable for cold area<br/>models.</li> <li>On other models, "OFF" is always dis-<br/>played.</li> </ul> |

NOTE:

Any monitored item that does not match the vehicle being diagnosed is deleted from the display automatically.

### ON BOARD DIAGNOSTIC SYSTEM DESCRIPTION CONSULT-II (Cont'd)

ZD30DDTi

ACTIVE TEST MODE

| TEST ITEM           | CONDITION                                                                                                    | JUDGEMENT                                             | CHECK ITEM (REMEDY)                                                                             |
|---------------------|----------------------------------------------------------------------------------------------------|-------------------------------------------------------|-------------------------------------------------------------------------------------------------|
| COOLING FAN         | <ul> <li>Ignition switch: ON</li> <li>Operate the cooling fan at<br/>"LOW", "HI" speed and turn<br/>"OFF" using CONSULT-II.</li> </ul>               | Cooling fan moves at "LOW", "HI" speed and stops.     | <ul> <li>Harness and connector</li> <li>Cooling fan motor</li> <li>Cooling fan relay</li> </ul> |
| OFF ACCEL PO<br>SIG | • Clears the self-learning fully closer ECM.                                                                                                    | d accelerator position, detected by ac                | celerator position sensor, from the                                                             |
| GLOW RLY            | <ul> <li>Ignition switch: ON (Engine stopped)</li> <li>Turn the glow relay "ON" and "OFF" using CONSULT-II and listen to operating sound.</li> </ul> | Glow relay makes the operating sound.                 | <ul> <li>Harness and connector</li> <li>Glow relay</li> </ul>                                   |
| INJ TIMING*         | <ul> <li>Engine: Return to the original trouble condition</li> <li>Retard the injection timing using CONSULT-II.</li> </ul>                          | If trouble symptom disappears, see<br>CHECK ITEM.     | <ul> <li>Electronic control fuel injection<br/>pump</li> </ul>                                  |
| SWIRL CONT S/V1     | <ul> <li>Ignition switch: ON</li> <li>Turn solenoid valve "ON" and<br/>"OFF" with the CONSULT-II and<br/>listen to operating sound.</li> </ul>       | Solenoid valve makes an operating sound.              | <ul><li>Harness and connector</li><li>Solenoid valve</li></ul>                                  |
| EGR VOL CONT/V      | <ul> <li>Ignition switch: ON</li> <li>Change EGR volume control valve opening step using CON-SULT-II.</li> </ul>                                     | EGR volume control valve makes<br>an operating sound. | <ul><li>Harness and connector</li><li>EGR volume control valve</li></ul>                        |

\*: When using this item, DTC 0707 "P7 F/INJ TIMG FB" may be detected. If so, erase it because it is not a malfunction.

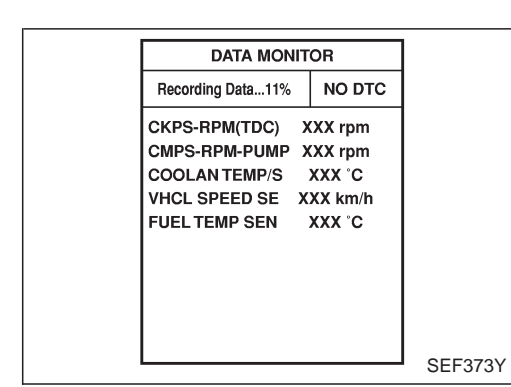

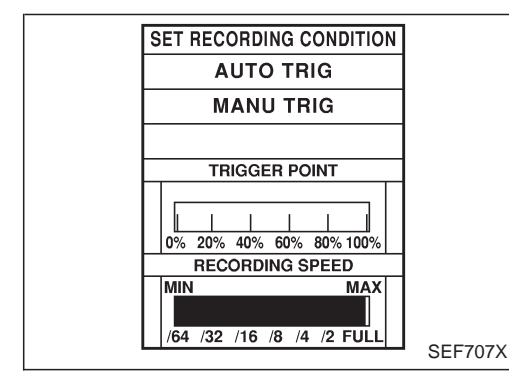

### CONSULT-II (Cont'd)

#### REAL TIME DIAGNOSIS IN DATA MONITOR MODE

CONSULT-II has two kinds of triggers and they can be selected by touching "SETTING" in "DATA MONITOR" mode.

- 1) "AUTO TRIG" (Automatic trigger):
- The malfunction will be identified on the CONSULT-II screen in real time.

In other words, DTC will be displayed if the malfunction is detected by ECM.

At the moment a malfunction is detected by ECM, "MONI-TOR" in "DATA MONITOR" screen is changed to "Recording Data ... xx%" as shown at left, and the data after the malfunction detection is recorded. Then when the percentage reached 100%, "REAL-TIME DIAG" screen is displayed. If "STOP" is touched on the screen during " Recording Data ... xx%", "REAL-TIME DIAG" screen is also displayed.

The recording time after the malfunction detection and the recording speed can be changed by "TRIGGER POINT" and "Recording Speed". Refer to CONSULT-II OPERATION MANUAL.

- 2) "MANU TRIG" (Manual trigger):
- DTC will not be displayed automatically on CONSULT-II screen even though a malfunction is detected by ECM. DATA MONITOR can be performed continuously even though a malfunction is detected.

Use these triggers as follows:

- 1) "AUTO TRIG"
- While trying to detect the DTC by performing the "DTC Confirmation Procedure", be sure to select to "DATA MONITOR (AUTO TRIG)" mode. You can confirm the malfunction at the moment it is detected.
- While narrowing down the possible causes, CONSULT-II should be set in "DATA MONITOR (AUTO TRIG)" mode, especially in case the incident is intermittent. When you are inspecting the circuit by gently shaking (or twisting) the suspicious connectors, components and harness in the "DTC Confirmation Procedure", the moment a malfunction is found the DTC will be displayed. (Refer to GI section, "Incident Simulation Tests" in "HOW TO PERFORM EFFICIENT DIAGNOSIS FOR AN ELECTRICAL INCIDENT".)
- 2) "MANU TRIG"
- If the malfunction is displayed as soon as "DATA MONITOR" is selected, reset CONSULT-II to "MANU TRIG". By selecting "MANU TRIG" you can monitor and store the data. The data can be utilized for further diagnosis, such as a comparison with the value for the normal operating condition.

ZD30DDTi

#### ON BOARD DIAGNOSTIC SYSTEM DESCRIPTION CONSULT-II (Cont'd)

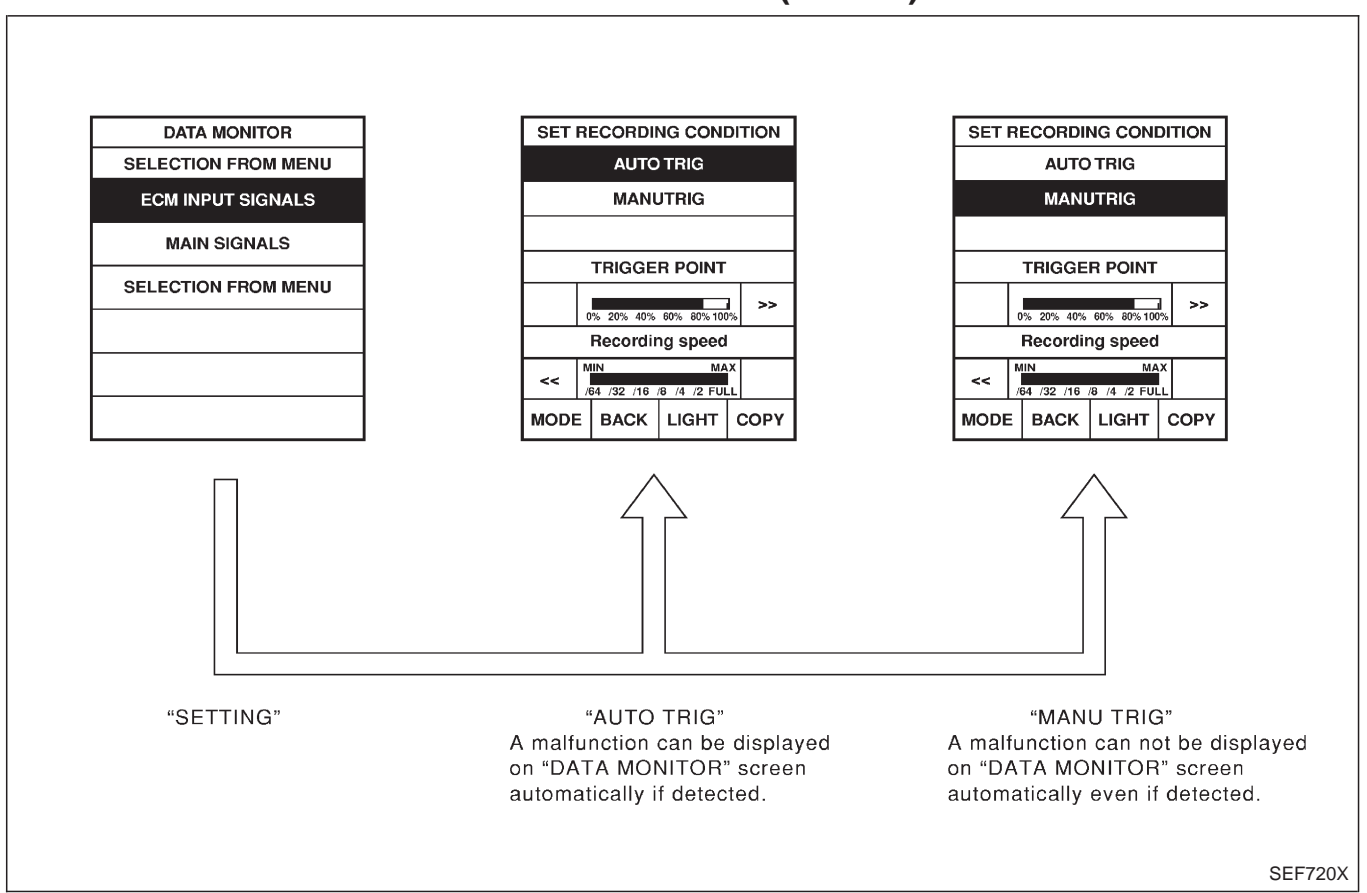

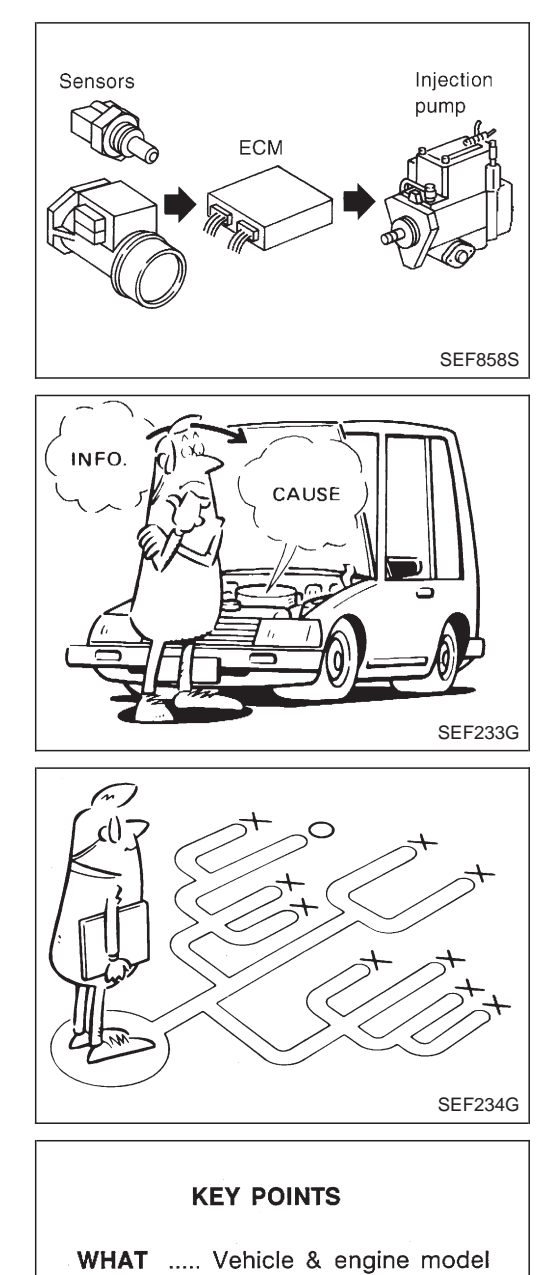

WHEN ..... Date, Frequencies WHERE..... Road conditions

Symptoms

..... Operating conditions,

Weather conditions,

SEF907L

HOW

#### Introduction

The engine has an ECM to control major systems such as fuel injection control, fuel injection timing control, glow control system, etc. The ECM accepts input signals from sensors and instantly drives electronic control fuel injection pump. It is essential that both input and output signals are proper and stable. At the same time, it is important that there are no problems such as vacuum leaks, or other problems with the engine.

It is much more difficult to diagnose a problem that occurs intermittently rather than continuously. Most intermittent problems are caused by poor electric connections or improper wiring. In this case, careful checking of suspected circuits may help prevent the replacement of good parts.

A visual check only may not find the cause of the problems. A road test with CONSULT-II or a circuit tester connected should be performed. Follow the "Work Flow", EC-1047.

Before undertaking actual checks, take a few minutes to talk with a customer who approaches with a driveability complaint. The customer can supply good information about such problems, especially intermittent ones. Find out what symptoms are present and under what conditions they occur. A "Diagnostic Worksheet" like the example on next page should be used.

Start your diagnosis by looking for "conventional" problems first. This will help troubleshoot driveability problems on an electronically controlled engine vehicle.

#### DIAGNOSTIC WORKSHEET

There are many operating conditions that lead to the malfunction of engine components. A good grasp of such conditions can make troubleshooting faster and more accurate.

In general, each customer feels differently about a problem. It is important to fully understand the symptoms or conditions for a customer complaint.

Utilize a diagnostic worksheet like the one shown below in order to organize all the information for troubleshooting.

# TROUBLE DIAGNOSIS — INTRODUCTION

#### Introduction (Cont'd) Worksheet sample

| Customer name MR/MS        |              | Model & Year                                                                                                    | VIN                                                               |
|----------------------------|--------------|----------------------------------------------------------------------------------------------------|-------------------------------------------------------------------|
| Engine #                   |              | Trans.                                                                                                    | Mileage                                                           |
| Incident Date              |              | Manuf. Date                                                                                                    | In Service Date                                                   |
|                            | Startability | □ Inpossible to start □ No combus<br>□ Partial combustion affected by th<br>□ Partial combustion when engine<br>□ Possible but hard to start □ Othe | tion Partial combustion<br>rrottle position<br>is cool<br>ers [ ] |
| Symptoms                   | 🗌 Idling     | No fast idle     Unstable     H     Others [                                                                                                    | High idle 🗌 Low idle                                              |
| e j mpreme                 | Driveability | Stumble Surge Knock Others [                                                                                                    | ☐ Lack of power<br>]                                              |
|                            | Engine stall | At the time of start While idling While accelerating While dece                                                                                     | ว<br>alerating<br>ing                                             |
| Incident occurrence        |              | ☐ Just after delivery ☐ Recently ☐ In the morning ☐ At night [                                                                                      | ☐ In the daytime                                                  |
| Frequency                  |              | All the time Under certain con                                                                                                    | ditions 🗌 Sometimes                                               |
| Weather conc               | litions      | □ Not affected                                                                                                    |                                                                   |
|                            | Weather      | Fine Raining Snowing                                                                                                    | Others [ ]                                                        |
|                            | Temperature  | 🗌 Hot 🗌 Warm 🗌 Cool 🗌                                                                                                    | ] Cold 🗌 Humid °F                                                 |
| Engine conditions          |              | Cold During warm-up .                                                                                                    | After warm-up<br>I<br>4,000 6,000 8,000 rpm                       |
| Road conditions            |              | 🗌 In town 🗌 In suburbs 🗌 Hig                                                                                                    | Jhway 🗌 Off road (up/down)                                        |
| Driving conditions         |              | Not affected At starting While idling While accelerating While cruis While decelerating While turni Vehicle speed                                   | □ At racing<br>sing<br>ng (RH/LH)<br>                             |
| Malfunction indicator lamp |              | Turned on                                                                                                    |                                                                   |

MTBL0397

**Work Flow** 

|    | Ct                                                                                                    |                                                           |                                                          | 1                                                                      |                   |                       |                                                   |                                   |
|----|----------------------------------------------------------------------------------------------------|-----------------------------------------------------------|----------------------------------------------------------|------------------------------------------------------------------------|-------------------|-----------------------|---------------------------------------------------|-----------------------------------|
|    |                                                                                                    |                                                           |                                                          |                                                                        |                   |                       |                                                   |                                   |
|    |                                                                                                    | •                                                         |                                                          |                                                                        |                   |                       | 1                                                 |                                   |
|    | Listen to customer complain                                                                                               | TIONS.<br>hts. (Get symptom                               | s.)                                                      |                                                                        |                   |                       |                                                   | STEP I                            |
|    |                                                                                                    |                                                           |                                                          |                                                                        |                   |                       | ]                                                 |                                   |
|    | CHECK DTC.                                                                                                    | *                                                         |                                                          |                                                                        |                   |                       | ]                                                 |                                   |
|    | Check and <b>PRINT OUT</b> (wr<br>related service bulletins for<br>If DTC is not available even                           | ite down) DTC. Pa<br>information.<br>n if MI lights up, d | aste it on repa<br>drain water froi                      | ir order sheet. Then c<br>m fuel filter. *1                            | lear. Also c      | heck                  | *2                                                | STEP II                           |
|    | Symptoms collected                                                                                                    |                                                           | No<br>or                                                 | symptoms, except MI<br>DTC exists at STEP I                            | lights up,<br>I.  |                       | ]                                                 |                                   |
|    | Verify the symptom by drivi                                                                                               | ng in the condition                                       | n the customer                                           | described.                                                             | <br>              |                       | *3                                                | STEP III                          |
| 1  | Normal Code (at STEP II)                                                                                                  | Malfunction Co                                            | de (at STEP II                                           | l)                                                                     |                   |                       |                                                   |                                   |
|    |                                                                                                    | •                                                         |                                                          |                                                                        |                   |                       | 1                                                 |                                   |
|    | INCIDENT CONFIRMATION<br>Verify the DTC by performi                                                                       | ng the "DTC Confi                                         | irmation Proce                                           | dure".                                                                 |                   |                       | *3                                                | STEP IV                           |
|    |                                                                                                    | _                                                         | _                                                        |                                                                        |                   |                       |                                                   |                                   |
|    | Choose the appropriate act                                                                                                | ion.                                                      |                                                          |                                                                        |                   |                       | *4                                                | STEP V                            |
|    | Malfunction Code (at S                                                                                                    | TEP II or IV)                                             | Normal Code                                              | (at both STEP II and                                                   | IV)               |                       |                                                   |                                   |
|    |                                                                                                    | •                                                         | BASIC INS                                                | PECTION                                                                |                   |                       |                                                   |                                   |
|    |                                                                                                    |                                                           | SYMPTOM B                                                | ASIS (at STEP I or III                                                 | ]                 |                       |                                                   |                                   |
|    |                                                                                                    |                                                           |                                                          |                                                                        |                   |                       |                                                   |                                   |
|    |                                                                                                    | Perform inspecti                                          | ons according                                            | to Symptom Matrix Cr                                                   | hart.             |                       |                                                   |                                   |
|    | •                                                                                                    |                                                           | ,                                                        |                                                                        |                   |                       |                                                   |                                   |
|    | TROUBLE DIAGNOSIS FOI                                                                                                    | R DTC XXXX.                                               |                                                          |                                                                        | *                 | 5                     |                                                   | STEP VI                           |
|    |                                                                                                    |                                                           | 7                                                        |                                                                        |                   |                       |                                                   |                                   |
|    |                                                                                                    | REPAIR/R                                                  | REPLACE                                                  |                                                                        |                   |                       |                                                   |                                   |
|    |                                                                                                    |                                                           | 7                                                        |                                                                        |                   |                       |                                                   |                                   |
| N  | G<br>Confirm that the incident is<br>Confirmation Procedure (or<br>(already fixed) DTCs in EC                             | completely fixed<br>OVERALL FUNCT<br>M.                   | by performing<br>TON CHECK).                             | BASIC INSPECTION a<br>Then, erase the unner                            | nd DTC<br>cessary |                       | ]                                                 | STEP VII                          |
|    |                                                                                                    |                                                           | ОК                                                       |                                                                        |                   |                       | 1                                                 |                                   |
|    |                                                                                                    | CHECI                                                     | K OUT                                                    |                                                                        |                   |                       | ]                                                 | SEE374YB                          |
|    |                                                                                                    |                                                           |                                                          |                                                                        |                   |                       |                                                   | 02101112                          |
| *1 | Refer to MA section ("Check<br>and Replacing Fuel Filter an<br>Draining Water", "ENGINE M<br>TENANCE").                   | ing *3<br>d<br>1AIN-                                      | If the incider<br>perform "TRO<br>FOR INTERI<br>EC-1076. | nt cannot be verified,<br>OUBLE DIAGNOSIS<br>MITTENT INCIDENT"         | ',<br>*5          | Refer<br>FOR<br>EC-10 | to "TROUBL<br>POWER SUF<br>077.<br>Ifunctioning p | E DIAGNOSIS<br>PPLY",             |
| *2 | If time data of "SELF-DIAG<br>RESULTS" is other than "0",<br>form "TROUBLE DIAGNOSI<br>FOR INTERMITTENT INCID<br>EC-1076. | *4<br>S<br>ENT",                                          | If the on boa<br>cannot be pe<br>power supply            | ard diagnostic system<br>erformed, check main<br>y and ground circuit. | 0                 | detec<br>DIAG<br>TENT | ted, perform<br>NOSIS FOR<br>INCIDENT",           | "TROUBLE<br>INTERMIT-<br>EC-1076. |

# TROUBLE DIAGNOSIS — INTRODUCTION

ZD30DDTi

### Work Flow (Cont'd) DESCRIPTION FOR WORK FLOW

| STEP     | DESCRIPTION                                                                                                    |
|----------|----------------------------------------------------------------------------------------------------|
| STEP I   | Get detailed information about the conditions and the environment when the incident/symptom occurred using the "DIAGNOSTIC WORKSHEET", EC-1045.                                                                                                    |
| STEP II  | Before confirming the concern, check and write down (print out using CONSULT-II) the DTC, then erase the DTC. Refer to EC-1032.<br>If the incident cannot be verified, perform "TROUBLE DIAGNOSIS FOR INTERMITTENT INCIDENT", EC-1076.<br>Study the relationship between the cause, specified by DTC, and the symptom described by the customer. (The "Symptom Matrix Chart" will be useful. Refer to EC-1055.) Also check related service bulletins for information.                                                                                                    |
| STEP III | Try to confirm the symptom and under what conditions the incident occurs.<br>The "DIAGNOSTIC WORK SHEET" is useful to verify the incident. Connect CONSULT-II to the vehicle in DATA<br>MONITOR (AUTO TRIG) mode and check real time diagnosis results.<br>If the incident cannot be verified, perform "TROUBLE DIAGNOSIS FOR INTERMITTENT INCIDENT", EC-1076.<br>If the malfunction code is detected, skip STEP IV and perform STEP V.                                                                                                    |
| STEP IV  | Try to detect the DTC by driving in (or performing) the "DTC Confirmation Procedure". Check and read the DTC by using CONSULT-II.<br>During the DTC verification, be sure to connect CONSULT-II to the vehicle in DATA MONITOR (AUTO TRIG) mode and check real time diagnosis results.<br>If the incident cannot be verified, perform "TROUBLE DIAGNOSIS FOR INTERMITTENT INCIDENT", EC-1076.<br>In case the "DTC Confirmation Procedure" is not available, perform the "Overall Function Check" instead. The DTC cannot be displayed by this check, however, this simplified "check" is an effective alternative.<br>The "NG" result of the "Overall Function Check" is the same as the DTC detection.                                                                                                    |
| STEP V   | Take the appropriate action based on the results of STEP I through IV.<br>If the malfunction code is indicated, proceed to TROUBLE DIAGNOSIS FOR DTC XXXX.<br>If the normal code is indicated, proceed to the Basic Inspection, EC-1049. Then perform inspections according to<br>the Symptom Matrix Chart. Refer to EC-1055.                                                                                                    |
| STEP VI  | Identify where to begin diagnosis based on the relationship study between symptom and possible causes.<br>Inspect the system for mechanical binding, loose connectors or wiring damage using (tracing) "Harness Layouts".<br>Gently shake the related connectors, components or wiring harness with CONSULT-II set in "DATA MONITOR<br>(AUTO TRIG)" mode.<br>Check the voltage of the related ECM terminals or monitor the output data from the related sensors with CON-<br>SULT-II. Refer to EC-1068 or EC-1065.<br>The "Diagnostic Procedure" in EC section contains a description based on open circuit inspection. A short circuit<br>inspection is also required for the circuit check in the Diagnostic Procedure. For details, refer to GI section ("Cir-<br>cuit Inspection", "HOW TO PERFORM EFFICIENT DIAGNOSIS FOR AN ELECTRICAL INCIDENT").<br>Repair or replace the malfunction parts.<br>If the malfunctioning part cannot be detected, perform "TROUBLE DIAGNOSIS FOR INTERMITTENT<br>INCIDENT", EC-1076. |
| STEP VII | Once you have repaired the circuit or replaced a component, you need to run the engine in the same conditions and circumstances which resulted in the customer's initial complaint.<br>Perform the "DTC Confirmation Procedure" and confirm the normal code (DTC No. 0505) is detected. If the incident is still detected in the final check, perform STEP VI by using a different method from the previous one.<br>Before returning the vehicle to the customer, be sure to erase the unnecessary (already fixed) DTC in ECM.<br>(Refer to EC-1032.)                                                                                                    |

#### **Basic Inspection**

#### Precaution:

Perform Basic Inspection without electrical or mechanical loads applied;

- Shift lever is in neutral position,
- Heat up switch is OFF,
- Headlamp switch is OFF,
- Air conditioner switch is OFF,
- Rear defogger switch is OFF,
- Steering wheel is in the straight-ahead position, etc.

| 1                                                                 | INSPECTION START                                                                                                    |                                 |  |  |  |
|-------------------------------------------------------------------|----------------------------------------------------------------------------------------------------|---------------------------------|--|--|--|
| 1. Checl<br>2. Checl<br>3. Open<br>• Harne<br>• Vacuu<br>• Wiring | <ul> <li>Check service records for any recent repairs that may indicate a related problem.</li> <li>Check the current need for scheduled maintenance, especially for fuel filter and air cleaner filter. Refer to MA section.</li> <li>Open engine hood and check the following:</li> <li>Harness connectors for improper connections</li> <li>Vacuum hoses for splits, kinks, or improper connections</li> <li>Wiring for improper connections, pinches, or cuts</li> </ul> |                                 |  |  |  |
|                                                                   | SEF142I                                                                                                    |                                 |  |  |  |
| 4. Start                                                          | engine and warm it up to the                                                                                                    | e normal operating temperature. |  |  |  |
|                                                                   | ►                                                                                                    | GO TO 2.                        |  |  |  |
|                                                                   |                                                                                                    |                                 |  |  |  |
| 2                                                                 | PREPARATION FOR CHE                                                                                                    | CKING IDLE SPEED                |  |  |  |
| With CC<br>Connect                                                | With CONSULT-II<br>Connect CONSULT-II to the data link connector.                                                                                                    |                                 |  |  |  |

Without CONSULT-II

Install diesel tacho tester to the vehicle.

▶ GO TO 3.

| 3                              | CHECK IDLE SPEED                                                                                             |                                                  |  |  |  |  |  |
|--------------------------------|----------------------------------------------------------------------------------------------------|--------------------------------------------------|--|--|--|--|--|
| With CC<br>1. Selec<br>2. Read | With CONSULT-II<br>1. Select "CKPS·RPM (TDC)" in "DATA MONITOR" mode with CONSULT-II.<br>2. Read idle speed. |                                                  |  |  |  |  |  |
|                                |                                                                                                    | DATA MONITOR                                     |  |  |  |  |  |
|                                |                                                                                                    | MONITOR NO DTC                                   |  |  |  |  |  |
|                                |                                                                                                    | CKPS-RPM (TDC) XXX rpm                           |  |  |  |  |  |
| Without<br>Check ic            | SEF817Y<br>Without CONSULT-II<br>Check idle speed                                                            |                                                  |  |  |  |  |  |
| 7501                           | 23 1911                                                                                                    | OK or NG                                         |  |  |  |  |  |
| ОК                             | •                                                                                                    | INSPECTION END                                   |  |  |  |  |  |
| NG                             | •                                                                                                    | GO TO 4.                                         |  |  |  |  |  |
|                                |                                                                                                    |                                                  |  |  |  |  |  |
| 4                              | CHECK FOR INTAKE AIR                                                                                         | LEAK                                             |  |  |  |  |  |
| Listen fo                      | or an intake air leak after the                                                                              | mass air flow sensor.                            |  |  |  |  |  |
|                                |                                                                                                    | OK or NG                                         |  |  |  |  |  |
| ОК                             | •                                                                                                    | GO TO 5.                                         |  |  |  |  |  |
| NG                             | ►                                                                                                    | Repair or replace.                               |  |  |  |  |  |
|                                |                                                                                                    |                                                  |  |  |  |  |  |
| 5                              | BLEED AIR FROM FUEL                                                                                          | SYSTEM                                           |  |  |  |  |  |
| 1. Stop e<br>2. Using          | engine.<br>priming pump, bleed air fro                                                                       | m fuel system. Refer to "Air Bleeding", EC-1031. |  |  |  |  |  |
|                                | •                                                                                                    | GO TO 6.                                         |  |  |  |  |  |

ZD30DDTi

| 6                                          | CHECK IDLE SPEED AGA                                                                                                    | AIN                                                                                              |  |  |  |  |  |  |  |  |  |  |  |
|--------------------------------------------|----------------------------------------------------------------------------------------------------|--------------------------------------------------------------------------------------------------|--|--|--|--|--|--|--|--|--|--|--|
| With CC<br>1. Start<br>2. Selec<br>3. Read | With CONSULT-II 1. Start engine and let it idle. 2. Select "CKPS·RPM (TDC)" in "DATA MONITOR" mode with CONSULT-II. 3. Read idle speed. |                                                                                                  |  |  |  |  |  |  |  |  |  |  |  |
|                                            |                                                                                                    | DATA MONITOR                                                                                     |  |  |  |  |  |  |  |  |  |  |  |
|                                            |                                                                                                    | MONITOR NO DTC                                                                                   |  |  |  |  |  |  |  |  |  |  |  |
|                                            |                                                                                                    | CKPS-RPM (TDC) XXX rpm<br>SEF817Y                                                                |  |  |  |  |  |  |  |  |  |  |  |
| Without<br>1. Start<br>2. Checl<br>75      | t <b>CONSULT-II</b><br>engine and let it idle.<br>k idle speed.<br><b>0±25 rpm</b>                                                      |                                                                                                  |  |  |  |  |  |  |  |  |  |  |  |
|                                            |                                                                                                    | OK or NG                                                                                         |  |  |  |  |  |  |  |  |  |  |  |
| ОК                                         | •                                                                                                    | INSPECTION END                                                                                   |  |  |  |  |  |  |  |  |  |  |  |
| NG                                         | •                                                                                                    | GO TO 7.                                                                                         |  |  |  |  |  |  |  |  |  |  |  |
| 7<br>Drain wa                              | DRIN WATER FROM FUE<br>ater from fuel filter. Refer to<br>").                                                                           | L FILTER<br>MA section ("Checking and Replacing Fuel Filter and Draining Water", "ENGINE MAINTE- |  |  |  |  |  |  |  |  |  |  |  |
|                                            | •                                                                                                    | GO TO 8.                                                                                         |  |  |  |  |  |  |  |  |  |  |  |

| 8                                             | CHECK IDLE SPEED AG                                                                                                    | IN                     |  |  |  |  |  |  |  |  |  |  |
|-----------------------------------------------|----------------------------------------------------------------------------------------------------|------------------------|--|--|--|--|--|--|--|--|--|--|
| With CO<br>1. Start e<br>2. Select<br>3. Read | Vith CONSULT-II<br>. Start engine and let it idle.<br>. Select "CKPS·RPM (TDC)" in "DATA MONITOR" mode with CONSULT-II.<br>. Read idle speed. |                        |  |  |  |  |  |  |  |  |  |  |
|                                               |                                                                                                    | DATA MONITOR           |  |  |  |  |  |  |  |  |  |  |
|                                               |                                                                                                    | MONITOR NO DTC         |  |  |  |  |  |  |  |  |  |  |
|                                               |                                                                                                    | CKPS-RPM (TDC) XXX rpm |  |  |  |  |  |  |  |  |  |  |
|                                               |                                                                                                    |                        |  |  |  |  |  |  |  |  |  |  |
|                                               |                                                                                                    |                        |  |  |  |  |  |  |  |  |  |  |
|                                               |                                                                                                    |                        |  |  |  |  |  |  |  |  |  |  |
|                                               |                                                                                                    |                        |  |  |  |  |  |  |  |  |  |  |
|                                               |                                                                                                    |                        |  |  |  |  |  |  |  |  |  |  |
|                                               |                                                                                                    |                        |  |  |  |  |  |  |  |  |  |  |
|                                               |                                                                                                    |                        |  |  |  |  |  |  |  |  |  |  |
|                                               |                                                                                                    | SEF817Y                |  |  |  |  |  |  |  |  |  |  |
| Without<br>1. Start e<br>2. Check<br>750      | CONSULT-II<br>engine and let it idle.<br>( idle speed.<br>D±25 rpm                                                                            |                        |  |  |  |  |  |  |  |  |  |  |
|                                               |                                                                                                    | OK or NG               |  |  |  |  |  |  |  |  |  |  |
| OK                                            | •                                                                                                    | INSPECTION END         |  |  |  |  |  |  |  |  |  |  |
| NG                                            | •                                                                                                    | GO TO 9.               |  |  |  |  |  |  |  |  |  |  |

٦

# TROUBLE DIAGNOSIS — BASIC INSPECTION Basic Inspection (Cont'd)

ZD30DDTi

| 9       | 9 CHECK AIR CLEANER FILTER                       |                                                        |  |  |  |  |  |  |  |  |  |  |
|---------|--------------------------------------------------|--------------------------------------------------------|--|--|--|--|--|--|--|--|--|--|
| Check a | Check air cleaner filter for clogging or breaks. |                                                        |  |  |  |  |  |  |  |  |  |  |
|         | OK or NG                                         |                                                        |  |  |  |  |  |  |  |  |  |  |
| OK      | ЭК ► GO TO 10.                                   |                                                        |  |  |  |  |  |  |  |  |  |  |
| NG      | NG   Replace air cleaner filter.                 |                                                        |  |  |  |  |  |  |  |  |  |  |
| -       | I                                                |                                                        |  |  |  |  |  |  |  |  |  |  |
| 10      | CHECK FUEL INJECTION                             | INOZZLE                                                |  |  |  |  |  |  |  |  |  |  |
| Check f | uel injection nozzle opening                     | pressure. Refer to "Injection pressure test", EC-1025. |  |  |  |  |  |  |  |  |  |  |
|         |                                                  | OK or NG                                               |  |  |  |  |  |  |  |  |  |  |
| OK      | ЭК ► GO TO 11.                                   |                                                        |  |  |  |  |  |  |  |  |  |  |
| NG      | NG ► Replace fuel injection nozzle assembly.     |                                                        |  |  |  |  |  |  |  |  |  |  |

| NG                                         |                                                                                          | Replace fuel inject |               | embly.   |  |
|--------------------------------------------|------------------------------------------------------------------------------------------|---------------------|---------------|----------|--|
|                                            |                                                                                          |                     |               |          |  |
| 11                                         | CHECK IDLE SPEED AG                                                                      | AIN                 |               |          |  |
| With CC<br>1. Start<br>2. Selec<br>3. Read | DNSULT-II<br>engine and let it idle.<br>t "CKPS·RPM (TDC)" in "D <i>f</i><br>idle speed. | TA MONITOR" mo      | de with CONS  | SULT-II. |  |
|                                            |                                                                                          | Г                   | DATA MONI     | TOR      |  |
|                                            |                                                                                          | м                   | IONITOR       | NO DTC   |  |
|                                            |                                                                                          | с                   | KPS-RPM (TDC) | XXX rpm  |  |
|                                            |                                                                                          |                     | SEF817Y       | ,        |  |
| Without                                    | CONSULT-II                                                                               |                     |               |          |  |
| 1. Start<br>2 Checl                        | engine and let it idle.                                                                  |                     |               |          |  |
| 75                                         | 0±25 rpm                                                                                 |                     |               |          |  |
|                                            |                                                                                          |                     | OK or N       | G        |  |
| ОК                                         | •                                                                                        |                     | )             |          |  |
| NG                                         | •                                                                                        | GO TO 12.           |               |          |  |
|                                            |                                                                                          |                     |               |          |  |
| 12                                         | CHECK COMPRESSION                                                                        | PRESSURE            |               |          |  |

| Check compression pressure. Refer to EM section, "MEASUREMENT OF COMPRESSION PRESSURE". |   |                                                                  |  |  |  |  |  |  |  |  |  |
|-----------------------------------------------------------------------------------------|---|------------------------------------------------------------------|--|--|--|--|--|--|--|--|--|
| OK or NG                                                                                |   |                                                                  |  |  |  |  |  |  |  |  |  |
| ОК                                                                                      | ► | GO TO 13.                                                        |  |  |  |  |  |  |  |  |  |
| NG                                                                                      | ► | Follow the instruction of "MEASUREMENT OF COMPRESSION PRESSURE". |  |  |  |  |  |  |  |  |  |

| 13                                            | CHECK IDLE SPEED AG                                                                          | NN                                              |
|-----------------------------------------------|----------------------------------------------------------------------------------------------|-------------------------------------------------|
| With CO<br>1. Start e<br>2. Select<br>3. Read | <b>NSULT-II</b><br>engine and let it idle.<br>"CKPS·RPM (TDC)" in "D <i>I</i><br>idle speed. | TA MONITOR" mode with CONSULT-II.               |
|                                               |                                                                                              | DATA MONITOR                                    |
|                                               |                                                                                              | MONITOR NO DTC                                  |
|                                               |                                                                                              | CKPS-RPM (TDC) XXX rpm                          |
|                                               |                                                                                              |                                                 |
|                                               |                                                                                              | SEF817Y                                         |
| Without<br>1. Start e<br>2. Check<br>750      | CONSULT-II<br>engine and let it idle.<br>t idle speed.<br>D±25 rpm                           |                                                 |
|                                               |                                                                                              | OK or NG                                        |
| OK                                            | ►                                                                                            | INSPECTION END                                  |
| NG                                            | •                                                                                            | Replace electronic control fuel injection pump. |

#### Symptom Matrix Chart

|                                                  |                              |                                 |                                   |                                  |         | SY             | MPTO              | DM                           |                  |               |                   |         |          |             |                              |
|--------------------------------------------------|------------------------------|---------------------------------|-----------------------------------|----------------------------------|---------|----------------|-------------------|------------------------------|------------------|---------------|-------------------|---------|----------|-------------|------------------------------|
| SYSTEM — Basic engine control sys-               |                              | HARD/NO START/RESTART           | (EXCP. HA)                        |                                  |         | ENGINE STALL   |                   |                              |                  |               |                   |         |          |             |                              |
| SYSTEM — Basic engine control system             | NO START (with first firing) | NO START (without first firing) | HARD TO START WHEN ENGINE IS COLD | HARD TO START WHEN ENGINE IS HOT | AT IDLE | DURING DRIVING | WHEN DECELERATING | HESITATION/SURGING/FLAT SPOT | KNOCK/DETONATION | LACK OF POWER | POOR ACCELERATION | HI IDLE | LOW IDLE | erence page | ture of symptom, Check point |
| Warranty symptom code                            |                              | A                               | A                                 |                                  |         | AB             |                   | AC                           | AD               | A             | E                 | A       | .F       | Ref         | Fea                          |
| Electronic control fuel injection pump mainframe | 4                            | 4                               | 4                                 | 4                                | 4       | 4              | 4                 | 4                            | 4                | 5             | 5                 | 3       | 4        |             | *1                           |
| Injection nozzle                                 | 3                            | 3                               | 3                                 | 3                                | 3       | 3              | 3                 | 3                            | 3                | 4             | 4                 |         | 3        | EC-1023     | *2                           |
| Glow system                                      | 1                            | 1                               | 1                                 | 1                                |         |                |                   |                              |                  |               |                   |         |          | EC-1221     |                              |
| Engine body                                      | 3                            | 3                               | 3                                 | 3                                | 3       | 3              | 3                 |                              | 3                | 4             | 4                 |         | 3        | EM section  | *3                           |
| EGR system                                       |                              |                                 |                                   |                                  |         |                |                   |                              |                  | 3             | 3                 |         |          | EC-1207     |                              |
| Air cleaner and ducts                            |                              |                                 |                                   |                                  |         |                |                   |                              |                  | 3             | 3                 |         |          | MA section  | *4                           |

1 - 5: The numbers refer to the order of inspection.

(continued on next page)
\*1: Fuel injection system malfunction or fuel injection timing control system malfunction may be the cause.
\*2: Depends on open-valve pressure and spray pattern.
\*3: Caused mainly by insufficient compression pressure.
\*4: Symptom varies depending on off-position of air duct, etc.

### **TROUBLE DIAGNOSIS — GENERAL DESCRIPTION**

ZD30DDTi

# Symptom Matrix Chart (Cont'd)

| SYSTEM — Basic engine control system             |                  | HUNTING<br>TION<br>-URN TO IDLE<br>GH ENGINE COOLANT TEMPERATURE |                  |                  | ONSUMPTION       | NSUMPTION         |             | ABNURMIAL SMURE CULUR | IDER CHARGE)     | illuminates.             | SULT-II?             |        |             | ck point              |
|--------------------------------------------------|------------------|------------------------------------------------------------------|------------------|------------------|------------------|-------------------|-------------|-----------------------|------------------|--------------------------|----------------------|--------|-------------|-----------------------|
|                                                  | ROUGH IDLE/HUNTI | IDLING VIBRATION                                                 | SLOW/NO RETURN ' | OVERHEAT/HIGH EN | EXCESSIVE FUEL C | EXCESSIVE OIL CON | BLACK SMOKE | WHITE SMOKE           | DEAD BATTERY (UN | Ifunction indicator lamp | 1 be detected by CON | el cut | erence page | ature of symptom, Che |
| Warranty symptom code                            | AG               | AH                                                               | AJ               | AK               | AL               | AM                | A           | P                     | HA               | Ma                       | Car                  | Fue    | Ref         | Fea                   |
| Electronic control fuel injection pump mainframe | 4                | 4                                                                | 3                |                  | 4                |                   | 5           | 4                     |                  | 3                        | 3                    | 3      |             | *1                    |
| Injection nozzle                                 | 3                | 3                                                                |                  |                  |                  |                   | 4           |                       |                  |                          |                      |        | EC-1023     | *2                    |
| Glow system                                      |                  |                                                                  |                  |                  |                  |                   |             | 1                     |                  |                          |                      |        | EC-1221     |                       |
| Engine body                                      | 3                | 3                                                                |                  | 3                | 3                | 3                 |             | 3                     |                  |                          |                      |        | EM section  | *3                    |
| EGR system                                       |                  |                                                                  |                  |                  |                  |                   | 3           |                       |                  |                          |                      |        | EC-1207     |                       |
| Air cleaner and ducts                            |                  |                                                                  |                  |                  |                  |                   | 3           |                       |                  |                          | 3                    |        | MA section  | *4                    |

1 - 5: The numbers refer to the order of inspection.

(continued on next page)
\*1: Fuel injection system malfunction or fuel injection timing control system malfunction may be the cause.
\*2: Depends on open-valve pressure and spray pattern.
\*3: Caused mainly by insufficient compression pressure.
\*4: Symptom varies depending on off-position of air duct, etc.

**TROUBLE DIAGNOSIS — GENERAL DESCRIPTION** 

ZD30DDTi

# Symptom Matrix Chart (Cont'd)

|        | SYSTEM — ENGINE CONTROL system               |        |                              |                                 |                                   |                                  |          | SY             | MPT               | ОM                           |                  |               |                   |         |          |             |                               |
|--------|----------------------------------------------|--------|------------------------------|---------------------------------|-----------------------------------|----------------------------------|----------|----------------|-------------------|------------------------------|------------------|---------------|-------------------|---------|----------|-------------|-------------------------------|
|        |                                              |        |                              | HARD/NO START/RESTART           | (EXCP. HA)                        |                                  |          | ENGINE STALL   |                   |                              |                  |               |                   |         |          |             |                               |
| SYS    |                                              |        | NO START (with first firing) | NO START (without first firing) | HARD TO START WHEN ENGINE IS COLD | HARD TO START WHEN ENGINE IS HOT | AT IDLE  | DURING DRIVING | WHEN DECELERATING | HESITATION/SURGING/FLAT SPOT | KNOCK/DETONATION | LACK OF POWER | POOR ACCELERATION | HI IDLE | LOW IDLE | erence page | tture of symptom, Check point |
| Warra  | nty symptom code                             |        |                              | A                               | A                                 |                                  |          | AB             |                   | AC                           | AD               | A             | Ε                 | A       | F        | Rei         | Fe                            |
|        | Electronic control fuel injection pump       | *a, *b |                              | 1                               |                                   | 1                                | 1        | 1              | 1                 | 1                            | 1                | 1             | 1                 | 1       | 1        | _           |                               |
| ROL    | circuit                                      | *c, *d |                              |                                 |                                   |                                  | <u>'</u> | <u> </u>       | Ľ                 | Ľ                            |                  |               |                   |         |          |             |                               |
| ONT    | Mass air flow sensor circuit                 | *a, *c |                              |                                 |                                   |                                  |          |                |                   | 1                            |                  | 1             | 1                 |         |          | EC-1086     |                               |
| О<br>Ш |                                              | *b     |                              |                                 |                                   |                                  |          |                |                   | Ľ                            |                  |               |                   |         |          | 20 1000     |                               |
| ENGIN  | Engine coolant temperature sensor<br>circuit | *a, *b |                              |                                 | 1                                 |                                  | 1        |                | 1                 |                              |                  |               |                   |         | 1        | EC-1092     | *1                            |
| Ш      | Vehicle speed sensor circuit                 | *a, *b |                              |                                 |                                   |                                  |          |                |                   |                              |                  |               | 1                 |         |          | EC-1096     |                               |

1 - 5: The numbers refer to the order of inspection. (continued on next page) \*a: Open \*b: Short \*c: Ground short \*d: Nage

\*d: Noise \*1: Compensation according to engine coolant temperature does not function.

ZD30DDTi

# Symptom Matrix Chart (Cont'd)

|                                |                                              |             |                  |                  |                |                           | 5                | SYMF              | тог         | Л           |                  |                          |                      |        |             |                       |
|--------------------------------|----------------------------------------------|-------------|------------------|------------------|----------------|---------------------------|------------------|-------------------|-------------|-------------|------------------|--------------------------|----------------------|--------|-------------|-----------------------|
| SYSTEM — ENGINE CONTROL system |                                              | Malfunction | NG               |                  | TO IDLE        | VGINE COOLANT TEMPERATURE | ONSUMPTION       | NSUMPTION         |             |             | NDER CHARGE)     | o illuminates.           | SULT-II?             |        |             | ck point              |
|                                |                                              |             | ROUGH IDLE/HUNTI | IDLING VIBRATION | SLOW/NO RETURN | OVERHEAT/HIGH EN          | EXCESSIVE FUEL C | EXCESSIVE OIL COI | BLACK SMOKE | WHITE SMOKE | DEAD BATTERY (UN | Ifunction indicator lamp | n be detected by CON | el cut | erence page | ature of symptom, Che |
| Warra                          | nty symptom code                             |             | AG               | AH               | AJ             | AK                        | AL               | AM                | A           | P           | HA               | Ma                       | Ca                   | Fue    | Rei         | Ъе                    |
|                                | Electronic control fuel injection pump       | *a, *b      |                  |                  |                |                           |                  |                   |             | 1           |                  | 1                        | 1                    | 1      | _           |                       |
| ROL                            | circuit                                      | *c, *d      |                  |                  |                |                           |                  |                   | 1           |             |                  |                          |                      |        |             |                       |
| DNT                            | Mass air flow sensor circuit                 | *a, *c      |                  |                  |                |                           |                  |                   |             |             |                  |                          | 1                    |        | EC-1086     |                       |
| ы                              |                                              | *b          |                  |                  |                |                           |                  |                   | 1           |             |                  |                          |                      |        | LC-1000     |                       |
| ENGIN                          | Engine coolant temperature sensor<br>circuit | *a, *b      | 1                | 1                |                |                           |                  |                   |             |             |                  | 1                        | 1                    |        | EC-1092     | *1                    |
| -                              | Vehicle speed sensor circuit                 | *a, *b      |                  |                  |                |                           |                  |                   |             |             |                  |                          | 1                    |        | EC-1096     |                       |

1 - 5: The numbers refer to the order of inspection.

1 - 5: The numbers refer to the order of inspection.
(continued on next page)
\*a: Open
\*b: Short
\*c: Ground short
\*d: Noise
\*1: Compensation according to engine coolant temperature does not function.

ZD30DDTi **TROUBLE DIAGNOSIS — GENERAL DESCRIPTION** 

Symptom Matrix Chart (Cont'd)

|                                |                                                              |               |                              |                                 |                                   |                                  |         | SY             | MPT               | ЮM                           |                  |               |                   |         |          |               |                               |
|--------------------------------|--------------------------------------------------------------|---------------|------------------------------|---------------------------------|-----------------------------------|----------------------------------|---------|----------------|-------------------|------------------------------|------------------|---------------|-------------------|---------|----------|---------------|-------------------------------|
|                                |                                                              |               |                              | HARD/NO START/RESTART           | (EXCP. HA)                        |                                  |         | ENGINE STALL   |                   |                              |                  |               |                   |         |          |               |                               |
| SYSTEM — ENGINE CONTROL system |                                                              | Malfunction   | NO START (with first firing) | NO START (without first firing) | HARD TO START WHEN ENGINE IS COLD | HARD TO START WHEN ENGINE IS HOT | AT IDLE | DURING DRIVING | WHEN DECELERATING | HESITATION/SURGING/FLAT SPOT | KNOCK/DETONATION | LACK OF POWER | POOR ACCELERATION | HI IDLE | LOW IDLE | sference page | ature of symptom, Check point |
| Warra                          | nty symptom code                                             |               |                              | A                               | A                                 |                                  |         | AB             |                   | AC                           | AD               | A             | Æ                 | A       | \F       | Re            | Ъе                            |
|                                | Accelerator switch (EC) circuit                              | *a, *b        |                              |                                 |                                   |                                  |         |                |                   | 1                            |                  |               |                   |         |          | EC-1100       |                               |
|                                |                                                              | *c            |                              |                                 |                                   |                                  |         |                |                   |                              |                  |               |                   |         |          | 201100        |                               |
|                                | Fuel cut system line                                         | *a, *c        |                              |                                 |                                   |                                  |         |                |                   |                              |                  |               |                   |         |          | EC-1215       |                               |
|                                |                                                              | *b            | 1                            |                                 |                                   |                                  | 1       | 1              | 1                 |                              |                  |               |                   |         |          | L0-1215       | *2                            |
|                                | Accelerator position sensor circuit                          | *a, *b        |                              |                                 |                                   |                                  |         |                |                   | 1                            |                  | 1             | 1                 |         |          | EC-1125       |                               |
| _                              | Crankshaft position sensor (TDC)                             | *a, *b        |                              |                                 |                                   |                                  |         |                |                   |                              |                  |               |                   |         |          | EC 1140       |                               |
| IRO                            | circuit                                                      | *d            |                              |                                 |                                   |                                  |         |                |                   |                              |                  | 1             | 1                 |         |          | LC-1140       |                               |
| E CONT                         | Charge air pressure sensor circuit                           | *a,<br>*b, *c |                              |                                 |                                   |                                  |         |                |                   |                              |                  | 1             | 1                 |         |          | EC-1202       |                               |
| UID                            | Swirl control valve control solenoid                         | *a, *b        |                              |                                 |                                   |                                  |         |                |                   |                              |                  |               |                   |         |          | EC-1246       |                               |
| ЙШ                             | valve circuit                                                | *c            |                              |                                 |                                   |                                  |         |                |                   | 1                            | 1                | 1             | 1                 |         |          | EC-1240       |                               |
|                                | Variable nozzle turbocharger control                         | *a, *b        |                              |                                 |                                   |                                  |         |                |                   |                              |                  | 1             | 1                 |         |          | EC 1261       |                               |
|                                | solenoid valve circuit                                       | *с            |                              |                                 |                                   |                                  |         |                |                   |                              |                  | 1             | 1                 |         |          | EC-1201       |                               |
|                                | Intake air control valve control sole-<br>noid valve circuit | *c            | 1                            | 1                               | 1                                 | 1                                | 1       | 1              | 1                 | 1                            |                  |               |                   |         |          | EC-1254       |                               |
|                                | Exhaust gas control valve control solenoid valve circuit     | *с            |                              |                                 |                                   |                                  |         | 1              | 1                 | 1                            |                  | 1             | 1                 |         |          | EC-1269       |                               |

1 - 5: The numbers refer to the order of inspection. (continued on next page) \*a: Open \*b: Short \*c: Ground short \*d: Noise \*2: Engine rung on ofter turning ignition quitch OEE

\*2: Engine runs on after turning ignition switch OFF.

#### **TROUBLE DIAGNOSIS — GENERAL DESCRIPTION** Symptom Matrix Chart (Cont'd)

ZD30DDTi

|       |                                                              |               | •                |                  |                           |                  | ç                | SYMF              | ртог        | N.           |                  |                           | ,                     |        |               |                       |
|-------|--------------------------------------------------------------|---------------|------------------|------------------|---------------------------|------------------|------------------|-------------------|-------------|--------------|------------------|---------------------------|-----------------------|--------|---------------|-----------------------|
| SY    |                                                              | NG            |                  | TO IDLE          | VGINE COOLANT TEMPERATURE | ONSUMPTION       | NSUMPTION        |                   |             | NDER CHARGE) | o illuminates.   | SULT-11?                  |                       |        | ck point      |                       |
|       | Varranty symptom code                                        |               | ROUGH IDLE/HUNTI | IDLING VIBRATION | SLOW/NO RETURN            | OVERHEAT/HIGH EN | EXCESSIVE FUEL C | EXCESSIVE OIL COI | BLACK SMOKE | WHITE SMOKE  | DEAD BATTERY (UN | alfunction indicator lamp | an be detected by CON | el cut | sference page | ature of symptom, Che |
| Warra | nty symptom code                                             |               | AG               | AH               | AJ                        | AK               | AL               | AM                | A           | P            | HA               | R                         | ů                     | Ъц     | Re            | Ъе                    |
|       | Accelerator switch (FC) circuit                              | *a, *b        |                  |                  |                           |                  |                  |                   |             |              |                  | 1                         | 1                     |        | EC-1100       |                       |
|       |                                                              | *0 *0         |                  |                  |                           |                  |                  |                   |             |              |                  | 1                         | 1                     |        |               |                       |
|       | Fuel cut system line                                         | a, c<br>*b    |                  |                  |                           |                  |                  |                   |             |              |                  | 1                         |                       | 1      | EC-1215       | *2                    |
|       | Accelerator position sensor circuit                          | *a, *b        |                  |                  |                           |                  |                  |                   |             |              |                  | 1                         | 1                     |        | EC-1125       |                       |
| ROL   | Crankshaft position sensor (TDC) cir-                        | *a, *b        | 1                | 1                |                           |                  |                  |                   |             |              |                  | 1                         | 1                     |        | EC-1140       |                       |
| TNO   | Charge air pressure sensor circuit                           | u<br>*a *b *c |                  |                  |                           |                  |                  |                   |             |              |                  | 1                         | 1                     |        | FC-1202       |                       |
| Щ     | Swirt control volvo control colonoid                         | *a *h         |                  |                  |                           |                  |                  |                   | 1           |              |                  |                           |                       |        | 20 1202       |                       |
| NGIN  | valve circuit                                                | *c            |                  |                  |                           |                  | 1                |                   | 1           | 1            |                  |                           |                       |        | EC-1246       |                       |
| ENG   | Variable nozzle turbocharger control                         | *a, *b        |                  |                  |                           |                  | 1                |                   | 1           |              |                  |                           |                       |        |               |                       |
|       | solenoid valve circuit                                       | *c            |                  |                  |                           |                  | 1                |                   |             |              |                  |                           | 1                     |        | EC-1261       |                       |
|       | Intake air control valve control sole-<br>noid valve circuit | *с            |                  |                  |                           |                  |                  |                   |             |              |                  |                           |                       |        | EC-1254       |                       |
|       | Exhaust gas control valve control solenoid valve circuit     | *c            | 1                | 1                |                           | 1                | 1                | 1                 | 1           |              |                  |                           |                       |        | EC-1269       |                       |

1 - 5: The numbers refer to the order of inspection.

(continued on next page) \*a: Open \*b: Short

\*c: Ground short \*d: Noise \*2: Engine runs on after turning ignition switch OFF.

**TROUBLE DIAGNOSIS — GENERAL DESCRIPTION** 

ZD30DDTi

# Symptom Matrix Chart (Cont'd)

|                                |                                                 |              |                              |                                 |                                   |                                  |              | SY             | MPT               | ЮM                           |                  |               |                   |         |          |             |                              |
|--------------------------------|-------------------------------------------------|--------------|------------------------------|---------------------------------|-----------------------------------|----------------------------------|--------------|----------------|-------------------|------------------------------|------------------|---------------|-------------------|---------|----------|-------------|------------------------------|
|                                |                                                 |              | HARD/NO START/RESTART        | (EXCP. HA)                      |                                   |                                  | ENGINE STALL |                |                   |                              |                  |               |                   |         |          |             |                              |
| SYSTEM — ENGINE CONTROL system |                                                 | Malfunction  | NO START (with first firing) | NO START (without first firing) | HARD TO START WHEN ENGINE IS COLD | HARD TO START WHEN ENGINE IS HOT | AT IDLE      | DURING DRIVING | WHEN DECELERATING | HESITATION/SURGING/FLAT SPOT | KNOCK/DETONATION | LACK OF POWER | POOR ACCELERATION | HI IDLE | TOW IDLE | erence page | ture of symptom, Check point |
|                                | Warranty symptom code                           |              | AA                           |                                 |                                   |                                  |              | AB             |                   | AB AC                        |                  | A             | E                 | А       | ۲.       | Re          | це                           |
|                                | Start signal circuit                            | *a, *b       |                              |                                 | 1                                 | 1                                |              |                |                   |                              |                  |               |                   |         |          | EC-1230     | *3                           |
|                                | PNP switch circuit                              | *a, *b       |                              |                                 |                                   |                                  |              |                | 1                 |                              |                  |               |                   |         |          | FC-1233     |                              |
| _                              |                                                 | *C           |                              |                                 |                                   |                                  |              |                |                   |                              |                  |               |                   |         |          |             |                              |
| NTRO                           | Accelerator position switch (Idle) cir-<br>cuit | *a, *c<br>*b |                              |                                 |                                   |                                  | 1            |                | 1                 | 1                            |                  | 1             | 1                 |         | 1        | EC-1125     | *4                           |
| ENGINE CON                     | Accelerator position switch (Full) cir-<br>cuit | *a, *b       |                              |                                 |                                   |                                  |              |                |                   | 1                            |                  | 1             | 1                 |         |          | EC-1125     |                              |
|                                |                                                 | *а           |                              | 1                               |                                   |                                  | 1            | 1              | 1                 |                              |                  |               |                   |         |          | EC 1077     |                              |
|                                |                                                 | *b           |                              |                                 |                                   |                                  |              |                |                   |                              |                  |               |                   |         |          | EC-10//     | *5                           |
|                                | Power supply for ECM circuit                    | *а           |                              |                                 |                                   |                                  |              |                |                   |                              |                  |               |                   |         |          | EC-1077     |                              |
|                                |                                                 | *b           |                              |                                 |                                   |                                  |              |                |                   |                              |                  |               |                   |         |          | 20-1077     |                              |

1 - 5: The numbers refer to the order of inspection. (continued on next page)

\*a: Open \*b: Short \*c: Ground short

\*d: Noise
\*3: Start control does not function.
\*4: Accelerator position sensor NG signal is output.
\*5: Engine does not stop.

#### **TROUBLE DIAGNOSIS — GENERAL DESCRIPTION** Symptom Matrix Chart (Cont'd)

ZD30DDTi

|        |                                                 |             |                  | 1                |                           |                  |                  | SYME             |                         | VI           | 1                |                           | 1                    |        |              |                       |
|--------|-------------------------------------------------|-------------|------------------|------------------|---------------------------|------------------|------------------|------------------|-------------------------|--------------|------------------|---------------------------|----------------------|--------|--------------|-----------------------|
| SYS    |                                                 | DG          |                  | to Idle          | VGINE COOLANT TEMPERATURE | ONSUMPTION       | NSUMPTION        |                  | - ABNURIMAL SMURE CULUR | NDER CHARGE) | o illuminates.   | SULT-11?                  |                      |        | ick point    |                       |
|        |                                                 | Malfunction | ROUGH IDLE/HUNTI | IDLING VIBRATION | SLOW/NO RETURN            | OVERHEAT/HIGH EN | EXCESSIVE FUEL C | EXCESSIVE OIL CO | BLACK SMOKE             | WHITE SMOKE  | DEAD BATTERY (UN | Ilfunction indicator lamp | n be detected by CON | el cut | ference page | ature of symptom, Che |
| Warra  | nty symptom code                                |             | AG               | AH               | AJ                        | AK               | AL               | AM               | A                       | P            | HA               | Ma                        | Ca                   | Fue    | Rei          | Це                    |
|        | Start signal circuit                            | *a, *b      |                  |                  |                           |                  |                  |                  |                         |              |                  |                           |                      |        | EC-1230      | *3                    |
|        | PNP switch circuit                              | *a, *b      | 1                | 1                |                           |                  |                  |                  |                         |              |                  |                           |                      |        | FC-1233      |                       |
|        |                                                 | *c          |                  |                  |                           |                  |                  |                  |                         |              |                  |                           |                      |        |              |                       |
| ROI    | Accelerator position switch (Idle) cir-         | *a, *c      |                  |                  |                           |                  |                  |                  |                         |              |                  |                           |                      |        | FC-1125      |                       |
| TNC    | cuit                                            | *b          |                  |                  |                           |                  |                  |                  |                         |              |                  | 1                         | 1                    |        | 20 1120      | *4                    |
| INE CC | Accelerator position switch (Full) cir-<br>cuit | *a, *b      |                  |                  |                           |                  |                  |                  |                         |              |                  | 1                         | 1                    |        | EC-1125      |                       |
| 5NG    |                                                 | *а          |                  |                  |                           |                  |                  |                  |                         |              |                  |                           |                      |        | EC 4077      |                       |
| ш      |                                                 | *b          |                  |                  |                           |                  |                  |                  |                         |              |                  |                           |                      |        | 20-10/7      | *5                    |
|        | Power supply for ECM circuit                    | *a          |                  |                  |                           |                  |                  |                  |                         |              |                  | 1                         | 1                    | 1      | EC-1077      |                       |
|        |                                                 | *b          |                  |                  |                           |                  |                  |                  |                         |              |                  |                           |                      |        | LO-1077      |                       |

1 - 5: The numbers refer to the order of inspection. (continued on next page)
\*a: Open
\*b: Short

\*c: Ground short \*d: Noise

\*3: Start control does not function.
\*4: Accelerator position sensor NG signal is output.
\*5: Engine does not stop.

#### ZD30DDTi **TROUBLE DIAGNOSIS — GENERAL DESCRIPTION**

### Symptom Matrix Chart (Cont'd)

|                                |                                  |             |                              |                                 |                                   |                                  |         | SY             | MPT               | ОM                           |                  |               |                   |         |          |                        |                               |
|--------------------------------|----------------------------------|-------------|------------------------------|---------------------------------|-----------------------------------|----------------------------------|---------|----------------|-------------------|------------------------------|------------------|---------------|-------------------|---------|----------|------------------------|-------------------------------|
|                                |                                  |             |                              | HARD/NO                         | (EXCP. HA)                        |                                  |         | ENGINE STALL   |                   |                              |                  |               |                   |         |          |                        |                               |
| SYSTEM — ENGINE CONTROL system |                                  | Malfunction | NO START (with first firing) | NO START (without first firing) | HARD TO START WHEN ENGINE IS COLD | HARD TO START WHEN ENGINE IS HOT | AT IDLE | DURING DRIVING | WHEN DECELERATING | HESITATION/SURGING/FLAT SPOT | KNOCK/DETONATION | LACK OF POWER | POOR ACCELERATION | HI IDLE | LOW IDLE | ference page           | ature of symptom, Check point |
|                                | Warranty symptom code            | 1           |                              | A                               | A                                 |                                  |         | AB             |                   | AC                           | AD               | A             | E                 | A       | ۲.       | Re                     | ц.                            |
|                                | EGR volume control valve circuit | *a, *b      |                              |                                 |                                   |                                  |         |                |                   |                              |                  |               |                   |         |          | EC-1207                |                               |
|                                |                                  | *C          |                              |                                 |                                   |                                  |         |                |                   |                              |                  |               |                   |         |          |                        | *8                            |
|                                | Glow relay circuit               | *a          | 1                            | 1                               | 1                                 | 1                                |         |                |                   |                              |                  |               |                   |         |          | FC-1221                | *9                            |
| OL                             |                                  | *b          |                              |                                 |                                   |                                  |         |                |                   |                              |                  |               |                   |         |          |                        | *10                           |
| NTR                            | ECM relay (Self-shutoff) circuit | *a          |                              |                                 |                                   |                                  | 1       | 1              | 1                 |                              |                  |               |                   |         |          | FC-1077                |                               |
| SO                             |                                  | *b          |                              |                                 |                                   |                                  |         |                |                   |                              |                  |               |                   |         |          |                        | *11                           |
| ENGINE (                       | ECM, Connector circuit           | *a, *b      | 2                            | 2                               | 2                                 | 2                                | 2       | 2              | 2                 | 2                            | 2                | 2             | 2                 | 2       | 2        | EC-1117,<br>1187, 1200 |                               |
|                                | Air conditioner relay circuit    | *а          |                              |                                 |                                   |                                  |         |                |                   |                              |                  |               |                   |         |          | EC 1075                | *12                           |
|                                |                                  | *b          |                              |                                 |                                   |                                  |         |                |                   |                              |                  |               |                   |         |          | LO-1275                | *13                           |
|                                | Air conditioner quitch girquit   | *a, *c      |                              |                                 |                                   |                                  |         |                |                   |                              |                  |               |                   |         |          | EC 1075                | *13                           |
|                                |                                  | *b          |                              |                                 |                                   |                                  |         |                |                   |                              |                  |               |                   |         |          | EC-12/3                | *14                           |

1 - 5: The numbers refer to the order of inspection.

a: Open
b: Short
c: Ground short
c: Ground short

\*d: Noise

a. Noise
\*8: Does not stop operating.
\*9: Glow lamp does not turn on.
\*10: Glow lamp does not turn off. \*11: Ground short makes engine unable to stop.
\*12: Air conditioner does not operate.
\*13: Air conditioner does not stop operating.

\*14: Air conditioner does not work.

#### **TROUBLE DIAGNOSIS — GENERAL DESCRIPTION**

Symptom Matrix Chart (Cont'd)

ZD30DDTi

|         |                                  |             | -               |                  |                           |                 | ę                | SYMF             | ртоі        | M            |                  |                          | -                     |        |                        |                       |
|---------|----------------------------------|-------------|-----------------|------------------|---------------------------|-----------------|------------------|------------------|-------------|--------------|------------------|--------------------------|-----------------------|--------|------------------------|-----------------------|
| SYS     |                                  | SNI.        |                 | TO IDLE          | NGINE COOLANT TEMPERATURE | CONSUMPTION     | NSUMPTION        |                  |             | NDER CHARGE) | p illuminates.   | ISULT-II?                |                       |        | ack point              |                       |
|         |                                  | Malfunction | ROUGH IDLE/HUNT | IDLING VIBRATION | SLOW/NO RETURN            | OVERHEAT/HIGH E | EXCESSIVE FUEL O | EXCESSIVE OIL CO | BLACK SMOKE | WHITE SMOKE  | DEAD BATTERY (UI | alfunction indicator lam | In be detected by CON | el cut | ference page           | ature of symptom, Che |
| Warra   | nty symptom code                 |             | AG              | AH               | AJ                        | AK              | AL               | AM               | A           | νP           | HA               | Ma                       | Ca                    | лц     | Re                     | Це                    |
|         | EGR volume control valve circuit | *a, *b      |                 |                  |                           |                 |                  |                  |             |              |                  |                          |                       |        | FC-1207                |                       |
|         |                                  | *c          |                 |                  |                           |                 |                  |                  | 1           |              |                  |                          |                       |        | 20 1201                | *8                    |
|         | Glow relay circuit               | *a          |                 |                  |                           |                 |                  |                  |             | 1            |                  |                          |                       |        | FC-1221                | *9                    |
| Ы       |                                  | *b          |                 |                  |                           |                 |                  |                  |             |              |                  |                          |                       |        |                        | *10                   |
| NTR     | ECM relay (Self-shutoff) circuit | *a          |                 |                  |                           |                 |                  |                  |             |              |                  |                          |                       | 1      | FC-1077                |                       |
| CO      |                                  | *b          | 1               | 1                |                           |                 |                  |                  |             |              |                  |                          |                       |        | 20 10/1                | *11                   |
| IGINE ( | ECM, Connector circuit           | *a, *b      | 2               | 2                | 2                         | 2               | 2                | 2                | 2           | 2            | 2                | 2                        | 2                     | 2      | EC-1117,<br>1187, 1200 |                       |
| Ш       | Air conditioner relev circuit    | *а          |                 |                  |                           |                 |                  |                  |             |              |                  |                          |                       |        | EC 1075                | *12                   |
|         |                                  | *b          |                 |                  |                           |                 |                  |                  |             |              |                  |                          |                       |        | L0-1270                | *13                   |
|         | Air conditionar switch circuit   | *a, *c      |                 |                  |                           |                 |                  |                  |             |              |                  |                          |                       |        | EC-1275                | *13                   |
|         |                                  | *b          |                 |                  |                           |                 |                  |                  |             |              |                  |                          |                       |        | EC-1275                | *14                   |

1 - 5: The numbers refer to the order of inspection.

\*a: Open \*b: Short

\*c: Ground short

\*d: Noise

\*8: Does not stop operating.

\*9: Glow lamp does not turn on.
\*10: Glow lamp does not turn off.
\*11: Ground short makes engine unable to stop.

\*12: Air conditioner does not operate.

\*13: Air conditioner does not stop operating.

\*14: Air conditioner does not work.

# **CONSULT-II** Reference Value in Data Monitor Mode

Remarks:

- Specification data are reference values.
- Specification data are output/input values which are detected or supplied by the ECM at the connector.
- \* Specification data may not be directly related to their components signals/values/operations.

| CONE                                                                                                    | SPECIFICATION                                                                                                    |                                                                                                    |  |  |
|----------------------------------------------------------------------------------------------------|----------------------------------------------------------------------------------------------------|----------------------------------------------------------------------------------------------------|--|--|
| Tachometer: Connect                                                                                                    | Almost the same speed as the                                                                                                    |                                                                                                    |  |  |
| Run engine and compare tachometer inc                                                                                                    | CONSULT-II value.                                                                                                    |                                                                                                    |  |  |
| • Engine: After warming up                                                                                                    | More than 70°C (158°F)                                                                                                    |                                                                                                    |  |  |
| • Turn drive wheels and compare speedor                                                                                                   | Almost the same speed as the<br>CONSULT-II value                                                                                                    |                                                                                                    |  |  |
| • Engine: After warming up                                                                                                    |                                                                                                    | More than 40°C (104°F)                                                                                                    |  |  |
| Ignition switch: ON                                                                                                    | Accelerator pedal: fully released                                                                                                    | 0.40 - 0.60V                                                                                                    |  |  |
| (Engine stopped)                                                                                                    | Accelerator pedal: fully depressed                                                                                                    | Approx. 4.5V                                                                                                    |  |  |
| Ignition switch: ON                                                                                                    | Accelerator pedal: fully depressed                                                                                                    | ON                                                                                                    |  |  |
| (Engine stopped)                                                                                                    | Except above                                                                                                    | OFF                                                                                                    |  |  |
| Ignition switch: ON                                                                                                    | Accelerator pedal: fully released                                                                                                    | CLOSE                                                                                                    |  |  |
| (Engine stopped)                                                                                                    | Accelerator pedal: slightly open                                                                                                    | OPEN                                                                                                    |  |  |
| Ignition switch: ON                                                                                                    | Accelerator pedal: fully released                                                                                                    | ON                                                                                                    |  |  |
| (Engine stopped)                                                                                                    | Accelerator pedal: slightly open                                                                                                    |                                                                                                    |  |  |
| • Engine: After warming up                                                                                                    | Approx. 13°CA                                                                                                    |                                                                                                    |  |  |
| Ignition switch: ON (Engine stopped)                                                                                                    | 11 - 14V                                                                                                    |                                                                                                    |  |  |
|                                                                                                    | Shift lever: Park/Neutral                                                                                                    | ON                                                                                                    |  |  |
| Ignition switch: ON                                                                                                    | Except above                                                                                                    | OFF                                                                                                    |  |  |
| • Ignition switch: $ON \rightarrow START \rightarrow ON$                                                                                  | $OFF\toON\toOFF$                                                                                                    |                                                                                                    |  |  |
|                                                                                                    | Air conditioner switch: OFF                                                                                                    | OFF                                                                                                    |  |  |
| • Engine. After warming up, the the<br>engine                                                                                             | Air conditioner switch: ON<br>(Compressor operates.)                                                                                                    | ON                                                                                                    |  |  |
|                                                                                                    | Brake pedal: depressed                                                                                                    | ON                                                                                                    |  |  |
| • Ignition switch: ON                                                                                                    | Brake pedal: released                                                                                                    | OFF                                                                                                    |  |  |
| • Ignition switch: $ON \rightarrow OFF$                                                                                                   |                                                                                                    | $ON\toOFF$                                                                                                    |  |  |
|                                                                                                    | Heat up switch: ON                                                                                                    | ON                                                                                                    |  |  |
| • Ignition switch. ON                                                                                                    | Heat up switch: OFF                                                                                                    | OFF                                                                                                    |  |  |
| <ul> <li>Engine: After warming up</li> <li>Air conditioner switch: OFF</li> <li>Shift lever: Neutral position</li> <li>No-load</li> </ul> | Idle                                                                                                    | 1.6 - 2.0V                                                                                                    |  |  |
| • Engine: After warming up                                                                                                    | Idle                                                                                                    | OFF                                                                                                    |  |  |
| • Engine: After warming up, idle the engine                                                                                               | Approx. 50 - 70%                                                                                                    |                                                                                                    |  |  |
|                                                                                                    | Air conditioner switch: OFF                                                                                                    | OFF                                                                                                    |  |  |
| • Engine: After Warming up, idle the engine                                                                                               | Air conditioner switch: ON<br>(Compressor operates.)                                                                                                    | ON                                                                                                    |  |  |
| • Refer to EC-1221.                                                                                                    |                                                                                                    |                                                                                                    |  |  |
| • When cooling fan is stopped.                                                                                                    | OFF                                                                                                    |                                                                                                    |  |  |
| • When cooling fan operates.                                                                                                    |                                                                                                    | ON                                                                                                    |  |  |
|                                                                                                    | CONE<br>• Tachometer: Connect<br>• Run engine and compare tachometer inc<br>• Engine: After warming up<br>• Turn drive wheels and compare speedor<br>• Engine: After warming up<br>• Ignition switch: ON<br>(Engine stopped)<br>• Ignition switch: ON<br>(Engine stopped)<br>• Ignition switch: ON<br>(Engine stopped)<br>• Ignition switch: ON<br>(Engine stopped)<br>• Ignition switch: ON (Engine stopped)<br>• Ignition switch: ON (Engine stopped)<br>• Ignition switch: ON × START → ON<br>• Ignition switch: ON → START → ON<br>• Ignition switch: ON → OFF<br>• Ignition switch: ON → OFF<br>• Ignition switch: ON<br>• Engine: After warming up<br>• Ignition switch: ON<br>• Engine: After warming up<br>• Ignition switch: ON<br>• Engine: After warming up<br>• Ignition switch: ON<br>• Engine: After warming up<br>• Ignition switch: ON<br>• Engine: After warming up<br>• Air conditioner switch: OFF<br>• Shift lever: Neutral position<br>• No-load<br>• Engine: After warming up<br>• Engine: After warming up<br>• Engine: After warming up<br>• Air conditioner switch: OFF<br>• Shift lever: Neutral position<br>• No-load<br>• Engine: After warming up, idle the engine<br>• Engine: After warming up, idle the engine<br>• Refer to EC-1221.<br>• When cooling fan is stopped.<br>• When cooling fan operates. | CONDITION <ul> <li>Tachometer: Connect</li> <li>Run engine and compare tachometer indication with the CONSULT-II value.</li> <li>Engine: After warming up</li> <li>Turn drive wheels and compare speed-weter indication with the CONSULT-II value</li> <li>Engine: After warming up</li> <li>Ignition switch: ON</li></ul> |  |  |

#### CONSULT-II Reference Value in Data Monitor Mode (Cont'd)

| MONITOR ITEM   | CONE                                                                                                    | DITION                                               | SPECIFICATION                                                                                                    |
|----------------|----------------------------------------------------------------------------------------------------|------------------------------------------------------|----------------------------------------------------------------------------------------------------|
|                | <ul> <li>Engine: After warming up</li> <li>Air conditioner switch: "OFF"</li> </ul>                                                                     | After 1 minute of idling                             | More than 10 steps                                                                                                    |
|                | <ul><li>Shift lever: Neutral position</li><li>No-load</li></ul>                                                                                         | Revving engine from idle to 3,200 rpm                | 0 step                                                                                                    |
|                | <ul><li>Engine: After warming up</li><li>Air conditioner switch: "OFF"</li></ul>                                                                        | Idle                                                 | Approx. 56%                                                                                                    |
|                | <ul><li>Shift lever: Neutral position</li><li>No-load</li></ul>                                                                                         | 2,000 rpm                                            | Approx. 20%                                                                                                    |
| BARO SEN       | • Ignition switch: ON                                                                                                    |                                                      | Altitude<br>Approx. 0 m (0 ft): Approx. 100.62<br>kPa (1.0062 bar, 1.026 kg/cm <sup>2</sup> ,<br>14.59 psi)<br>Approx. 1,000 m (3,281 ft): Approx.<br>88.95 kPa (0.8895 bar, 0.907<br>kg/cm <sup>2</sup> , 12.90 psi)<br>Approx. 1,500 m (4,922 ft): Approx.<br>83.16 kPa (0.8316 bar, 0.848<br>kg/cm <sup>2</sup> , 12.06 psi)<br>Approx. 2,000 m (6,562 ft): Approx.<br>78.36 kPa (0.7836 bar, 0.799<br>kg/cm <sup>2</sup> , 11.36 psi) |
| SWRL CON S/V 1 | <ul> <li>Lift up the vehicle</li> <li>Engine: After warming up let it idle for<br/>more than 1 second.</li> </ul>                                       | Shift lever: Except "P" and "Neutral" posi-<br>tions | ON                                                                                                    |
|                | <ul><li>Air conditioner switch: "OFF"</li><li>No-load</li></ul>                                                                                         | Shift lever: Neutral position                        | OFF                                                                                                    |
| EXH/GAS REG V* | <ul> <li>Vehicle: Stopped</li> <li>Engine speed: Below 1,200 rpm</li> <li>Engine coolant temperature: Below 87°C</li> <li>Heat up switch: ON</li> </ul> | : (189°F)                                            | ON                                                                                                    |
|                | Except above                                                                                                    |                                                      | OFF                                                                                                    |

\*: This item is applicable for cold area models. On other models, "OFF" is always displayed.

# Major Sensor Reference Graph in Data Monitor Mode

The following are the major sensor reference graphs in "DATA MONITOR" mode.

#### ACCEL POS SEN, "CKPS·RPM (TDC)", "MAS AIR/FL SE"

Below is the data for "ACCEL POS SEN", "CKPS·RPM (TDC)" and "MAS AIR/FL SE" when revving engine quickly up to 3,000 rpm under no load after warming up engine to the normal operating temperature. Each value is for reference, the exact value may vary.

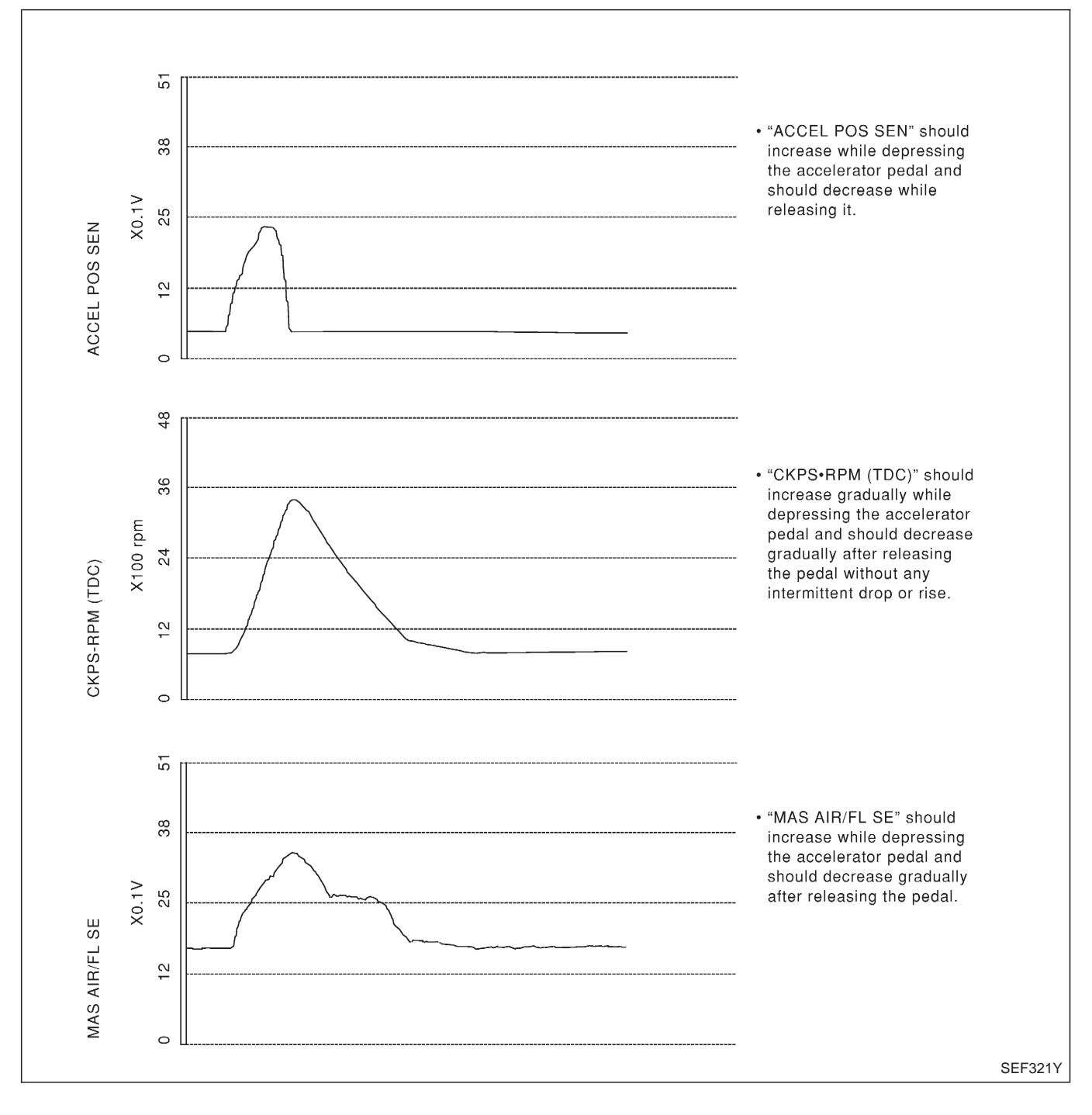

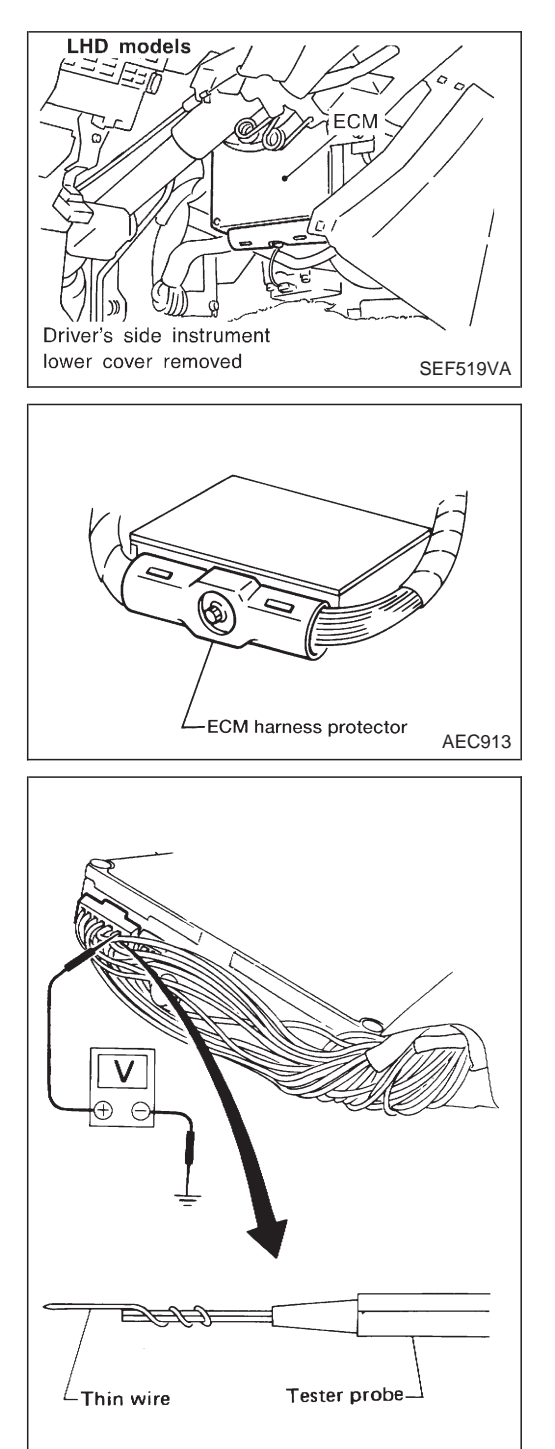

# ECM Terminals and Reference Value PREPARATION

- 1. ECM is located behind the instrument lower panel. For this inspection, remove the driver's side instrument lower cover.
- 2. Remove ECM harness protector.

- 3. Perform all voltage measurements with the connector connected. Extend tester probe as shown to perform tests easily.
  - Open harness securing clip to make testing easier.
  - Use extreme care not to touch 2 pins at one time.
  - Data is for comparison and may not be exact.

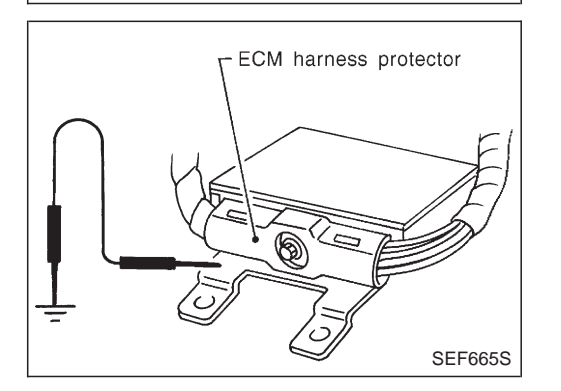

SEF367I

Be sure ECM unit is properly grounded before checking.

# ECM Terminals and Reference Value (Cont'd)

#### ECM HARNESS CONNECTOR TERMINAL LAYOUT

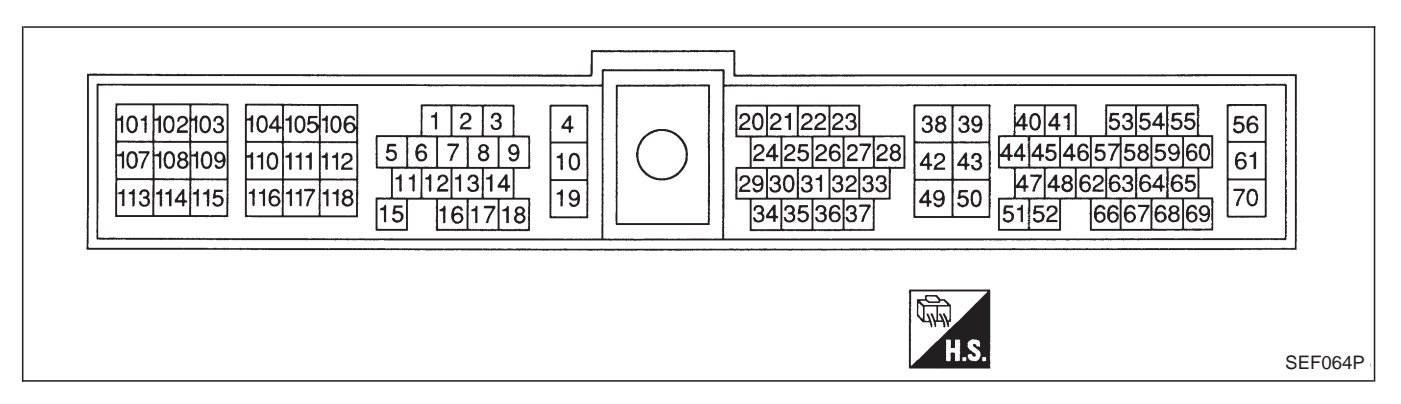

#### ECM INSPECTION TABLE

Remarks: Specification data are reference values and are measured between each terminal and ground. **CAUTION:** 

Do not use ECM ground terminals when measuring input/output voltage. Doing so may damage the ECM's transistor. Use a ground other than ECM terminals, such as the ground.

| TER-<br>MINAL<br>NO. | WIRE<br>COLOR | ITEM                     | CONDITION                                                                                                 | DATA (DC Voltage and Pulse<br>Signal) |
|----------------------|---------------|--------------------------|----------------------------------------------------------------------------------------------------|---------------------------------------|
|                      |               |                          | Engine is running.                                                                                        | BATTERY VOLTAGE<br>(11 - 14V)         |
| 2                    | R/W           | control solenoid valve   | Ignition switch "OFF"<br>For a few seconds after turning ignition<br>switch "OFF"                         | Approximately 0.1V                    |
| 4                    | B/Y           | ECM relay (Self-shutoff) | Ignition switch "ON"<br>Ignition switch "OFF"<br>For a few seconds after turning ignition<br>switch "OFF" | Approximately 0.25V                   |
|                      |               |                          | Ignition switch "OFF"<br>A few seconds passed after turning ignition<br>switch "OFF"                      | BATTERY VOLTAGE<br>(11 - 14V)         |

# ECM Terminals and Reference Value (Cont'd)

| TER-<br>MINAL<br>NO. | WIRE<br>COLOR | ITEM                                                   | CONDITION                                                                                                    | DATA (DC Voltage and Pulse<br>Signal) |
|----------------------|---------------|--------------------------------------------------------|----------------------------------------------------------------------------------------------------|---------------------------------------|
|                      |               |                                                        | Engine is running.           Warm-up condition           Idle speed                                                                                        | Approximately 5.7V                    |
|                      | Y/B           | Tachometer                                             | Engine is running.<br>Warm-up condition<br>Engine speed is 2,000 rpm                                                                                       | Approximately 6V                      |
| 11                   | BR/Y          | Exhaust gas control<br>valve control solenoid<br>valve | Engine is running.<br>Engine speed is below 1,200 rpm<br>Engine coolant temperature is below 87°C<br>(189°F)<br>Stop the vehicle<br>Heat up switch is "ON" | Approximately 0.1V                    |
|                      |               |                                                        | Engine is running.<br>Except the above condition                                                                                                    | BATTERY VOLTAGE<br>(11 - 14V)         |
|                      |               |                                                        | Engine is running.<br>Cooling fan is not operating                                                                                                    | BATTERY VOLTAGE<br>(11 - 14V)         |
| 14                   |               | Cooling fan relay                                      | Engine is running.<br>Cooling fan is operating                                                                                                    | Approximately 0.1V                    |
|                      |               |                                                        | Engine is running.<br>Air conditioner switch is "OFF"                                                                                                    | BATTERY VOLTAGE<br>(11 - 14V)         |
| 15                   | Y/L           | Air conditioner relay                                  | Engine is running.<br>Both air conditioner switch and blower fan<br>switch are "ON"<br>(Compressor is operating)                                           | Approximately 0.1V                    |
| 16                   |               |                                                        | Ignition switch "ON"<br>Glow lamp is "ON"                                                                                                    | Approximately 1V                      |
|                      | L/VV          | Glow lamp                                              | Ignition switch "ON"<br>Glow lamp is "OFF"                                                                                                    | BATTERY VOLTAGE<br>(11 - 14V)         |

# ECM Terminals and Reference Value (Cont'd)

| TER-<br>MINAL<br>NO. | WIRE<br>COLOR | ITEM                                   | CONDITION                                                                                                    | DATA (DC Voltage and Pulse<br>Signal)                                              |
|----------------------|---------------|----------------------------------------|----------------------------------------------------------------------------------------------------|------------------------------------------------------------------------------------|
| 17                   | G/Y           | Stop Jamp switch                       | Ignition switch "ON"<br>Brake pedal fully released                                                               | Approximately 0V                                                                   |
|                      | 0,1           | Stop lamp Switch                       | Ignition switch "ON"<br>Brake pedal depressed                                                                    | BATTERY VOLTAGE<br>(11 - 14V)                                                      |
|                      |               |                                        | Ignition switch "ON"                                                                                             | Approximately 1V                                                                   |
| 18                   | G             | Malfunction indicator                  | Engine is running.                                                                                               | BATTERY VOLTAGE<br>(11 - 14V)                                                      |
| 19                   | LG/R          | Engine coolant tempera-<br>ture sensor | Engine is running.                                                                                               | Approximately 0 - 4.8V<br>Output voltage varies with<br>engine coolant temperature |
|                      |               |                                        | Ignition switch "ON"                                                                                             | Approximately 0V                                                                   |
| 20                   | R/W           | Start signal                           | Ignition switch "START"                                                                                          | BATTERY VOLTAGE<br>(11 - 14V)                                                      |
|                      |               |                                        | Engine is running.<br>Air conditioner switch is "OFF"                                                            | BATTERY VOLTAGE<br>(11 - 14V)                                                      |
| 21                   | LG/B          | Air conditioner switch                 | Engine is running.<br>Both air conditioner switch and blower fan<br>switch are "ON"<br>(Compressor is operating) | Approximately 0.1V                                                                 |
| 22                   | P/B           | Park/Neutral position                  | Ignition switch "ON"<br>Gear position is "Neutral" (M/T models)<br>Gear position is "P" or "N" (A/T models)      | Approximately 0V                                                                   |
|                      |               | Switch                                 | Ignition switch "ON"<br>Except the above gear position                                                           | BATTERY VOLTAGE<br>(11 - 14V)                                                      |
|                      |               | Accelerator position sen-              | Ignition switch "ON"<br>Accelerator pedal fully released                                                         | 0.4 - 0.6V                                                                         |
| 23                   | vv            | sor                                    | Ignition switch "ON"<br>Accelerator pedal fully depressed                                                        | Approximately 4.5V                                                                 |
| 24                   | PU/W          | A/T signal No. 1                       | Engine is running. Warm-up condition                                                                             | Voltage goes high up once in<br>a few seconds                                      |
|                      |               |                                        | iale speea                                                                                                    | SEF448Z                                                                            |

# ECM Terminals and Reference Value (Cont'd)

| TER-<br>MINAL<br>NO. | WIRE<br>COLOR | ITEM                                      | CONDITION                                                                                              | DATA (DC Voltage and Pulse<br>Signal)             |
|----------------------|---------------|-------------------------------------------|----------------------------------------------------------------------------------------------------|---------------------------------------------------|
|                      |               |                                           | Engine is running.<br>Lift up the vehicle<br>In 1st gear position<br>Vehicle speed is 10 km/h (6 MPH)  | 0 - Approximately 4.8V                            |
| 26                   | L/OR          | venicie speed sensor                      | Engine is running.<br>Lift up the vehicle<br>In 2nd gear position<br>Vehicle speed is 30 km/h (19 MPH) | Approximately 2.2V                                |
| 29                   | R/L           | Accelerator switch (F/C)                  | Ignition switch "ON"         Accelerator pedal fully released         Ignition switch "ON"             | BATTERY VOLTAGE<br>(11 - 14V)<br>Approximately 0V |
|                      |               |                                           | Accelerator pedal depressed     Engine is running.     Warm-up condition     Idle speed                | Approximately 0V                                  |
| 30                   | P             | A/T signal No. 3                          | Engine is running.<br>Warm-up condition<br>Engine speed is 2,000 rpm                                   | Approximately 7.7V                                |
| 31                   | R/L           | Accelerator position                      | Ignition switch "ON"            Accelerator pedal fully released                                       | BATTERY VOLTAGE<br>(11 - 14V)                     |
|                      |               |                                           | Ignition switch "ON"         Accelerator pedal depressed                                               | Approximately 0V                                  |
| 32                   | W/G           | Accelerator position                      | Ignition switch "ON"<br>Accelerator pedal released                                                     | Approximately 0V                                  |
| -                    |               | switch (Full)                             | Ignition switch "ON"<br>Accelerator pedal fully depressed                                              | BATTERY VOLTAGE<br>(11 - 14V)                     |
| 33                   | G/Y           | Electronic control fuel<br>injection pump | Engine is running.           Warm-up condition           Idle speed                                    | Approximately 2.5V                                |
## TROUBLE DIAGNOSIS — GENERAL DESCRIPTION ZD30DDTi

## ECM Terminals and Reference Value (Cont'd)

| TER-<br>MINAL<br>NO. | WIRE<br>COLOR | ITEM                                      | CONDITION                                                            | DATA (DC Voltage and Pulse<br>Signal)                                    |
|----------------------|---------------|-------------------------------------------|----------------------------------------------------------------------|--------------------------------------------------------------------------|
| 35                   | R             | Mass air flow sensor                      | Engine is running.  Warm-up condition Idle speed                     | 1.6 - 2.0V                                                               |
| 37                   | P/B           | A/T signal No. 2                          | Engine is running.           Warm-up condition           Idle speed  | Voltage goes high up once in<br>a few seconds<br>(V)<br>10<br>5<br>0<br> |
| 38                   | B/Y           | Ignition switch                           | Ignition switch "OFF"                                                | 0V<br>BATTERY VOLTAGE                                                    |
|                      |               |                                           |                                                                      | (11 - 14V)                                                               |
| 39<br>43             | B<br>B        | ECM ground                                | Engine is running.                                                   | Approximately 0V                                                         |
| 40                   | R/B           | Electronic control fuel<br>injection pump | Engine is running.  Warm-up condition Idle speed                     | Approximately 2.5V                                                       |
| 42                   | L/G           | Engine is running.                        | Approximately 0V                                                     |                                                                          |
| 64                   | Y/G           | Data link connector                       | Lidle speed (CONSULT-II is connected and                             | Approximately 0V                                                         |
| 65                   | Y/R           |                                           | turned on)                                                           | Less than 9V                                                             |
|                      |               | Crankshaft position sen-                  | Engine is running.           Warm-up condition           Idle speed  | Approximately 0V                                                         |
| 44 [                 | L             | L Crankshaft position sen-<br>sor (TDC)   |                                                                      | Approximately 0V                                                         |
|                      |               |                                           | Engine is running.<br>Warm-up condition<br>Engine speed is 2,000 rpm | (V)<br>20<br>10<br>0<br>-5 ms                                            |
|                      |               |                                           |                                                                      | SEF334Y                                                                  |

## TROUBLE DIAGNOSIS — GENERAL DESCRIPTION ZD30DDTi

## ECM Terminals and Reference Value (Cont'd)

| TER-<br>MINAL<br>NO. | WIRE<br>COLOR | ITEM                                            | CONDITION                                                                                                    | DATA (DC Voltage and Pulse<br>Signal)                                           |
|----------------------|---------------|-------------------------------------------------|----------------------------------------------------------------------------------------------------|---------------------------------------------------------------------------------|
| 46                   | L             | Charge air pressure sen-<br>sor                 | Engine is running.  Warm-up condition Idle speed                                                                                                    | Approximately 2.0V                                                              |
| 47                   | B/W           | Crankshaft position sen-<br>sor (TDC) ground    | Engine is running.           Warm-up condition           Idle speed                                                                                                    | Approximately 0V                                                                |
| 48                   | G/R           | Accelerator position sen-<br>sor power supply   | Ignition switch "ON"                                                                                                    | Approximately 5V                                                                |
| 49                   | W             | Sensor's power supply                           | Ignition switch "ON"                                                                                                    | Approximately 5V                                                                |
| 50                   | В             | Sensors' ground                                 | Engine is running. Warm-up condition Idle speed                                                                                                    | Approximately 0V                                                                |
| 51                   | L/W           | Accelerator position sen-<br>sor ground         | Engine is running.  Warm-up condition Idle speed                                                                                                    | Approximately 0V                                                                |
| 52                   | L/B           | Electronic control fuel<br>injection pump       | Engine is running.                                                                                                    | Approximately 0.1V                                                              |
| 53                   | L/R           | Electronic control fuel<br>injection pump       | Engine is running.                                                                                                    | Approximately 1.0V                                                              |
| 54                   | L/B           | Swirl control valve con-<br>trol solenoid valve | Engine is running.<br>Warm-up condition<br>At idle speed for more than 1 second<br>Lift up the vehicle<br>Gear position is in positions other than "P"<br>and "Neutral" | Approximately 0.1V                                                              |
|                      |               |                                                 | Engine is running.<br>Idle speed<br>Lift up the vehicle<br>Gear position is in "P" or "Neutral"                                                                         | BATTERY VOLTAGE<br>(11 - 14V)                                                   |
| 56<br>61<br>116      | W<br>W<br>W   | Power supply for ECM                            | Ignition switch "ON"                                                                                                    | BATTERY VOLTAGE<br>(11 - 14V)                                                   |
| 58                   | L/OR          | A/T signal No. 4                                | Engine is running.           Warm-up condition           Idle speed                                                                                                    | Voltage goes high up once in<br>a few seconds<br>(V)<br>10<br>5<br>0<br>SEF448Z |

## TROUBLE DIAGNOSIS — GENERAL DESCRIPTION ZD30DDTi

## ECM Terminals and Reference Value (Cont'd)

| TER-<br>MINAL<br>NO.     | WIRE<br>COLOR          | ITEM                                                        | CONDITION                                                      | DATA (DC Voltage and Pulse<br>Signal) |
|--------------------------|------------------------|-------------------------------------------------------------|----------------------------------------------------------------|---------------------------------------|
| 50                       |                        |                                                             | Ignition switch "ON"<br>Heat up switch is "ON"                 | Approximately 0V                      |
| 59                       | BR/W                   | neat up switch                                              | Ignition switch "ON"<br>Heat up switch is "OFF"                | BATTERY VOLTAGE<br>(11 - 14V)         |
| <u> </u>                 | DAA                    | Accelerator position sen-                                   | Ignition switch "ON"<br>Accelerator pedal fully released       | 0.4 - 0.6V                            |
| 68                       | B/VV                   | sor signal output                                           | Ignition switch "ON"<br>Accelerator pedal fully depressed      | Approximately 4.5V                    |
|                          |                        | Variable nozzle turbo-<br>charger control solenoid<br>valve | Engine is running. Warm-up condition Idle speed                | Approximately 6.8V                    |
| 101                      | R/B                    |                                                             | Engine is running. Warm-up condition Engine speed is 2,000 rpm | Approximately 11V                     |
| 102                      | G/R                    | Current return                                              | Engine is running.                                             | BATTERY VOLTAGE<br>(11 - 14V)         |
| 103<br>105<br>109<br>115 | L/Y<br>L/W<br>L<br>R/L | EGR volume control valve                                    | Engine is running. Warm-up condition Idle speed                | 0.1 - 14V                             |
| 106<br>112<br>118        | B<br>B<br>B            | ECM ground                                                  | Engine is running.                                             | Approximately 0V                      |
| 111                      | LG/B                   | Glow relay                                                  | Refer to "GLOW CONTROL SYSTEM", EC-1221.                       |                                       |

#### Description

Intermittent incidents (I/I) may occur. In many cases, the problem resolves itself (the part or circuit function returns to normal without intervention). It is important to realize that the symptoms described in the customer's complaint often do not recur on DTC visits. Realize also that the most frequent cause of I/I occurrences is poor electrical connections. Because of this, the conditions under which the incident occurred may not be clear. Therefore, circuit checks made as part of the standard diagnostic procedure may not indicate the specific problem area.

#### COMMON I/I REPORT SITUATIONS

| STEP in Work Flow | Situation                                                                            |
|-------------------|--------------------------------------------------------------------------------------|
| II                | The CONSULT-II is used. The SELF-DIAG RESULTS screen shows time data other than "0". |
|                   | The symptom described by the customer does not recur.                                |
| IV                | DTC does not appear during the DTC Confirmation Procedure.                           |
| VI                | The Diagnostic Procedure for XXXX does not indicate the problem area.                |

#### **Diagnostic Procedure**

| 1       | INSPECTION START                                  |  |  |  |
|---------|---------------------------------------------------|--|--|--|
| Erase D | Erase DTCs. Refer to "HOW TO ERASE DTC", EC-1032. |  |  |  |
|         | GO TO 2.                                          |  |  |  |
|         |                                                   |  |  |  |
| 2       | CHECK GROUND TERMINALS                            |  |  |  |

Check ground terminals for corroding or loose connection. Refer to GI section ("GROUND INSPECTION", "Circuit Inspection").

| OK or NG |                    |  |  |
|----------|--------------------|--|--|
| ОК       | GO TO 3.           |  |  |
| NG       | Repair or replace. |  |  |

| 3                                                | SEARCH FOR ELECTRICAL INCIDENT |                    |  |  |  |
|--------------------------------------------------|--------------------------------|--------------------|--|--|--|
| Perform GI section, "Incident Simulation Tests". |                                |                    |  |  |  |
|                                                  | OK or NG                       |                    |  |  |  |
| OK                                               | OK INSPECTION END              |                    |  |  |  |
| NG                                               | •                              | Repair or replace. |  |  |  |

#### Main Power Supply and Ground Circuit

#### ECM TERMINALS AND REFERENCE VALUE

Remarks: Specification data are reference values and are measured between each terminal and ground. **CAUTION:** 

Do not use ECM ground terminals when measuring input/output voltage. Doing so may damage the ECM's transistor. Use a ground other than ECM terminals, such as the ground.

| TER-<br>MINAL<br>NO. | WIRE<br>COLOR | ITEM                     | CONDITION                                                                                                 | DATA (DC Voltage)             |
|----------------------|---------------|--------------------------|----------------------------------------------------------------------------------------------------|-------------------------------|
| 4                    | B/Y           | ECM relay (Self-shutoff) | Ignition switch "ON"<br>Ignition switch "OFF"<br>For a few seconds after turning ignition switch<br>"OFF" | Approximately 0.25V           |
|                      |               |                          | Ignition switch "OFF"<br>A few seconds passed after turning ignition<br>switch "OFF"                      | BATTERY VOLTAGE<br>(11 - 14V) |
|                      |               |                          | Ignition switch "OFF"                                                                                     | 0V                            |
| 38                   | B/Y           | Ignition switch          | Ignition switch "ON"                                                                                      | BATTERY VOLTAGE<br>(11 - 14V) |
| 39<br>43             | B<br>B        | ECM ground               | Engine is running.                                                                                        | Approximately 0V              |
| 56<br>61<br>116      | W<br>W<br>W   | Power supply for ECM     | Ignition switch "ON"                                                                                      | BATTERY VOLTAGE<br>(11 - 14V) |
| 102                  | G/R           | Current return           | Engine is running.                                                                                        | BATTERY VOLTAGE<br>(11 - 14V) |
| 106<br>112<br>118    | B<br>B<br>B   | ECM ground               | Engine is running.                                                                                        | Approximately 0V              |

ZD30DDTi

## Main Power Supply and Ground Circuit (Cont'd)

WIRING DIAGRAM

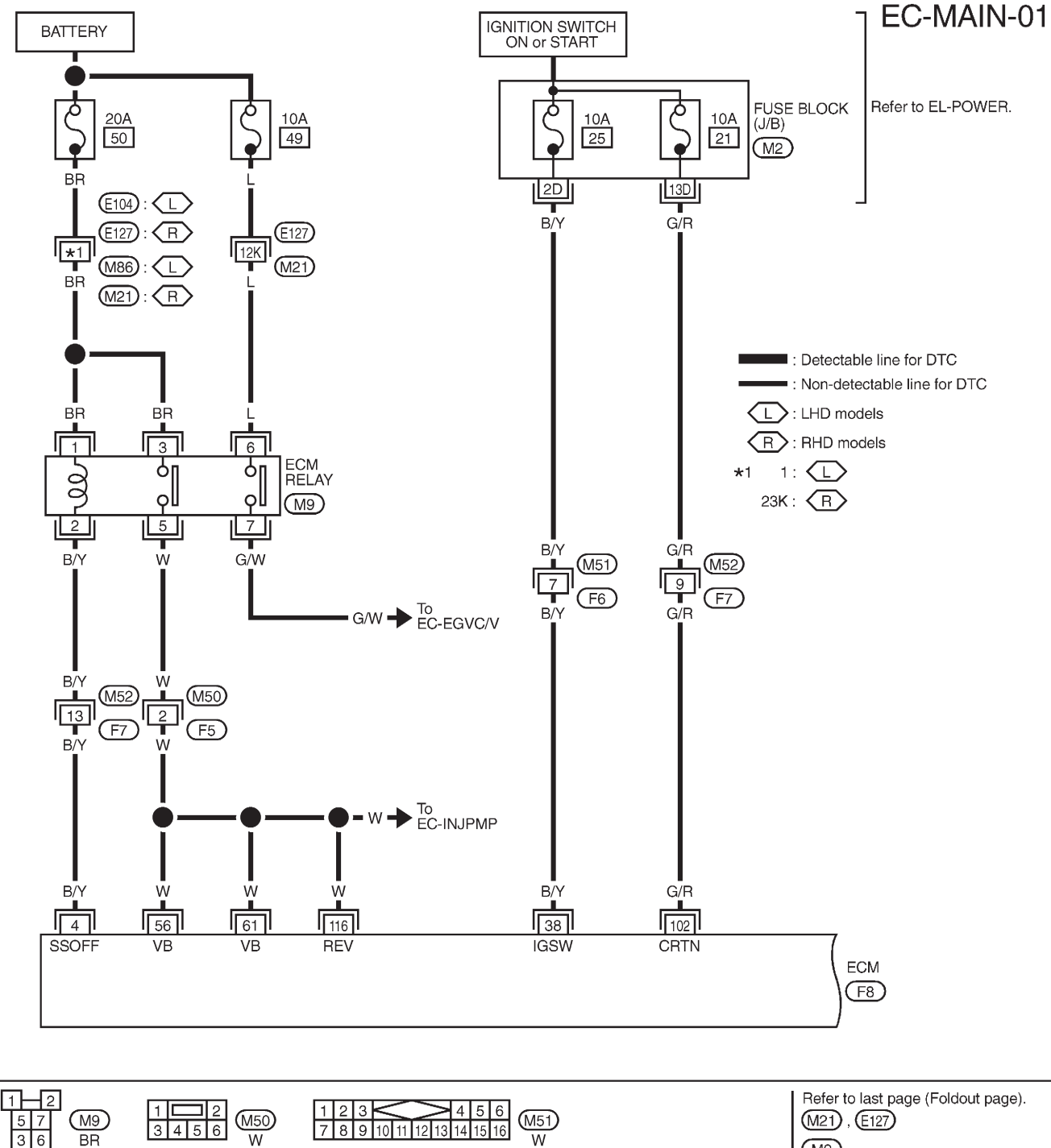

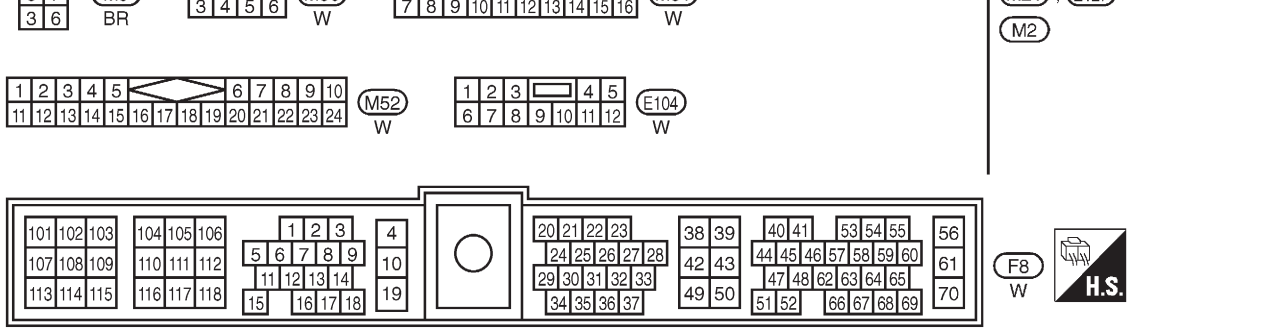

TEC096M

## Main Power Supply and Ground Circuit (Cont'd)

EC-MAIN-02

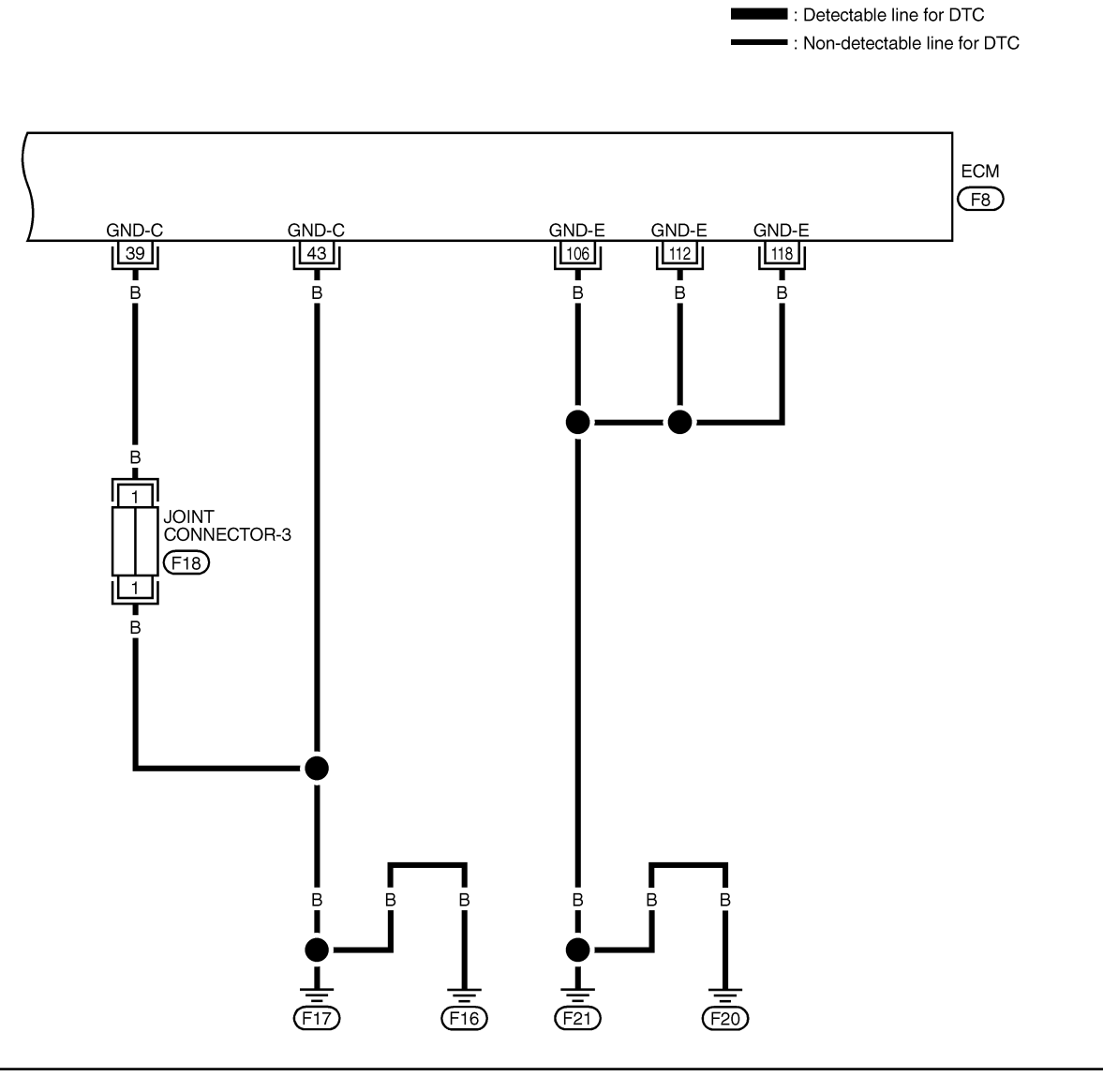

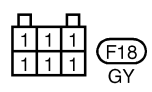

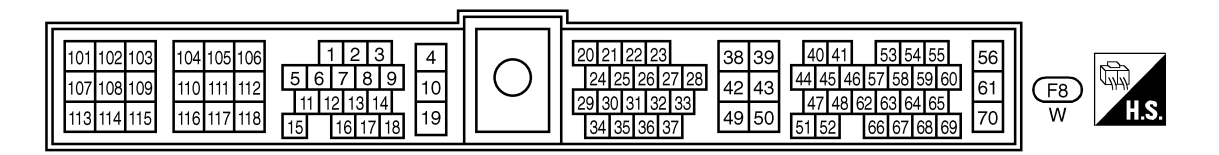

## Main Power Supply and Ground Circuit (Cont'd)

#### DIAGNOSTIC PROCEDURE

| 1                                   | INSPECTION START |           |  |  |  |
|-------------------------------------|------------------|-----------|--|--|--|
| Start engine.<br>Is engine running? |                  |           |  |  |  |
|                                     | Yes or No        |           |  |  |  |
| Yes                                 | •                | GO TO 14. |  |  |  |
| No                                  | No F GO TO 2.    |           |  |  |  |

#### 2 CHECK ECM POWER SUPPLY CIRCUIT-I

#### 1. Turn ignition switch "ON".

2. Check voltage between ECM terminal 38 and ground with CONSULT-II or tester.

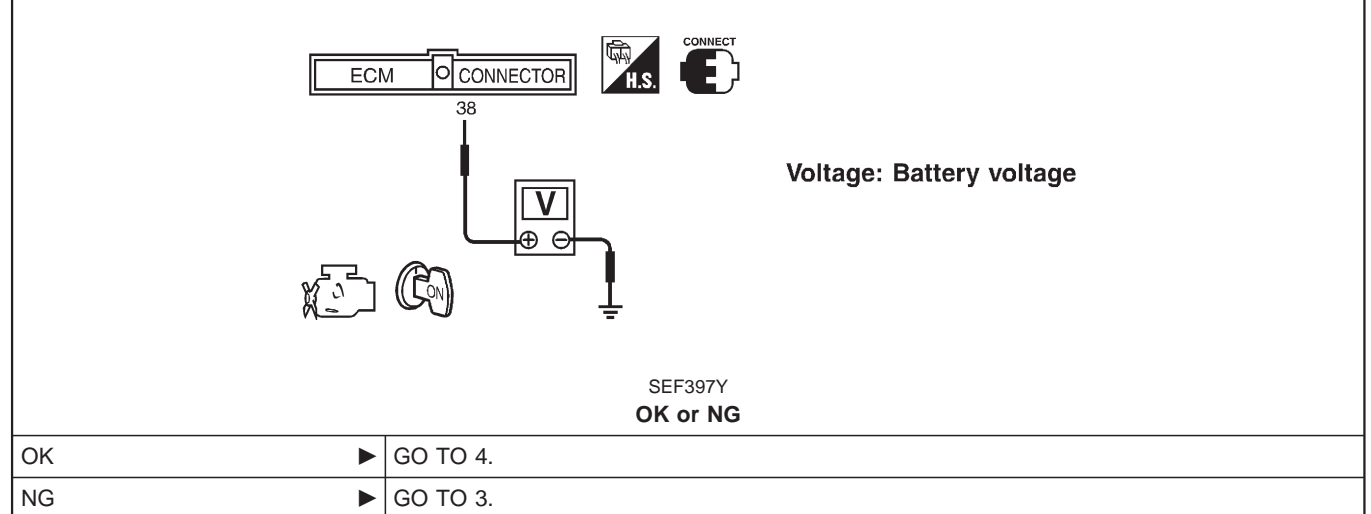

# 3 DETECT MALFUNCTIONING PART Check the following. • • Harness connectors M51, F6 • • Fuse block (J/B) connector M2 •

• 10A fuse

• Harness for open or short between ECM and fuse

| 4                                                            | CHECK ECM GROUND C                                                                                                    | RCUIT FOR OPEN AND SHORT |  |  |  |
|--------------------------------------------------------------|----------------------------------------------------------------------------------------------------|--------------------------|--|--|--|
| 1. Turn i<br>2. Discou<br>3. Check<br><b>Co</b><br>4. Also c | <ol> <li>Turn ignition switch "OFF".</li> <li>Disconnect ECM harness connector.</li> <li>Check harness continuity between ECM terminals 39, 43, 106, 112, 118 and engine ground. Refer to Wiring Diagram.<br/>Continuity should exist.</li> <li>Also check harness for short to ground and short to power.</li> </ol> |                          |  |  |  |
| OK or NG                                                     |                                                                                                    |                          |  |  |  |
| ОК                                                           | •                                                                                                    | GO TO 6.                 |  |  |  |
| NG                                                           | •                                                                                                    | GO TO 5.                 |  |  |  |

ZD30DDTi

## Main Power Supply and Ground Circuit (Cont'd)

#### DETECT MALFUNCTIONING PART

Check the following.

5

Joint connector-3Harness for open or short between ECM and engine ground

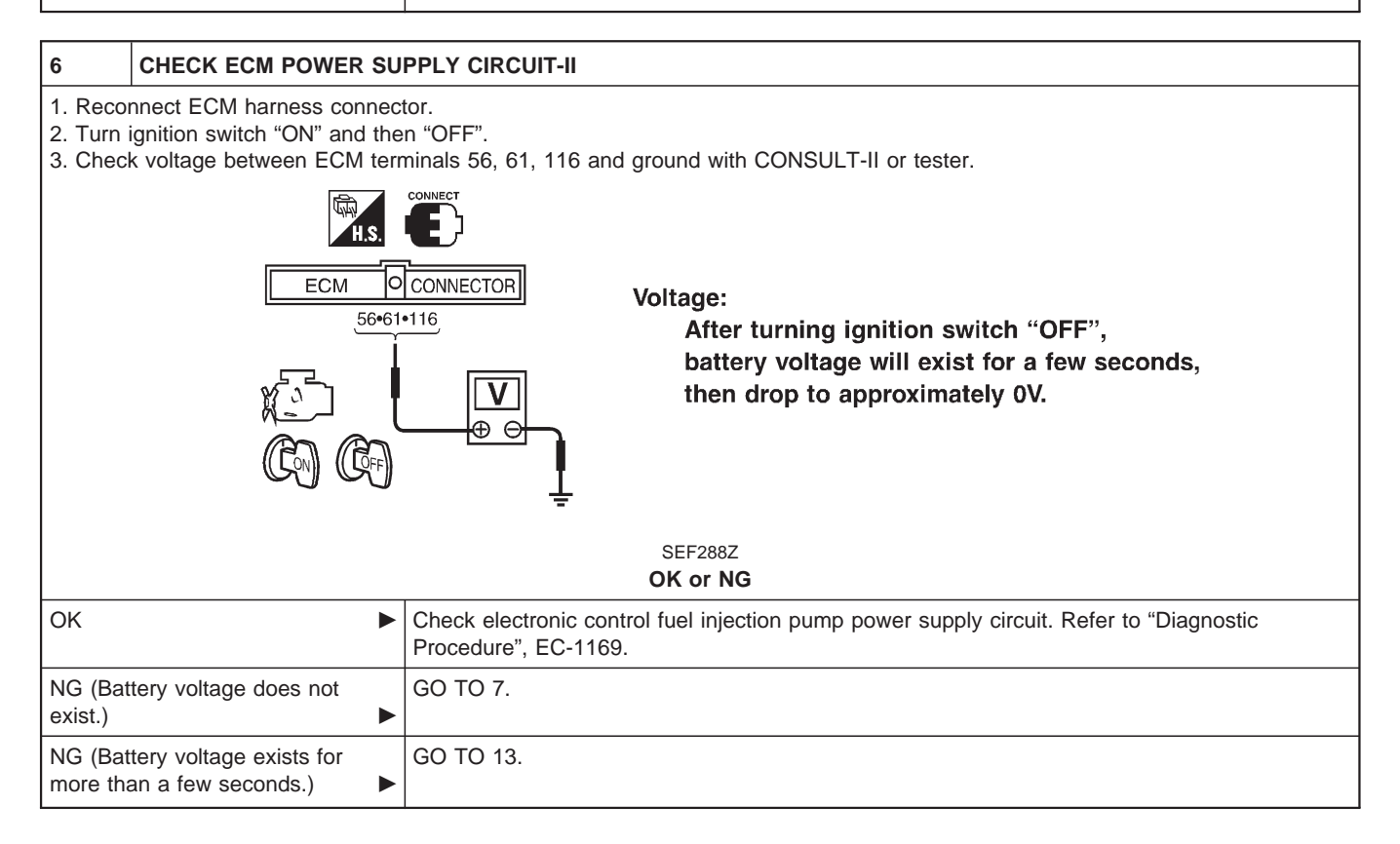

ZD30DDTi

## Main Power Supply and Ground Circuit (Cont'd)

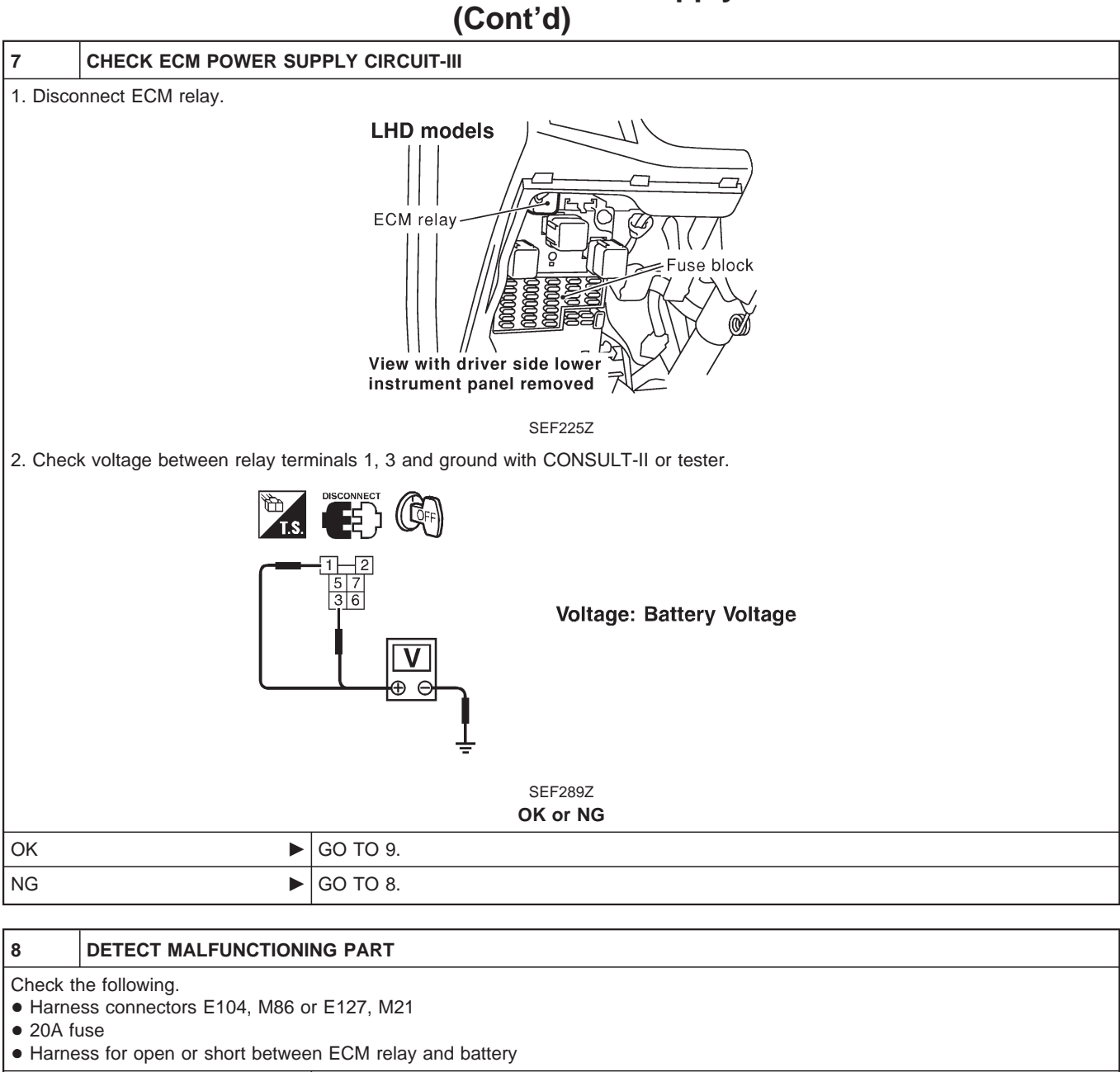

| 9                                                                                                    | CHECK OUTPUT SIGNAL CIRCUIT FOR OPEN AND SHORT |  |  |  |  |
|----------------------------------------------------------------------------------------------------|------------------------------------------------|--|--|--|--|
| <ol> <li>Disconnect ECM harness connector.</li> <li>Check harness continuity between ECM terminal 4 and ECM relay terminal 2. Refer to Wiring Diagram.<br/>Continuity should exist.</li> <li>Also check harness for short to ground and short to power.</li> </ol> |                                                |  |  |  |  |
| OK or NG                                                                                                    |                                                |  |  |  |  |
| ОК                                                                                                    | OK ► GO TO 11.                                 |  |  |  |  |
| NG                                                                                                    | NG F GO TO 10.                                 |  |  |  |  |

## ZD30DDTi

## Main Power Supply and Ground Circuit (Cont'd)

#### 10 DETECT MALFUNCTIONING PART

Check the following.

Harness connectors M52, F7

• Harness for open or short between ECM and ECM relay

Repair open circuit or short to ground or short to power in harness or connectors.

#### 11 CHECK ECM POWER SUPPLY CIRCUIT-IV

1. Check harness continuity between ECM terminals 56, 61, 116 and ECM relay terminal 5. Refer to Wiring Diagram. **Continuity should exist.** 

2. Also check harness for short to ground and short to power.

| οк | or | NG |
|----|----|----|
|----|----|----|

| ОК | GO TO 13. |
|----|-----------|
| NG | GO TO 12. |

#### 12 DETECT MALFUNCTIONING PART

Check the following.

13

• Harness connectors M50, F5

• Harness for open or short between ECM and ECM relay

Repair open circuit or short to ground or short to power in harness or connectors.

#### CHECK ECM RELAY

1. Apply 12V direct current between ECM relay terminals 1 and 2.

2. Check continuity between ECM relay terminals 3 and 5, 7 and 6.

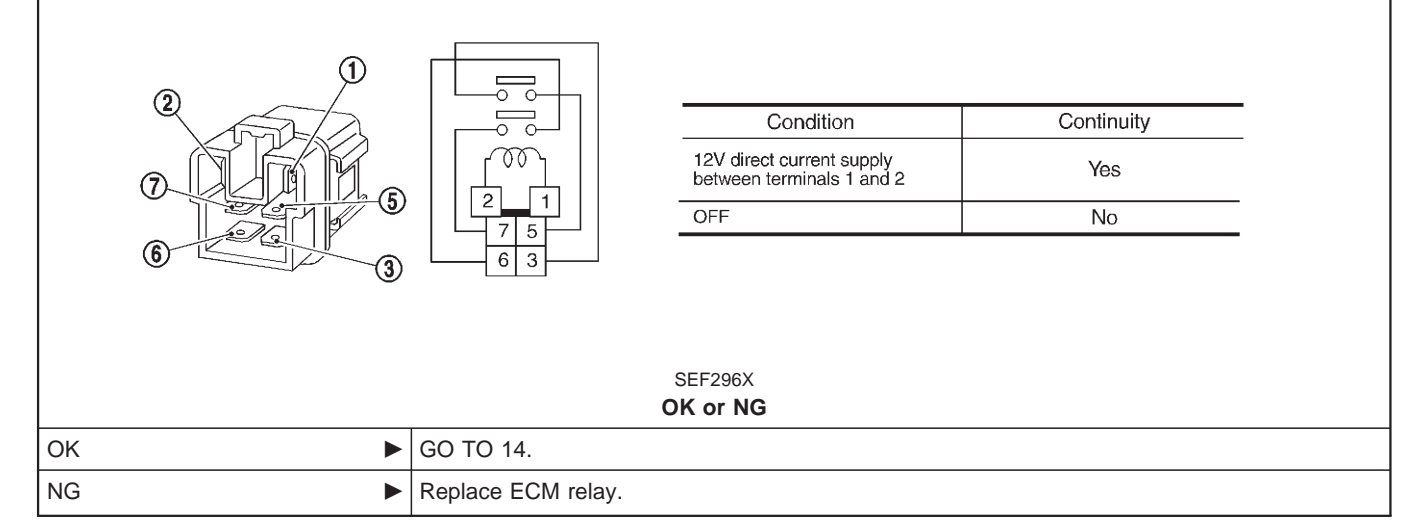

## Main Power Supply and Ground Circuit (Cont'd)

|                                                                                                    | 1                                                                                                    |                |  |
|----------------------------------------------------------------------------------------------------|----------------------------------------------------------------------------------------------------|----------------|--|
| 14                                                                                                    | CHECK ECM POWER SU                                                                                                    | PPLY CIRCUIT-V |  |
| 1. Reco<br>2. Turn<br>3. Chec                                                                                                    | 1. Reconnect all harness connectors disconnected.<br>2. Turn ignition switch "ON".<br>3. Check voltage between ECM terminal 102 and ground with CONSULT-II or tester.                         |                |  |
|                                                                                                    | ECM CONNECTOR<br>102<br>Voltage: Battery voltage                                                                                                    |                |  |
|                                                                                                    |                                                                                                    | OK or NG       |  |
| OK                                                                                                    | •                                                                                                    | GO TO 16.      |  |
| NG                                                                                                    | ►                                                                                                    | GO TO 15.      |  |
|                                                                                                    |                                                                                                    |                |  |
| 15                                                                                                    |                                                                                                    | NG PART        |  |
| <ul> <li>Check til</li> <li>Harne</li> <li>Fuse</li> <li>10A fil</li> <li>Harne</li> </ul>                                                                                                    | <ul> <li>Check the following.</li> <li>Harness connectors M52, F7</li> <li>Fuse block (J/B) connector M2</li> <li>10A fuse</li> <li>Harness for open or short between ECM and fuse</li> </ul> |                |  |
|                                                                                                    | <ul> <li>Repair open circuit or short to ground or short to power in harness or connectors.</li> </ul>                                                                                        |                |  |
|                                                                                                    | I                                                                                                    |                |  |
| 16                                                                                                    | 16 CHECK ECM POWER SUPPLY CIRCUIT-VI                                                                                                    |                |  |
| <ul> <li>1. Turn ignition switch "OFF".</li> <li>2. Disconnect ECM relay.</li> <li>LHD models</li> <li>ECM relay</li> <li>Fuse block</li> <li>View with driver side lower</li> <li>View with driver side lower</li> <li>SEF225Z</li> <li>3. Disconnect ECM harness connector.</li> <li>4. Check harness continuity between ECM terminals 56, 61, 116 and ECM relay terminal 5. Refer to Wiring Diagram.</li> <li>Continuity should exist.</li> <li>5. Also check harness for short to ground and short to power.</li> </ul> |                                                                                                    |                |  |
|                                                                                                    | ►                                                                                                    |                |  |
| NG                                                                                                    |                                                                                                    |                |  |

ZD30DDTi

#### Main Power Supply and Ground Circuit (Cont'd)

#### 17 DETECT MALFUNCTIONING PART

Check the following.

• Harness connectors M50, F5 • Harness for open or short between ECM and ECM relay

Repair open circuit or short to ground or short to power in harness or connectors.

#### 18 CHECK ECM GROUND CIRCUIT FOR OPEN AND SHORT

1. Check harness continuity between ECM terminals 39, 43, 106, 112, 118 and engine ground. Refer to Wiring Diagram. Continuity should exist.

2. Also check harness for short to ground and short to power.

OK or NG

| ОК | GO TO 20. |
|----|-----------|
| NG | GO TO 19. |
|    |           |

| 19                        | DETECT MALFUNCTION                                                                                     | NG PART |  |
|---------------------------|----------------------------------------------------------------------------------------------------|---------|--|
| Check the following.      |                                                                                                    |         |  |
| <ul> <li>Harne</li> </ul> | <ul> <li>Joint connector-3</li> <li>Harness for open or short between ECM and engine ground</li> </ul> |         |  |
|                           | Repair open circuit or short to ground or short to power in harness or connectors.                     |         |  |
|                           |                                                                                                    |         |  |
| 20                        | CHECK INTERMITTENT I                                                                                   | NCIDENT |  |

Refer to "TROUBLE DIAGNOSIS FOR INTERMITTENT INCIDENT", EC-1076.

#### INSPECTION END

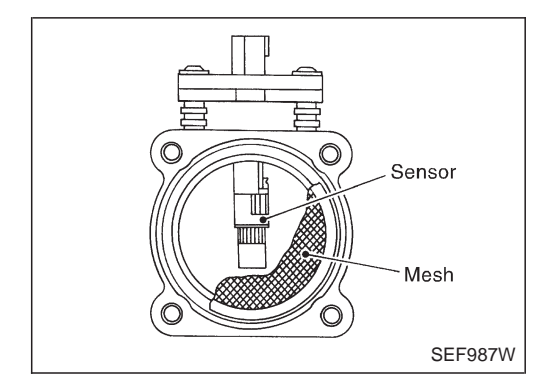

#### **Component Description**

The mass air flow sensor (MAFS) is placed in the stream of intake air. It measures the intake air flow rate by measuring a part of the entire intake air flow. It consists of a hot wire that is supplied with electric current from the ECM. The temperature of the hot wire is controlled by the ECM a certain amount. The heat generated by the hot wire is reduced as the intake air flows around it. The more air, the greater the heat loss.

Therefore, the ECM must supply more electric current to maintain the temperature of the hot wire as air flow increases. The ECM detects the air flow by means of this current change.

## CONSULT-II Reference Value in Data Monitor Mode

#### Specification data are reference values.

| MONITOR ITEM  | CONDITION                                                                                                    |      | SPECIFICATION |
|---------------|----------------------------------------------------------------------------------------------------|------|---------------|
| MAS AIR/FL SE | <ul> <li>Engine: After warming up</li> <li>Air conditioner switch: "OFF"</li> <li>Shift lever: Neutral position</li> <li>No-load</li> </ul> | Idle | 1.6 - 2.0V    |

#### ECM Terminals and Reference Value

Specification data are reference values, and are measured between each terminal and ground. **CAUTION:** 

Do not use ECM ground terminals when measuring input/output voltage. Doing so may damage the ECM's transistor. Use a ground other than ECM terminals, such as the ground.

| TER-<br>MINAL<br>NO. | WIRE<br>COLOR | ITEM                  | CONDITION                                        | DATA (DC Voltage) |
|----------------------|---------------|-----------------------|--------------------------------------------------|-------------------|
| 35                   | R             | Mass air flow sensor  | Engine is running.  Warm-up condition Idle speed | 1.6 - 2.0V        |
| 49                   | W             | Sensor's power supply | Ignition switch "ON"                             | Approximately 5V  |
| 50                   | в             | Sensor's ground       | Engine is running.  Warm-up condition Idle speed | Approximately 0V  |

### **On Board Diagnosis Logic**

| Malfunction is detected when                                         | Check Items (Possible Cause)                                                                                      |
|----------------------------------------------------------------------|----------------------------------------------------------------------------------------------------|
| • An excessively high or low voltage from the sensor is sent to ECM. | <ul><li>Harness or connectors<br/>(The sensor circuit is open or shorted.)</li><li>Mass air flow sensor</li></ul> |

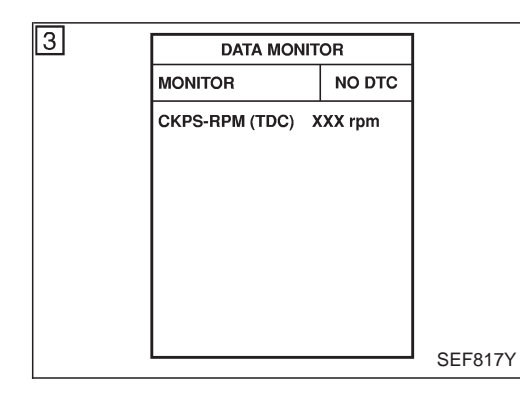

### **DTC Confirmation Procedure**

#### WITH CONSULT-II

- 1) Turn ignition switch "ON", and wait at least 6 seconds.
- 2) Select "DATA MONITOR" mode with CONSULT-II.
- 3) Start engine and wait at least 3 seconds.
- 4) If DTC is detected, go to "Diagnostic Procedure", EC-1089.

#### 

- 1) Turn ignition switch "ON", and wait at least 6 seconds.
- 2) Start engine and wait at least 3 seconds.
- 3) Turn ignition switch "OFF", wait at least 5 seconds and then turn "ON".
- 4) Perform "Diagnostic Test Mode II (Self-diagnostic results)" with ECM.
- 5) If DTC is detected, go to "Diagnostic Procedure", EC-1089.

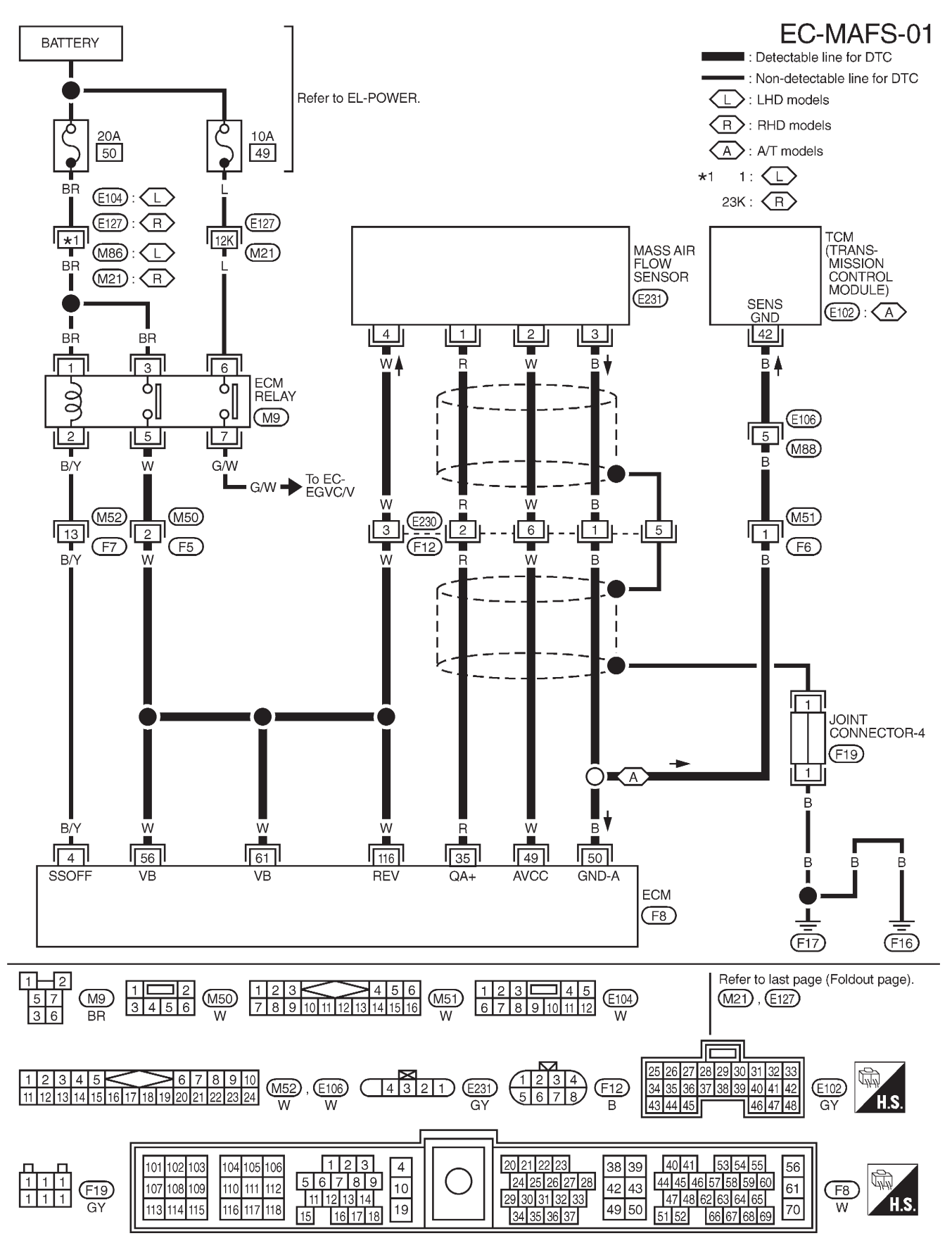

Wiring Diagram

TEC098M

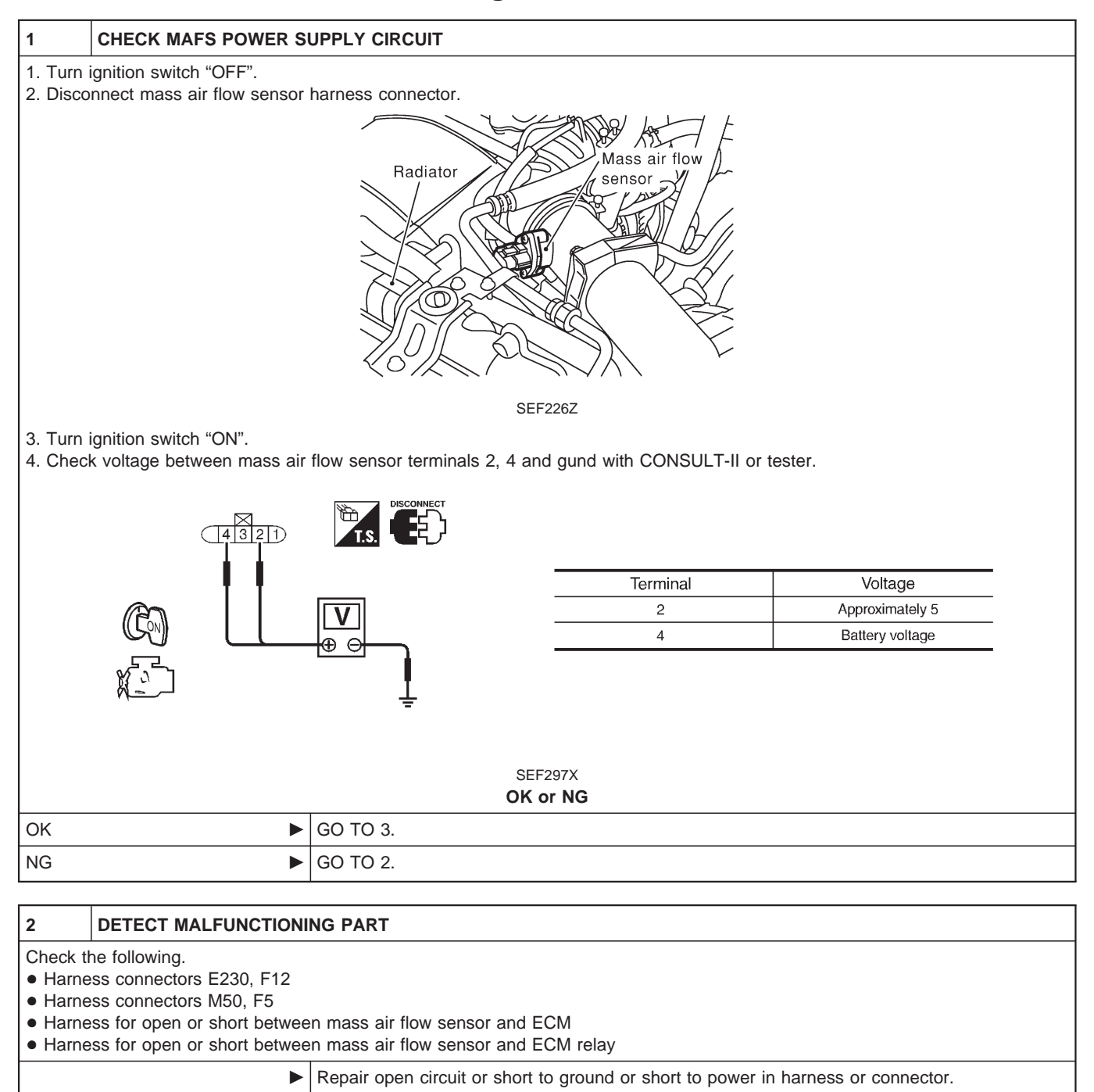

#### **Diagnostic Procedure (Cont'd)**

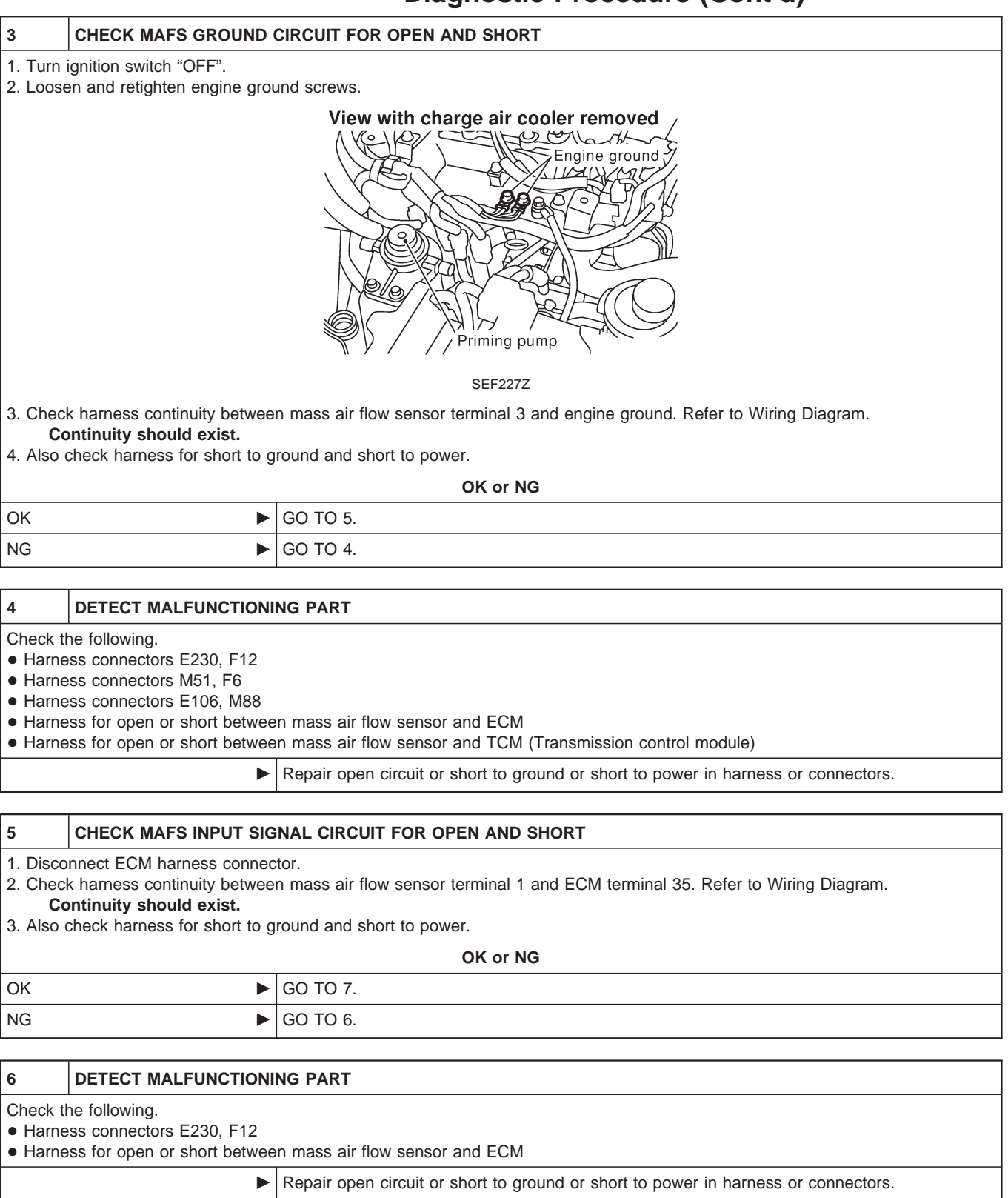

### Diagnostic Procedure (Cont'd)

| 7                              | CHECK MASS AIR FLOW                                                                      | SENSOR                                                                     |                                                                                    |                                   |
|--------------------------------|------------------------------------------------------------------------------------------|----------------------------------------------------------------------------|------------------------------------------------------------------------------------|-----------------------------------|
| 1. Reco<br>2. Start<br>3. Chec | nnect harness connectors di<br>engine and warm it up to no<br>k voltage between ECM terr | sconnected.<br>ormal operating temperature<br>ninal 35 (Mass air flow sens | e.<br>sor signal) and ground.                                                      |                                   |
|                                | ECM CONNECTOR                                                                            | H.S.                                                                       | Condition                                                                          | Voltage V                         |
|                                | 35                                                                                       |                                                                            | Ignition switch "ON" (Engine stopped.)                                             | Approx. 1.0                       |
|                                |                                                                                          | Съ О сн                                                                    | Idle (Engine is warmed-up to normal operating temperature.)                        | 1.6 - 2.0                         |
| 1 '                            |                                                                                          |                                                                            | Idle to about 4,000 rpm*                                                           | 1.6 - 2.0 to Approx. 4.0          |
|                                |                                                                                          | Ļ                                                                          | <ul> <li>Check for linear voltage rise<br/>being increased to about 4,0</li> </ul> | in response to engine<br>000 rpm. |
|                                |                                                                                          | S                                                                          | EF400Y                                                                             |                                   |
| 4. If the<br>Then              | voltage is out of specification repeat above check.                                      | on, disconnect MAFS harne                                                  | ss connector and connect it agai                                                   | n.                                |
|                                |                                                                                          | Oł                                                                         | ( or NG                                                                            |                                   |
| OK                             | •                                                                                        | GO TO 8.                                                                   |                                                                                    |                                   |
| NG                             | •                                                                                        | Replace mass air flow sen                                                  | sor.                                                                               |                                   |
| 8                              | CHECK INTERMITTENT II                                                                    | NCIDENT                                                                    |                                                                                    |                                   |
| Refer to                       | "TROUBLE DIAGNOSIS F                                                                     | OR INTERMITTENT INCIDI                                                     | ENT", EC-1076.                                                                     |                                   |

► INSPECTION END

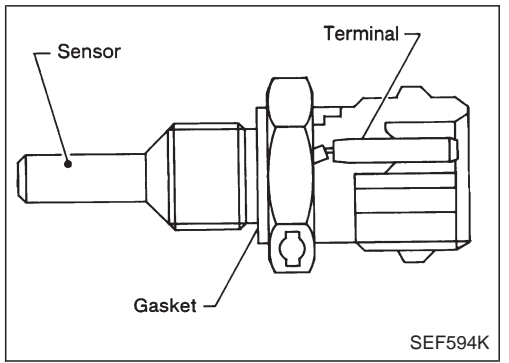

#### 

0 20 40 60 80 100 (32) (68) (104) (140) (176) (212

SEE012P

emperature °C (°F)

0.2

#### Description

The engine coolant temperature sensor is used to detect the engine coolant temperature. The sensor modifies a voltage signal from the ECM. The modified signal returns to the ECM as the engine coolant temperature input. The sensor uses a thermistor which is sensitive to the change in temperature. The electrical resistance of the thermistor decreases as temperature increases.

#### <Reference data>

| Engine coolant tempera-<br>ture °C (°F) | Voltage* (V) | Resistance (kΩ) |
|-----------------------------------------|--------------|-----------------|
| -10 (14)                                | 4.4          | 7.0 - 11.4      |
| 20 (68)                                 | 3.5          | 2.1 - 2.9       |
| 50 (122)                                | 2.3          | 0.68 - 1.00     |
| 90 (194)                                | 1.0          | 0.236 - 0.260   |

These data are reference values and measured between ECM terminal 19 (Engine coolant temperature sensor) and ground.

#### **CAUTION:**

Do not use ECM ground terminals when measuring input/ output voltage. Doing so may damage the ECM's transistor. Use a ground other than ECM terminals, such as the ground.

#### **On Board Diagnosis Logic**

| Malfunction is detected when                                            | Check Items (Possible Cause)                                                                                                  |
|-------------------------------------------------------------------------|----------------------------------------------------------------------------------------------------|
| • An excessively high or low voltage from the sensor is entered to ECM. | <ul> <li>Harness or connectors (The sensor circuit is open or shorted.)</li> <li>Engine coolant temperature sensor</li> </ul> |

| 3 | DATA MO       | DNITOR    |  |
|---|---------------|-----------|--|
|   | MONITOR       | NO DTC    |  |
|   | CKPS-RPM (TDC | ) XXX rpm |  |
|   |               | -         |  |
|   |               |           |  |
|   |               |           |  |
|   |               |           |  |
|   |               |           |  |
|   |               |           |  |
|   |               |           |  |

### **DTC Confirmation Procedure**

#### WITH CONSULT-II

- 1) Turn ignition switch "ON".
- 2) Select "DATA MONITOR" mode with CONSULT-II.
- 3) Wait at least 5 seconds.
- 4) If DTC is detected, go to "Diagnostic Procedure", EC-1094.

#### 

- 1) Turn ignition switch "ON" and wait at least 5 seconds.
- 2) Turn ignition switch "OFF", wait at least 5 seconds and then turn "ON".
- 3) Perform "Diagnostic Test Mode II (Self-diagnostic results)" with ECM.
- 4) If DTC is detected, go to "Diagnostic Procedure", EC-1094.

### Wiring Diagram

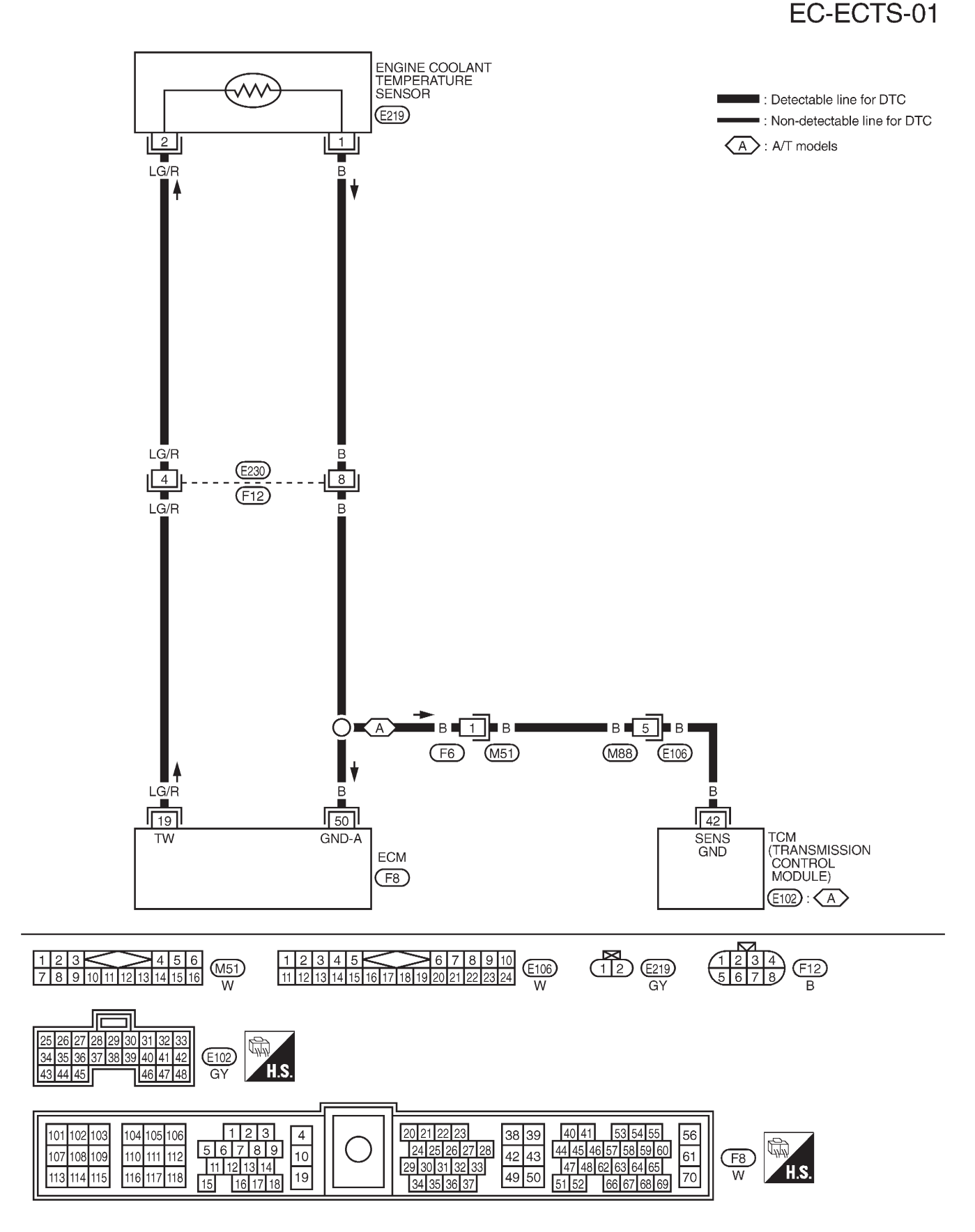

TEC099M

#### EC-1093

#### **Diagnostic Procedure**

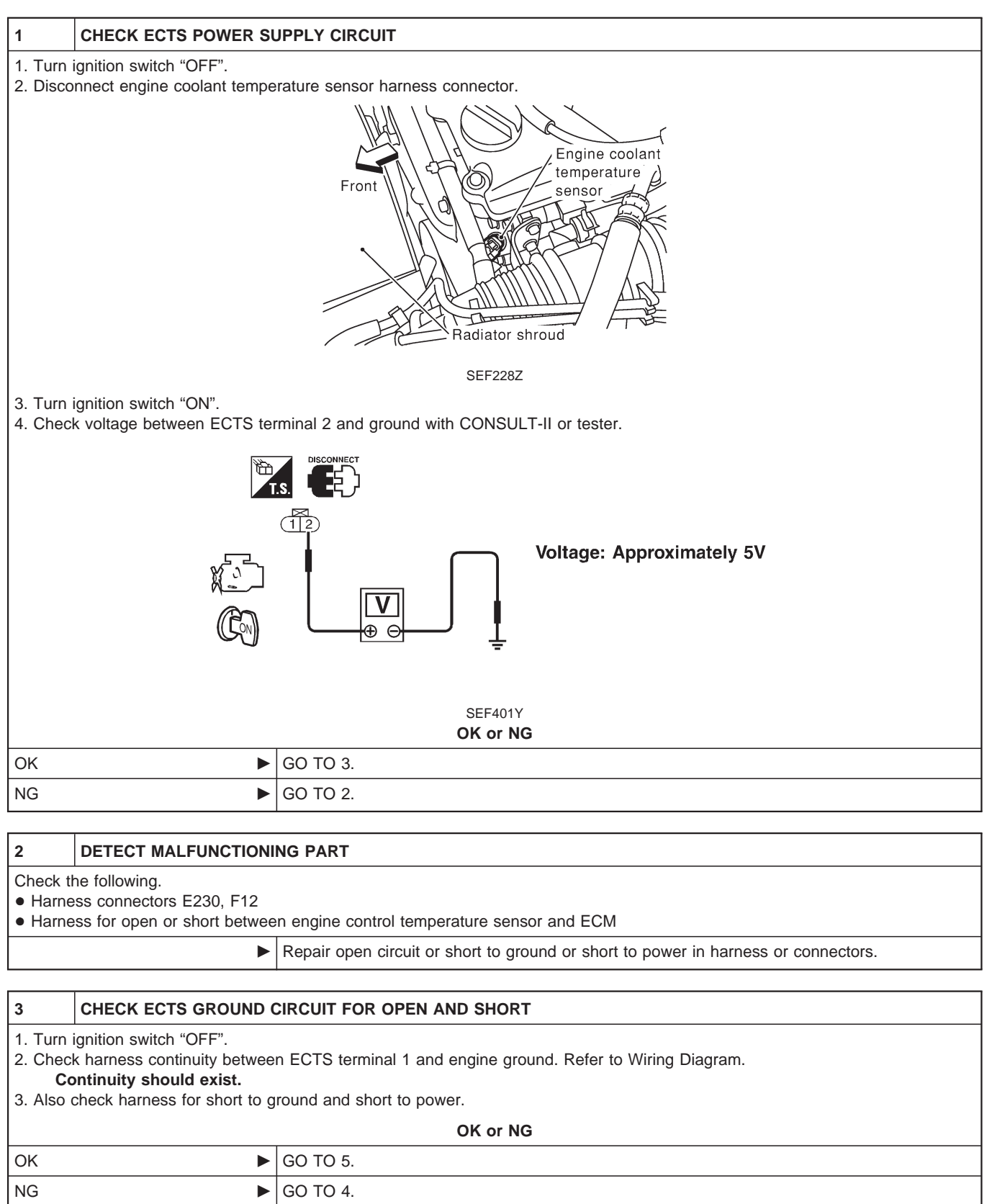

ZD30DDTi

### **Diagnostic Procedure (Cont'd)**

#### 4 DETECT MALFUNCTIONING PART

Check the following.

- Harness connectors E230, F12
- Harness connectors F6, M51
- Harness connectors M88, E106
- Harness for open or short between engine coolant temperature sensor and ECM
- Harness for open or short between engine coolant temperature sensor and TCM (Transmission control module)

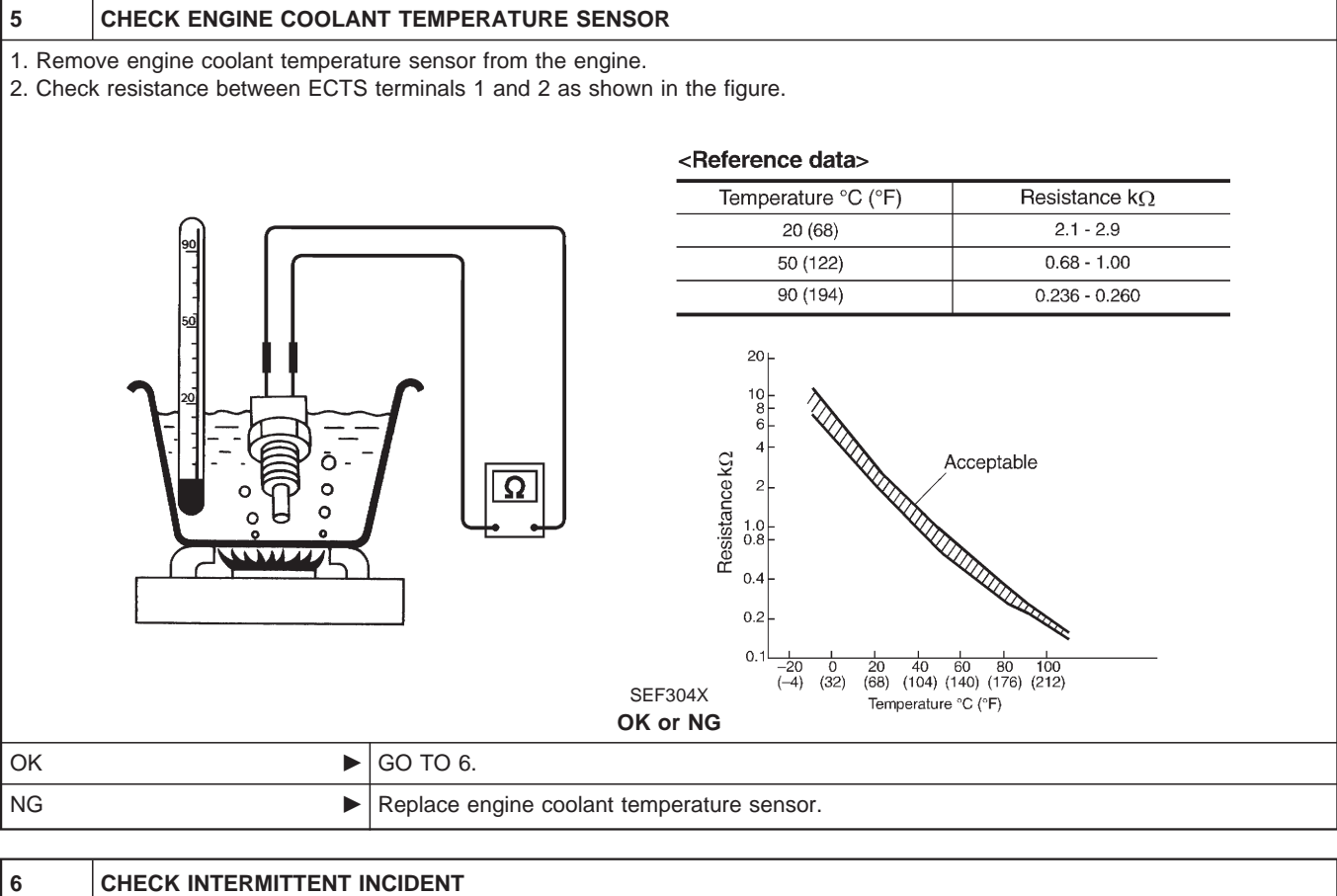

| 6        | CHECK INTERMITTENT INCIDENT                                      |                |  |
|----------|------------------------------------------------------------------|----------------|--|
| Refer to | Refer to "TROUBLE DIAGNOSIS FOR INTERMITTENT INCIDENT", EC-1076. |                |  |
|          | •                                                                | INSPECTION END |  |

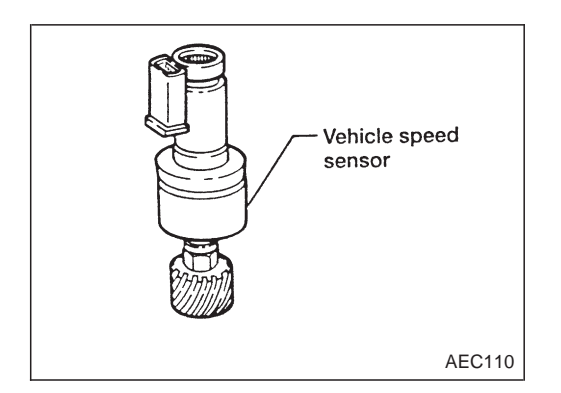

#### Description

The vehicle speed sensor is installed in the transaxle. It contains a pulse generator which provides a vehicle speed signal to the speedometer. The speedometer then sends a signal to the ECM.

#### **ECM Terminals and Reference Value**

Specification data are reference values and are measured between each terminal and ground. **CAUTION:** 

## Do not use ECM ground terminals when measuring input/output voltage. Doing so may damage the ECM's transistor. Use a ground other than ECM terminals, such as the ground.

| TER-<br>MINAL<br>NO. | WIRE<br>COLOR | ITEM                                                                                                  | CONDITION                                                                                              | DATA (DC Voltage and<br>Pulse Signal) |
|----------------------|---------------|----------------------------------------------------------------------------------------------------|----------------------------------------------------------------------------------------------------|---------------------------------------|
|                      |               | Engine is running.<br>Lift up the vehicle<br>In 1st gear position<br>Vehicle speed is 10 km/h (6 MPH) | 0 - Approximately 4.8V                                                                                 |                                       |
| 26                   | L/OR          | Vehicle speed sensor                                                                                  | Engine is running.<br>Lift up the vehicle<br>In 2nd gear position<br>Vehicle speed is 30 km/h (19 MPH) | Approximately 2.2V                    |

#### **On Board Diagnosis Logic**

| Malfunction is detected when                                                                                   | Check Items (Possible Cause)                                                                                                    |
|----------------------------------------------------------------------------------------------------|----------------------------------------------------------------------------------------------------|
| • The almost 0 km/h (0 MPH) signal from vehicle speed sensor is sent to ECM even when vehicle is being driven. | <ul> <li>Harness or connector<br/>(The vehicle speed sensor circuit is open or shorted.)</li> <li>Vehicle speed sensor</li> </ul> |

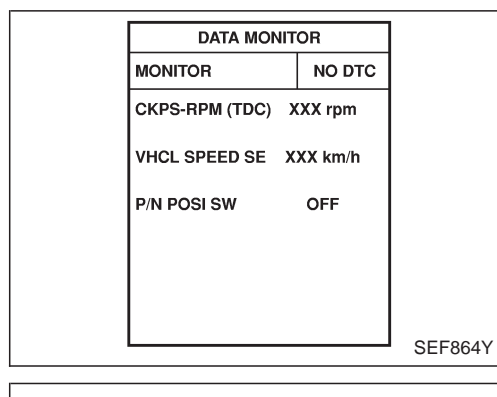

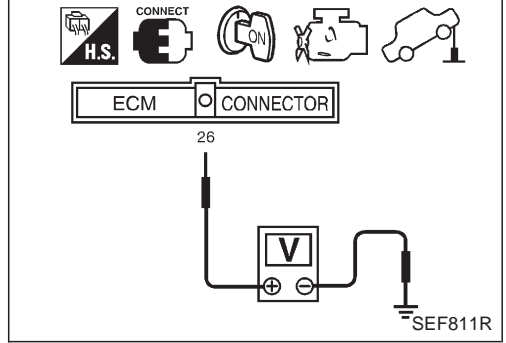

### **Overall Function Check**

Use this procedure to check the overall function of the vehicle speed sensor circuit. During this check, a DTC might not be confirmed.

### WITH CONSULT-II

- 1) Lift up the vehicle.
- 2) Start engine.
- 3) Read vehicle speed sensor signal in "DATA MONITOR" mode with CONSULT-II.

The vehicle speed on CONSULT-II should be able to exceed 10 km/h (6 MPH) when rotating wheels with suitable gear position.

4) If NG, go to "Diagnostic Procedure", EC-1099.

#### 

- 1) Lift up the vehicle.
- 2) Start engine.
- 3) Rotate drive wheel by hand.
- 4) Check voltage between ECM terminal 26 and ground with tester.

Voltage should vary between 0 - 4.8V.

5) If NG, go to "Diagnostic Procedure", EC-1099.

Wiring Diagram

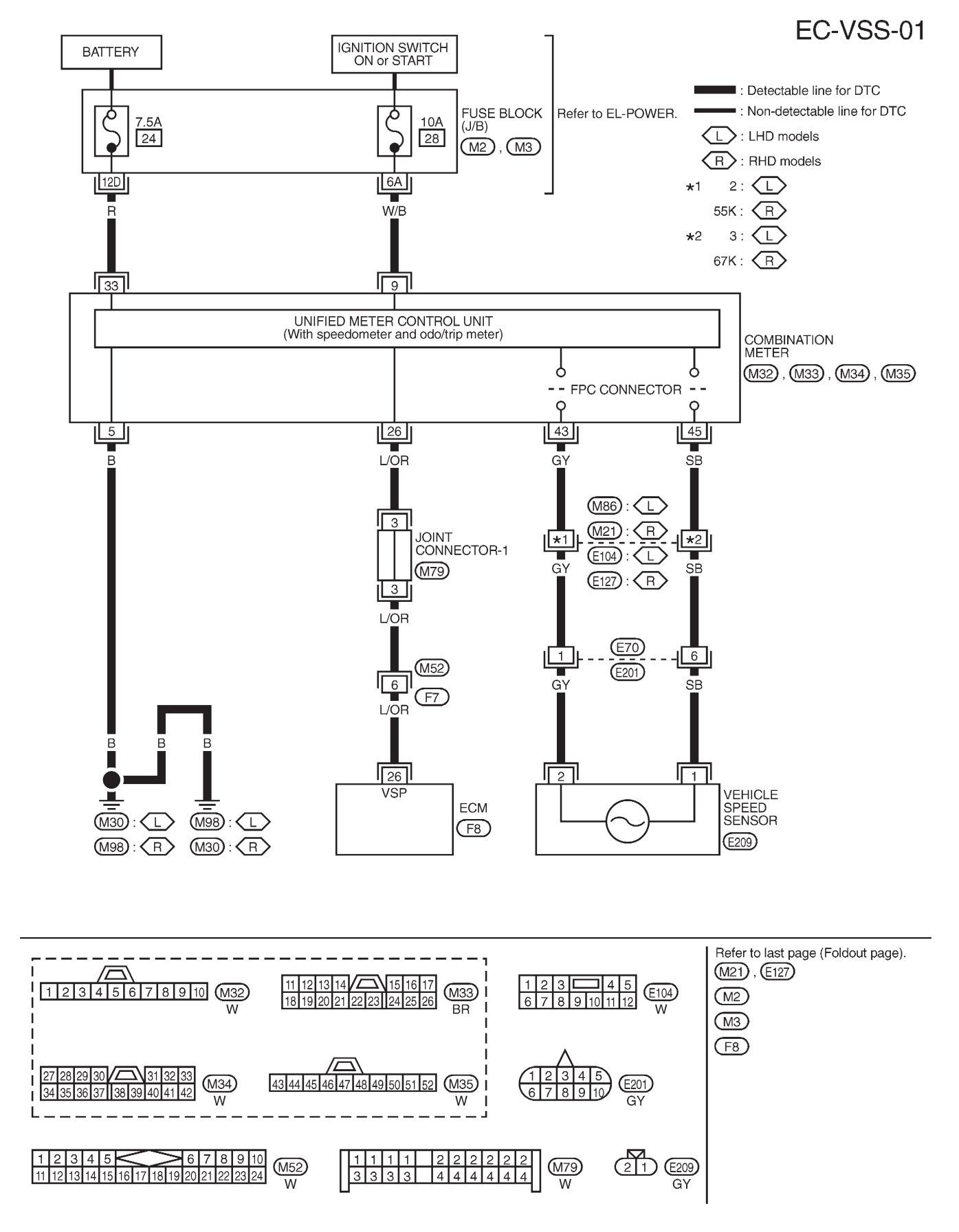

TEC100M

### **Diagnostic Procedure**

| 1                                                                                                    | CHECK VEHICLE SPEED SENSOR INPUT SIGNAL CIRCUIT FOR OPEN AND SHORT                                                                                                    |                                                                       |  |  |  |
|----------------------------------------------------------------------------------------------------|----------------------------------------------------------------------------------------------------|-----------------------------------------------------------------------|--|--|--|
| 1. Turn i<br>2. Disco<br>3. Checl<br><b>Conti</b><br>4. Also d                                                                                                    | <ol> <li>Turn ignition switch "OFF".</li> <li>Disconnect ECM harness connector and combination meter harness connector.</li> <li>Check harness continuity between ECM terminal 26 and combination meter terminal 26. Refer to Wiring Diagram.</li> <li>Continuity should exist.</li> <li>Also check harness for short to ground and short to power.</li> </ol> |                                                                       |  |  |  |
|                                                                                                    |                                                                                                    | OK or NG                                                              |  |  |  |
| OK                                                                                                    | •                                                                                                    | GO TO 3.                                                              |  |  |  |
| NG                                                                                                    | •                                                                                                    | GO TO 2.                                                              |  |  |  |
|                                                                                                    |                                                                                                    |                                                                       |  |  |  |
| 2                                                                                                    | DETECT MALFUNCTIONI                                                                                                    | NG PART                                                               |  |  |  |
| Check the<br>Harne<br>Joint of<br>Harne                                                                                                    | Check the following.<br>• Harness connectors M52, F7<br>• Joint connector-1<br>• Harness for open or short between ECM and combination meter                                                                                                    |                                                                       |  |  |  |
|                                                                                                    | Repair open circuit or short to ground or short to power in harness or connectors.                                                                                                    |                                                                       |  |  |  |
| 0                                                                                                    |                                                                                                    |                                                                       |  |  |  |
| 3<br>Maka ai                                                                                                    |                                                                                                    |                                                                       |  |  |  |
| wake su                                                                                                    | ire that speedometer function                                                                                                    | ns propeny:                                                           |  |  |  |
|                                                                                                    |                                                                                                    |                                                                       |  |  |  |
| OK                                                                                                    | •                                                                                                    | GO TO 5.                                                              |  |  |  |
| NG                                                                                                    | •                                                                                                    | GO TO 4.                                                              |  |  |  |
|                                                                                                    |                                                                                                    |                                                                       |  |  |  |
| 4                                                                                                    | CHECK SPEEDOMETER CIRCUIT FOR OPEN AND SHORT                                                                                                    |                                                                       |  |  |  |
| <ul> <li>Check the following.</li> <li>Harness connectors E70, E201</li> <li>Harness connectors M86, E104 or M21, E127</li> <li>Harness for open or short between combination meter and vehicle speed sensor</li> </ul> |                                                                                                    |                                                                       |  |  |  |
| OK                                                                                                    | •                                                                                                    | Check vehicle speed sensor and combination meter. Refer to EL section |  |  |  |

| Papair open grout or short to ground or short to power in horness or connectors |
|---------------------------------------------------------------------------------|
|                                                                                 |

| 5        | CHECK INTERMITTENT I                                             | NCIDENT        |  |
|----------|------------------------------------------------------------------|----------------|--|
| Refer to | Refer to "TROUBLE DIAGNOSIS FOR INTERMITTENT INCIDENT", EC-1076. |                |  |
|          | •                                                                | INSPECTION END |  |

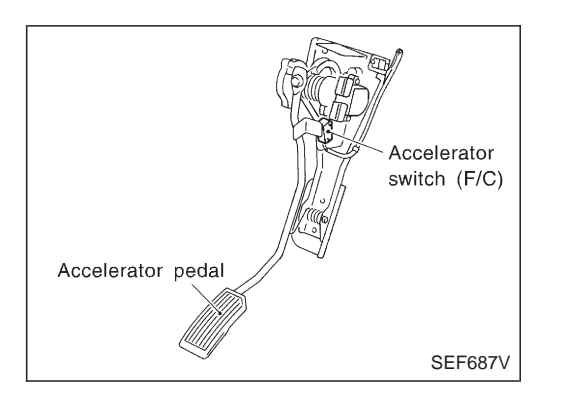

#### Description

The accelerator switch is installed to the accelerator pedal assembly. The switch senses accelerator position and sends an ON-OFF signal to the ECM. The ECM uses the signal to control the fuel cut operation at deceleration for better fuel efficiency.

## CONSULT-II Reference Value in Data Monitor Mode

Specification data are reference values.

| MONITOR ITEM  | CONDITION                                                    |                                   | SPECIFICATION |
|---------------|--------------------------------------------------------------|-----------------------------------|---------------|
|               | <ul> <li>Ignition switch: ON<br/>(Engine stopped)</li> </ul> | Accelerator pedal: fully released | CLOSE         |
| ACCEL SW (FC) |                                                              | Accelerator pedal: slightly open  | OPEN          |
| DECELER F/CUT | <ul> <li>Engine: After warming up</li> </ul>                 | Idle                              | OFF           |

#### ECM Terminals and Reference Value

Specification data are reference values and are measured between each terminal and ground. **CAUTION:** 

Do not use ECM ground terminals when measuring input/output voltage. Doing so may damage the ECM's transistor. Use a ground other than ECM terminals, such as the ground.

| TER-<br>MINAL<br>NO. | WIRE<br>COLOR | ITEM                     | CONDITION                                                | DATA (DC Voltage)             |
|----------------------|---------------|--------------------------|----------------------------------------------------------|-------------------------------|
| 29                   | R/L           | Accelerator switch (F/C) | Ignition switch "ON"<br>Accelerator pedal fully released | BATTERY VOLTAGE<br>(11 - 14V) |
|                      |               |                          | Ignition switch "ON"<br>Accelerator pedal depressed      | Approximately 0V              |

#### **On Board Diagnosis Logic**

| Malfunction is detected when                                                                                                    | Check Items (Possible Cause)                                                                                     |
|----------------------------------------------------------------------------------------------------|----------------------------------------------------------------------------------------------------|
| • The OFF signal (short) is sent to the ECM for a certain period of time even when the accelerator pedal is not being depressed. | <ul> <li>Harness or connectors<br/>(The switch circuit is shorted.)</li> <li>Accelerator switch (F/C)</li> </ul> |

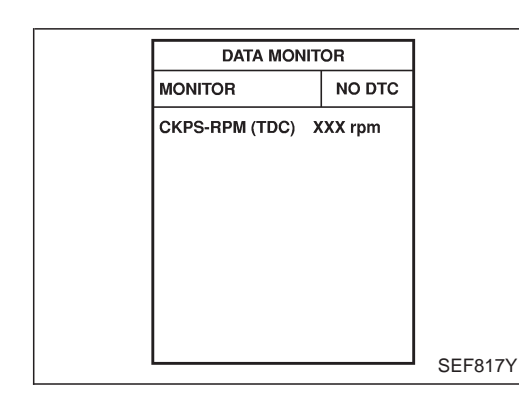

## DTC Confirmation Procedure

#### WITH CONSULT-II

- 1) Turn ignition switch "ON".
- 2) Select "DATA MONITOR" mode with CONSULT-II.
- 3) Fully depress and fully release accelerator pedal, and wait 15 seconds.
- 4) Repeat step 3 at least 29 times.
- 5) If DTC is detected, go to "Diagnostic Procedure", EC-1103.

#### WITHOUT CONSULT-II

- 1) Turn ignition switch "ON".
- 2) Fully depress and fully release accelerator pedal, and then wait 15 seconds.
- 3) Repeat step 2 at least 29 times.
- 4) Turn ignition switch "OFF", wait at least 5 seconds and then turn "ON".
- 5) Perform "Diagnostic Test Mode II (Self-diagnostic results)" with ECM.
- 6) If DTC is detected, go to "Diagnostic Procedure", EC-1103.

#### Wiring Diagram

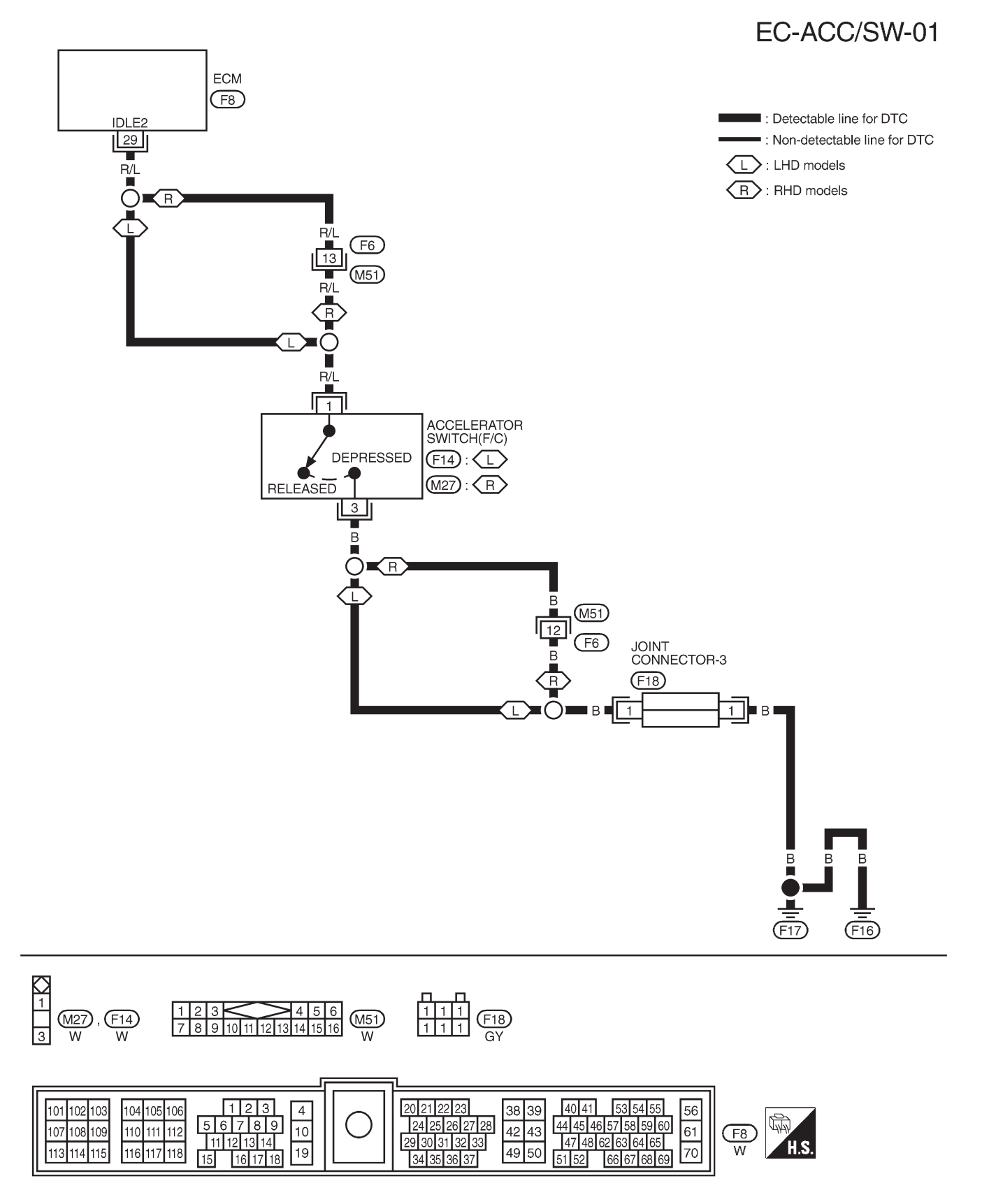

### **Diagnostic Procedure**

## DTC 0203 ACCEL POS SW (F/C) Diagnostic Procedure (Cont'd)

ZD30DDTi

| 5                                                 | CHECK ACCELERATOR             | SWITCH (F/C)                          |                             |               |  |  |  |
|---------------------------------------------------|-------------------------------|---------------------------------------|-----------------------------|---------------|--|--|--|
| Check c                                           | continuity between accelerate | or switch (F/C) connector terminals 1 | and 3 under the following   | g conditions. |  |  |  |
| Accelerator switch<br>(F/C) connector             |                               |                                       |                             |               |  |  |  |
|                                                   | TRUK                          |                                       | Conditions                  | Continuity    |  |  |  |
| Accelerator pedal<br>fully released Should not ex |                               |                                       |                             |               |  |  |  |
|                                                   |                               |                                       | Accelerator pedal depressed | Should exist. |  |  |  |
|                                                   | Accelerator pedal SEF274Z     |                                       |                             |               |  |  |  |
|                                                   |                               | OK or NG                              |                             |               |  |  |  |
| ОК                                                | •                             | GO TO 6.                              |                             |               |  |  |  |
| NG                                                | ►                             | Replace accelerator pedal assembl     | у.                          |               |  |  |  |
|                                                   |                               |                                       |                             |               |  |  |  |
| 6                                                 | CHECK INTERMITTENT INCIDENT   |                                       |                             |               |  |  |  |
| Refer to                                          | "TROUBLE DIAGNOSIS FO         | OR INTERMITTENT INCIDENT", EC         | -1076.                      |               |  |  |  |

► INSPECTION END

#### Description

#### SYSTEM DESCRIPTION

| Sensor                            | Input signal to ECM         | ECM function     | Actuator          |
|-----------------------------------|-----------------------------|------------------|-------------------|
| Vehicle speed sensor              | Vehicle speed               |                  | Cooling fan relay |
| Engine coolant temperature sensor | Engine coolant temperature  | Cooling fan con- |                   |
| Air conditioner switch            | Air conditioner "ON" signal |                  |                   |

The ECM controls the cooling fan corresponding to the vehicle speed, engine coolant temperature, air conditioner ON signal. The control system has 2-step control [ON/OFF].

#### OPERATION

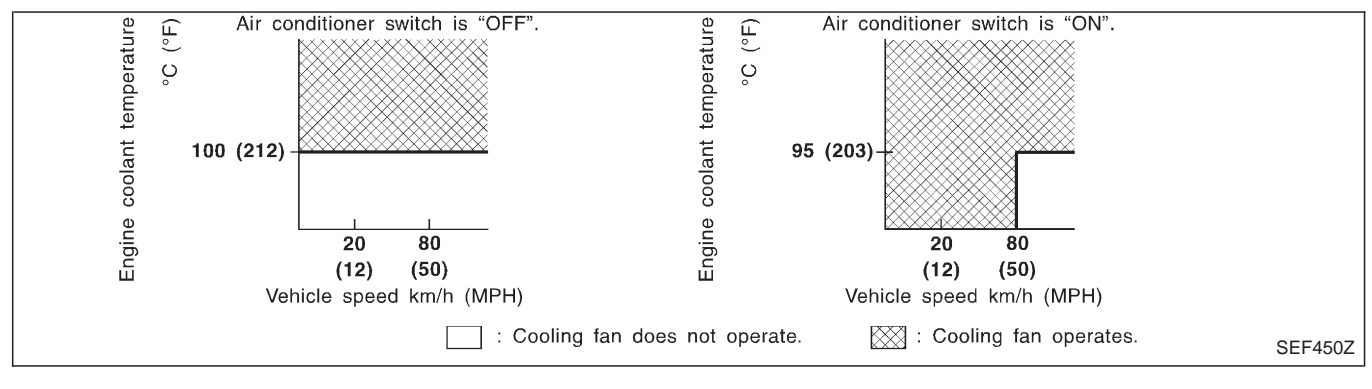

## CONSULT-II Reference Value in Data Monitor Mode

Specification data are reference values.

| MONITOR ITEM | CONDITION                      |                                                   | SPECIFICATION |
|--------------|--------------------------------|---------------------------------------------------|---------------|
| AIR COND SIG | Engine: After warming up, idle | Air conditioner switch: OFF                       | OFF           |
|              | the engine                     | Air conditioner switch: ON (Compressor operates.) | ON            |
|              | • When cooling fan is stopped. |                                                   | OFF           |
| COOLING FAI  | When cooling fan operates.     |                                                   | ON            |

### **ECM Terminals and Reference Value**

Specification data are reference values and are measured between each terminal and ground. **CAUTION:** 

## Do not use ECM ground terminals when measuring input/output voltage. Doing so may damage the ECM's transistor. Use a ground other than ECM terminals, such as the ground.

| TER-<br>MINAL<br>NO. | WIRE<br>COLOR | ITEM              | CONDITION                                          | DATA (DC Voltage)             |
|----------------------|---------------|-------------------|----------------------------------------------------|-------------------------------|
| 14                   | L             | Cooling fan relay | Engine is running.<br>Cooling fan is not operating | BATTERY VOLTAGE<br>(11 - 14V) |
|                      |               |                   | Engine is running.<br>Cooling fan is operating     | Approximately 0.1V            |

#### **On Board Diagnosis Logic**

This diagnosis continuously monitors the engine coolant temperature.

If the cooling fan or another component in the cooling system malfunctions, engine coolant temperature will rise.

When the engine coolant temperature reaches an abnormally high temperature condition, a malfunction is indicated.

| Malfunction is detected when                                                                                                    | Check Items (Possible Cause)                                                                                                    |
|----------------------------------------------------------------------------------------------------|----------------------------------------------------------------------------------------------------|
| <ul> <li>Cooling fan does not operate properly (Overheat).</li> <li>Cooling fan system does not operate properly (Overheat).</li> <li>Engine coolant was not added to the system using the proper filling method.</li> </ul> | <ul> <li>Harness or connectors<br/>(The cooling fan circuit is open or shorted.)</li> <li>Cooling fan</li> <li>Radiator hose</li> <li>Radiator</li> <li>Radiator cap</li> <li>Water pump</li> <li>Thermostat</li> <li>Fan belt</li> <li>Engine coolant temperature sensor</li> <li>For more information, refer to "MAIN 12 CAUSES OF<br/>OVERHEATING", EC-1116.</li> </ul> |

#### CAUTION:

When a malfunction is indicated, be sure to replace the coolant following the procedure in the MA section ("Changing Engine Coolant", "ENGINE MAINTENANCE"). Also, replace the engine oil.

- 1) Fill radiator with coolant up to specified level with a filling speed of 2 liters per minute. Be sure to use coolant with the proper mixture ratio. Refer to MA section ("Anti-freeze Coolant Mixture Ratio", "RECOMMENDED LUBRICANTS AND FLUIDS").
- 2) After refilling coolant, run engine to ensure that no water-flow noise is emitted.

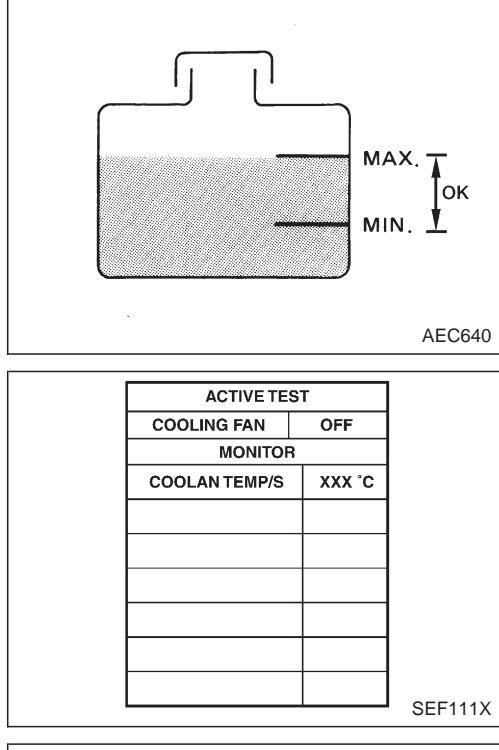

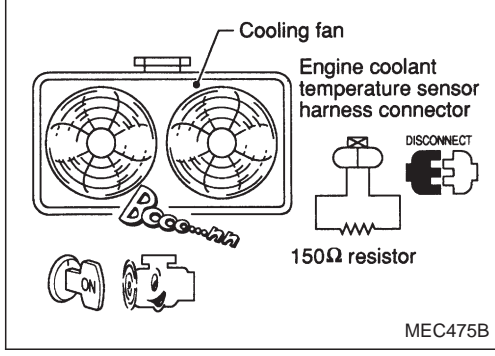

### **Overall Function Check**

Use this procedure to check the overall function of the cooling fan. During this check, a DTC might not be confirmed. **WARNING:** 

Never remove the radiator cap when the engine is hot. Serious burns could be caused by high pressure fluid escaping from the radiator.

Wrap a thick cloth around the cap. Carefully remove the cap by turning it a quarter turn to allow built-up pressure to escape. Then turn the cap all the way off.

#### WITH CONSULT-II

- The coolant level in the reservoir tank and radiator.
   Allow engine to cool before checking coolant level.
   If the coolant level in the reservoir tank and/or radiator is below the proper range, skip the following store and go to
- below the proper range, skip the following steps and go to "Diagnostic Procedure", EC-1109.2) Confirm whether customer filled the coolant or not. If cus-
- Confirm whether customer filled the coolant or not. If customer filled the coolant, skip the following steps and go to "Diagnostic Procedure", EC-1109.
- 3) Turn ignition switch "ON".
- 4) Perform "COOLING FAN" in "ACTIVE TEST" mode with CONSULT-II and make sure that cooling fans operate when touching "HIGH" or "LOW".
  - If NG, go to "Diagnostic Procedure", EC-1109.

#### WITHOUT CONSULT-II

- Check the coolant level in the reservoir tank and radiator.
   Allow engine to cool before checking coolant level.
   If the coolant level in the reservoir tank and/or radiator is
  - below the proper range, skip the following steps and go to "Diagnostic Procedure", EC-1109.
- Confirm whether customer filled the coolant or not. If customer filled the coolant, skip the following steps and go to "Diagnostic Procedure", EC-1109.
- 3) Disconnect engine coolant temperature sensor harness connector.
- 4) Connect  $150\Omega$  resistor to engine coolant temperature sensor harness connector.
- 5) Start engine and make sure that cooling fan operates. **Be careful not to overheat engine.**
- 6) If NG, go to "Diagnostic Procedure", EC-1109.

ZD30DDTi

Wiring Diagram

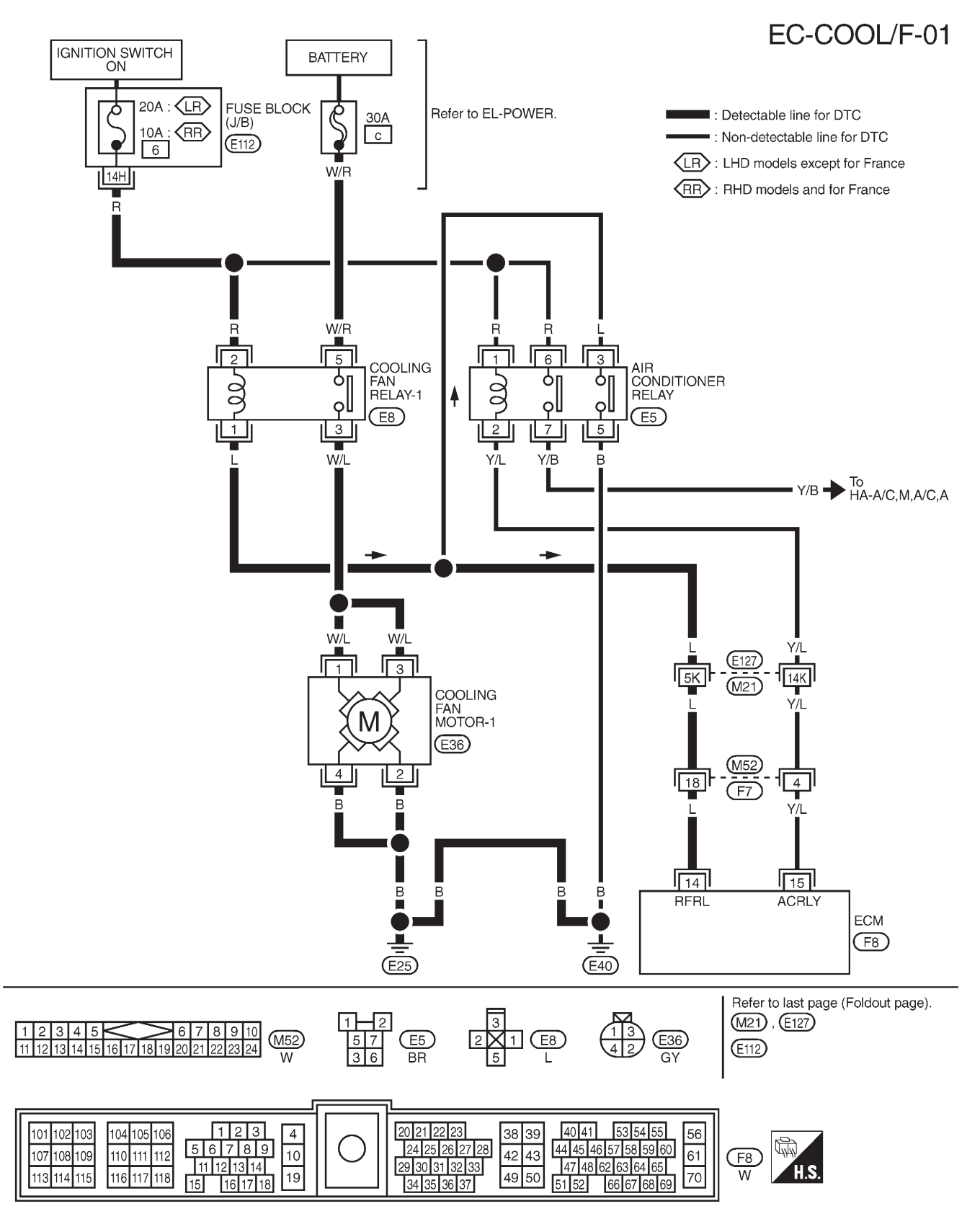
## **Diagnostic Procedure**

| 1        | INSPECTION START        |           |  |  |  |  |
|----------|-------------------------|-----------|--|--|--|--|
| Do you l | Do you have CONSULT-II? |           |  |  |  |  |
|          |                         | Yes or No |  |  |  |  |
| Yes      | •                       | GO TO 2.  |  |  |  |  |
| No       | ►                       | GO TO 3.  |  |  |  |  |

| 2        | CHECK COOLING FAN O                       | PERATION       |                |        |  |
|----------|-------------------------------------------|----------------|----------------|--------|--|
| With CO  | ONSULT-II                                 |                |                |        |  |
| 1. Turn  | ignition switch "ON".                     |                |                |        |  |
| 2. Perfo | orm "COOLING FAN" in "AC                  | TIVE TEST" mod | e with CONSULT | -11.   |  |
|          |                                           |                | ACTIVE TES     | т      |  |
|          |                                           |                | COOLING FAN    | OFF    |  |
|          |                                           |                | MONITOR        |        |  |
|          |                                           |                | COOLAN TEMP/S  | XXX .C |  |
|          |                                           |                |                |        |  |
|          |                                           |                |                |        |  |
|          |                                           |                |                |        |  |
|          |                                           |                |                |        |  |
|          |                                           |                |                |        |  |
|          |                                           |                |                |        |  |
|          |                                           |                |                |        |  |
|          | SEE646X                                   |                |                |        |  |
| 3 Maka   | sure that cooling fan-1 one               | rates          |                |        |  |
| J. Wake  | 5. Wake Sure that cooling ran-1 operates. |                |                |        |  |
|          |                                           |                | OK or NO       | 3      |  |
| ОК       | ►                                         | GO TO 12.      |                |        |  |
| NG       | •                                         | GO TO 4.       |                |        |  |

# DTC 0208 OVER HEAT Diagnostic Procedure (Cont'd)

| 3                                                        | CHECK COOLING FAN O                                                                                                    | PERATION  |  |  |  |
|----------------------------------------------------------|----------------------------------------------------------------------------------------------------|-----------|--|--|--|
| Without<br>1. Turn i<br>2. Disco<br>3. Conne<br>4. Resta | <ul> <li>Nithout CONSULT-II</li> <li>1. Turn ignition switch "OFF".</li> <li>2. Disconnect engine coolant temperature sensor harness connector.</li> <li>3. Connect 150Ω resistor to engine coolant temperature sensor harness connector.</li> <li>4. Restart engine and make sure that cooling fan operates.</li> </ul> |           |  |  |  |
|                                                          | Cooling tan<br>Engine coolant<br>temperature sensor<br>harness connector                                                                                                    |           |  |  |  |
| MEC475B<br>OK or NG                                      |                                                                                                    |           |  |  |  |
| ОК                                                       | ►                                                                                                    | GO TO 12. |  |  |  |
| NG                                                       | •                                                                                                    | GO TO 4.  |  |  |  |

#### DTC 0208 OVER HEAT

ZD30DDTi

#### **Diagnostic Procedure (Cont'd)**

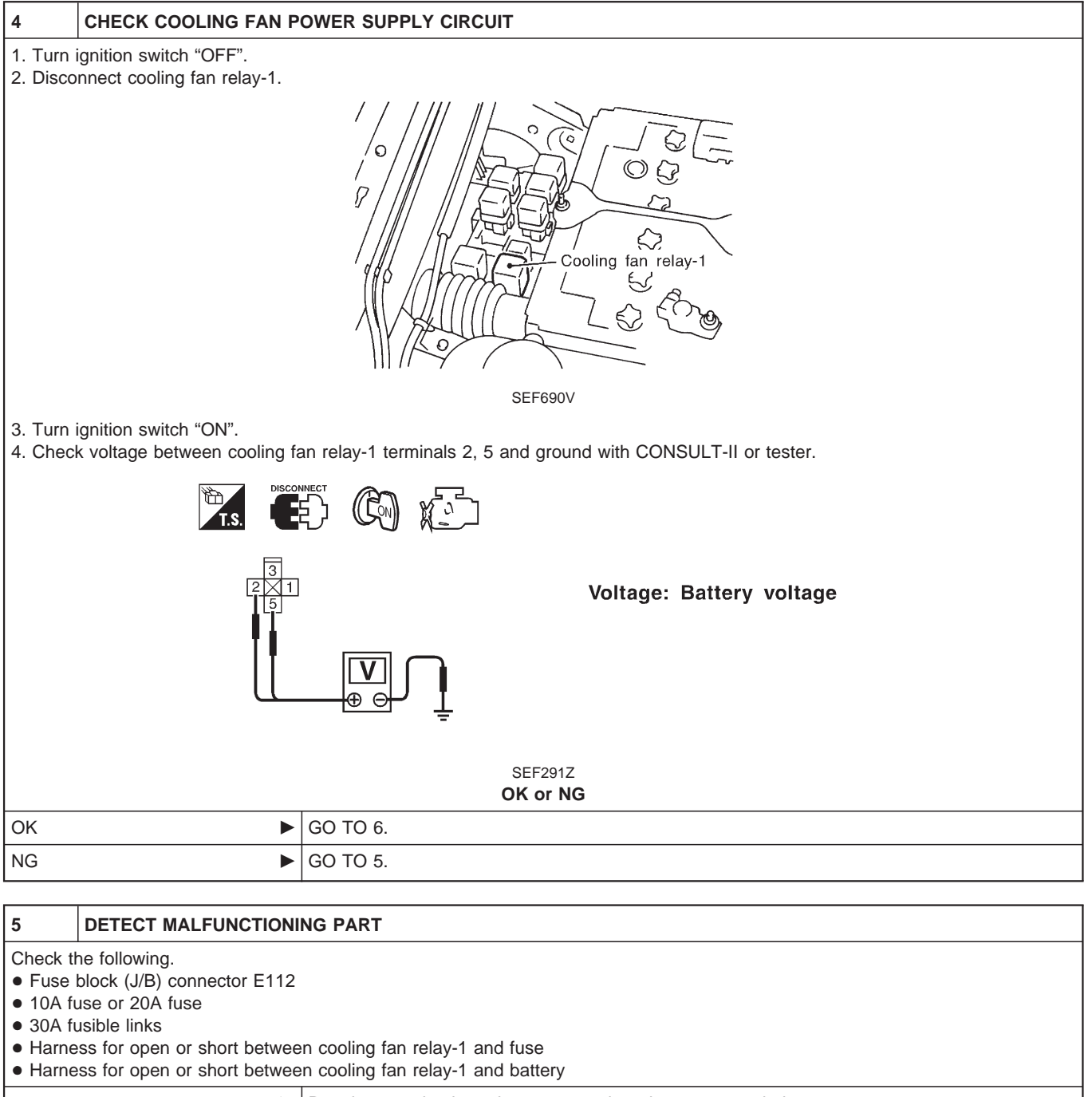

Repair open circuit or short to ground or short to power in harness or connectors.

## DTC 0208 OVER HEAT

## Diagnostic Procedure (Cont'd)

| 6                                                                                                    | CHECK COOLING FAN G                                                                                                    | ROUND CIRCUIT FOR OPEN AND SHORT                                                   |  |  |  |
|----------------------------------------------------------------------------------------------------|----------------------------------------------------------------------------------------------------|------------------------------------------------------------------------------------|--|--|--|
| 1. Turn i<br>2. Discor                                                                                                    | . Turn ignition switch "OFF".<br>2. Disconnect cooling fan motor-1 harness connector.                                                                     |                                                                                    |  |  |  |
|                                                                                                    | Cooling fan motor<br>harness connector                                                                                                    |                                                                                    |  |  |  |
| 2 Chaol                                                                                                    |                                                                                                    | SEF691V                                                                            |  |  |  |
| 3. Check<br>minals                                                                                                    | s 2, 4 and body ground. Re                                                                                                    | fer to Wiring Diagram.                                                             |  |  |  |
| 4. Also c                                                                                                    | <b>nuity should exist.</b><br>check harness for short to g                                                                                                | round and short to power.                                                          |  |  |  |
|                                                                                                    |                                                                                                    | OK or NG                                                                           |  |  |  |
| ОК                                                                                                    |                                                                                                    | GO TO 7.                                                                           |  |  |  |
| NG                                                                                                    |                                                                                                    | Repair open circuit or short to ground or short to power in harness or connectors. |  |  |  |
|                                                                                                    |                                                                                                    |                                                                                    |  |  |  |
| 7                                                                                                    | CHECK COOLING FAN O                                                                                                    | UTPUT SIGNAL CIRCUIT FOR OPEN AND SHORT                                            |  |  |  |
| <ol> <li>Disconnect ECM harness connector.</li> <li>Check harness continuity between ECM terminal 14 and cooling fan relay-1 terminal 1. Refer to Wiring Diagram.<br/>Continuity should exist.</li> <li>Also check harness for short to ground and short to power.</li> </ol> |                                                                                                    |                                                                                    |  |  |  |
| OK                                                                                                    |                                                                                                    | GO TO 9.                                                                           |  |  |  |
| NG                                                                                                    |                                                                                                    | GO TO 8.                                                                           |  |  |  |
|                                                                                                    |                                                                                                    |                                                                                    |  |  |  |
| 8                                                                                                    | DETECT MALFUNCTION                                                                                                    | NG PART                                                                            |  |  |  |
| Check th<br>Harnes<br>Harnes<br>Harnes                                                                                                    | Check the following.<br>• Harness connectors E127, M21<br>• Harness connectors M52, F7<br>• Harness for open or short between cooling fan relay-1 and ECM |                                                                                    |  |  |  |

Repair open circuit or short to ground or short to power in harness or connectors.

ZD30DDTi

## DTC 0208 OVER HEAT Diagnostic Procedure (Cont'd)

| 9       | CHECK COOLING FAN RELAY-1    |                                 |                                                     |            |  |
|---------|------------------------------|---------------------------------|-----------------------------------------------------|------------|--|
| Check c | ontinuity between cooling fa | n relay-1 terminals 3 and 5 und | er the following conditions.                        |            |  |
|         | 2                            |                                 | Conditions                                          | Continuity |  |
|         |                              |                                 |                                                     | Continuity |  |
|         |                              |                                 | 12V direct current supply between terminals 1 and 2 | Yes        |  |
|         |                              | $2 \times 1$                    | No current supply                                   | No         |  |
|         |                              | 3                               |                                                     |            |  |
|         | SEF608X                      |                                 |                                                     |            |  |
|         |                              | OK or                           | NG                                                  |            |  |
| ОК      | ►                            | GO TO 10.                       |                                                     |            |  |
| NG      | •                            | Replace cooling fan relay.      |                                                     |            |  |
|         |                              |                                 |                                                     |            |  |

| 10     | CHECK COOLING FAN M                                                         | OTOR-1                     |                |         |       |      |   |
|--------|-----------------------------------------------------------------------------|----------------------------|----------------|---------|-------|------|---|
| Supply | Supply battery voltage between the following terminals and check operation. |                            |                |         |       |      |   |
|        |                                                                             |                            |                |         | Termi | nals |   |
|        | (FUSE) CIE                                                                  |                            |                | Speed - | (+)   | (-)  |   |
|        |                                                                             | DISCONNECT                 | Cooling fan    | Low     | 1     | 4    |   |
|        |                                                                             | T.S. [ ]                   | motor-1        | High    | 1,3   | 2,4  | _ |
|        |                                                                             | SE<br>OK                   | F292Z<br>or NG |         |       |      |   |
| ОК     | •                                                                           | GO TO 11.                  |                |         |       |      |   |
| NG     | •                                                                           | Replace cooling fan motor. |                |         |       |      |   |
|        |                                                                             |                            |                |         |       |      |   |

| 11               | CHECK INTERMITTENT INCIDENT                                     |  |  |  |  |
|------------------|-----------------------------------------------------------------|--|--|--|--|
| Perform          | Perform "TROUBLE DIAGNOSIS FOR INTERMITTENT INCIDENT", EC-1076. |  |  |  |  |
| ► INSPECTION END |                                                                 |  |  |  |  |

# DTC 0208 OVER HEAT Diagnostic Procedure (Cont'd)

| 12                                                                                                    | CHECK COOLING SYSTE                                                                                                    | CHECK COOLING SYSTEM FOR LEAK |  |  |  |
|----------------------------------------------------------------------------------------------------|----------------------------------------------------------------------------------------------------|-------------------------------|--|--|--|
| Apply pro<br>Testir<br>CAUTIO<br>Higher t                                                                           | Apply pressure to the cooling system with a tester, and check if the pressure drops.<br>Testing pressure: 157 kPa (1.57 bar, 1.6 kg/cm <sup>2</sup> , 23 psi)<br>CAUTION:<br>Higher than the specified pressure may cause radiator damage. |                               |  |  |  |
|                                                                                                    | Hose adapter<br>EG17650301<br>(J33984-A)                                                                                                    |                               |  |  |  |
| Pressur                                                                                                    | e should not drop.                                                                                                    |                               |  |  |  |
|                                                                                                    |                                                                                                    | OK or NG                      |  |  |  |
| OK                                                                                                    | ►                                                                                                    | GO TO 14.                     |  |  |  |
| NG                                                                                                    | •                                                                                                    | GO TO 13.                     |  |  |  |
|                                                                                                    |                                                                                                    |                               |  |  |  |
| 13                                                                                                    | DETECT MALFUNCTIONI                                                                                                    | NG PART                       |  |  |  |
| <ul> <li>Hose</li> <li>Radiat</li> <li>Water</li> </ul>                                                             | tor<br>tor<br>pump (Refer to LC section,                                                                                                    | "Water Pump".)                |  |  |  |
|                                                                                                    | Repair or replace.                                                                                                    |                               |  |  |  |
|                                                                                                    |                                                                                                    |                               |  |  |  |
| 14                                                                                                    | CHECK RADIATOR CAP                                                                                                    |                               |  |  |  |
| Apply pr                                                                                                    | Apply pressure to cap with a tester and check radiator cap relief pressure.                                                                                                    |                               |  |  |  |
| Radiator cap relief pressure:         79 - 98 kPa (0.78 - 0.98 bar, 0.8 - 1.0 kg/cm², 11 - 14 psi)         OK or NG |                                                                                                    |                               |  |  |  |
| OK                                                                                                    | •                                                                                                    | GO TO 15.                     |  |  |  |
| NG                                                                                                    | •                                                                                                    | Replace radiator cap.         |  |  |  |

ZD30DDTi

# DTC 0208 OVER HEAT Diagnostic Procedure (Cont'd)

| 15           | CHECK THERMOSTAT                                              |                           |                                      |                          |  |
|--------------|---------------------------------------------------------------|---------------------------|--------------------------------------|--------------------------|--|
| 1. Remo      | 1. Remove thermostat.                                         |                           |                                      |                          |  |
| 2. Chec      | 2. Check valve seating condition at normal room temperatures. |                           |                                      |                          |  |
| 3. Chec      | k valve opening temperature                                   | and valve lift.           |                                      |                          |  |
|              |                                                               |                           |                                      |                          |  |
|              |                                                               |                           |                                      |                          |  |
|              |                                                               |                           |                                      |                          |  |
|              |                                                               |                           | SLC343                               |                          |  |
| Valve<br>82  | opening temperature:<br>°C (180°F) [standard] (Mod            | els for cold areas)       |                                      |                          |  |
| 76.<br>Valve | 5°C (170°F) [standard] (Mo<br>e lift:                         | dels for except cold ar   | eas)                                 |                          |  |
| Mo           | ore than 10 mm/95°C (0.394                                    | l in/203°F)               |                                      |                          |  |
| 4. Chec      | k if valve is closed at 5°C (9                                | °F) below valve opening   | temperature. For details, refer to L | C section, "Thermostat". |  |
|              |                                                               |                           | OK or NG                             |                          |  |
| OK           | •                                                             | GO TO 16.                 |                                      |                          |  |
| NG           | •                                                             | Replace thermostat.       |                                      |                          |  |
| 16           |                                                               |                           | ISOR                                 |                          |  |
| 10<br>1 Rom( |                                                               |                           | JOR                                  |                          |  |
| 2. Chec      | k resistance between engine                                   | e coolant temperature ser | nsor terminals 1 and 2 as shown in   | the figure.              |  |
|              |                                                               |                           |                                      |                          |  |
|              |                                                               |                           | <reference data=""></reference>      |                          |  |
|              |                                                               |                           | Temperature °C (°F)                  | Resistance $k\Omega$     |  |
|              |                                                               |                           | 20 (68)                              | 2.1 - 2.9                |  |
|              |                                                               |                           | 50 (122)                             | 0.68 - 1.00              |  |
|              | -                                                             |                           | 90 (194)                             | 0.236 - 0.260            |  |
|              |                                                               |                           | SEF304X<br>OK or NG                  | Deceptable               |  |
| OK           | •                                                             | GO TO 17.                 |                                      |                          |  |
| NG           | •                                                             | Replace engine coolant    | temperature sensor.                  |                          |  |
|              |                                                               |                           |                                      |                          |  |

#### EC-1115

#### DTC 0208 OVER HEAT

ZD30DDTi

#### **Diagnostic Procedure (Cont'd)**

#### 17 **CHECK MAIN 12 CAUSES**

If the cause cannot be isolated, go to "MAIN 12 CAUSES OF OVERHEATING", EC-1116.

► INSPECTION END

#### Main 12 Causes of Overheating

| Engine | Step | Inspection item                                                                                                    | Equipment                                                        | Standard                                                                                                    | Reference page                                                                   |
|--------|------|----------------------------------------------------------------------------------------------------|------------------------------------------------------------------|----------------------------------------------------------------------------------------------------|----------------------------------------------------------------------------------|
| OFF    | 1    | <ul> <li>Blocked radiator</li> <li>Blocked condenser</li> <li>Blocked radiator grille</li> <li>Blocked bumper</li> </ul> | Visual                                                           | No blocking                                                                                                    | _                                                                                |
|        | 2    | Coolant mixture                                                                                                    | Coolant tester                                                   | 30 - 50% coolant mixture                                                                                                    | See "RECOMMENDED<br>FLUIDS AND LUBRI-<br>CANTS" in MA section.                   |
|        | 3    | Coolant level                                                                                                    | Visual                                                           | Coolant up to MAX level<br>in reservoir tank and<br>radiator filler neck                                                                                                  | See "Changing Engine<br>Coolant", "ENGINE MAIN-<br>TENANCE" in MA sec-<br>tion.  |
|        | 4    | <ul> <li>Radiator cap</li> </ul>                                                                                         | Pressure tester                                                  | 78 - 98 kPa<br>(0.78 - 0.98 bar, 0.8 - 1.0<br>kg/cm <sup>2</sup> , 11 - 14 psi)<br>59 - 98 kPa (0.59 - 0.98<br>bar, 0.6 - 1.0 kg/cm <sup>2</sup> ,<br>9 - 14 psi) (Limit) | See "System Check",<br>"ENGINE COOLING SYS-<br>TEM" in LC section.               |
| ON*2   | 5    | Coolant leaks                                                                                                    | Visual                                                           | No leaks                                                                                                    | See "System Check",<br>"ENGINE COOLING SYS-<br>TEM" in LC section.               |
| ON*2   | 6    | Thermostat                                                                                                    | <ul> <li>Touch the upper and<br/>lower radiator hoses</li> </ul> | Both hoses should be hot.                                                                                                    | See "Thermostat" and<br>"Radiator", "ENGINE<br>COOLING SYSTEM" in<br>LC section. |
| ON*1   | 7    | Cooling fan                                                                                                    | • Visual                                                         | Operating                                                                                                    | See "DTC 0208 OVER<br>HEAT", EC-1105.                                            |
| OFF    | 8    | Combustion gas leak                                                                                                    | • Color checker chemical tester 4 gas analyzer                   | Negative                                                                                                    | _                                                                                |
| ON*3   | 9    | <ul> <li>Coolant temperature<br/>gauge</li> </ul>                                                                        | <ul> <li>Visual</li> </ul>                                       | Gauge less than 3/4 when driving                                                                                                    | —                                                                                |
|        |      | Coolant overflow to reservoir tank                                                                                       | • Visual                                                         | No overflow during driving and idling                                                                                                    | See "Changing Engine<br>Coolant", "ENGINE MAIN-<br>TENANCE" in MA sec-<br>tion.  |
| OFF*4  | 10   | • Coolant return from res-<br>ervoir tank to radiator                                                                    | • Visual                                                         | Should be initial level in reservoir tank                                                                                                    | See "ENGINE MAINTE-<br>NANCE" in MA section.                                     |
| OFF    | 11   | Cylinder head                                                                                                    | <ul> <li>Straight gauge feeler<br/>gauge</li> </ul>              | 0.1 mm (0.004 in) Maxi-<br>mum distortion (warping)                                                                                                    | See "Inspection", "CYLIN-<br>DER HEAD" in EM sec-<br>tion.                       |
|        | 12   | <ul> <li>Cylinder block and pis-<br/>tons</li> </ul>                                                                     | ● Visual                                                         | No scuffing on cylinder walls or piston                                                                                                    | See "Inspection", "CYLIN-<br>DER BLOCK" in EM sec-<br>tion.                      |

\*1: Engine running at idle.

\*2: Engine running at 3,000 rpm for 10 minutes. \*3: Drive at 90 km/h (55 MPH) for 30 minutes and then let idle for 10 minutes.

\*4: After 60 minutes of cool down time.

For more information, refer to "OVERHEATING CAUSE ANALYSIS" in LC section.

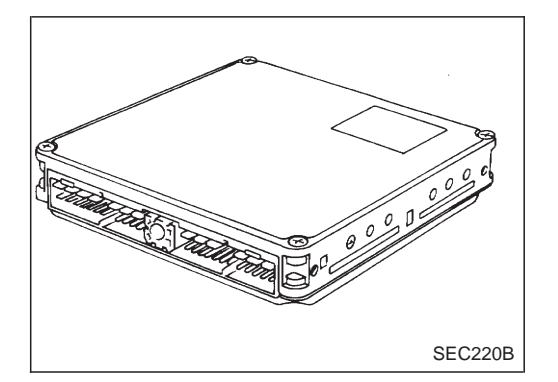

#### Description

The ECM consists of a microcomputer and connectors for signal input and output and for power supply. The unit controls the engine.

### **On Board Diagnosis Logic**

| Malfunction is detected when                  | Check Items (Possible Cause)    |
|-----------------------------------------------|---------------------------------|
| • ECM calculation function is malfunctioning. | ECM     (ECCS-D control module) |

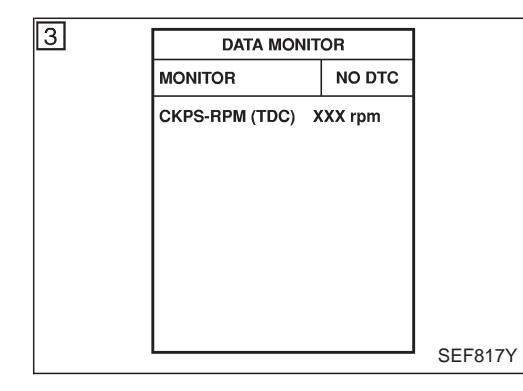

## DTC Confirmation Procedure

- 1) Turn ignition switch "ON".
- 2) Select "DATA MONITOR" mode with CONSULT-II.
- 3) Start engine and wait at least 2 seconds.
- 4) If DTC is detected, go to "Diagnostic Procedure", EC-1118.

#### WITHOUT CONSULT-II

- 1) Turn ignition switch "ON" and wait at least 2 seconds.
- 2) Start engine and wait at least 2 seconds.
- 3) Turn ignition switch "OFF", wait at least 5 seconds and then turn "ON".
- 4) Perform "Diagnostic Test Mode II (Self-diagnostic results)" with ECM.
- 5) If DTC is detected, go to "Diagnostic Procedure", EC-1118.

## **Diagnostic Procedure**

| 1         | INSPECTION START                            |                                     |  |  |  |
|-----------|---------------------------------------------|-------------------------------------|--|--|--|
| With CO   | NSULT-II                                    |                                     |  |  |  |
| 1. Turn i | gnition switch "ON".                        |                                     |  |  |  |
| 2. Select | t "SELF DIAG RESULTS" n                     | ode with CONSULT-II.                |  |  |  |
| 3. Touch  | "ERASE".                                    |                                     |  |  |  |
| 4. Perfor | m "DTC Confirmation Proce                   | edure", EC-1117, again.             |  |  |  |
| 5. Is the | malfunction displayed again                 | 1?                                  |  |  |  |
| Without   | CONSULT-II                                  |                                     |  |  |  |
| 1. Turn i | gnition switch "ON".                        |                                     |  |  |  |
| 2. Erase  | the Diagnostic Test Mode                    | I (Self-diagnostic results) memory. |  |  |  |
| 3. Perfor | m "DTC Confirmation Proce                   | dure", EC-1117, again.              |  |  |  |
| 4. Perfor | m "Diagnostic Test Mode II                  | (Self-diagnostic results)".         |  |  |  |
| 5. Is the | 5. Is the DTC 0301 or 0901 displayed again? |                                     |  |  |  |
| Yes or No |                                             |                                     |  |  |  |
| Yes       | •                                           | Replace ECM.                        |  |  |  |
| No        | •                                           | INSPECTION END                      |  |  |  |

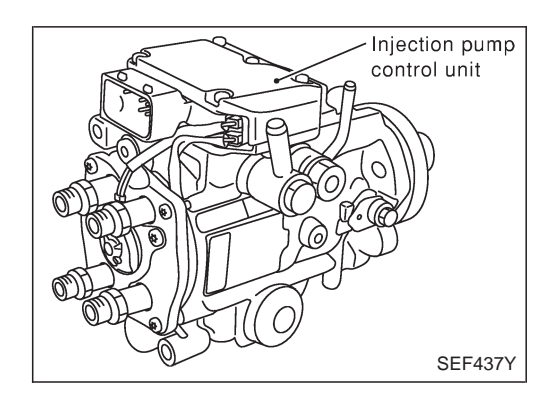

#### Description

#### SYSTEM DESCRIPTION

The ECM and the electronic control fuel injection pump control unit (abbreviated as the injection pump control unit) perform the real time communication (signal exchange).

The ECM transmits the signals of the target fuel injection amount, target fuel injection timing, and engine speed, etc., and receives the signals of the pump speed and fuel temperature, etc. from the injection pump control unit.

By those signals, the injection pump controls the optimum fuel injection amount and injection timing of the spill valve and timing control valve.

Injection pump control unit has an on board diagnostic system, which detects malfunctions related to sensors or actuators builtinto electronic control fuel injection pump. These malfunction information are transferred through the line (circuit) from injection pump control unit to ECM.

#### FUEL INJECTION AMOUNT CONTROL

In accordance with the target fuel injection amount signal from the ECM, the injection amount is controlled by controlling the spill valve in the injection pump and by changing the needle opening time.

#### FUEL INJECTION TIMING CONTROL

Based on the target fuel injection timing signal from the ECM, the injection timing is controlled in accordance with the timer spring by performing the duty control of the timing control valve in the injection pump and by adjusting the pressure of the timer piston high pressure chamber.

#### FUEL TEMPERATURE SENSOR

The sensor detects the fuel temperature in the injection pump and calibrates the injection amount change by the fuel temperature.

#### CAM RING POSITION SENSOR

The sensor detects the passing of the protrusion on the sensor wheel in the injection pump by the semiconductor magnetic resistance element sensor. The cam ring position sensor synchronizes with the cam ring, and detects the actual advance amount. The injection pump control unit measures the injection pump revolution by the signal of the cam ring position sensor.

#### **CONSULT-II** Reference Value in Data Monitor Mode

Remarks: Specification data are reference values.

| MONITOR ITEM  | CONDITION                                    |  | SPECIFICATION                                                                                                    |
|---------------|----------------------------------------------|--|----------------------------------------------------------------------------------------------------|
| FUEL TEMP SEN | Engine: After warming up                     |  | More than 40°C (104°F)                                                                                                    |
| SPILL/V       | • Engine: After warming up                   |  | Approx. 13°CA                                                                                                    |
| INJ TIMG C/V  | • Engine: After warming up, idle the engine. |  | Approx. 50 - 70%                                                                                                    |
| DECELER F/CUT | • Engine: After warm-<br>ing up              |  | OFF                                                                                                    |
| BARO SEN      | Idle     Ignition switch: ON                 |  | Altitude<br>Approx. 0 m (0 ft): Approx. 100.62 kPa (1.0062 bar, 1.026 kg/cm <sup>2</sup> , 14.59<br>psi)<br>Approx. 1,000 m (3,281 ft): Approx. 88.95 kPa (0.8895 bar, 0.907 kg/cm <sup>2</sup> ,<br>12.90 psi)<br>Approx. 1,500 m (4,992 ft): Approx. 83.16 kPa (0.8316 bar, 0.848 kg/cm <sup>2</sup> ,<br>12.06 psi)<br>Approx. 2,000 m (6,562 ft): Approx. 78.36 kPa (0.7836 bar, 0.799 kg/cm <sup>2</sup> ,<br>11.36 psi) |

#### **ECM** Terminals and Reference Value

Specification data are reference values and are measured between each terminal and ground. **CAUTION:** 

Do not use ECM ground terminals when measuring input/output voltage. Doing so may damage the ECM's transistor. Use a ground other than ECM terminals, such as the ground.

| TER-<br>MINAL<br>NO. | WIRE<br>COLOR | ITEM                                      | CONDITION                                        | DATA (DC Voltage)   |
|----------------------|---------------|-------------------------------------------|--------------------------------------------------|---------------------|
| 33                   | G/Y           | Electronic control fuel<br>injection pump | Engine is running.  Warm-up condition Idle speed | Approximately 2.5V  |
| 40                   | R/B           | Electronic control fuel<br>injection pump | Engine is running.  Warm-up condition Idle speed | Approximately 2.5V  |
| 52                   | L/B           | Electronic control fuel<br>injection pump | Engine is running.                               | Approximately 0.1V  |
| 53                   | L/R           | Electronic control fuel<br>injection pump | Engine is running.                               | Approximately 0.35V |

#### **On Board Diagnosis Logic**

| Malfunction is detected when                                   | Check Items (Possible cause)                               |
|----------------------------------------------------------------|------------------------------------------------------------|
| • An improper voltage signal from fuel temperature sensor      | <ul> <li>Harness or connectors</li></ul>                   |
| (Built-into electronic control fuel injection pump) is sent to | (Electronic control fuel injection pump circuit is open or |
| injection pump control unit.                                   | shorted.) <li>Electronic control fuel injection pump</li>  |

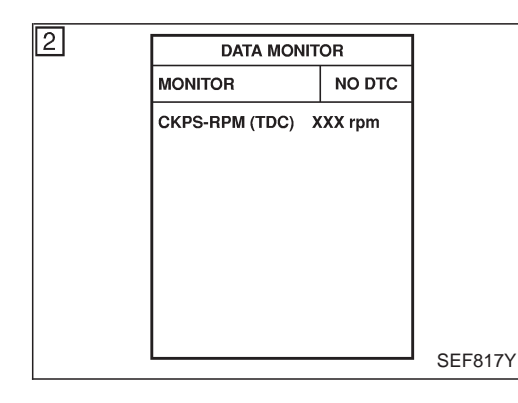

#### **DTC Confirmation Procedure**

#### WITH CONSULT-II

- 1) Turn ignition switch "ON" and wait at least 2 seconds.
- 2) Select "DATA MONITOR" mode with CONSULT-II.
- Start engine and run it for at least 2 seconds at idle speed. (If engine does not run, turn ignition switch to "START" for at least 2 seconds.)
- 4) If DTC is detected, go to "Diagnostic Procedure", EC-1123.

#### 

- 1) Turn ignition switch "ON" and wait at least 2 seconds.
- 2) Start engine and run it for at least 2 seconds at idle speed. (If engine does not run, turn ignition switch to "START" for at least 2 seconds.)
- 3) Turn ignition switch "OFF", wait at least 5 seconds and then turn "ON".
- 4) Perform "Diagnostic Test Mode II (Self-diagnostic results)" with ECM.
- 5) If DTC is detected, go to "Diagnostic Procedure", EC-1123.

ZD30DDTi

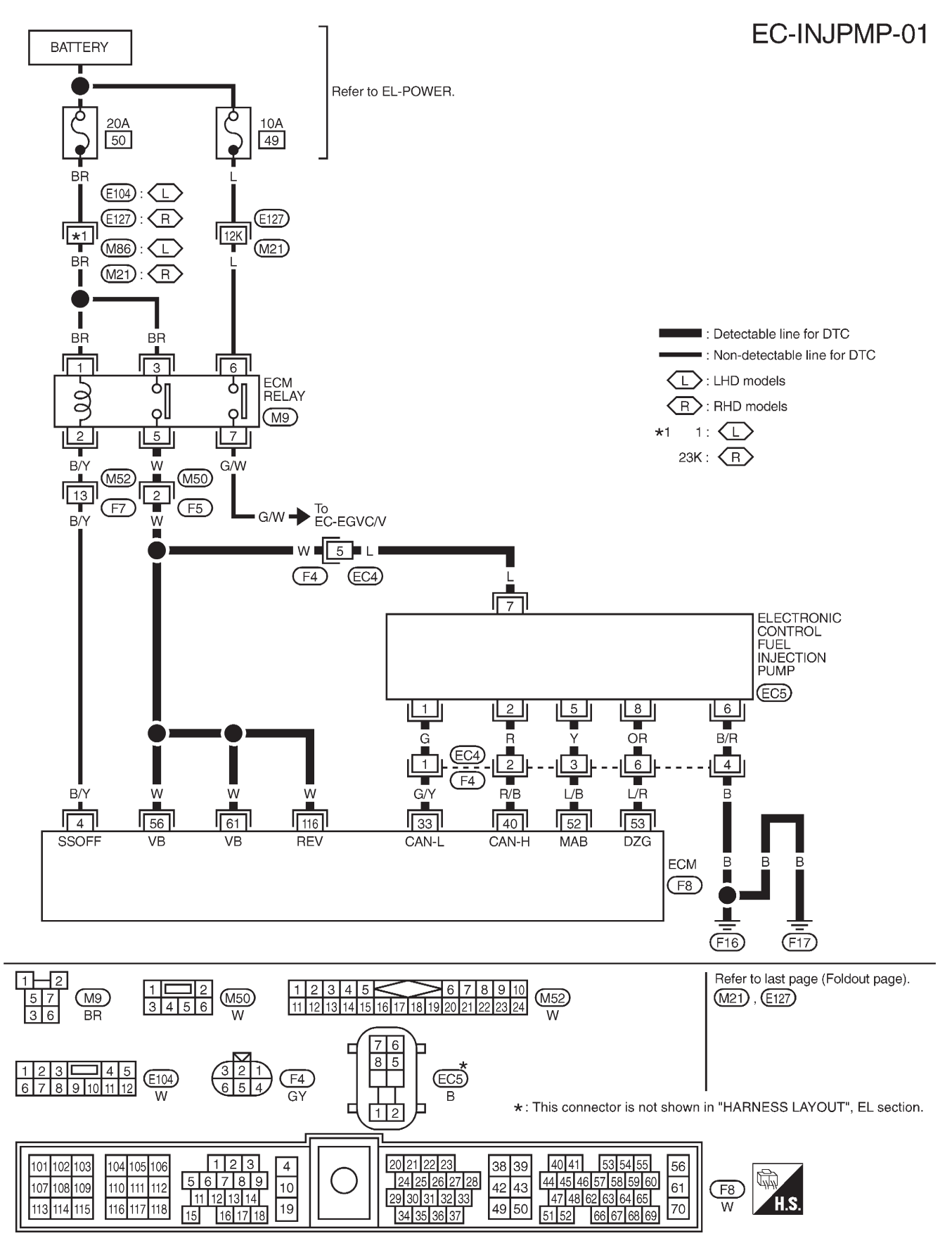

Wiring Diagram

TEC113M

#### **Diagnostic Procedure**

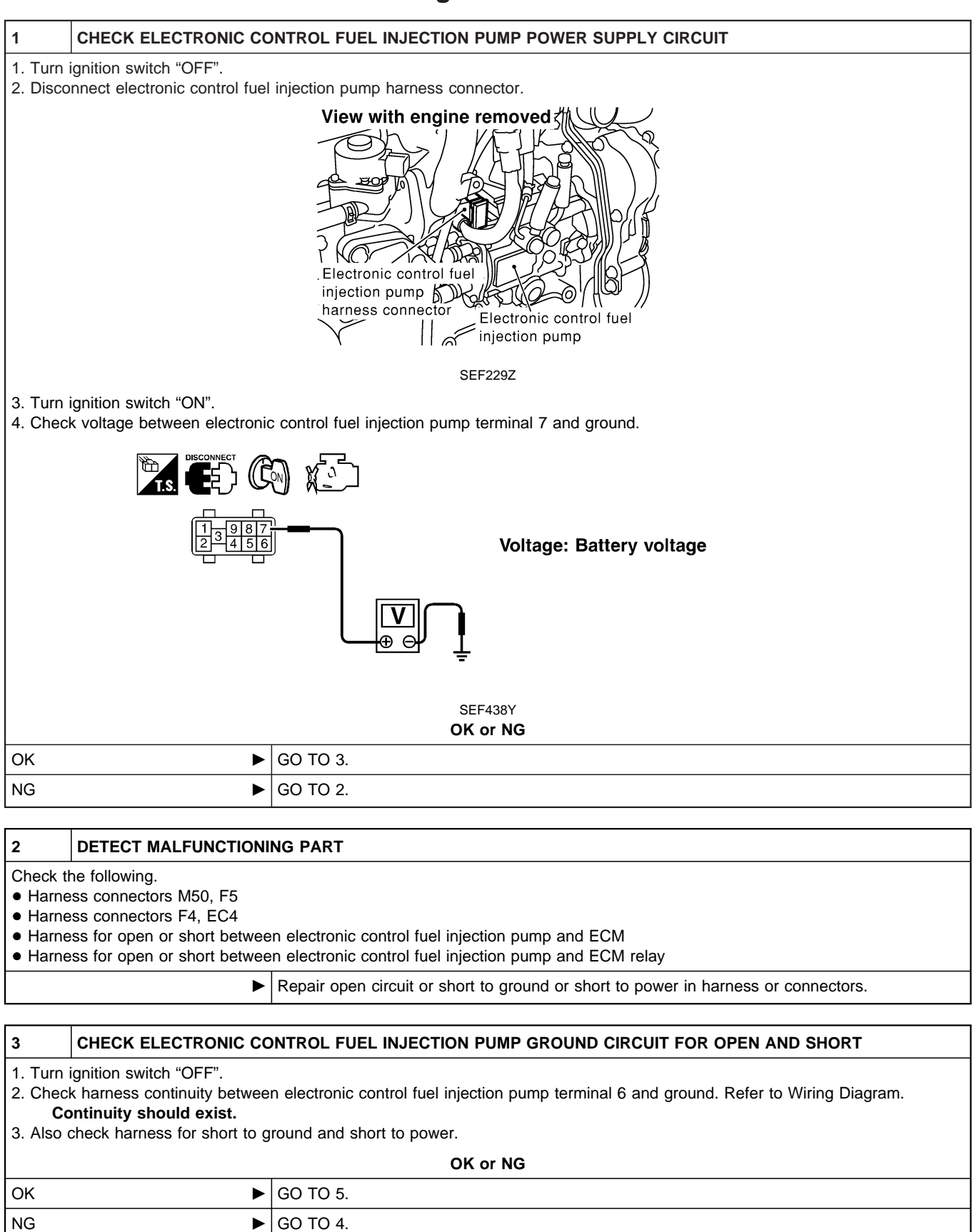

### DTC 0402 P9·FUEL TEMP SEN

ZD30DDTi

#### Diagnostic Procedure (Cont'd)

#### 4 DETECT MALFUNCTIONING PART

Check the following.

• Harness connectors F4, EC4

• Harness for open or short between electronic control fuel injection pump and engine ground

Repair open circuit or short to ground or short to power in harness or connectors.

#### 5 CHECK COMMUNICATION LINE FOR OPEN AND SHORT 1. Check continuity between the following terminals. Refer to Wiring Diagram. Electronic control fuel injection pump ECM 33 2 40 5 52 8 53 MTBI 0444 Continuity should exist. 2. Also check harness for short to ground and short to power. OK or NG OK GO TO 7. NG GO TO 6. 6 DETECT MALFUNCTIONING PART Check the following. • Harness connectors F4, EC4

• Harness for open or short between electronic control fuel injection pump and ECM

Repair open circuit or short to ground or short to power in harness or connectors.

| 7        | CHECK INTERMITTENT INCIDENT                                      |                                                                                    |  |  |  |  |
|----------|------------------------------------------------------------------|------------------------------------------------------------------------------------|--|--|--|--|
| Refer to | Refer to "TROUBLE DIAGNOSIS FOR INTERMITTENT INCIDENT", EC-1076. |                                                                                    |  |  |  |  |
|          | OK or NG                                                         |                                                                                    |  |  |  |  |
| OK       | •                                                                | Replace electronic control fuel injection pump.                                    |  |  |  |  |
| NG       | •                                                                | Repair open circuit or short to ground or short to power in harness or connectors. |  |  |  |  |

#### Description

The accelerator position sensor is installed on the upper end of the accelerator pedal assembly. The sensor detects the accelerator position and sends a signal to the ECM. The ECM uses the signal to determine the amount of fuel to be injected.

The accelerator position switch detects Off-accelerator switch signal and Full-accelerator switch signal and send these signals to the ECM. The ECM will then determine engine idle conditions. These signals are also used for diagnosing the accelerator position sensor.

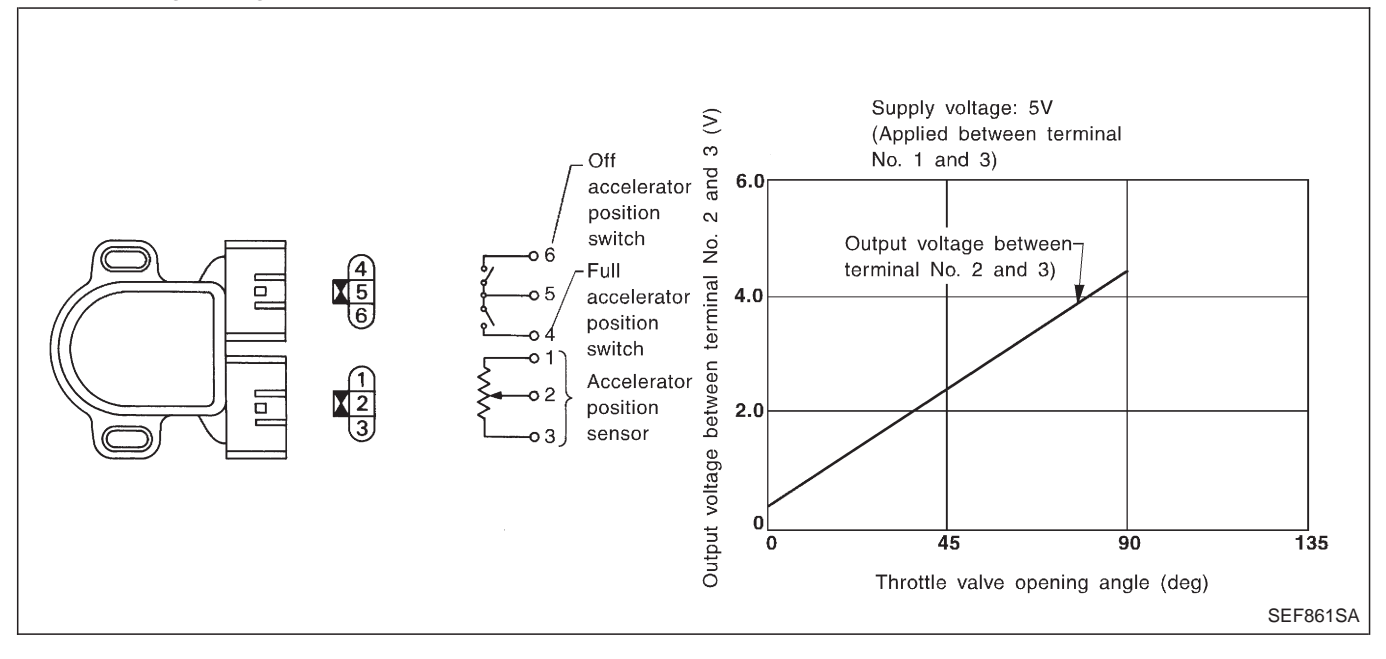

#### CONSULT-II Reference Value in Data Monitor Mode

Specification data are reference values.

| MONITOR ITEM  | CONE                                     | SPECIFICATION                      |              |
|---------------|------------------------------------------|------------------------------------|--------------|
| ACCEL POS SEN | Ignition switch: ON                      | Accelerator pedal: released        | 0.40 - 0.60V |
|               | (Engine stopped)                         | Accelerator pedal: depressed       | Approx. 4.5V |
|               | Ignition switch: ON     (Engine stopped) | Accelerator pedal: fully depressed | ON           |
| FULL ACCEL SW |                                          | Except above                       | OFF          |
| OFF ACCEL SW  | Ignition switch: ON                      | Accelerator pedal: fully released  | ON           |
|               | (Engine stopped)                         | Accelerator pedal: slightly open   | OFF          |

#### **ECM Terminals and Reference Value**

Specification data are reference values and are measured between each terminal and ground. **CAUTION:** 

## Do not use ECM ground terminals when measuring input/output voltage. Doing so may damage the ECM's transistor. Use a ground other than ECM terminals, such as the ground.

| TER-<br>MINAL<br>NO. | WIRE<br>COLOR | ITEM                                          | CONDITION                                                 | DATA (DC Voltage)             |
|----------------------|---------------|-----------------------------------------------|-----------------------------------------------------------|-------------------------------|
|                      |               | Accelerator position sen-                     | Ignition switch "ON"<br>Accelerator pedal fully released  | 0.4 - 0.6V                    |
| 23                   | vv            | sor                                           | Ignition switch "ON"<br>Accelerator pedal fully depressed | Approximately 4.5V            |
| 24                   | D/I           | Accelerator position switch                   | Ignition switch "ON"<br>Accelerator pedal fully released  | BATTERY VOLTAGE<br>(11 - 14V) |
| 31 R/L               | K/L           | (Idle)                                        | Ignition switch "ON"<br>Accelerator pedal depressed       | Approximately 0V              |
| 22                   |               | Accelerator position switch                   | Ignition switch "ON"<br>Accelerator pedal released        | Approximately 0V              |
| 32                   | W/G           | (Full)                                        | Ignition switch "ON"<br>Accelerator pedal fully depressed | BATTERY VOLTAGE<br>(11 - 14V) |
| 48                   | G/R           | Accelerator position sen-<br>sor power supply | Ignition switch "ON"                                      | Approximately 5V              |
| 51                   | L/W           | Accelerator position sen-<br>sor ground       | Engine is running.<br>Warm-up condition Idle speed        | Approximately 0V              |

## On Board Diagnosis Logic

| Malfunction is detected when                                                                                          | Check Items (Possible Cause)                                                                                                    |
|----------------------------------------------------------------------------------------------------|----------------------------------------------------------------------------------------------------|
| • The relation between sensor and switch signal is not in the normal range during the specified accelerator position. | <ul> <li>Harness or connectors<br/>(The sensor circuit is open or shorted.)</li> <li>Accelerator position sensor</li> <li>Accelerator position switch</li> <li>Accelerator switch (F/C)</li> </ul> |

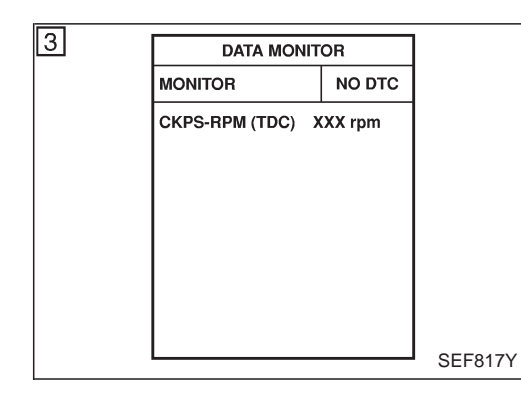

#### **DTC Confirmation Procedure**

#### WITH CONSULT-II

- 1) Turn ignition switch "ON".
- 2) Select "DATA MONITOR" mode with CONSULT-II.
- 3) Depress and release fully accelerator pedal slowly.
- 4) If DTC is detected, go to "Diagnostic Procedure", EC-1130.

#### WITHOUT CONSULT-II

- 1) Turn ignition switch "ON".
- 2) Depress and release fully accelerator pedal slowly.
- 3) Turn ignition switch "OFF", wait at least 5 seconds and then turn "ON".
- 4) Perform "Diagnostic Test Mode II (Self-diagnostic results)" with ECM.
- 5) If DTC is detected, go to "Diagnostic Procedure", EC-1130.

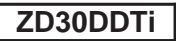

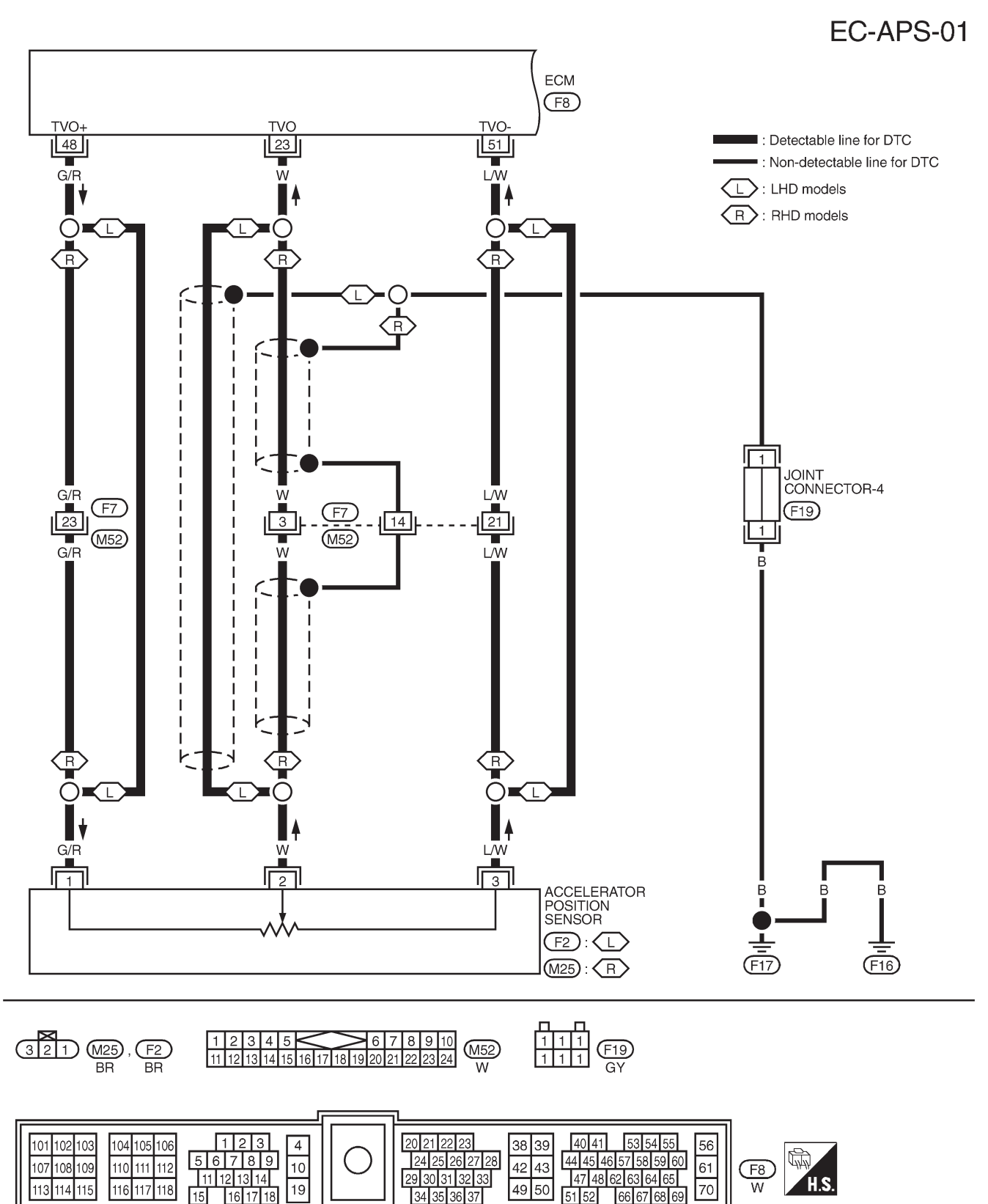

Wiring Diagram

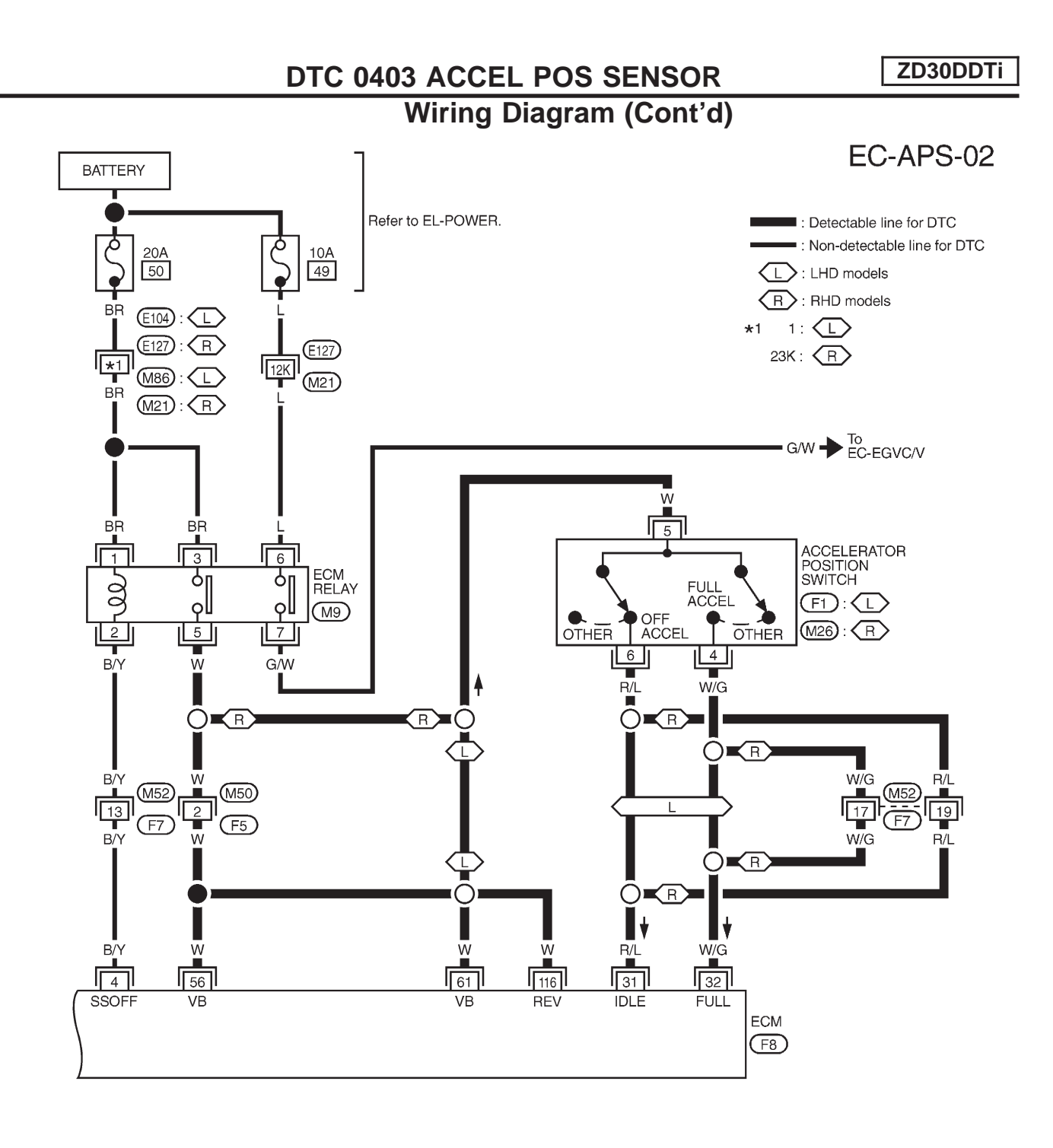

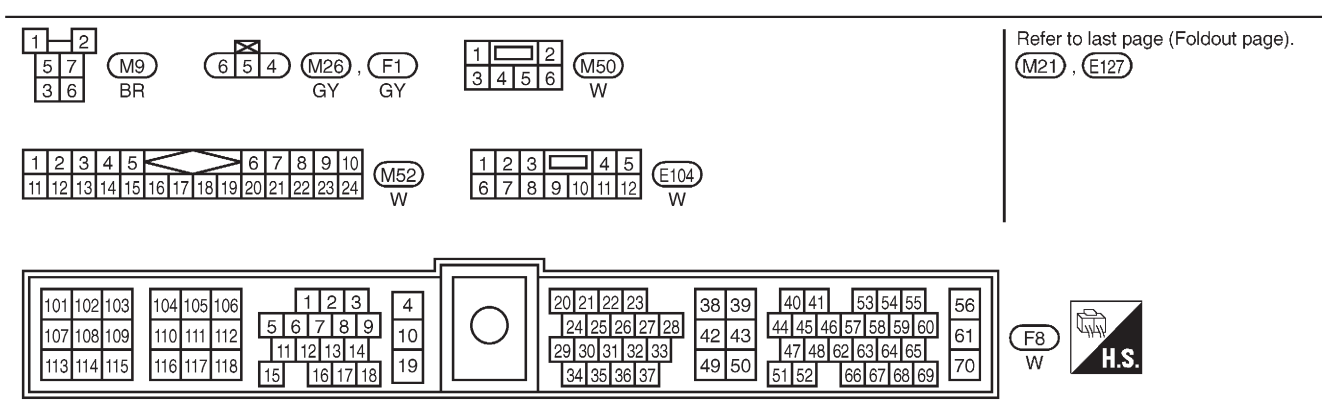

TEC107M

## **Diagnostic Procedure**

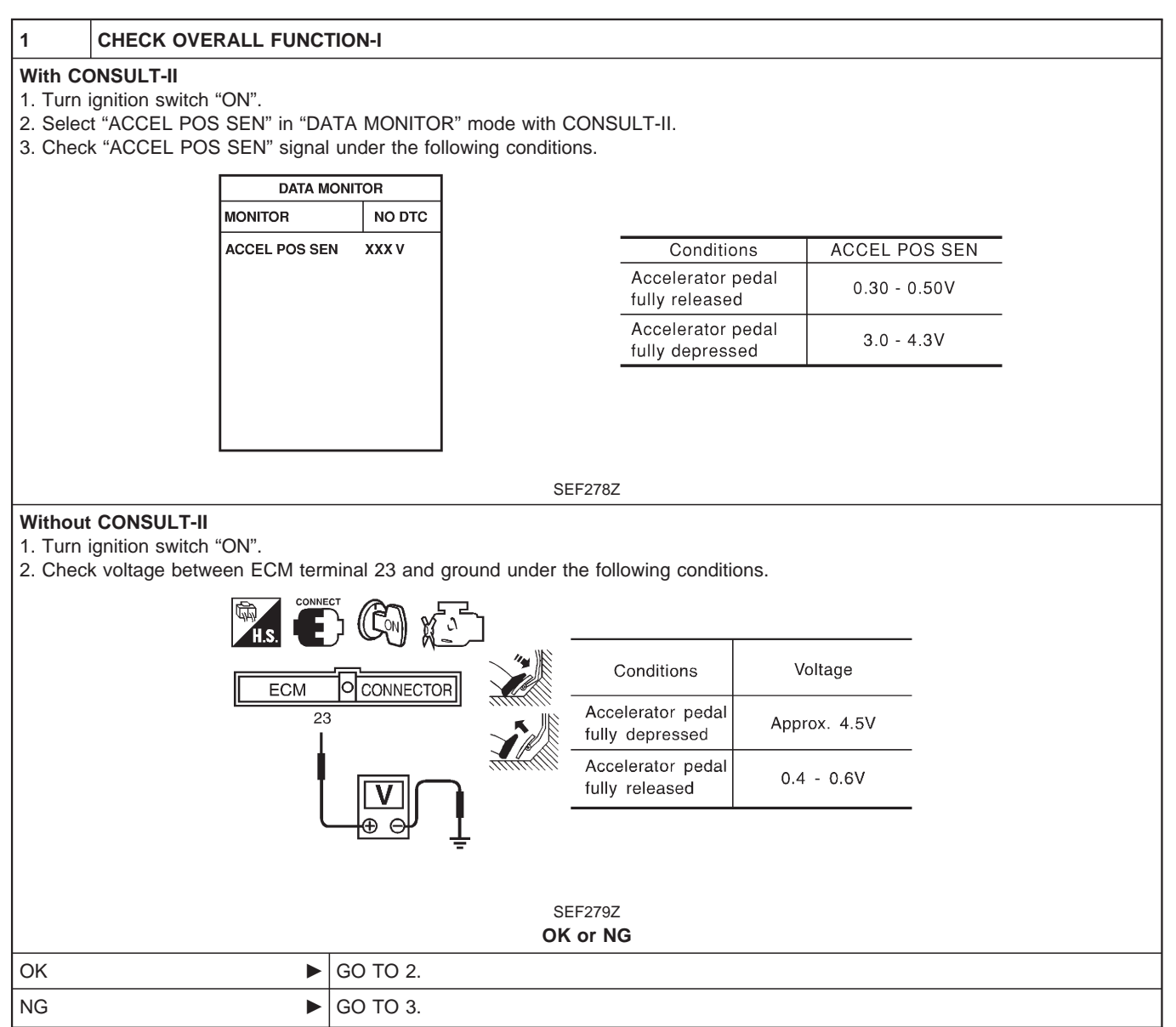

| -                                      | CHECK OV                                                                                                    | ERALL FUN                           | NCTION                 |                                                                                  |                                                                                                    |                                                                                                    |                                                               |
|----------------------------------------|----------------------------------------------------------------------------------------------------|-------------------------------------|------------------------|----------------------------------------------------------------------------------|----------------------------------------------------------------------------------------------------|----------------------------------------------------------------------------------------------------|---------------------------------------------------------------|
| With (<br>1. Tur<br>2. Sel<br>3. Chr   | CONSULT-II<br>rn ignition switcl<br>lect "FULL ACC<br>eck "FULL ACC                                                                                                    | h "ON".<br>EL SW" and<br>EL SW" and | d "OFF AC<br>d "OFF AC | CEL SW" in "DAT,<br>CEL SW" signal u                                             | A MONITOR" mode with the following co                                                                                | with CONSULT-II.<br>nditions.                                                                      |                                                               |
| [                                      | DATA MONI                                                                                                    | TOR                                 |                        |                                                                                  |                                                                                                    |                                                                                                    |                                                               |
|                                        | MONITOR                                                                                                    | NO DTC                              |                        |                                                                                  |                                                                                                    | Conditions                                                                                         |                                                               |
|                                        | FULL ACCEL SW<br>OFF ACCEL SW                                                                                                    | OFF<br>ON                           | Acceler<br>fully de    | rator pedal<br>pressed                                                           | ON                                                                                                    | Accelerator pedal<br>fully released                                                                | ON ON                                                         |
|                                        |                                                                                                    |                                     | Except                 | above                                                                            | OFF                                                                                                    | Accelerator pedal                                                                                  | OFF                                                           |
| Witho                                  | out CONSULT-I                                                                                                    | <b>I</b><br>h "ON"                  |                        |                                                                                  | SEF416Y                                                                                                    |                                                                                                    |                                                               |
| Withc<br>1. Tur<br>2. Cho              | The second second secon | I<br>h "ON".<br>ween ECM t          | terminals 3            | 1, 32 and ground                                                                 | SEF416Y<br>under the following c<br>Voltage<br>(ECM terminal 32)                                                     | conditions.                                                                                        | Voltage<br>(ECM terminal 31)                                  |
| Withc<br>1. Tur<br>2. Cho              | H.S. CONSULT-I<br>CONSULT-I<br>rn ignition switch<br>eck voltage betw<br>H.S. CONNECT<br>ECM OCC<br>31 32                                                                                                    | I<br>h "ON".<br>ween ECM t          | terminals 3            | Conditions<br>Accelerator pedal                                                  | SEF416Y<br>under the following c<br>Voltage<br>(ECM terminal 32)<br>Battery voltage                                  | Conditions.                                                                                        | Voltage<br>(ECM terminal 31)<br>Battery voltage               |
| Withc<br>1. Tur<br>2. Cho              | ECM OCC                                                                                                    |                                     | terminals 3            | Conditions<br>Conditions<br>Accelerator pedal<br>fully depressed<br>Except above | SEF416Y<br>under the following c<br>Voltage<br>(ECM terminal 32)<br>Battery voltage<br>Approx. 0V                    | Conditions.<br>Conditions<br>Accelerator pedal<br>fully released<br>Accelerator pedal<br>depressed | Voltage<br>(ECM terminal 31)<br>Battery voltage<br>Approx. 0V |
| Withc<br>1. Tur<br>2. Chu              | ECM       CC         31       32                                                                                                    |                                     | terminals 3            | Conditions<br>Conditions<br>Accelerator pedal<br>fully depressed<br>Except above | SEF416Y<br>under the following c<br>(ECM terminal 32)<br>Battery voltage<br>Approx. 0V<br>SEF417Y<br><b>OK or NG</b> | Conditions.<br>Conditions<br>Accelerator pedal<br>fully released<br>Accelerator pedal<br>depressed | Voltage<br>(ECM terminal 31)<br>Battery voltage<br>Approx. 0V |
| Withc<br>1. Tur<br>2. Chu<br>Chu<br>OK | CONSULT-I         in ignition switcl         eck voltage betw         Image: State of the state of the s                                                                                                    |                                     | terminals 3            | Conditions<br>Conditions<br>Accelerator pedal<br>fully depressed<br>Except above | SEF416Y<br>Under the following c<br>(ECM terminal 32)<br>Battery voltage<br>Approx. 0V<br>SEF417Y<br><b>OK or NG</b> | Conditions.<br>Conditions<br>Accelerator pedal<br>fully released<br>Accelerator pedal<br>depressed | Voltage<br>(ECM terminal 31)<br>Battery voltage<br>Approx. 0V |

### DTC 0403 ACCEL POS SENSOR

### **Diagnostic Procedure (Cont'd)**

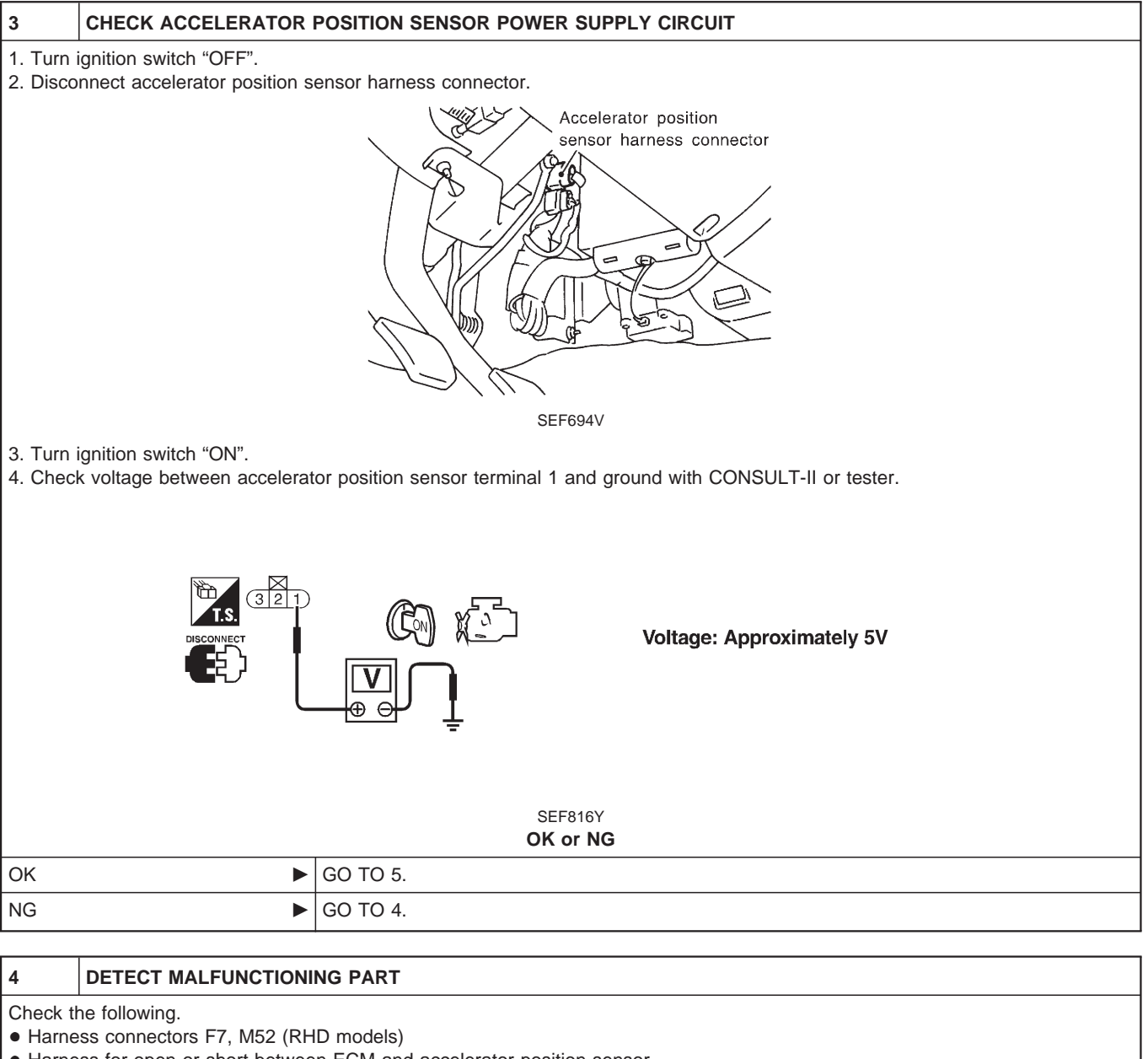

• Harness for open or short between ECM and accelerator position sensor

Repair harness or connectors.

| Ŭ                                                                                               | CHECK ACCELERATOR                                                                                                    | POSITION SENSOR GROUND CIRCUIT FOR OPEN AND SHORT                                                                                                    |  |  |  |  |
|-------------------------------------------------------------------------------------------------|----------------------------------------------------------------------------------------------------|----------------------------------------------------------------------------------------------------|--|--|--|--|
| 1. Turn<br>2. Loose                                                                             | . Turn ignition switch "OFF".<br>2. Loosen and retighten engine ground screw.                                                                                                    |                                                                                                    |  |  |  |  |
|                                                                                                 | 2. Loosen and retighten engine ground screw.                                                                                                    |                                                                                                    |  |  |  |  |
|                                                                                                 |                                                                                                    | SEF227Z                                                                                                    |  |  |  |  |
| 3. Checl<br>Conti                                                                               | k harness continuity betwee<br>i <b>nuity should exist.</b>                                                                                                    | n accelerator position sensor terminal 3 and engine ground. Refer to Wiring Diagram.                                                                                                    |  |  |  |  |
| 4. Also (                                                                                       | check harness for short to g                                                                                                    | round and short to power.                                                                                                    |  |  |  |  |
|                                                                                                 |                                                                                                    | OK or NG                                                                                                    |  |  |  |  |
| OK                                                                                              | •                                                                                                    | GO TO 7.                                                                                                    |  |  |  |  |
| NG                                                                                              | •                                                                                                    | GO TO 6.                                                                                                    |  |  |  |  |
|                                                                                                 |                                                                                                    |                                                                                                    |  |  |  |  |
| 6                                                                                               |                                                                                                    |                                                                                                    |  |  |  |  |
| <ul> <li>Harne</li> <li>Harne</li> </ul>                                                        | Check the following.<br>• Harness connectors F7, M52 (RHD models)<br>• Harness for open or short between ECM and accelerator position consor                                                                                                    |                                                                                                    |  |  |  |  |
|                                                                                                 | ess for open or short betwee                                                                                                    | en ECM and accelerator position sensor                                                                                                    |  |  |  |  |
|                                                                                                 | ess for open or short betwee                                                                                                    | en ECM and accelerator position sensor<br>Repair open circuit or short to ground or short to power in harness or connectors.                                                                                                    |  |  |  |  |
|                                                                                                 | ss for open or short betwee                                                                                                    | en ECM and accelerator position sensor<br>Repair open circuit or short to ground or short to power in harness or connectors.                                                                                                    |  |  |  |  |
| 7                                                                                               | CHECK ACCELERATOR                                                                                                    | en ECM and accelerator position sensor<br>Repair open circuit or short to ground or short to power in harness or connectors.<br>POSITION SENSOR INPUT SIGNAL CIRCUIT FOR OPEN AND SHORT                                                                                                    |  |  |  |  |
| 7<br>1. Disco<br>2. Checl<br>Cc<br>3. Also d                                                    | CHECK ACCELERATOR<br>nnect ECM harness connect<br>k harness continuity betweet<br>ontinuity should exist.<br>check harness for short to g                                                                                                    | POSITION SENSOR INPUT SIGNAL CIRCUIT FOR OPEN AND SHORT tor. n ECM terminal 23 and accelerator position sensor terminal 2. Refer to Wiring Diagram. round and short to power.                                                                                                    |  |  |  |  |
| 7<br>1. Disco<br>2. Checl<br>Cc<br>3. Also                                                      | CHECK ACCELERATOR<br>nnect ECM harness connect<br>k harness continuity betweet<br>ontinuity should exist.<br>check harness for short to g                                                                                                    | Repair open circuit or short to ground or short to power in harness or connectors.  POSITION SENSOR INPUT SIGNAL CIRCUIT FOR OPEN AND SHORT  ctor. In ECM terminal 23 and accelerator position sensor terminal 2. Refer to Wiring Diagram.  pround and short to power.  OK or NG                                                                                                    |  |  |  |  |
| 7<br>1. Disco<br>2. Chect<br>3. Also o<br>OK                                                    | CHECK ACCELERATOR<br>nnect ECM harness connect<br>k harness continuity between<br>portinuity should exist.<br>check harness for short to g                                                                                                    | POSITION SENSOR INPUT SIGNAL CIRCUIT FOR OPEN AND SHORT<br>tor.<br>n ECM terminal 23 and accelerator position sensor terminal 2. Refer to Wiring Diagram.<br>position and short to power.<br>OK or NG<br>GO TO 9.                                                                                                    |  |  |  |  |
| 7<br>1. Disco<br>2. Check<br>Cc<br>3. Also C<br>OK<br>NG                                        | CHECK ACCELERATOR<br>nnect ECM harness connect<br>k harness continuity betwee<br>ontinuity should exist.<br>check harness for short to g                                                                                                    | en ECM and accelerator position sensor         Repair open circuit or short to ground or short to power in harness or connectors.         POSITION SENSOR INPUT SIGNAL CIRCUIT FOR OPEN AND SHORT         ctor.         n ECM terminal 23 and accelerator position sensor terminal 2. Refer to Wiring Diagram.         ground and short to power.         OK or NG         GO TO 9.         GO TO 8.                                                                                   |  |  |  |  |
| 7<br>1. Disco<br>2. Checl<br>Cc<br>3. Also<br>OK<br>NG                                          | CHECK ACCELERATOR CHECK ACCELERATOR CHECK ACCELERATOR Charness continuity betwee Continuity should exist. Check harness for short to g                                                                                                    | en ECM and accelerator position sensor         Repair open circuit or short to ground or short to power in harness or connectors. <b>POSITION SENSOR INPUT SIGNAL CIRCUIT FOR OPEN AND SHORT</b> ctor.         in ECM terminal 23 and accelerator position sensor terminal 2. Refer to Wiring Diagram.         ground and short to power. <b>OK or NG</b> GO TO 9.         GO TO 8.                                                                                                    |  |  |  |  |
| 7<br>1. Disco<br>2. Checl<br>Cc<br>3. Also C<br>OK<br>NG<br>8                                   | CHECK ACCELERATOR CHECK ACCELERATOR CHECK ACCELERATOR Charness continuity betwee Check harness for short to g Check harness for short to g CHECT MALFUNCTION                                                                                                    | en ECM and accelerator position sensor         Repair open circuit or short to ground or short to power in harness or connectors.         POSITION SENSOR INPUT SIGNAL CIRCUIT FOR OPEN AND SHORT         ctor.         n ECM terminal 23 and accelerator position sensor terminal 2. Refer to Wiring Diagram.         round and short to power.         OK or NG         GO TO 9.         GO TO 8.                                                                                    |  |  |  |  |
| 7<br>1. Disco<br>2. Checl<br>Cc<br>3. Also<br>OK<br>NG<br>8<br>Check tl<br>• Harne              | CHECK ACCELERATOR CHECK ACCELERATOR CHECK ACCELERATOR Charness continuity betwee Continuity should exist. Check harness for short to g DETECT MALFUNCTION The following. CHECK ST. M52 (RH                                                                                                    | POSITION SENSOR INPUT SIGNAL CIRCUIT FOR OPEN AND SHORT<br>tor.<br>n ECM terminal 23 and accelerator position sensor terminal 2. Refer to Wiring Diagram.<br>round and short to power.<br>OK or NG<br>GO TO 9.<br>GO TO 9.<br>GO TO 8.<br>NG PART                                                                                                    |  |  |  |  |
| 7<br>1. Disco<br>2. Checl<br>Cc<br>3. Also o<br>OK<br>NG<br>8<br>Check th<br>• Harne<br>• Harne | CHECK ACCELERATOR CHECK ACCELERATOR CHECK ACCELERATOR CHECK ACCELERATOR Charness continuity betwee Check harness for short to g CHECT MALFUNCTION CHECT MALFUNCTION CHE following. CHECT ST, M52 (RH CHESS for open or short betwee CHECT ST, M52 (RH CHESS FOR OPEN OF SHORT BETWEE CHECT ST, M52 (RH CHESS STOR OPEN OF SHORT BETWEE CHECT STOR OPEN OF SHORT BETWEE CHECT STOR OPEN OF SHOR | en ECM and accelerator position sensor         Repair open circuit or short to ground or short to power in harness or connectors.         POSITION SENSOR INPUT SIGNAL CIRCUIT FOR OPEN AND SHORT         ctor.         n ECM terminal 23 and accelerator position sensor terminal 2. Refer to Wiring Diagram.         ground and short to power.         OK or NG         GO TO 9.         GO TO 8.         NG PART         ID models)         en ECM and accelerator position sensor |  |  |  |  |

|                                                                                                    |                                                                                                    |                                      | Diagnostic                                       |                         | som aj              |  |  |  |
|----------------------------------------------------------------------------------------------------|----------------------------------------------------------------------------------------------------|--------------------------------------|--------------------------------------------------|-------------------------|---------------------|--|--|--|
| 9 CHECK A                                                                                                 | CHECK ACCELERATOR POSITION SENSOR                                                                                                    |                                      |                                                  |                         |                     |  |  |  |
| With CONSULT-II<br>1. Reconnect all di<br>2. Turn ignition sw<br>3. Select "DATA M<br>4. Check the indica | sconnected harne<br>itch "ON".<br>IONITOR" mode v<br>ation of "ACCEL F                                                                                                    | ess connec<br>with CONSI<br>POS SEN" | ors.<br>JLT-II.<br>under the following condition | ns.                     |                     |  |  |  |
| DATA MONITOR                                                                                              |                                                                                                    |                                      |                                                  |                         |                     |  |  |  |
| MONITOR NO DTC                                                                                            |                                                                                                    |                                      |                                                  |                         |                     |  |  |  |
|                                                                                                    | CKPS-RPM (TDC)                                                                                                    | XXX rpm                              |                                                  |                         |                     |  |  |  |
|                                                                                                    | ACCEL POS SEN                                                                                                    | XXXV                                 | Throttle valve                                   | conditions AC           | CEL POS SEN         |  |  |  |
|                                                                                                    | ACCELLOCOLL                                                                                                    |                                      | Completely closed (a                             | )                       | 0.4 - 0.6V          |  |  |  |
|                                                                                                    |                                                                                                    |                                      | Partially open                                   | Bet                     | tween (a) and (b)   |  |  |  |
|                                                                                                    |                                                                                                    |                                      | Completely open (b)                              |                         | Approx. 4.5V        |  |  |  |
|                                                                                                    |                                                                                                    |                                      |                                                  |                         |                     |  |  |  |
|                                                                                                    |                                                                                                    |                                      | SEF818Y<br>OK or NG                              |                         |                     |  |  |  |
| ОК                                                                                                    | •                                                                                                    | GO TO 11                             |                                                  |                         |                     |  |  |  |
| NG                                                                                                    | •                                                                                                    | Replace a                            | ccelerator pedal assembly.                       |                         |                     |  |  |  |
|                                                                                                    |                                                                                                    |                                      |                                                  |                         |                     |  |  |  |
| 10 CHECK A                                                                                                | CCELERATOR                                                                                                    | POSITION                             | SENSOR                                           |                         |                     |  |  |  |
| Without CONSUL<br>1. Reconnect all di<br>2. Turn ignition sw<br>3. Check voltage b                        | Without CONSULT-II         1. Reconnect all disconnected harness connectors.         2. Turn ignition switch "ON".         3. Check voltage between ECM terminal 23 and ground under the following conditions.         Image: Image: Im |                                      |                                                  |                         |                     |  |  |  |
|                                                                                                    | ECM O                                                                                                    | CONNECTOR                            |                                                  | rottle valve conditions | Voltage             |  |  |  |
|                                                                                                    | 23                                                                                                    |                                      | Comp                                             | letely closed (a)       | 0.4 - 0.6V          |  |  |  |
|                                                                                                    | . i                                                                                                    |                                      | Partia                                           | lly open                | Between (a) and (b) |  |  |  |
| Completely open (b) Approx. 4.5V<br>SEF407Y                                                               |                                                                                                    |                                      |                                                  |                         |                     |  |  |  |
|                                                                                                    |                                                                                                    |                                      | OK or NG                                         |                         |                     |  |  |  |
| ОК                                                                                                    | •                                                                                                    | GO TO 12                             |                                                  |                         |                     |  |  |  |
| NG                                                                                                    | •                                                                                                    | Replace a                            | ccelerator pedal assembly.                       |                         |                     |  |  |  |
| 11 RESET A                                                                                                | CCELERATOR F                                                                                                    | POSITION                             | SENSOR IDLE POSITION                             | MEMORY                  |                     |  |  |  |
| With CONSULT-II                                                                                           |                                                                                                    |                                      |                                                  |                         |                     |  |  |  |
| 1. Turn ignition sw                                                                                       | itch "ON".                                                                                                    |                                      |                                                  |                         |                     |  |  |  |

- Select "OFF ACCEL PO SIG" in "ACTIVE TEST" mode with CONSULT-II.
   Touch "CLEAR".

▶ GO TO 13.

#### DTC 0403 ACCEL POS SENSOR

ZD30DDTi

### Diagnostic Procedure (Cont'd)

#### 12 RESET ACCELERATOR POSITION SENSOR IDLE POSITION MEMORY

#### Without CONSULT-II

1. Start engine and warm it up to normal operating temperature.

2. Let engine idle for 10 minutes.

▶ GO TO 13.

| 13       | CHECK INTERMITTENT I                                                                                                | NCIDENT                                                                                                    |  |  |  |  |  |
|----------|----------------------------------------------------------------------------------------------------|----------------------------------------------------------------------------------------------------|--|--|--|--|--|
| Refer to | "TROUBLE DIAGNOSIS F                                                                                                | OR INTERMITTENT INCIDENT", EC-1076.                                                                                                    |  |  |  |  |  |
|          | •                                                                                                    | INSPECTION END                                                                                                    |  |  |  |  |  |
|          | I                                                                                                    |                                                                                                    |  |  |  |  |  |
| 14       | CHECK ACCELERATOR                                                                                                   | POSITION SWITCH POWER SUPPLY CIRCUIT                                                                                                    |  |  |  |  |  |
| 1. Turn  | ignition switch "OFF".                                                                                              |                                                                                                    |  |  |  |  |  |
| 3. Turn  | 2. Disconnect accelerator position switch harness connector.<br>Accelerator position<br>switch harness<br>connector |                                                                                                    |  |  |  |  |  |
| 4. Chec  | k voltage between accelerat                                                                                         | Image: Construct the second second |  |  |  |  |  |
|          | Voltage: Battery voltage                                                                                            |                                                                                                    |  |  |  |  |  |
|          |                                                                                                    | SEF346X<br>OK or NG                                                                                                    |  |  |  |  |  |
| ОК       | •                                                                                                    | GO TO 16.                                                                                                    |  |  |  |  |  |
| NG       | •                                                                                                    | GO TO 15.                                                                                                    |  |  |  |  |  |
|          |                                                                                                    |                                                                                                    |  |  |  |  |  |
| 15       | DETECT MALFUNCTIONI                                                                                                 | NG PART                                                                                                    |  |  |  |  |  |
| Check t  | he following.<br>ess connectors M50, F5 (LH                                                                         | D models)                                                                                                    |  |  |  |  |  |

• Harness for open or short between accelerator position switch and ECM relay

- Harness for open or short between accelerator position switch and ECM
- Repair harness or connectors.

# DTC 0403 ACCEL POS SENSOR Diagnostic Procedure (Cont'd)

| 16                                                                                                    | CHECK ACCELERATOR POSITION SWITCH INPUT SIGNAL CIRCUIT-I FOR OPEN AND SHORT                                                                                                    |                                                    |                                |                                     |                       |  |  |  |  |
|----------------------------------------------------------------------------------------------------|----------------------------------------------------------------------------------------------------|----------------------------------------------------|--------------------------------|-------------------------------------|-----------------------|--|--|--|--|
| 1. Turn i<br>2. Discou<br>3. Check<br><b>Co</b><br>4. Also c                                             | <ul> <li>Turn ignition switch "OFF".</li> <li>Disconnect ECM harness connector.</li> <li>Check harness continuity between accelerator position switch terminal 6 and ECM terminal 31. Refer to Wiring Diagram.</li> <li>Continuity should exist.</li> <li>Also check harness for short to ground and short to power.</li> </ul> |                                                    |                                |                                     |                       |  |  |  |  |
|                                                                                                    | OK or NG                                                                                                    |                                                    |                                |                                     |                       |  |  |  |  |
| OK                                                                                                    | ► GO TO 18.                                                                                                    |                                                    |                                |                                     |                       |  |  |  |  |
| NG                                                                                                    | •                                                                                                    | GO TO 17.                                          |                                |                                     |                       |  |  |  |  |
|                                                                                                    |                                                                                                    | Į.                                                 |                                |                                     |                       |  |  |  |  |
| 17                                                                                                    | DETECT MALFUNCTION                                                                                                    | NG PART                                            |                                |                                     |                       |  |  |  |  |
| Check the<br>Harne<br>Harne                                                                              | ne following.<br>ss connectors M52, F7 (RH<br>ss for open or short betwee                                                                                                    | ID models)<br>in ECM and accelerato                | r position switch              |                                     |                       |  |  |  |  |
|                                                                                                    | •                                                                                                    | Repair open circuit or                             | short to ground or sho         | ort to power in harnes              | ss or connectors.     |  |  |  |  |
| 18                                                                                                    | CHECK ACCELERATOR                                                                                                    | POSITION SWITCH IN                                 | PUT SIGNAL CIRCU               | IT-II FOR OPEN AND                  | ) SHORT               |  |  |  |  |
| 1. Check<br>Co<br>2. Also c                                                                              | c harness continuity betwee<br>ntinuity should exist.<br>check harness for short to g                                                                                                    | n accelerator position s<br>round and short to pow | witch terminal 4 and f<br>ver. | ECM terminal 32. Ref                | er to Wiring Diagram. |  |  |  |  |
| OK                                                                                                    | <b></b>                                                                                                    | GO TO 20                                           |                                |                                     |                       |  |  |  |  |
| NG                                                                                                    |                                                                                                    | GO TO 19                                           |                                |                                     |                       |  |  |  |  |
|                                                                                                    | F                                                                                                    |                                                    |                                |                                     |                       |  |  |  |  |
| 19                                                                                                    | DETECT MALFUNCTION                                                                                                    | NG PART                                            |                                |                                     |                       |  |  |  |  |
| Check th<br>• Harne<br>• Harne                                                                           | ne following.<br>ss connectors M52, F7 (RH<br>ss for open or short betwee                                                                                                    | D models)<br>n ECM and accelerato                  | r position switch              |                                     |                       |  |  |  |  |
|                                                                                                    | ►                                                                                                    | Repair open circuit or                             | short to ground or sho         | ort to power in harnes              | ss or connectors.     |  |  |  |  |
| 00                                                                                                    |                                                                                                    |                                                    |                                |                                     |                       |  |  |  |  |
| 20<br>Chaolic au                                                                                         |                                                                                                    | POSITION SWITCH                                    | nolo 4 and 5 5 and 6           | under the following o               | enditione             |  |  |  |  |
| Спеск с                                                                                                  | ontinuity between acceleration                                                                                                    | or position switch termi                           | nais 4 and 5, 5 and 6          | under the following c               | onditions.            |  |  |  |  |
| ₩                                                                                                    |                                                                                                    | Between terminal                                   | s 4 and 5                      | Botwoon terminal                    | s 5 and 6             |  |  |  |  |
| Т                                                                                                    |                                                                                                    | Conditions                                         | Continuity                     | Conditions                          | Continuity            |  |  |  |  |
|                                                                                                    | <u>456</u> <u>456</u>                                                                                                    | Accelerator pedal<br>fully depressed               | Should exist.                  | Accelerator pedal<br>fully released | Should exist.         |  |  |  |  |
| Except above Should not exist.  Accelerator pedal Should not exist.  Accelerator pedal Should not exist. |                                                                                                    |                                                    |                                |                                     |                       |  |  |  |  |
| L                                                                                                    |                                                                                                    |                                                    |                                | I                                   |                       |  |  |  |  |
|                                                                                                    |                                                                                                    |                                                    |                                |                                     |                       |  |  |  |  |
|                                                                                                    |                                                                                                    |                                                    | SEF418Y<br><b>OK or NG</b>     |                                     |                       |  |  |  |  |
| OK (With                                                                                                 | n CONSULT-II)                                                                                                    | GO TO 21.                                          |                                |                                     |                       |  |  |  |  |
| OK (With                                                                                                 | nout CONSULT-II)                                                                                                    | GO TO 22.                                          |                                |                                     |                       |  |  |  |  |
| NG                                                                                                    | •                                                                                                    | Replace accelerator p                              | edal assembly.                 |                                     |                       |  |  |  |  |

#### **Diagnostic Procedure (Cont'd)**

#### 21 RESET ACCELERATOR POSITION SENSOR IDLE POSITION MEMORY

#### With CONSULT-II

1. Turn ignition switch "ON".

2. Select "OFF ACCEL PO SIG" in "ACTIVE TEST" mode with CONSULT-II.

3. Touch "CLEAR".

GO TO 23. 

#### 22 RESET ACCELERATOR POSITION SENSOR IDLE POSITION MEMORY

#### Without CONSULT-II

1. Start engine and warm it up to normal operating temperature.

2. Let engine idle for 10 minutes.

GO TO 23.

#### 23 CHECK INTERMITTENT INCIDENT

Refer to "TROUBLE DIAGNOSIS FOR INTERMITTENT INCIDENT", EC-1076.

► INSPECTION END

| Malfunction is detected when                                                                                             | Check Items (Possible Cause)                                                                                                    |
|----------------------------------------------------------------------------------------------------|----------------------------------------------------------------------------------------------------|
| <ul> <li>An excessively high voltage from the mass air flow sensor is<br/>sent to ECM when engine is running.</li> </ul> | <ul> <li>Air duct</li> <li>Charge air cooler</li> <li>Variable nozzle turbocharger control system</li> <li>Variable nozzle turbocharger</li> <li>Mass air flow sensor</li> <li>Harness or connectors<br/>(The mass air flow sensor circuit is shorted.)</li> </ul> |

### **On Board Diagnosis Logic**

## DTC Confirmation Procedure

NOTE: If DTC 0406 "INT AIR VOL" displayed with DTC 0102 "MASS AIR FLOW SEN", perform trouble diagnosis for DTC 0102 "MASS AIR FLOW SEN" first. (See EC-1086.)

| DATA M        | DATA MONITOR                       |                                                                 |
|---------------|------------------------------------|-----------------------------------------------------------------|
| MONITOR       | MONITOR NO DTC                     |                                                                 |
| CKPS-RPM (TDC | C) XXX rpm                         |                                                                 |
|               |                                    |                                                                 |
|               |                                    |                                                                 |
|               |                                    |                                                                 |
|               |                                    |                                                                 |
|               |                                    |                                                                 |
|               |                                    |                                                                 |
|               | DATA M<br>MONITOR<br>CKPS-RPM (TDC | DATA MONITOR NO DTC<br>MONITOR NO DTC<br>CKPS-RPM (TDC) XXX rpm |

#### WITH CONSULT-II

- 1) Turn ignition switch "ON".
- 2) Select "DATA MONITOR" mode with CONSULT-II.
- 3) Start engine and warm it up to normal operating temperature.
- 4) Drive vehicle.
- 5) Maintain the engine speed more than 4,000 rpm for at least 10 seconds.
- 6) If DTC is detected, go to "Diagnostic Procedure", EC-1139.

#### 

- 1) Start engine and warm it up to normal operating temperature.
- 2) Drive vehicle.
- 3) Maintain the engine speed more than 4,000 rpm for at least 10 seconds.
- 4) Stop vehicle.
- 5) Turn ignition switch "OFF", wait at least 5 seconds and then turn "ON".
- 6) Perform "Diagnostic Test Mode II (Self-diagnostic results)" with ECM.
- 7) If DTC is detected, go to "Diagnostic Procedure", EC-1139.

ZD30DDTi

#### **Diagnostic Procedure**

| 1                                                             | CHECK INTAKE AIR LEAK |                    |
|---------------------------------------------------------------|-----------------------|--------------------|
| Listen for an intake air leak after the mass air flow sensor. |                       |                    |
| OK or NG                                                      |                       |                    |
| OK                                                            | •                     | GO TO 2.           |
| NG                                                            | •                     | Repair or replace. |

#### 2 CHECK VARIABLE NOZZLE TURBOCHARGER OVERALL FUNCTION 1. Start engine and let it idle. 2. Make sure that variable nozzle turbocharger control actuator rod moves when revving engine up to 3,000 rpm and returning to idle. Variable nozzle turbocharger control actuator 🦯 SEF320Z OK or NG GO TO 3. OK NG Go to "Diagnostic Procedure" in "VARIABLE NOZZLE TURBOCHARGER CONTROL SOLE-NOID VALVE", EC-1264.

#### 3 CHECK MASS AIR FLOW SENSOR

1. Start engine and warm it up to normal operating temperature.

2. Check voltage between ECM terminal 35 (Mass air flow sensor signal) and ground.

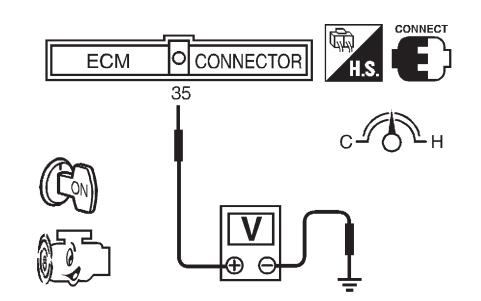

| Condition                                                   | Voltage V                |
|-------------------------------------------------------------|--------------------------|
| Ignition switch "ON" (Engine stopped.)                      | Approx. 1.0              |
| Idle (Engine is warmed-up to normal operating temperature.) | 1.6 - 2.0                |
| Idle to about 4,000 rpm*                                    | 1.6 - 2.0 to Approx. 4.0 |

\*: Check for linear voltage rise in response to engine being increased to about 4,000 rpm.

SEF400Y

3. If the voltage is out of specification, disconnect MAFS harness connector and connect it again. Then repeat above check.

| OK or NG |                               |  |
|----------|-------------------------------|--|
| ОК       | GO TO 4.                      |  |
| NG       | Replace mass air flow sensor. |  |

| 4                                                                | CHECK INTERMIT INCIDENT |                |  |
|------------------------------------------------------------------|-------------------------|----------------|--|
| Refer to "TROUBLE DIAGNOSIS FOR INTERMITTENT INCIDENT", EC-1076. |                         |                |  |
|                                                                  | •                       | INSPECTION END |  |

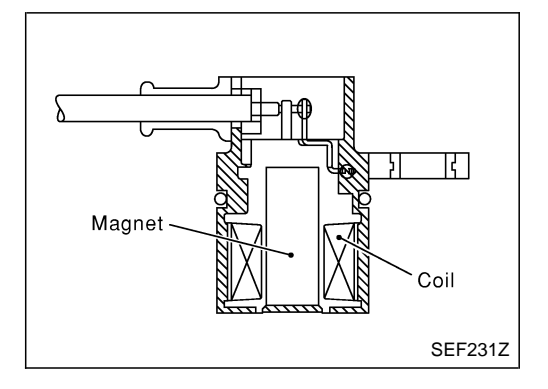

#### Description

The crankshaft position sensor (TDC) monitors engine speed by means of signals from the sensing plate (with three protrusions) installed to the crankshaft pulley. The data signal output is detected at ATDC 70° and sent to the ECM. The sensor signal is used for fuel injection control and fuel injection timing control.

## CONSULT-II Reference Value in Data Monitor Mode

#### Specification data are reference values.

| MONITOR ITEM   | CONDITION                                                                                                    | SPECIFICATION                                  |
|----------------|----------------------------------------------------------------------------------------------------|------------------------------------------------|
| CKPS·RPM (TDC) | <ul> <li>Tachometer: Connect</li> <li>Run engine and compare tachometer indication with the CONSULT-II value.</li> </ul> | Almost the same speed as the CONSULT-II value. |

#### **ECM Terminals and Reference Value**

Specification data are reference values and are measured between each terminal and ground. **CAUTION:** 

Do not use ECM ground terminals when measuring input/output voltage. Doing so may damage the ECM's transistor. Use a ground other than ECM terminals, such as the ground.

| TER-<br>MINAL<br>NO. | WIRE<br>COLOR | ITEM                                       | CONDITION                                                      | DATA (DC Voltage and<br>Pulse Signal) |
|----------------------|---------------|--------------------------------------------|----------------------------------------------------------------|---------------------------------------|
|                      |               | Crankshaft position sensor<br>(TDC)        | Engine is running. Warm-up condition Idle speed                | Approximately 0V                      |
| 44                   | L             |                                            | Engine is running. Warm-up condition Engine speed is 2,000 rpm | Approximately 0V                      |
| 47                   | B/W           | Crankshaft position sensor<br>(TDC) ground | Engine is running. Warm-up condition Idle speed                | Approximately 0V                      |

ZD30DDTi

| Malfunction is detected when                                                                                  | Check Items (Possible Cause)                                                                                          |
|----------------------------------------------------------------------------------------------------|----------------------------------------------------------------------------------------------------|
| <ul> <li>An improper signal from the sensor is sent to ECM during<br/>engine running and cranking.</li> </ul> | <ul> <li>Harness or connectors<br/>(The sensor circuit is open.)</li> <li>Crankshaft position sensor (TDC)</li> </ul> |

#### **On Board Diagnosis Logic**

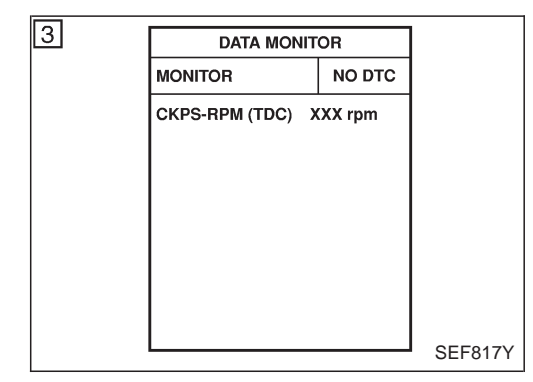

## DTC Confirmation Procedure

# Before performing the following procedure, confirm that battery voltage is more than 10V.

- 1) Turn ignition switch "ON" and select "DATA MONITOR" mode with CONSULT-II.
- 2) Crank engine for at least 1 second.
- 3) Start engine and run it for at least 2 seconds at idle speed.
- 4) If DTC is detected, go to "Diagnostic Procedure", EC-1143.

#### 

- 1) Crank engine for at least 1 second.
- 2) Start engine and run it for at least 2 seconds at idle speed.
- 3) Turn ignition switch "OFF", wait at least 5 seconds and then turn "ON".
- 4) Perform "Diagnostic Test Mode II (Self-diagnostic results)" with ECM.
- 5) If DTC is detected, go to "Diagnostic Procedure", EC-1143.

Wiring Diagram

ZD30DDTi

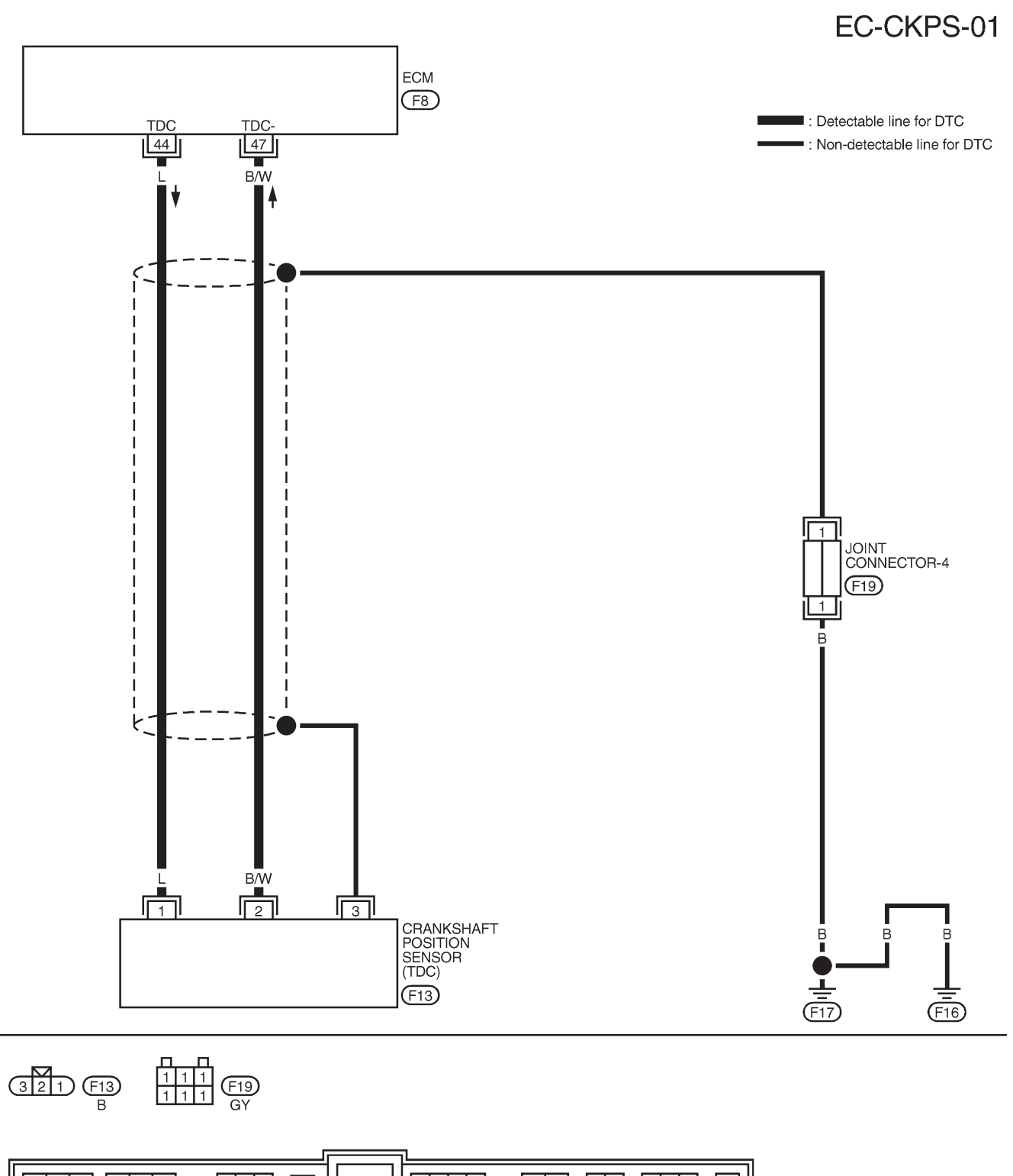

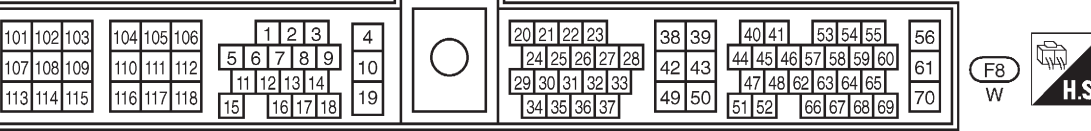

TEC104M

#### **Diagnostic Procedure**

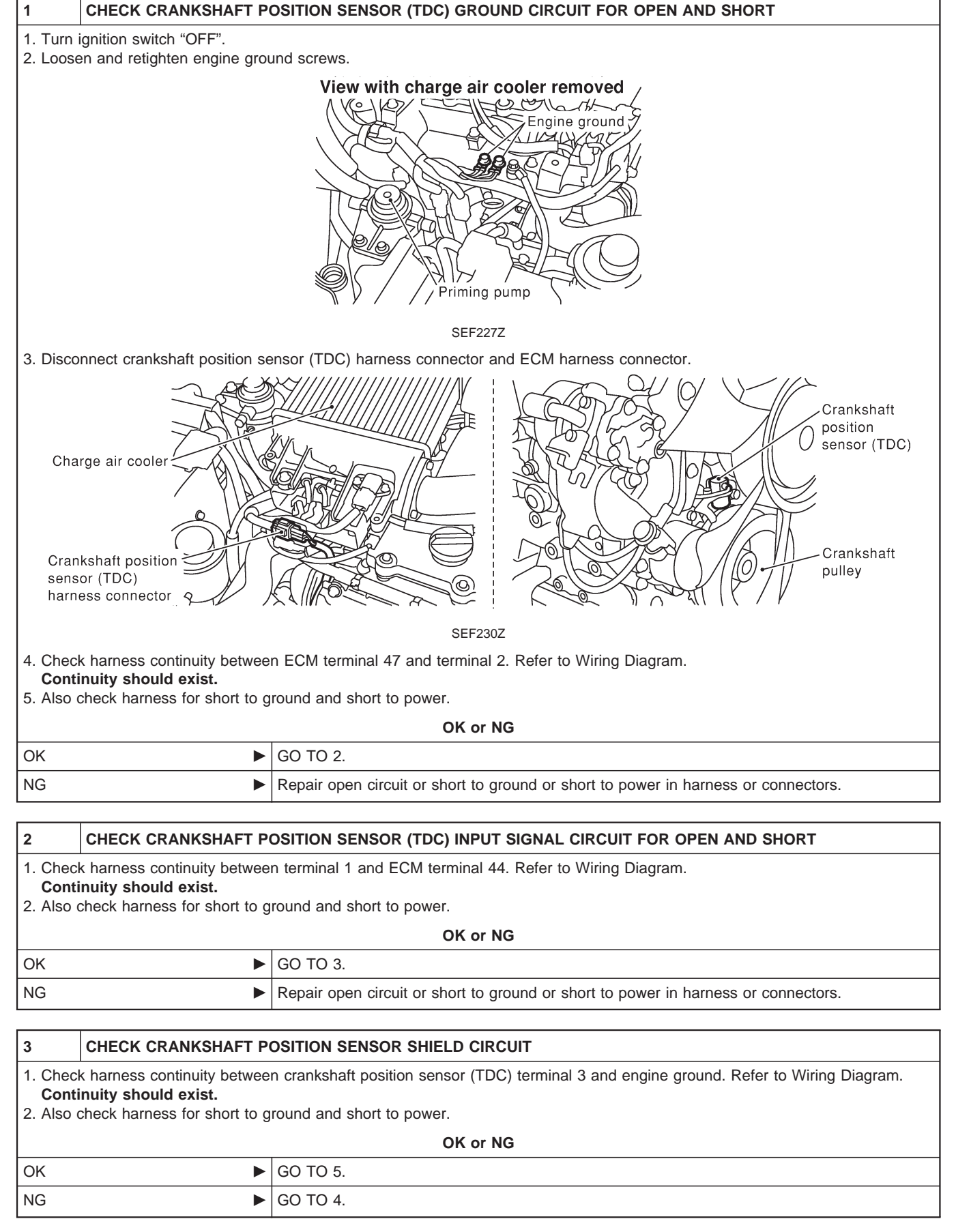

## DTC 0407 CRANK POS SEN (TDC)

ZD30DDTi

#### **Diagnostic Procedure (Cont'd)**

#### 4 DETECT MALFUNCTIONING PART

Check the following.Joint connector-4

• Harness for open or short between crankshaft position sensor (TDC) and engine ground

Repair open circuit or short to ground or short to power in harness or connectors.

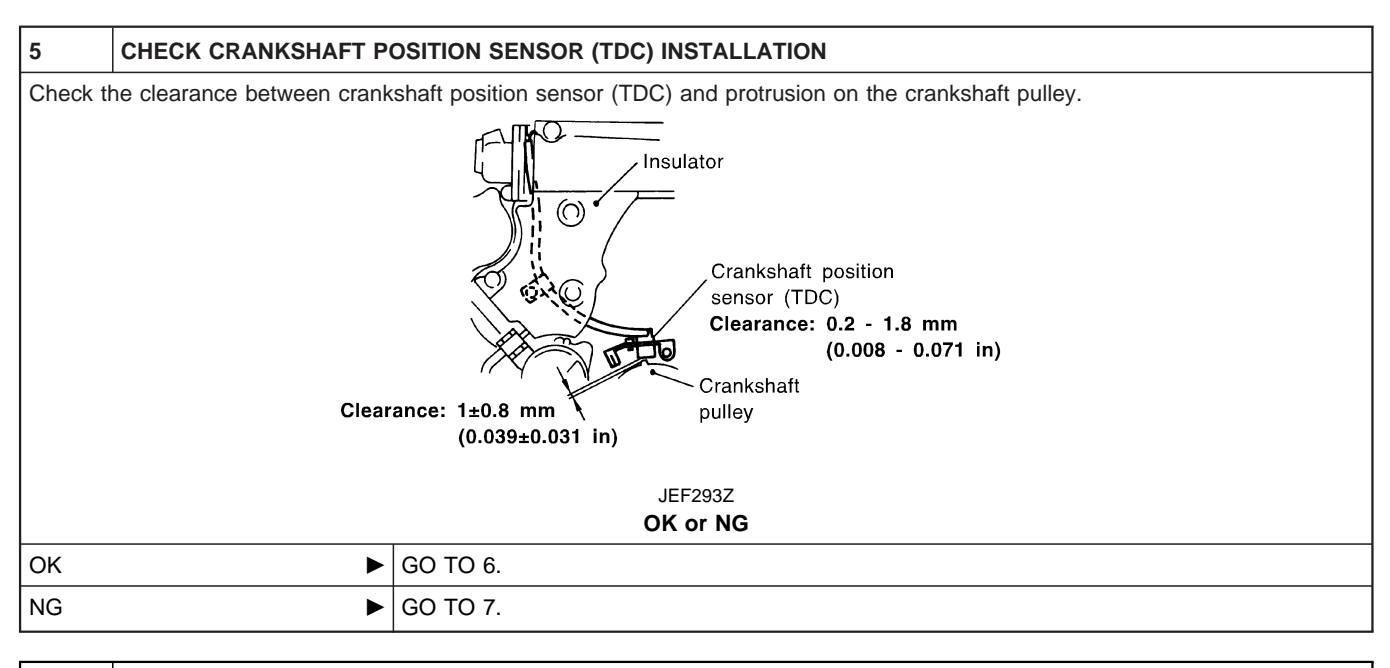

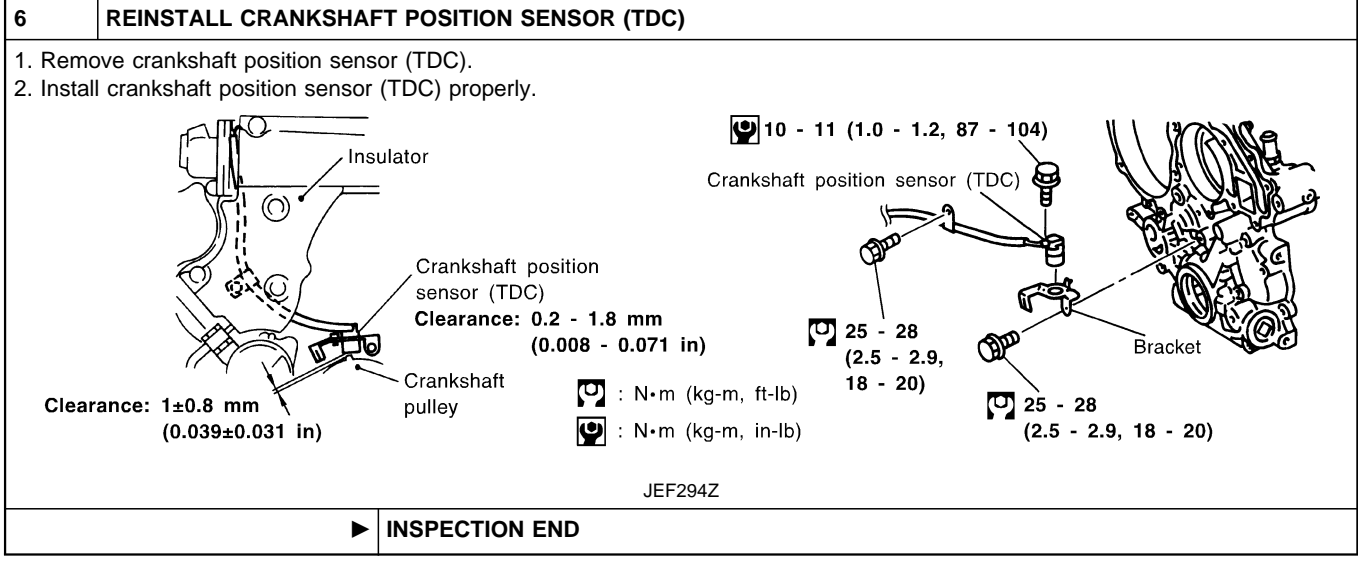
# DTC 0407 CRANK POS SEN (TDC)

ZD30DDTi

# **Diagnostic Procedure (Cont'd)**

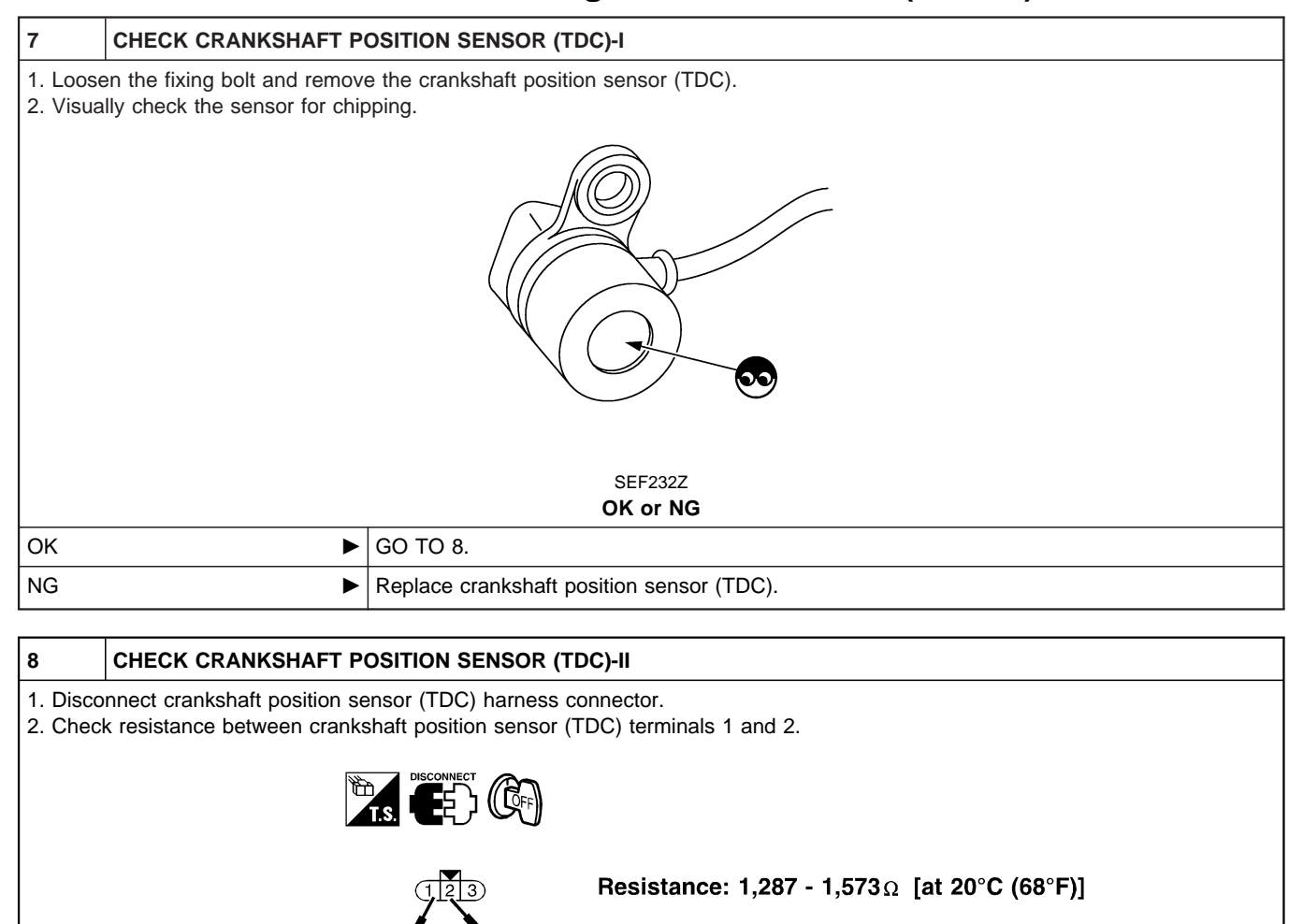

| SEF295Z<br>OK or NG                                              |                                                |  |  |
|------------------------------------------------------------------|------------------------------------------------|--|--|
| ОК                                                               | OK 🕨 GO TO 9.                                  |  |  |
| NG                                                               | IG ► Replace crankshaft position sensor (TDC). |  |  |
|                                                                  |                                                |  |  |
| 9 CHECK INTERMITTENT INCIDENT                                    |                                                |  |  |
| Refer to "TROUBLE DIAGNOSIS FOR INTERMITTENT INCIDENT", EC-1076. |                                                |  |  |

| - | - | - | -              | - |
|---|---|---|----------------|---|
|   |   |   | INSPECTION END |   |

# **On Board Diagnosis Logic**

The ECM checks if battery voltage is within the tolerance range for the engine control system.

| Malfunction is detected when                                  | Check Items (Possible Cause)                                                                  |
|---------------------------------------------------------------|-----------------------------------------------------------------------------------------------|
| • An abnormally high voltage from the battery is sent to ECM. | <ul> <li>Incorrect jump starting</li> <li>Battery</li> <li>Alternator</li> <li>ECM</li> </ul> |

# **DTC Confirmation Procedure**

# With CONSULT-II

- 1) Check the following.
- Jumper cables are connected for jump starting.
- Battery or alternator has been replaced. If the result is "Yes" for one item or more, skip the following steps and go to "Diagnostic Procedure", EC-1146.
- 2) Check that the positive battery terminal is connected to battery properly. If NG, reconnect it properly.
- 3) Check that the alternator functions properly. Refer to EL section ("CHARGING SYSTEM").
- 4) Turn ignition switch "ON" and select "DATA MONITOR" mode with CONSULT-II.
- 5) Wait one minute.
- 6) If DTC is detected, go to "Diagnostic Procedure", EC-1146. If DTC is not detected, go to next step.
- 7) Start engine and wait one minute at idle.
- 8) If DTC is detected, go to "Diagnostic Procedure", EC-1146.

#### Without CONSULT-II

- 1) Check the following.
- Jumper cables are connected for jump starting.
- Battery or alternator has been replaced.
   If the result is "Yes" for one item or more, skip the following steps and go to "Diagnostic Procedure", EC-1146.
- 2) Check that the positive battery terminal is connected to battery properly. If NG, reconnect it properly.
- 3) Check that the alternator functions properly. Refer to EL section ("CHARGING SYSTEM").
- 4) Turn ignition switch "ON" and wait one minute.
- 5) Turn ignition switch "OFF", wait 5 seconds and then turn "ON".
- 6) Perform "Diagnostic Test Mode II (Self-diagnostic result)" with ECM.
- 7) If DTC is detected, go to "Diagnostic Procedure", EC-1146.
- If DTC is not detected, go to next step.
- 8) Start engine and wait one minute at idle.
- 9) Turn ignition switch "OFF", wait 5 seconds and then turn "ON".
- 10) Perform "Diagnostic Test Mode II (Self-diagnostic result)" with ECM.
- 11) If DTC is detected, go to "Diagnostic Procedure", EC-1146.

# **Diagnostic Procedure**

| 1         | INSPECTION START                                   |          |  |
|-----------|----------------------------------------------------|----------|--|
| Are jump  | Are jumper cables connected for the jump starting? |          |  |
| Yes or No |                                                    |          |  |
| Yes       | •                                                  | GO TO 3. |  |
| No        | •                                                  | GO TO 2. |  |

# DTC 0502 BATTERY VOLTAGE

Diagnostic Procedure (Cont'd)

| 2                   | CHECK BATTERY AND ALTERNATOR                                                                                                    |                                   |  |
|---------------------|----------------------------------------------------------------------------------------------------|-----------------------------------|--|
| Check t<br>Refer to | Check that the proper type of battery and alternator is installed.<br>Refer to EL section ("BATTERY" and "CHARGING SYSTEM").              |                                   |  |
|                     |                                                                                                    | OK or NG                          |  |
| ОК                  | OK 🕨 GO TO 5.                                                                                                    |                                   |  |
| NG                  | ►                                                                                                    | Replace with a proper one.        |  |
|                     |                                                                                                    |                                   |  |
| 3                   | CHECK JUMPER CABLE                                                                                                    | SINSTALLATION                     |  |
| Check t             | hat the jumper cables are co                                                                                                    | onnected in the correct sequence. |  |
|                     | Stream and years of desired and we dedice being jump started<br>boosting<br>t<br>t<br>t<br>t<br>t<br>t<br>t<br>t<br>t<br>t<br>t<br>t<br>t |                                   |  |
| ОК                  | DK ► GO TO 4.                                                                                                    |                                   |  |
| NG                  | IG   Reconnect jumper cables properly.                                                                                                    |                                   |  |

| 4                                                     | CHECK BATTERY FOR BOOSTER                |                                 |
|-------------------------------------------------------|------------------------------------------|---------------------------------|
| Check t                                               | hat the battery for the boost            | er is a 12V battery.            |
|                                                       |                                          | OK or NG                        |
| ОК                                                    | •                                        | GO TO 5.                        |
| NG                                                    | •                                        | Change the vehicle for booster. |
|                                                       | 1                                        |                                 |
| 5                                                     | PERFORM DTC CONFIRMATION PROCEDURE AGAIN |                                 |
| Perform "DTC Confirmation Procedure", EC-1146, again. |                                          |                                 |

|      | OK or NG     |
|------|--------------|
| ОК ► | GO TO 6.     |
| NG   | Replace ECM. |

| 6                                                                                                    | CHECK ELECTRICAL PA | RTS DAMAGE                             |  |
|----------------------------------------------------------------------------------------------------|---------------------|----------------------------------------|--|
| <ul> <li>Check the following for damage.</li> <li>Wiring harness and harness connectors for burn</li> <li>Fuses for short</li> </ul> |                     |                                        |  |
|                                                                                                    |                     |                                        |  |
| OK                                                                                                    | ►                   | INSPECTION END                         |  |
| NG                                                                                                    | ►                   | Repair or replace malfunctioning part. |  |

# **System Description**

These circuit lines are used to control the smooth shifting up and down of A/T during the hard acceleration/ deceleration.

Voltage signals are exchanged between ECM and TCM (Transmission control module).

# ECM Terminals and Reference Value

Specification data are reference values and are measured between each terminal and ground. **CAUTION:** 

Do not use ECM ground terminals when measuring input/output voltage. Doing so may damage the ECM's transistor. Use a ground other than ECM terminals, such as the ground.

| TER-<br>MINAL<br>NO. | WIRE<br>COLOR       | ITEM                                                     | CONDITION                                                       | DATA (DC Voltage)                                                               |
|----------------------|---------------------|----------------------------------------------------------|-----------------------------------------------------------------|---------------------------------------------------------------------------------|
| 24<br>37<br>58       | PU/W<br>P/B<br>L/OR | A/T signal No. 1<br>A/T signal No. 2<br>A/T signal No. 4 | Engine is running.  Warm-up condition Idle speed                | Voltage goes high up<br>once in a few seconds<br>(V)<br>10<br>5<br>0<br>SEF448Z |
| 30                   | P                   | A/T signal No. 3                                         | Engine is running.  Warm-up condition Idle speed                | Approximately 0V                                                                |
| 30                   |                     | 741 Signal No. 5                                         | Engine is running.  Warm-up condition Engine speed is 2,000 rpm | Approximately 7.7V                                                              |

# **On Board Diagnosis Logic**

| Malfunction is detected when                                                               | Check Items (Possible Cause)                                                                                                    |
|--------------------------------------------------------------------------------------------|----------------------------------------------------------------------------------------------------|
| • ECM receives incorrect voltage from TCM (Transmission con-<br>trol module) continuously. | <ul> <li>Harness or connectors<br/>[The circuit between ECM and TCM (Transmission control<br/>module) is open or shorted.]</li> </ul> |

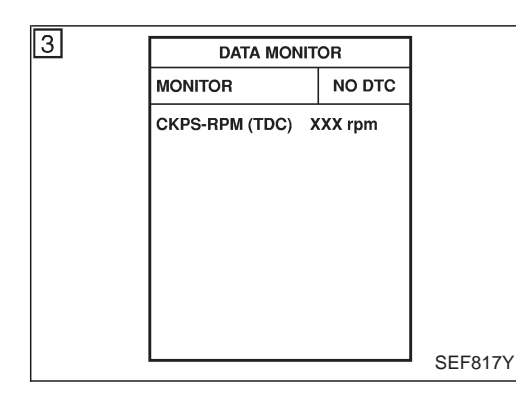

# **DTC Confirmation Procedure**

#### NOTE:

If "DTC Confirmation Procedure" has been previously conducted, always turn ignition switch "OFF" and wait at least 5 seconds before conducting the next test.

#### With CONSULT-II

- 1) Start engine.
- 2) Select "DATA MONITOR" mode with CONSULT-II.
- 3) Set selector lever to "D" position.
- 4) Accelerate up to 60 km/h (37 MPH) gradually on the accelerator pedal.

#### Do not accelerate with shift down.

- 5) Stop the vehicle with engine running.
- 6) If DTC is detected, go to "Diagnostic Procedure", EC-1151.

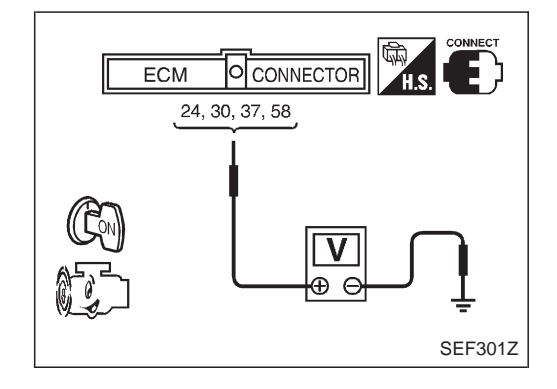

# **Overall Function Check**

Use this procedure to check the overall function of the A/T control circuit. During this check, a DTC might not be confirmed.

#### Without CONSULT-II

- 1) Start engine.
- 2) Read the voltage signal between ECM terminals 24, 30, 37, 58 and ground with an oscilloscope.
- 3) Verify that the oscilloscope screen shows the signal wave as shown under "ECM Terminals and Reference Value" on the previous page.
- 4) If NG, go to "Diagnostic Procedure", EC-1151.

ZD30DDTi

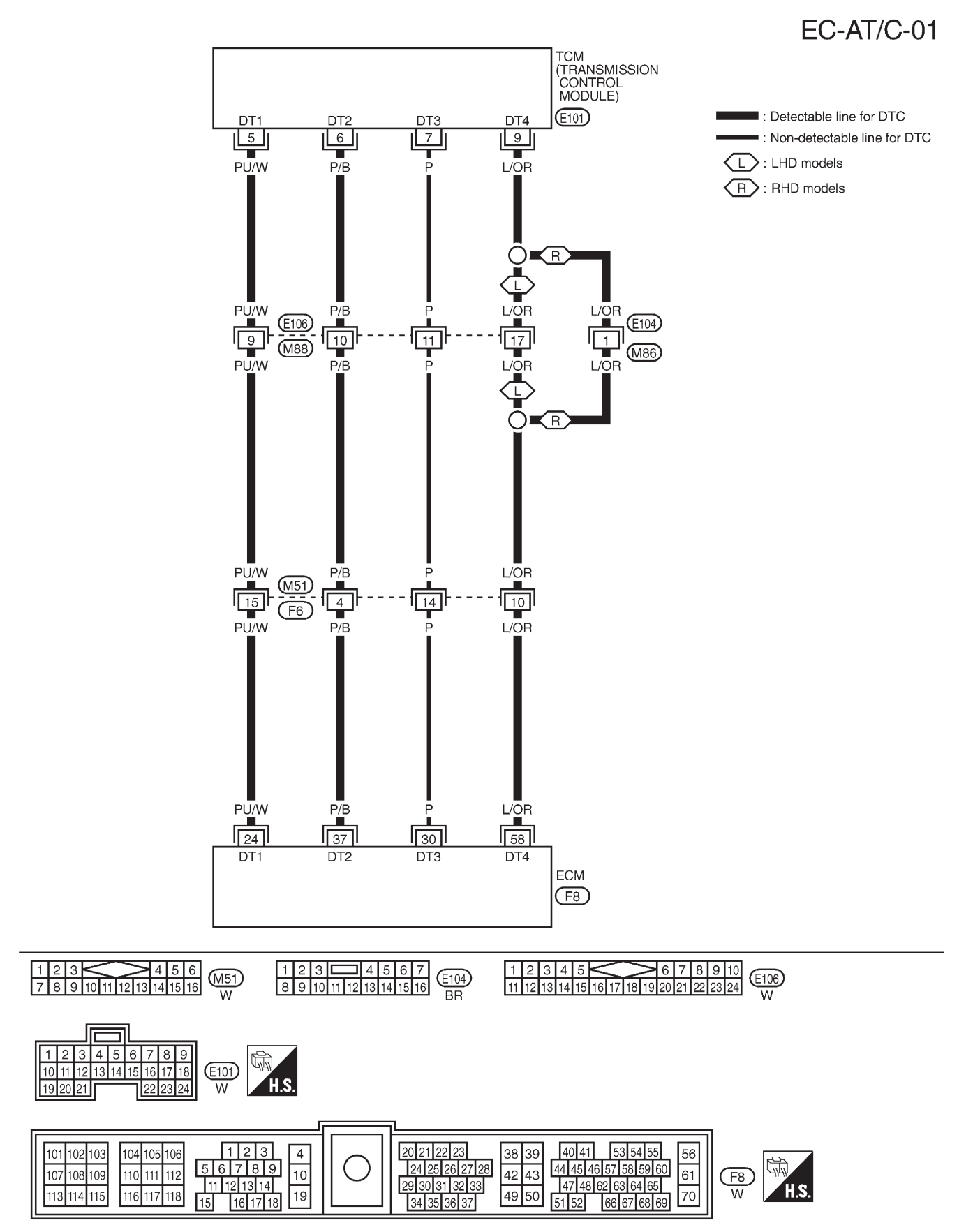

Wiring Diagram

TEC109M

# **Diagnostic Procedure**

| 1                                                                                                    | CHECK INPUT SIGNAL C       | IRCUIT                                                               |  |  |  |
|----------------------------------------------------------------------------------------------------|----------------------------|----------------------------------------------------------------------|--|--|--|
| 1. Turn                                                                                                    | ignition switch "OFF".     |                                                                      |  |  |  |
| 2. Disco                                                                                                    | onnect ECM harness connect | tor and TCM (Transmission control module) harness connector.         |  |  |  |
|                                                                                                    |                            | LHD models<br>ECM<br>Driver's side instrument<br>lower cover removed |  |  |  |
| 3. Cheo                                                                                                    | SEF792V                    |                                                                      |  |  |  |
|                                                                                                    |                            | FCM TCM                                                              |  |  |  |
|                                                                                                    |                            | 24 5                                                                 |  |  |  |
|                                                                                                    |                            | 30 7                                                                 |  |  |  |
|                                                                                                    |                            | 37 6                                                                 |  |  |  |
|                                                                                                    |                            | 58 9                                                                 |  |  |  |
|                                                                                                    |                            | MTBL0532                                                             |  |  |  |
| C                                                                                                    | ontinuity should exist.    |                                                                      |  |  |  |
|                                                                                                    |                            | OK or NG                                                             |  |  |  |
| OK                                                                                                    | •                          | GO TO 3.                                                             |  |  |  |
| NG                                                                                                    |                            | GO TO 2.                                                             |  |  |  |
| -                                                                                                    | -                          |                                                                      |  |  |  |
| 2                                                                                                    | DETECT MALFUNCTIONI        | NG PART                                                              |  |  |  |
| Check the following.<br>• Harness connectors E106, M88<br>• Harness connectors M51, F6<br>• Harness connectors E104, M86 (RHD models)<br>• Harness for open or short between ECM and TCM (Transmission control module) |                            |                                                                      |  |  |  |
|                                                                                                    | ▶                          | Repair harness or connectors.                                        |  |  |  |

# DTC 0504 A/T COMM LINE Diagnostic Procedure (Cont'd)

| 3                                                                                                    | CHECK INPUT SIGNAL C       | IRCUIT   |  |  |
|----------------------------------------------------------------------------------------------------|----------------------------|----------|--|--|
| <ol> <li>Check harness continuity between ECM terminal 24 and ground, ECM terminal 30 and ground, ECM terminal 37 and ground, ECM terminal 58 and ground. Refer to Wiring Diagram.<br/>Continuity should not exist.</li> <li>Also check harness for short to ground and short to power.</li> </ol> |                            |          |  |  |
|                                                                                                    |                            | OK or NG |  |  |
| OK                                                                                                    | ЭК <b>Б</b> О ТО 5.        |          |  |  |
| NG                                                                                                    | IG DO TO 4.                |          |  |  |
|                                                                                                    |                            |          |  |  |
| 4                                                                                                    | DETECT MALFUNCTIONING PART |          |  |  |
| Check the harness for open or short between ECM and TCM (Transmission control module).                                                                                                    |                            |          |  |  |

| the harness for open or shor | between ECM and TCM (Transmission control module).                |
|------------------------------|-------------------------------------------------------------------|
| •                            | Repair open circuit short to ground or short to power in harness. |

| 5        | CHECK INTERMITTENT INCIDENT                                     |                |  |  |  |
|----------|-----------------------------------------------------------------|----------------|--|--|--|
| Refer to | efer to "TROUBLE DIAGNOSIS FOR INTERMITTENT INCIDENT", EC-1076. |                |  |  |  |
|          | •                                                               | INSPECTION END |  |  |  |

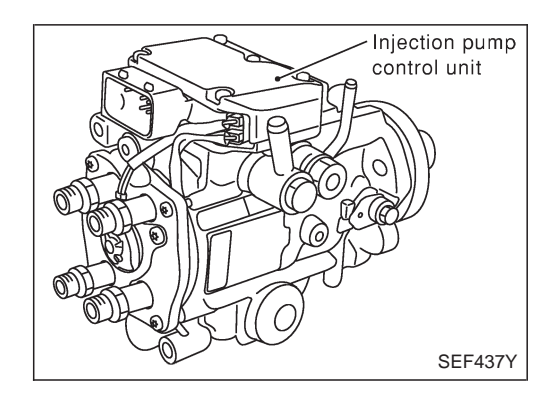

# Description

#### SYSTEM DESCRIPTION

The ECM and the electronic control fuel injection pump control unit (abbreviated as the injection pump control unit) perform the real time communication (signal exchange).

The ECM transmits the signals of the target fuel injection amount, target fuel injection timing, and engine speed, etc., and receives the signals of the pump speed and fuel temperature, etc. from the injection pump control unit.

By those signals, the injection pump controls the optimum fuel injection amount and injection timing of the spill valve and timing control valve.

Injection pump control unit has an on board diagnostic system, which detects malfunctions related to sensors or actuators builtinto electronic control fuel injection pump. These malfunction information are transferred through the line (circuit) from injection pump control unit to ECM.

#### FUEL INJECTION AMOUNT CONTROL

In accordance with the target fuel injection amount signal from the ECM, the injection amount is controlled by controlling the spill valve in the injection pump and by changing the needle opening time.

#### FUEL INJECTION TIMING CONTROL

Based on the target fuel injection timing signal from the ECM, the injection timing is controlled in accordance with the timer spring by performing the duty control of the timing control valve in the injection pump and by adjusting the pressure of the timer piston high pressure chamber.

#### FUEL TEMPERATURE SENSOR

The sensor detects the fuel temperature in the injection pump and calibrates the injection amount change by the fuel temperature.

#### CAM RING POSITION SENSOR

The sensor detects the passing of the protrusion on the sensor wheel in the injection pump by the semiconductor magnetic resistance element sensor. The cam ring position sensor synchronizes with the cam ring, and detects the actual advance amount. The injection pump control unit measures the injection pump revolution by the signal of the cam ring position sensor.

# **CONSULT-II** Reference Value in Data Monitor Mode

Remarks: Specification data are reference values.

| MONITOR ITEM  | CONDITION                                    |       | SPECIFICATION                                                                                                    |
|---------------|----------------------------------------------|-------|----------------------------------------------------------------------------------------------------|
| FUEL TEMP SEN | Engine: After warming up                     |       | More than 40°C (104°F)                                                                                                    |
| SPILL/V       | Engine: After warmin                         | ig up | Approx. 13°CA                                                                                                    |
| INJ TIMG C/V  | • Engine: After warming up, idle the engine. |       | Approx. 50 - 70%                                                                                                    |
| DECELER F/CUT | Engine: After warm-<br>ing up     Idle       |       | OFF                                                                                                    |
| BARO SEN      | Ignition switch: ON                          |       | Altitude<br>Approx. 0 m (0 ft): Approx. 100.62 kPa (1.0062 bar, 1.026 kg/cm <sup>2</sup> , 14.59 psi)<br>Approx. 1,000 m (3,281 ft): Approx. 88.95 kPa (0.8895 bar, 0.907 kg/cm <sup>2</sup> , 12.90 psi)<br>Approx. 1,500 m (4,992 ft): Approx. 83.16 kPa (0.8316 bar, 0.848 kg/cm <sup>2</sup> , 12.06 psi)<br>Approx. 2,000 m (6,562 ft): Approx. 78.36 kPa (0.7836 bar, 0.799 kg/cm <sup>2</sup> , 11.36 psi) |

# **ECM** Terminals and Reference Value

Specification data are reference values and are measured between each terminal and ground. **CAUTION:** 

Do not use ECM ground terminals when measuring input/output voltage. Doing so may damage the ECM's transistor. Use a ground other than ECM terminals, such as the ground.

| TER-<br>MINAL<br>NO. | WIRE<br>COLOR | ITEM                                      | CONDITION                                        | DATA (DC Voltage)   |
|----------------------|---------------|-------------------------------------------|--------------------------------------------------|---------------------|
| 33                   | G/Y           | Electronic control fuel<br>injection pump | Engine is running.  Warm-up condition Idle speed | Approximately 2.5V  |
| 40                   | R/B           | Electronic control fuel<br>injection pump | Engine is running.  Warm-up condition Idle speed | Approximately 2.5V  |
| 52                   | L/B           | Electronic control fuel<br>injection pump | Engine is running.                               | Approximately 0.1V  |
| 53                   | L/R           | Electronic control fuel<br>injection pump | Engine is running.                               | Approximately 0.35V |

# On Board Diagnosis Logic

| Malfunction is detected when                                      | Check Items (Possible cause)                               |
|-------------------------------------------------------------------|------------------------------------------------------------|
| • An improper voltage signal from cam position sensor (Built-     | <ul> <li>Harness or connectors</li></ul>                   |
| into electronic control fuel injection pump) is sent to injection | (Electronic control fuel injection pump circuit is open or |
| pump control unit.                                                | shorted.) <li>Electronic control fuel injection pump</li>  |

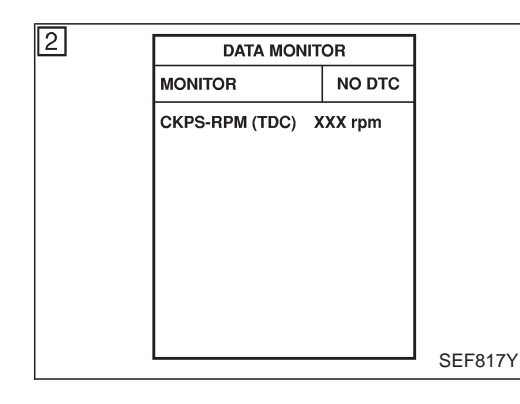

# **DTC Confirmation Procedure**

# WITH CONSULT-II

- 1) Turn ignition switch "ON" and wait at least 2 seconds.
- 2) Select "DATA MONITOR" mode with CONSULT-II.
- 3) Start engine and run it for at least 2 seconds at idle speed. (If engine does not run, turn ignition switch to "START" for at least 2 seconds.)
- 4) If DTC is detected, go to "Diagnostic Procedure", EC-1157.

### 

- 1) Turn ignition switch "ON" and wait at least 2 seconds.
- 2) Start engine and run it for at least 2 seconds at idle speed. (If engine does not run, turn ignition switch to "START" for at least 2 seconds.)
- 3) Turn ignition switch "OFF", wait at least 5 seconds and then turn "ON".
- 4) Perform "Diagnostic Test Mode II (Self-diagnostic results)" with ECM.
- 5) If DTC is detected, go to "Diagnostic Procedure", EC-1157.

ZD30DDTi

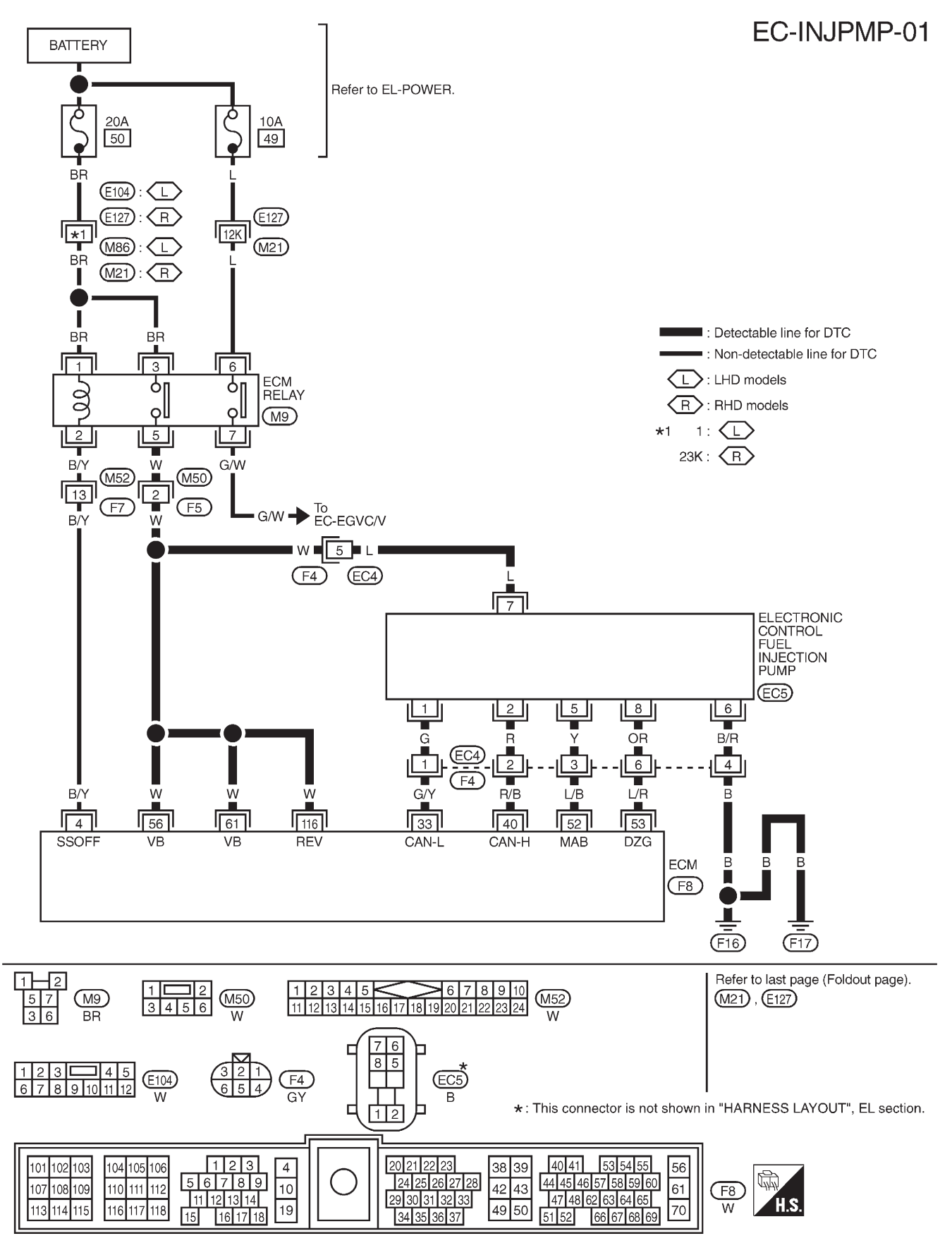

# Wiring Diagram

TEC113M

### **Diagnostic Procedure**

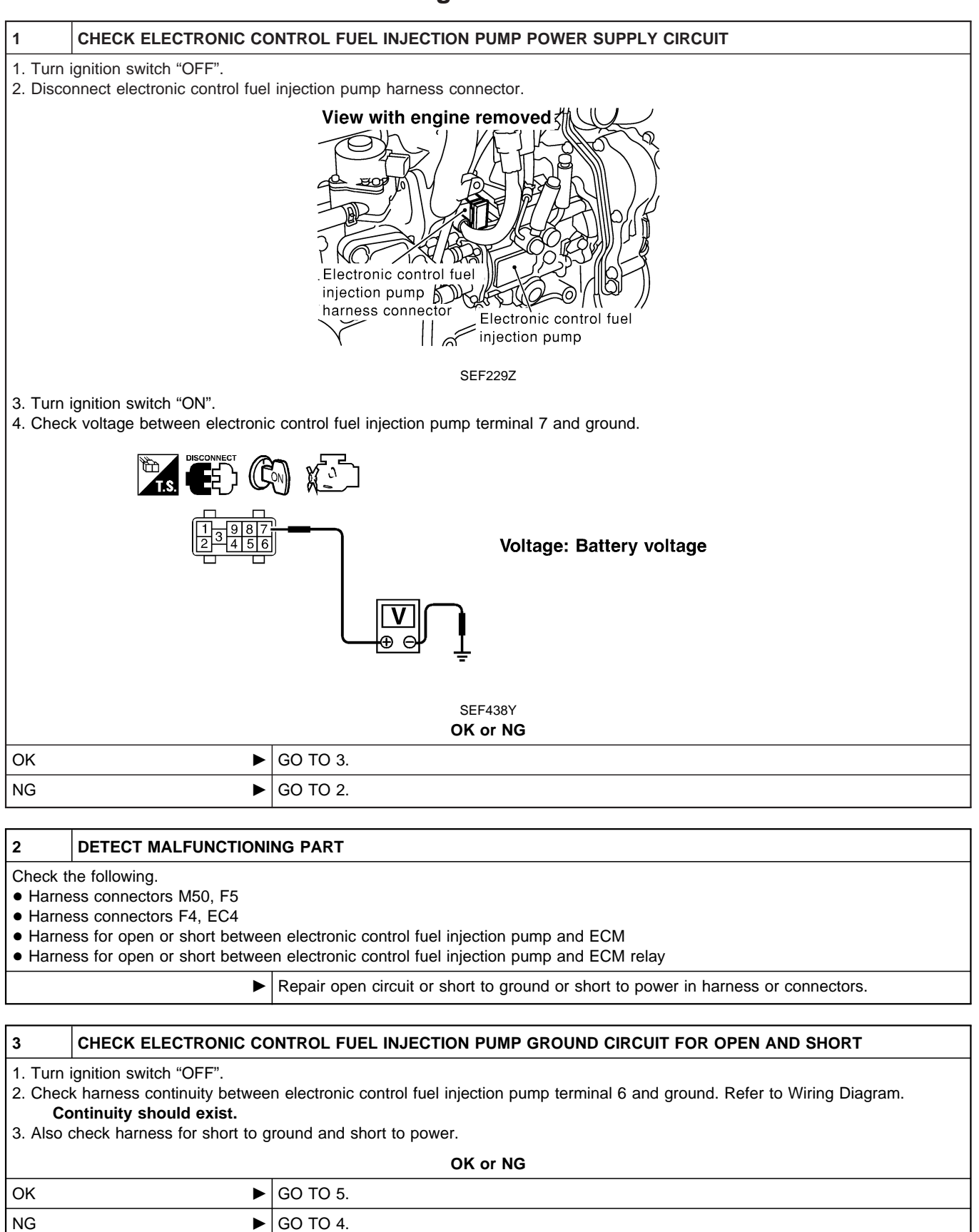

# DTC 0701 P1·CAM POS SEN

ZD30DDTi

# **Diagnostic Procedure (Cont'd)**

#### 4 DETECT MALFUNCTIONING PART

Check the following.

• Harness connectors F4, EC4

• Harness for open or short between electronic control fuel injection pump and engine ground

Repair open circuit or short to ground or short to power in harness or connectors.

#### 5 CHECK COMMUNICATION LINE FOR OPEN AND SHORT 1. Check continuity between the following terminals. Refer to Wiring Diagram. Electronic control fuel injection pump ECM 33 1 2 40 5 52 8 53 MTBI 0444 Continuity should exist. 2. Also check harness for short to ground and short to power. OK or NG OK GO TO 7. NG GO TO 6. 6 DETECT MALFUNCTIONING PART Check the following. • Harness connectors F4, EC4 • Harness for open or short between electronic control fuel injection pump and ECM

| 7        | CHECK INTERMITTENT INCIDENT                                      |                                                                                    |  |  |  |
|----------|------------------------------------------------------------------|------------------------------------------------------------------------------------|--|--|--|
| Refer to | Refer to "TROUBLE DIAGNOSIS FOR INTERMITTENT INCIDENT", EC-1076. |                                                                                    |  |  |  |
|          | OK or NG                                                         |                                                                                    |  |  |  |
| OK       | OK   Replace electronic control fuel injection pump.             |                                                                                    |  |  |  |
| NG       | ►                                                                | Repair open circuit or short to ground or short to power in harness or connectors. |  |  |  |

Repair open circuit or short to ground or short to power in harness or connectors.

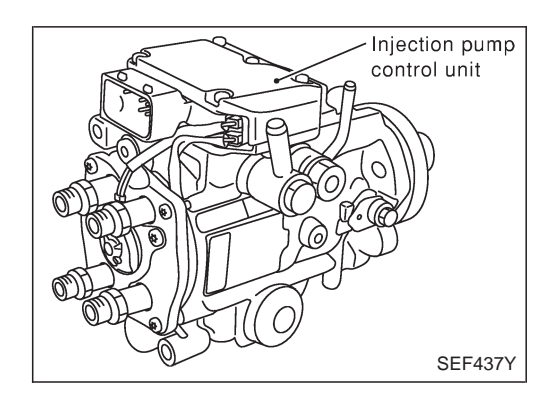

# Description

#### SYSTEM DESCRIPTION

The ECM and the electronic control fuel injection pump control unit (abbreviated as the injection pump control unit) perform the real time communication (signal exchange).

The ECM transmits the signals of the target fuel injection amount, target fuel injection timing, and engine speed, etc., and receives the signals of the pump speed and fuel temperature, etc. from the injection pump control unit.

By those signals, the injection pump controls the optimum fuel injection amount and injection timing of the spill valve and timing control valve.

Injection pump control unit has an on board diagnostic system, which detects malfunctions related to sensors or actuators builtinto electronic control fuel injection pump. These malfunction information are transferred through the line (circuit) from injection pump control unit to ECM.

#### FUEL INJECTION AMOUNT CONTROL

In accordance with the target fuel injection amount signal from the ECM, the injection amount is controlled by controlling the spill valve in the injection pump and by changing the needle opening time.

#### FUEL INJECTION TIMING CONTROL

Based on the target fuel injection timing signal from the ECM, the injection timing is controlled in accordance with the timer spring by performing the duty control of the timing control valve in the injection pump and by adjusting the pressure of the timer piston high pressure chamber.

#### FUEL TEMPERATURE SENSOR

The sensor detects the fuel temperature in the injection pump and calibrates the injection amount change by the fuel temperature.

#### CAM RING POSITION SENSOR

The sensor detects the passing of the protrusion on the sensor wheel in the injection pump by the semiconductor magnetic resistance element sensor. The cam ring position sensor synchronizes with the cam ring, and detects the actual advance amount. The injection pump control unit measures the injection pump revolution by the signal of the cam ring position sensor.

# **CONSULT-II** Reference Value in Data Monitor Mode

Remarks: Specification data are reference values.

| MONITOR ITEM  | CONDITION                                    |       | SPECIFICATION                                                                                                    |
|---------------|----------------------------------------------|-------|----------------------------------------------------------------------------------------------------|
| FUEL TEMP SEN | Engine: After warming up                     |       | More than 40°C (104°F)                                                                                                    |
| SPILL/V       | Engine: After warmin                         | ig up | Approx. 13°CA                                                                                                    |
| INJ TIMG C/V  | • Engine: After warming up, idle the engine. |       | Approx. 50 - 70%                                                                                                    |
| DECELER F/CUT | Engine: After warm-<br>ing up     Idle       |       | OFF                                                                                                    |
| BARO SEN      | Ignition switch: ON                          |       | Altitude<br>Approx. 0 m (0 ft): Approx. 100.62 kPa (1.0062 bar, 1.026 kg/cm <sup>2</sup> , 14.59<br>psi)<br>Approx. 1,000 m (3,281 ft): Approx. 88.95 kPa (0.8895 bar, 0.907 kg/cm <sup>2</sup> ,<br>12.90 psi)<br>Approx. 1,500 m (4,992 ft): Approx. 83.16 kPa (0.8316 bar, 0.848 kg/cm <sup>2</sup> ,<br>12.06 psi)<br>Approx. 2,000 m (6,562 ft): Approx. 78.36 kPa (0.7836 bar, 0.799 kg/cm <sup>2</sup> ,<br>11.36 psi) |

# **ECM** Terminals and Reference Value

Specification data are reference values and are measured between each terminal and ground. **CAUTION:** 

Do not use ECM ground terminals when measuring input/output voltage. Doing so may damage the ECM's transistor. Use a ground other than ECM terminals, such as the ground.

| TER-<br>MINAL<br>NO. | WIRE<br>COLOR | ITEM                                      | CONDITION                                        | DATA (DC Voltage)   |
|----------------------|---------------|-------------------------------------------|--------------------------------------------------|---------------------|
| 33                   | G/Y           | Electronic control fuel<br>injection pump | Engine is running.  Warm-up condition Idle speed | Approximately 2.5V  |
| 40                   | R/B           | Electronic control fuel<br>injection pump | Engine is running.  Warm-up condition Idle speed | Approximately 2.5V  |
| 52                   | L/B           | Electronic control fuel<br>injection pump | Engine is running.                               | Approximately 0.1V  |
| 53                   | L/R           | Electronic control fuel<br>injection pump | Engine is running.                               | Approximately 0.35V |

# On Board Diagnosis Logic

| Malfunction is detected when                                                                                                    | Check Items (Possible cause)                                                                                                    |
|----------------------------------------------------------------------------------------------------|----------------------------------------------------------------------------------------------------|
| <ul> <li>Injection pump control unit input signal [Crankshaft position<br/>sensor (TDC) signal] processing function is malfunctioning.</li> </ul> | <ul> <li>Harness or connectors<br/>(Electronic control fuel injection pump circuit is open or<br/>shorted.)</li> <li>Electronic control fuel injection pump</li> </ul> |

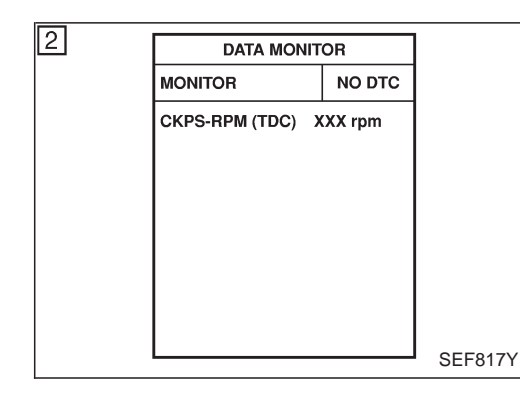

# **DTC Confirmation Procedure**

#### WITH CONSULT-II

- 1) Turn ignition switch "ON" and wait at least 2 seconds.
- 2) Select "DATA MONITOR" mode with CONSULT-II.
- Start engine and run it for at least 2 seconds at idle speed. (If engine does not run, turn ignition switch to "START" for at least 2 seconds.)
- 4) If DTC 0407 is detected, go to "Diagnostic procedure", EC-1143.

If DTC 0702 is detected, go to "Diagnostic Procedure", EC-1163.

### WITHOUT CONSULT-II

- 1) Turn ignition switch "ON" and wait at least 2 seconds.
- Start engine and run it for at least 2 seconds at idle speed. (If engine does not run, turn ignition switch to "START" for at least 2 seconds.)
- 3) Turn ignition switch "OFF", wait at least 5 seconds and then turn "ON".
- 4) Perform "Diagnostic Test Mode II (Self-diagnostic results)" with ECM.
- 5) If DTC 0407 is detected, go to "Diagnostic Procedure", EC-1143.

If DTC 0702 is detected, go to "Diagnostic Procedure", EC-1163.

ZD30DDTi

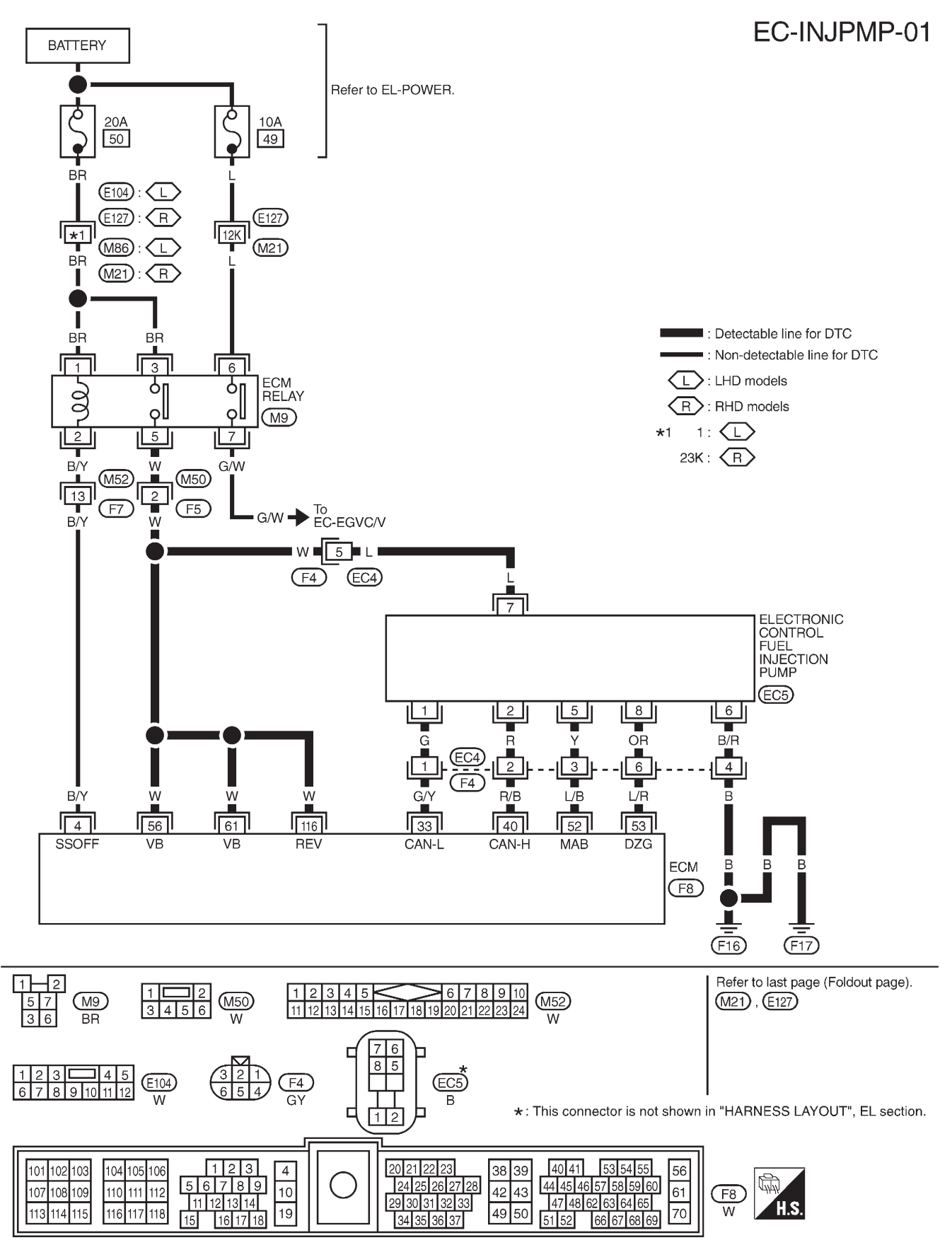

# Wiring Diagram

TEC113M

# **Diagnostic Procedure**

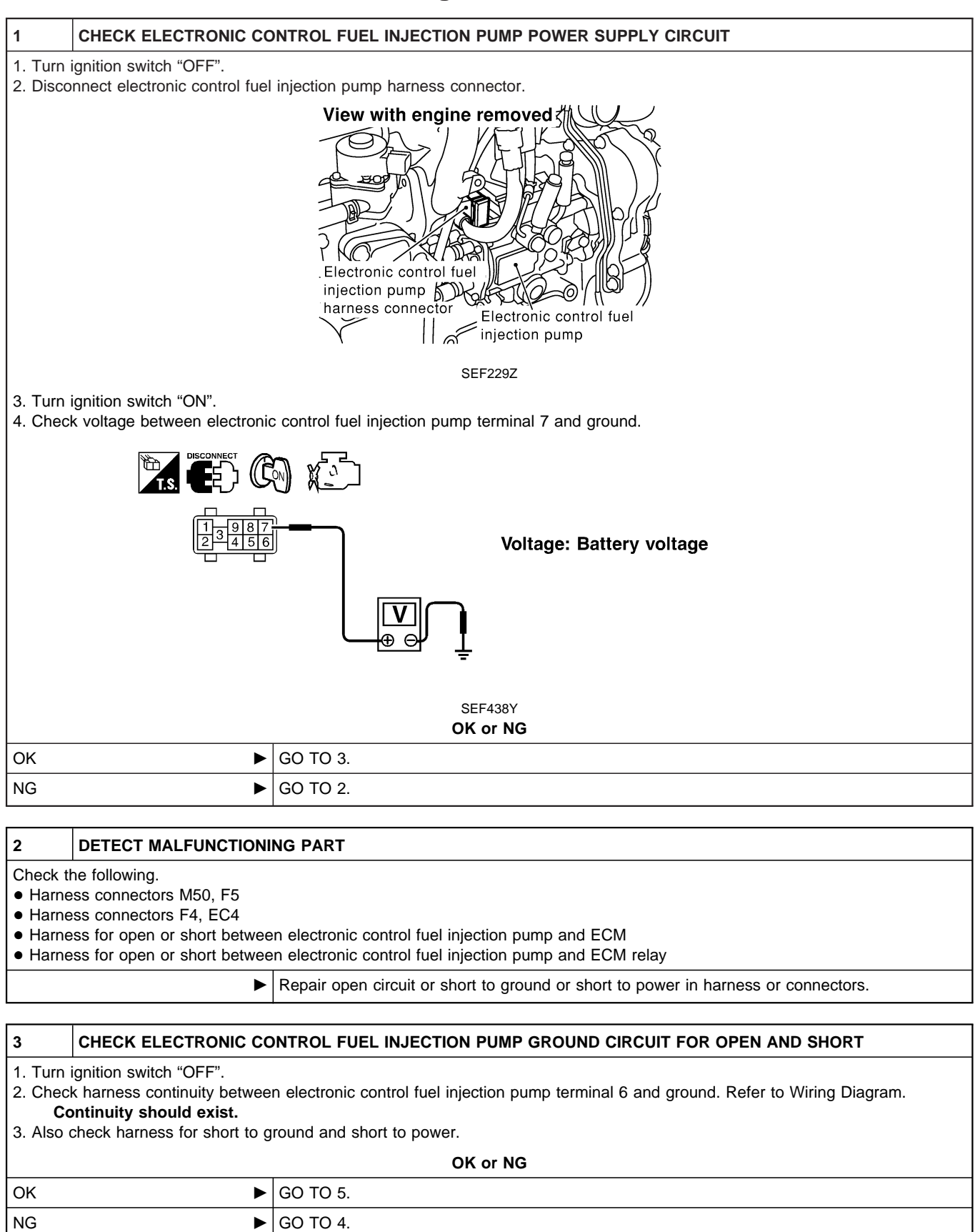

# DTC 0702 P2·TDC PULSE SIG

ZD30DDTi

### **Diagnostic Procedure (Cont'd)**

#### 4 DETECT MALFUNCTIONING PART

Check the following.

• Harness connectors F4, EC4

• Harness for open or short between electronic control fuel injection pump and engine ground

Repair open circuit or short to ground or short to power in harness or connectors.

#### 5 CHECK COMMUNICATION LINE FOR OPEN AND SHORT 1. Check continuity between the following terminals. Refer to Wiring Diagram. Electronic control fuel injection pump ECM 33 1 2 40 5 52 8 53 MTBI 0444 Continuity should exist. 2. Also check harness for short to ground and short to power. OK or NG OK GO TO 7. NG GO TO 6. 6 DETECT MALFUNCTIONING PART Check the following. • Harness connectors F4, EC4 • Harness for open or short between electronic control fuel injection pump and ECM

| 7                                                                | CHECK INTERMITTENT INCIDENT                          |                                                                                    |  |  |  |
|------------------------------------------------------------------|------------------------------------------------------|------------------------------------------------------------------------------------|--|--|--|
| Refer to "TROUBLE DIAGNOSIS FOR INTERMITTENT INCIDENT", EC-1076. |                                                      |                                                                                    |  |  |  |
| OK or NG                                                         |                                                      |                                                                                    |  |  |  |
| ОК                                                               | OK   Replace electronic control fuel injection pump. |                                                                                    |  |  |  |
| NG                                                               | ►                                                    | Repair open circuit or short to ground or short to power in harness or connectors. |  |  |  |

Repair open circuit or short to ground or short to power in harness or connectors.

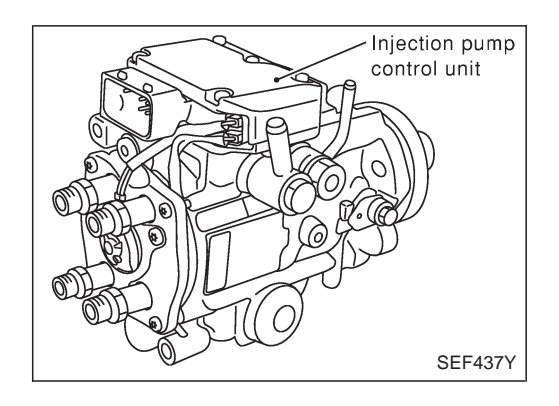

# Description

#### SYSTEM DESCRIPTION

The ECM and the electronic control fuel injection pump control unit (abbreviated as the injection pump control unit) perform the real time communication (signal exchange).

The ECM transmits the signals of the target fuel injection amount, target fuel injection timing, and engine speed, etc., and receives the signals of the pump speed and fuel temperature, etc. from the injection pump control unit.

By those signals, the injection pump controls the optimum fuel injection amount and injection timing of the spill valve and timing control valve.

Injection pump control unit has an on board diagnostic system, which detects malfunctions related to sensors or actuators builtinto electronic control fuel injection pump. These malfunction information are transferred through the line (circuit) from injection pump control unit to ECM.

#### FUEL INJECTION AMOUNT CONTROL

In accordance with the target fuel injection amount signal from the ECM, the injection amount is controlled by controlling the spill valve in the injection pump and by changing the needle opening time.

#### FUEL INJECTION TIMING CONTROL

Based on the target fuel injection timing signal from the ECM, the injection timing is controlled in accordance with the timer spring by performing the duty control of the timing control valve in the injection pump and by adjusting the pressure of the timer piston high pressure chamber.

#### FUEL TEMPERATURE SENSOR

The sensor detects the fuel temperature in the injection pump and calibrates the injection amount change by the fuel temperature.

#### CAM RING POSITION SENSOR

The sensor detects the passing of the protrusion on the sensor wheel in the injection pump by the semiconductor magnetic resistance element sensor. The cam ring position sensor synchronizes with the cam ring, and detects the actual advance amount. The injection pump control unit measures the injection pump revolution by the signal of the cam ring position sensor.

# **CONSULT-II** Reference Value in Data Monitor Mode

Remarks: Specification data are reference values.

| MONITOR ITEM  | CONDITION                                    |       | SPECIFICATION                                                                                                    |
|---------------|----------------------------------------------|-------|----------------------------------------------------------------------------------------------------|
| FUEL TEMP SEN | • Engine: After warming up                   |       | More than 40°C (104°F)                                                                                                    |
| SPILL/V       | Engine: After warmin                         | ig up | Approx. 13°CA                                                                                                    |
| INJ TIMG C/V  | • Engine: After warming up, idle the engine. |       | Approx. 50 - 70%                                                                                                    |
| DECELER F/CUT | Engine: After warm-<br>ing up     Idle       |       | OFF                                                                                                    |
| BARO SEN      | Ignition switch: ON                          |       | Altitude<br>Approx. 0 m (0 ft): Approx. 100.62 kPa (1.0062 bar, 1.026 kg/cm <sup>2</sup> , 14.59<br>psi)<br>Approx. 1,000 m (3,281 ft): Approx. 88.95 kPa (0.8895 bar, 0.907 kg/cm <sup>2</sup> ,<br>12.90 psi)<br>Approx. 1,500 m (4,992 ft): Approx. 83.16 kPa (0.8316 bar, 0.848 kg/cm <sup>2</sup> ,<br>12.06 psi)<br>Approx. 2,000 m (6,562 ft): Approx. 78.36 kPa (0.7836 bar, 0.799 kg/cm <sup>2</sup> ,<br>11.36 psi) |

# **ECM** Terminals and Reference Value

Specification data are reference values and are measured between each terminal and ground. **CAUTION:** 

Do not use ECM ground terminals when measuring input/output voltage. Doing so may damage the ECM's transistor. Use a ground other than ECM terminals, such as the ground.

| TER-<br>MINAL<br>NO. | WIRE<br>COLOR | ITEM                                      | CONDITION                                        | DATA (DC Voltage)   |
|----------------------|---------------|-------------------------------------------|--------------------------------------------------|---------------------|
| 33                   | G/Y           | Electronic control fuel<br>injection pump | Engine is running.  Warm-up condition Idle speed | Approximately 2.5V  |
| 40                   | R/B           | Electronic control fuel<br>injection pump | Engine is running.  Warm-up condition Idle speed | Approximately 2.5V  |
| 52                   | L/B           | Electronic control fuel<br>injection pump | Engine is running.                               | Approximately 0.1V  |
| 53                   | L/R           | Electronic control fuel<br>injection pump | Engine is running.                               | Approximately 0.35V |

# On Board Diagnosis Logic

| Malfunction is detected when                                                                                 | Check Items (Possible cause)                                                                                                    |
|----------------------------------------------------------------------------------------------------|----------------------------------------------------------------------------------------------------|
| <ul> <li>Injection pump control unit receives incorrect voltage signal<br/>from ECM continuously.</li> </ul> | <ul> <li>Harness or connectors<br/>(Electronic control fuel injection pump circuit is open or<br/>shorted.)</li> <li>Electronic control fuel injection pump</li> </ul> |

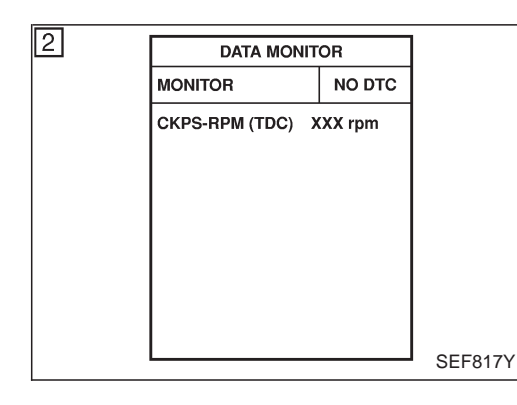

# **DTC Confirmation Procedure**

# WITH CONSULT-II

- 1) Turn ignition switch "ON" and wait at least 2 seconds.
- 2) Select "DATA MONITOR" mode with CONSULT-II.
- 3) Start engine and run it for at least 2 seconds at idle speed. (If engine does not run, turn ignition switch to "START" for at least 2 seconds.)
- 4) If DTC is detected, go to "Diagnostic Procedure", EC-1169.

### 

- 1) Turn ignition switch "ON" and wait at least 2 seconds.
- 2) Start engine and run it for at least 2 seconds at idle speed. (If engine does not run, turn ignition switch to "START" for at least 2 seconds.)
- 3) Turn ignition switch "OFF", wait at least 5 seconds and then turn "ON".
- 4) Perform "Diagnostic Test Mode II (Self-diagnostic results)" with ECM.
- 5) If DTC is detected, go to "Diagnostic Procedure", EC-1169.

ZD30DDTi

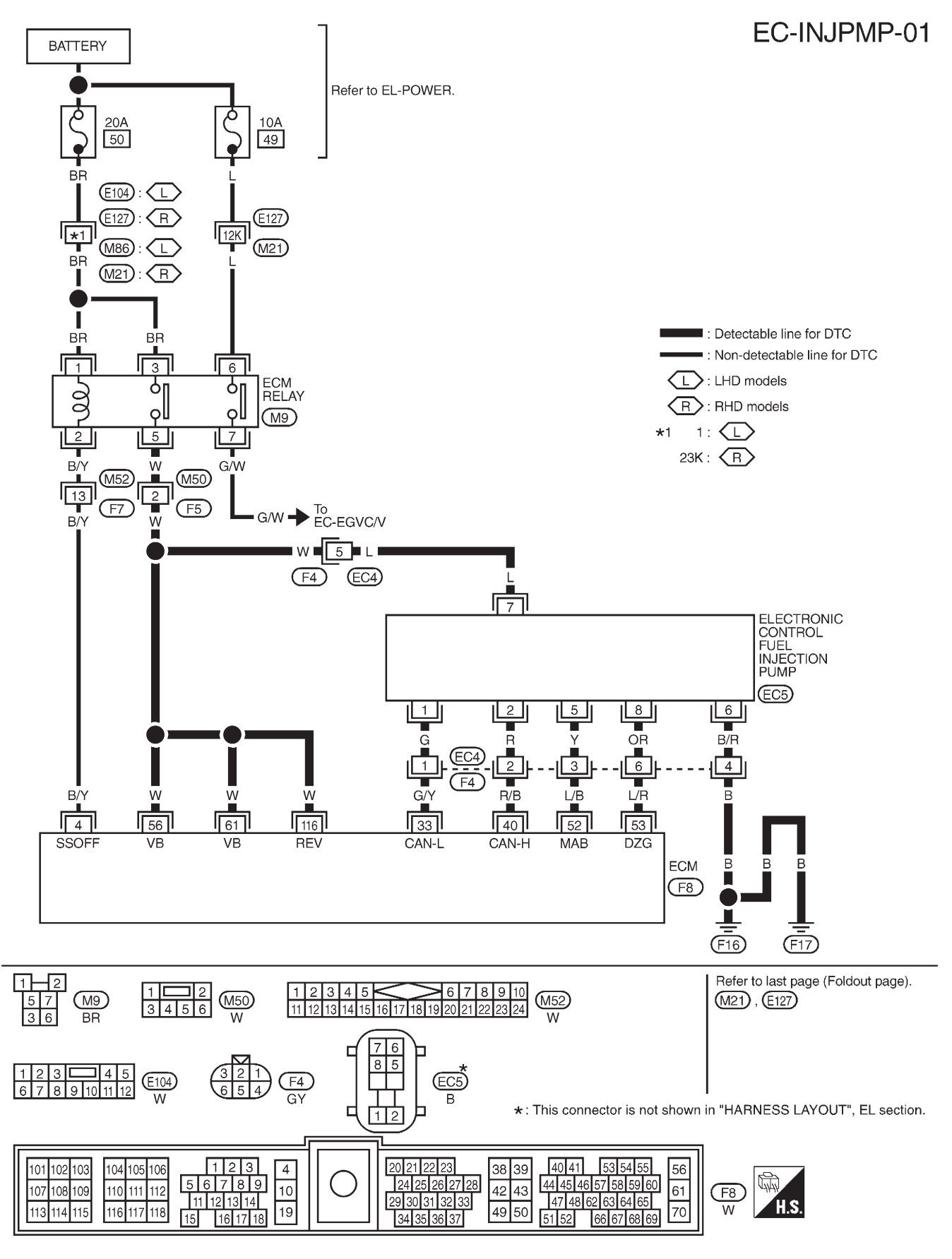

# Wiring Diagram

TEC113M

# **Diagnostic Procedure**

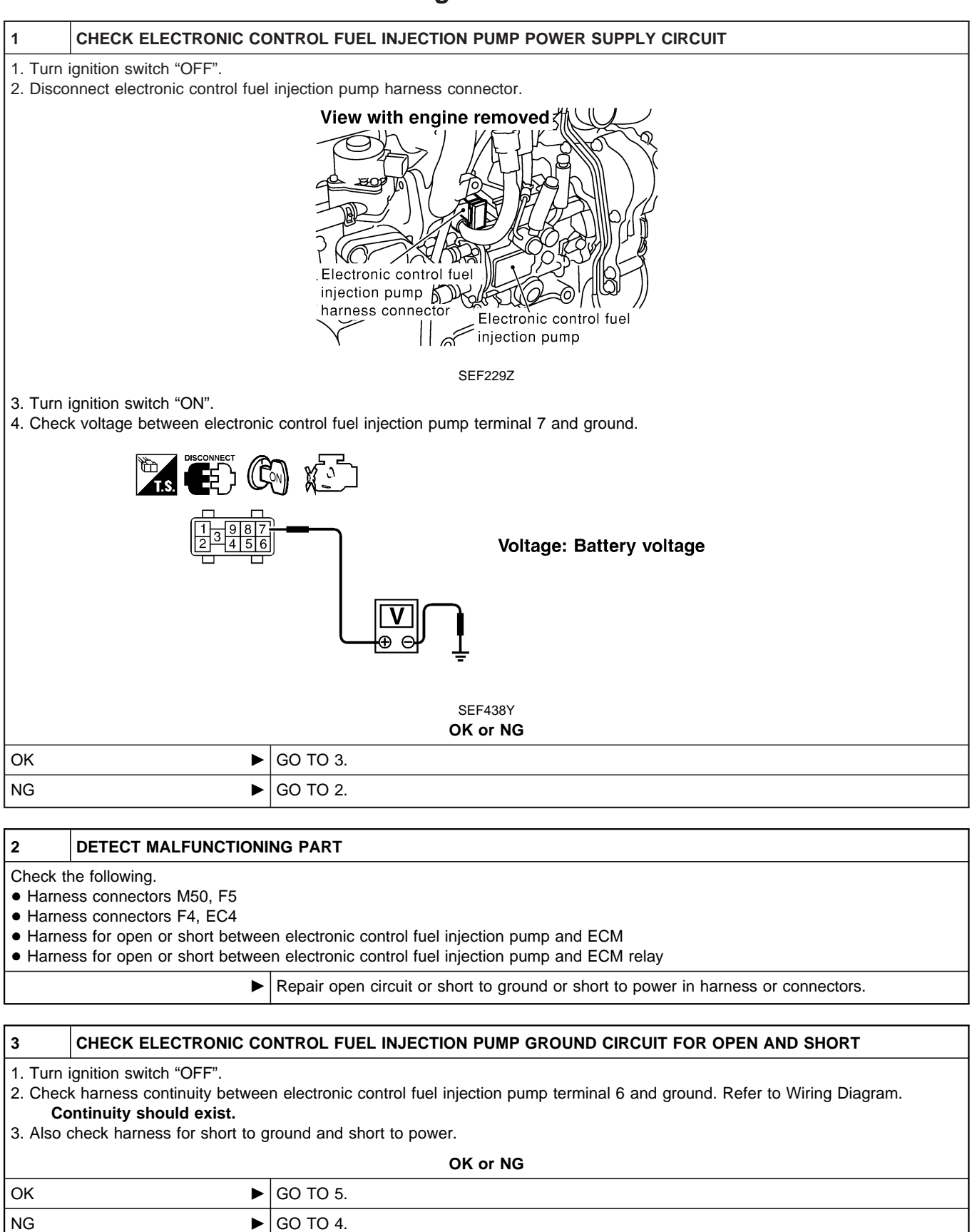

# DTC 0703 P3·PUMP COMM LINE

ZD30DDTi

# Diagnostic Procedure (Cont'd)

#### 4 DETECT MALFUNCTIONING PART

Check the following.

• Harness connectors F4, EC4

• Harness for open or short between electronic control fuel injection pump and engine ground

Repair open circuit or short to ground or short to power in harness or connectors.

#### 5 CHECK COMMUNICATION LINE FOR OPEN AND SHORT 1. Check continuity between the following terminals. Refer to Wiring Diagram. Electronic control fuel injection pump ECM 33 1 2 40 5 52 8 53 MTBL0444 Continuity should exist. 2. Also check harness for short to ground and short to power. OK or NG OK GO TO 7. NG GO TO 6. 6 DETECT MALFUNCTIONING PART Check the following. • Harness connectors F4, EC4 • Harness for open or short between electronic control fuel injection pump and ECM

| 7                                                                | CHECK INTERMITTENT INCIDENT |                                                                                    |  |  |
|------------------------------------------------------------------|-----------------------------|------------------------------------------------------------------------------------|--|--|
| Refer to "TROUBLE DIAGNOSIS FOR INTERMITTENT INCIDENT", EC-1076. |                             |                                                                                    |  |  |
| OK or NG                                                         |                             |                                                                                    |  |  |
| OK                                                               | •                           | Replace electronic control fuel injection pump.                                    |  |  |
| NG                                                               | ►                           | Repair open circuit or short to ground or short to power in harness or connectors. |  |  |

Repair open circuit or short to ground or short to power in harness or connectors.

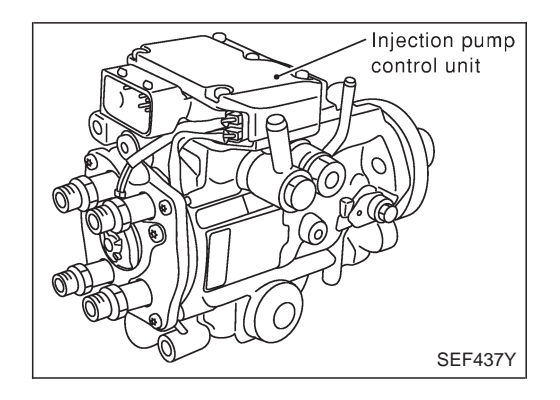

# Description

#### SYSTEM DESCRIPTION

The ECM and the electronic control fuel injection pump control unit (abbreviated as the injection pump control unit) perform the real time communication (signal exchange).

The ECM transmits the signals of the target fuel injection amount, target fuel injection timing, and engine speed, etc., and receives the signals of the pump speed and fuel temperature, etc. from the injection pump control unit.

By those signals, the injection pump controls the optimum fuel injection amount and injection timing of the spill valve and timing control valve.

Injection pump control unit has an on board diagnostic system, which detects malfunctions related to sensors or actuators builtinto electronic control fuel injection pump. These malfunction information are transferred through the line (circuit) from injection pump control unit to ECM.

#### FUEL INJECTION AMOUNT CONTROL

In accordance with the target fuel injection amount signal from the ECM, the injection amount is controlled by controlling the spill valve in the injection pump and by changing the needle opening time.

#### FUEL INJECTION TIMING CONTROL

Based on the target fuel injection timing signal from the ECM, the injection timing is controlled in accordance with the timer spring by performing the duty control of the timing control valve in the injection pump and by adjusting the pressure of the timer piston high pressure chamber.

#### FUEL TEMPERATURE SENSOR

The sensor detects the fuel temperature in the injection pump and calibrates the injection amount change by the fuel temperature.

#### CAM RING POSITION SENSOR

The sensor detects the passing of the protrusion on the sensor wheel in the injection pump by the semiconductor magnetic resistance element sensor. The cam ring position sensor synchronizes with the cam ring, and detects the actual advance amount. The injection pump control unit measures the injection pump revolution by the signal of the cam ring position sensor.

# **CONSULT-II** Reference Value in Data Monitor Mode

Remarks: Specification data are reference values.

| MONITOR ITEM  | CONDITION                                    |      | SPECIFICATION                                                                                                    |
|---------------|----------------------------------------------|------|----------------------------------------------------------------------------------------------------|
| FUEL TEMP SEN | Engine: After warming up                     |      | More than 40°C (104°F)                                                                                                    |
| SPILL/V       | Engine: After warmin                         | g up | Approx. 13°CA                                                                                                    |
| INJ TIMG C/V  | • Engine: After warming up, idle the engine. |      | Approx. 50 - 70%                                                                                                    |
| DECELER F/CUT | Engine: After warm-<br>ing up     Idle       |      | OFF                                                                                                    |
| BARO SEN      | • Ignition switch: ON                        |      | Altitude<br>Approx. 0 m (0 ft): Approx. 100.62 kPa (1.0062 bar, 1.026 kg/cm <sup>2</sup> , 14.59 psi)<br>Approx. 1,000 m (3,281 ft): Approx. 88.95 kPa (0.8895 bar, 0.907 kg/cm <sup>2</sup> , 12.90 psi)<br>Approx. 1,500 m (4,992 ft): Approx. 83.16 kPa (0.8316 bar, 0.848 kg/cm <sup>2</sup> , 12.06 psi)<br>Approx. 2,000 m (6,562 ft): Approx. 78.36 kPa (0.7836 bar, 0.799 kg/cm <sup>2</sup> , 11.36 psi) |

# **ECM** Terminals and Reference Value

Specification data are reference values and are measured between each terminal and ground. **CAUTION:** 

Do not use ECM ground terminals when measuring input/output voltage. Doing so may damage the ECM's transistor. Use a ground other than ECM terminals, such as the ground.

| TER-<br>MINAL<br>NO. | WIRE<br>COLOR | ITEM                                      | CONDITION                                        | DATA (DC Voltage)   |
|----------------------|---------------|-------------------------------------------|--------------------------------------------------|---------------------|
| 33                   | G/Y           | Electronic control fuel<br>injection pump | Engine is running.  Warm-up condition Idle speed | Approximately 2.5V  |
| 40                   | R/B           | Electronic control fuel<br>injection pump | Engine is running.  Warm-up condition Idle speed | Approximately 2.5V  |
| 52                   | L/B           | Electronic control fuel<br>injection pump | Engine is running.                               | Approximately 0.1V  |
| 53                   | L/R           | Electronic control fuel<br>injection pump | Engine is running.                               | Approximately 0.35V |

# On Board Diagnosis Logic

| Malfunction is detected when                                                                  | Check Items (Possible cause)                                                                                                    |
|-----------------------------------------------------------------------------------------------|----------------------------------------------------------------------------------------------------|
| • Spill valve (Built-into electronic control fuel injection pump) does not function properly. | <ul> <li>Harness or connectors<br/>(Electronic control fuel injection pump circuit is open or<br/>shorted.)</li> <li>Electronic control fuel injection pump</li> </ul> |

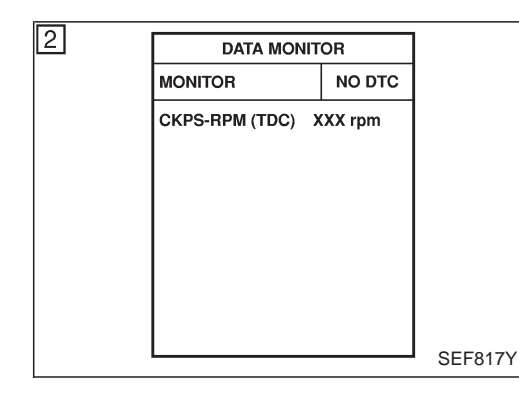

# **DTC Confirmation Procedure**

# WITH CONSULT-II

- 1) Turn ignition switch "ON" and wait at least 2 seconds.
- 2) Select "DATA MONITOR" mode with CONSULT-II.
- 3) Start engine and run it for at least 2 seconds at idle speed. (If engine does not run, turn ignition switch to "START" for at least 2 seconds.)
- 4) If DTC is detected, go to "Diagnostic Procedure", EC-1175.

### WITHOUT CONSULT-II

- 1) Turn ignition switch "ON" and wait at least 2 seconds.
- 2) Start engine and run it for at least 2 seconds at idle speed. (If engine does not run, turn ignition switch to "START" for at least 2 seconds.)
- 3) Turn ignition switch "OFF", wait at least 5 seconds and then turn "ON".
- 4) Perform "Diagnostic Test Mode II (Self-diagnostic results)" with ECM.
- 5) If DTC is detected, go to "Diagnostic Procedure", EC-1175.

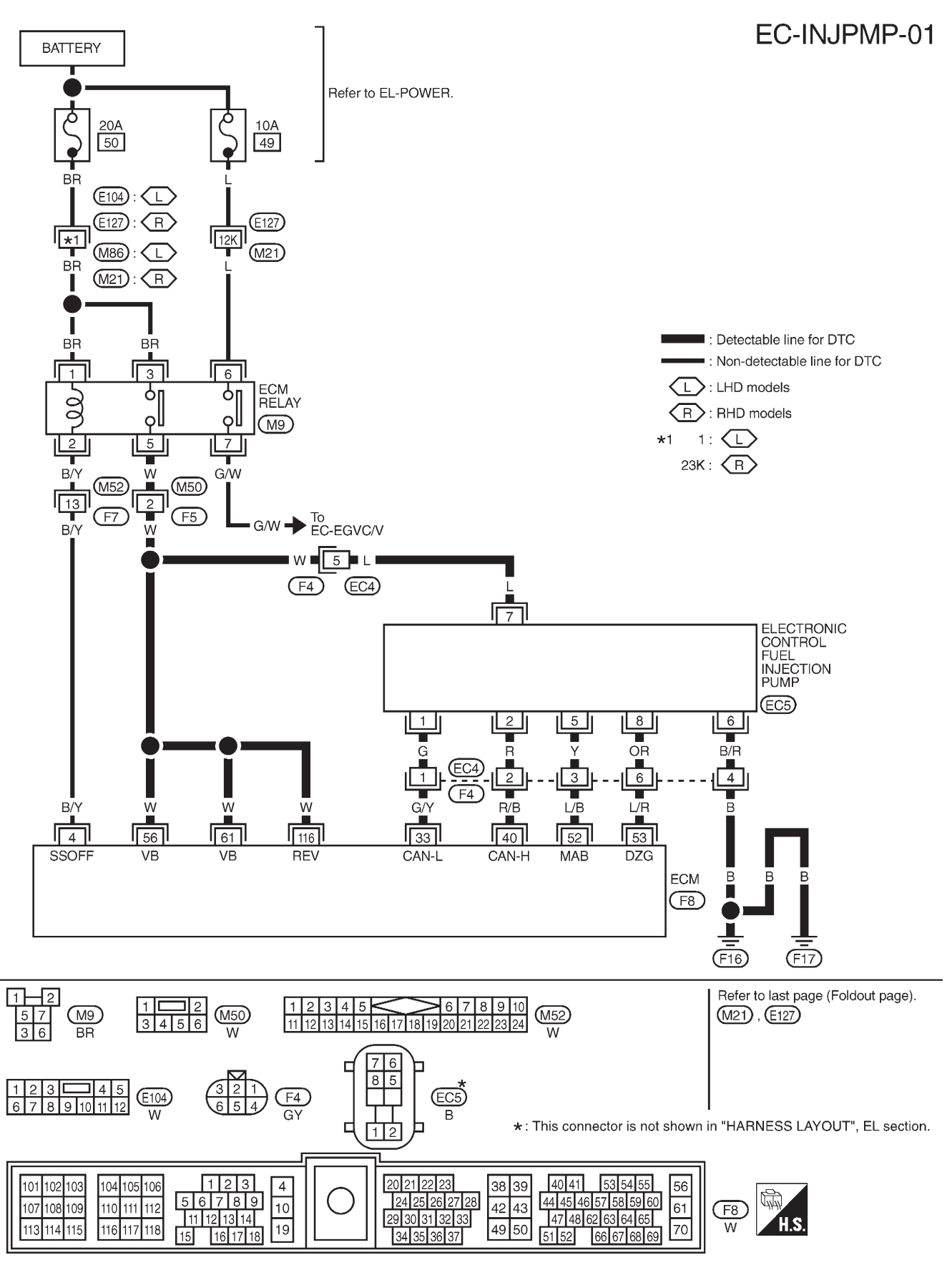

# Wiring Diagram

TEC113M

# **Diagnostic Procedure**

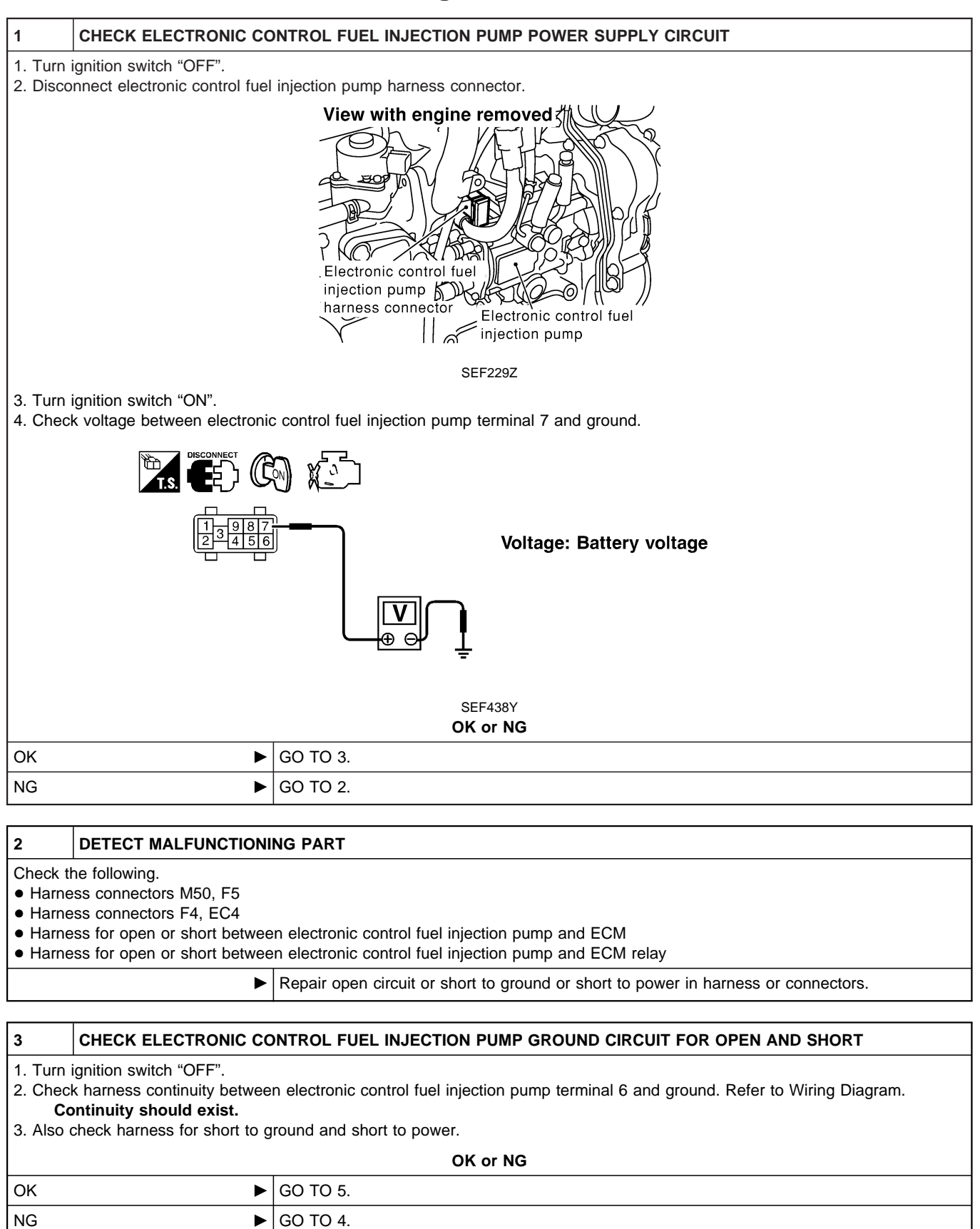

# DTC 0704 P4·SPILL/V CIRC, DTC 0706 P6·SPILL VALVE ZD30DDTi

# Diagnostic Procedure (Cont'd)

#### 4 DETECT MALFUNCTIONING PART

Check the following.

• Harness connectors F4, EC4

• Harness for open or short between electronic control fuel injection pump and engine ground

Repair open circuit or short to ground or short to power in harness or connectors.

| 5                                                                                                    | CHECK COMMUNICATIO                    | N LINE FOR OPEN       | AND SHORT                              |     |
|----------------------------------------------------------------------------------------------------|---------------------------------------|-----------------------|----------------------------------------|-----|
| 1. Chec                                                                                                    | k continuity between the fol          | lowing terminals. Ref | fer to Wiring Diagram.                 |     |
|                                                                                                    |                                       |                       | Electronic control fuel injection pump | ECM |
|                                                                                                    |                                       |                       | 1                                      | 33  |
|                                                                                                    |                                       |                       | 2                                      | 40  |
|                                                                                                    |                                       |                       | 5                                      | 52  |
|                                                                                                    |                                       |                       | 8                                      | 53  |
| MTBL0444<br><b>Continuity should exist.</b><br>2. Also check harness for short to ground and short to power. |                                       |                       |                                        |     |
|                                                                                                    |                                       |                       |                                        |     |
| OK                                                                                                    | • • • • • • • • • • • • • • • • • • • | GO TO 7.              |                                        |     |
| NG                                                                                                    | •                                     | GO TO 6.              |                                        |     |
|                                                                                                    |                                       | 1                     |                                        |     |
| 6                                                                                                    | 6 DETECT MALFUNCTIONING PART          |                       |                                        |     |
| Check th                                                                                                    | ne following.                         |                       |                                        |     |

• Harness connectors F4, EC4

• Harness for open or short between electronic control fuel injection pump and ECM

Repair open circuit or short to ground or short to power in harness or connectors.

| 7                                                                | CHECK INTERMITTENT INCIDENT |                                                                                    |  |
|------------------------------------------------------------------|-----------------------------|------------------------------------------------------------------------------------|--|
| Refer to "TROUBLE DIAGNOSIS FOR INTERMITTENT INCIDENT", EC-1076. |                             |                                                                                    |  |
| OK or NG                                                         |                             |                                                                                    |  |
| OK                                                               | •                           | Replace electronic control fuel injection pump.                                    |  |
| NG                                                               | •                           | Repair open circuit or short to ground or short to power in harness or connectors. |  |

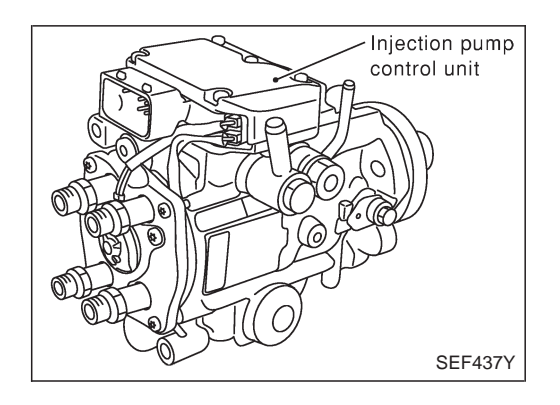

# Description

#### SYSTEM DESCRIPTION

The ECM and the electronic control fuel injection pump control unit (abbreviated as the injection pump control unit) perform the real time communication (signal exchange).

The ECM transmits the signals of the target fuel injection amount, target fuel injection timing, and engine speed, etc., and receives the signals of the pump speed and fuel temperature, etc. from the injection pump control unit.

By those signals, the injection pump controls the optimum fuel injection amount and injection timing of the spill valve and timing control valve.

Injection pump control unit has an on board diagnostic system, which detects malfunctions related to sensors or actuators builtinto electronic control fuel injection pump. These malfunction information are transferred through the line (circuit) from injection pump control unit to ECM.

#### FUEL INJECTION AMOUNT CONTROL

In accordance with the target fuel injection amount signal from the ECM, the injection amount is controlled by controlling the spill valve in the injection pump and by changing the needle opening time.

#### FUEL INJECTION TIMING CONTROL

Based on the target fuel injection timing signal from the ECM, the injection timing is controlled in accordance with the timer spring by performing the duty control of the timing control valve in the injection pump and by adjusting the pressure of the timer piston high pressure chamber.

#### FUEL TEMPERATURE SENSOR

The sensor detects the fuel temperature in the injection pump and calibrates the injection amount change by the fuel temperature.

#### CAM RING POSITION SENSOR

The sensor detects the passing of the protrusion on the sensor wheel in the injection pump by the semiconductor magnetic resistance element sensor. The cam ring position sensor synchronizes with the cam ring, and detects the actual advance amount. The injection pump control unit measures the injection pump revolution by the signal of the cam ring position sensor.

# **CONSULT-II** Reference Value in Data Monitor Mode

Remarks: Specification data are reference values.

| MONITOR ITEM  | CONDITION                                    |       | SPECIFICATION                                                                                                    |
|---------------|----------------------------------------------|-------|----------------------------------------------------------------------------------------------------|
| FUEL TEMP SEN | Engine: After warming up                     |       | More than 40°C (104°F)                                                                                                    |
| SPILL/V       | Engine: After warmin                         | ig up | Approx. 13°CA                                                                                                    |
| INJ TIMG C/V  | • Engine: After warming up, idle the engine. |       | Approx. 50 - 70%                                                                                                    |
| DECELER F/CUT | Engine: After warm-<br>ing up     Idle       |       | OFF                                                                                                    |
| BARO SEN      | • Ignition switch: ON                        |       | Altitude<br>Approx. 0 m (0 ft): Approx. 100.62 kPa (1.0062 bar, 1.026 kg/cm <sup>2</sup> , 14.59 psi)<br>Approx. 1,000 m (3,281 ft): Approx. 88.95 kPa (0.8895 bar, 0.907 kg/cm <sup>2</sup> , 12.90 psi)<br>Approx. 1,500 m (4,992 ft): Approx. 83.16 kPa (0.8316 bar, 0.848 kg/cm <sup>2</sup> , 12.06 psi)<br>Approx. 2,000 m (6,562 ft): Approx. 78.36 kPa (0.7836 bar, 0.799 kg/cm <sup>2</sup> , 11.36 psi) |

# ECM Terminals and Reference Value

Specification data are reference values and are measured between each terminal and ground. **CAUTION:** 

Do not use ECM ground terminals when measuring input/output voltage. Doing so may damage the ECM's transistor. Use a ground other than ECM terminals, such as the ground.

| TER-<br>MINAL<br>NO. | WIRE<br>COLOR | ITEM CONDITION                            |                                                  | DATA (DC Voltage)   |
|----------------------|---------------|-------------------------------------------|--------------------------------------------------|---------------------|
| 33                   | G/Y           | Electronic control fuel<br>injection pump | Engine is running.  Warm-up condition Idle speed | Approximately 2.5V  |
| 40                   | R/B           | Electronic control fuel<br>injection pump | Engine is running.  Warm-up condition Idle speed | Approximately 2.5V  |
| 52                   | L/B           | Electronic control fuel<br>injection pump | Engine is running.                               | Approximately 0.1V  |
| 53                   | L/R           | Electronic control fuel<br>injection pump | Engine is running.                               | Approximately 0.35V |

# On Board Diagnosis Logic

| Malfunction is detected when                              | Check Items (Possible cause)           |
|-----------------------------------------------------------|----------------------------------------|
| • Injection pump control unit does not function properly. | Electronic control fuel injection pump |

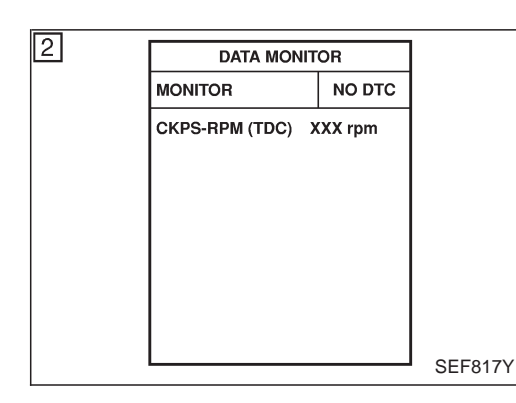

# **DTC Confirmation Procedure**

### WITH CONSULT-II

- 1) Turn ignition switch "ON" and wait at least 2 seconds.
- 2) Select "DATA MONITOR" mode with CONSULT-II.
- Start engine and run it for at least 2 seconds at idle speed. (If engine does not run, turn ignition switch to "START" for at least 2 seconds.)
- 4) If DTC is detected, go to "Diagnostic Procedure", EC-1179.

#### WITHOUT CONSULT-II

- 1) Turn ignition switch "ON" and wait at least 2 seconds.
- Start engine and run it for at least 2 seconds at idle speed. (If engine does not run, turn ignition switch to "START" for at least 2 seconds.)
- 3) Turn ignition switch "OFF", wait at least 5 seconds and then turn "ON".
- 4) Perform "Diagnostic Test Mode II (Self-diagnostic results)" with ECM.
- 5) If DTC is detected, go to "Diagnostic Procedure", EC-1179.

# **Diagnostic Procedure**

| 1                                                                                                    | INSPECTION START |                                                 |  |  |
|----------------------------------------------------------------------------------------------------|------------------|-------------------------------------------------|--|--|
| With CONSULT-II         1. Turn ignition switch "ON".         2. Select "SELF DIAG RESULTS" mode with CONSULT-II.         3. Touch "ERASE".         4. Perform "DTC Confirmation Procedure", EC-1179, again.         5. Is the malfunction displayed again?                                                                  |                  |                                                 |  |  |
| Without CONSULT-II         1. Turn ignition switch "ON".         2. Erase the Diagnostic Test Mode II (Self-diagnostic results) memory.         3. Perform "DTC Confirmation Procedure", EC-1179, again.         4. Perform "Diagnostic Test Mode II (Self-diagnostic results)".         5. Is the DTC 0705 displayed again? |                  |                                                 |  |  |
| Yes or No                                                                                                    |                  |                                                 |  |  |
| Yes                                                                                                    | ►                | Replace electronic control fuel injection pump. |  |  |
| No                                                                                                    | •                | INSPECTION END                                  |  |  |

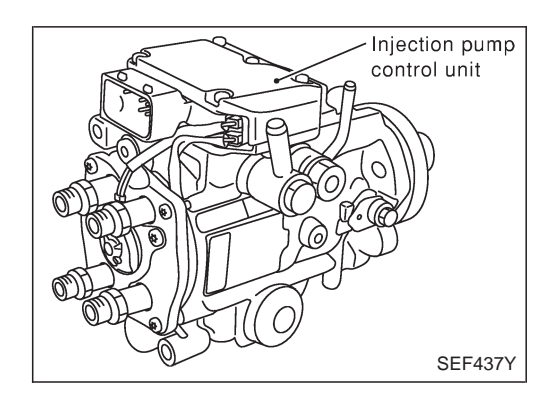

# Description

#### SYSTEM DESCRIPTION

The ECM and the electronic control fuel injection pump control unit (abbreviated as the injection pump control unit) perform the real time communication (signal exchange).

The ECM transmits the signals of the target fuel injection amount, target fuel injection timing, and engine speed, etc., and receives the signals of the pump speed and fuel temperature, etc. from the injection pump control unit.

By those signals, the injection pump controls the optimum fuel injection amount and injection timing of the spill valve and timing control valve.

Injection pump control unit has an on board diagnostic system, which detects malfunctions related to sensors or actuators builtinto electronic control fuel injection pump. These malfunction information are transferred through the line (circuit) from injection pump control unit to ECM.

#### FUEL INJECTION AMOUNT CONTROL

In accordance with the target fuel injection amount signal from the ECM, the injection amount is controlled by controlling the spill valve in the injection pump and by changing the needle opening time.

#### FUEL INJECTION TIMING CONTROL

Based on the target fuel injection timing signal from the ECM, the injection timing is controlled in accordance with the timer spring by performing the duty control of the timing control valve in the injection pump and by adjusting the pressure of the timer piston high pressure chamber.

#### FUEL TEMPERATURE SENSOR

The sensor detects the fuel temperature in the injection pump and calibrates the injection amount change by the fuel temperature.

#### CAM RING POSITION SENSOR

The sensor detects the passing of the protrusion on the sensor wheel in the injection pump by the semiconductor magnetic resistance element sensor. The cam ring position sensor synchronizes with the cam ring, and detects the actual advance amount. The injection pump control unit measures the injection pump revolution by the signal of the cam ring position sensor.
#### **CONSULT-II** Reference Value in Data Monitor Mode

Remarks: Specification data are reference values.

| MONITOR ITEM  | CONDITION                                    |       | SPECIFICATION                                                                                                    |
|---------------|----------------------------------------------|-------|----------------------------------------------------------------------------------------------------|
| FUEL TEMP SEN | Engine: After warming up                     |       | More than 40°C (104°F)                                                                                                    |
| SPILL/V       | Engine: After warmin                         | ig up | Approx. 13°CA                                                                                                    |
| INJ TIMG C/V  | • Engine: After warming up, idle the engine. |       | Approx. 50 - 70%                                                                                                    |
| DECELER F/CUT | • Engine: After warm-<br>ing up              |       | OFF                                                                                                    |
| BARO SEN      | Ignition switch: ON                          |       | Altitude<br>Approx. 0 m (0 ft): Approx. 100.62 kPa (1.0062 bar, 1.026 kg/cm <sup>2</sup> , 14.59 psi)<br>Approx. 1,000 m (3,281 ft): Approx. 88.95 kPa (0.8895 bar, 0.907 kg/cm <sup>2</sup> , 12.90 psi)<br>Approx. 1,500 m (4,992 ft): Approx. 83.16 kPa (0.8316 bar, 0.848 kg/cm <sup>2</sup> , 12.06 psi)<br>Approx. 2,000 m (6,562 ft): Approx. 78.36 kPa (0.7836 bar, 0.799 kg/cm <sup>2</sup> , 11.36 psi) |

#### **ECM Terminals and Reference Value**

Specification data are reference values and are measured between each terminal and ground. **CAUTION:** 

Do not use ECM ground terminals when measuring input/output voltage. Doing so may damage the ECM's transistor. Use a ground other than ECM terminals, such as the ground.

| TER-<br>MINAL<br>NO. | WIRE<br>COLOR | ITEM                                      | CONDITION                                        | DATA (DC Voltage)   |
|----------------------|---------------|-------------------------------------------|--------------------------------------------------|---------------------|
| 33                   | G/Y           | Electronic control fuel<br>injection pump | Engine is running.  Warm-up condition Idle speed | Approximately 2.5V  |
| 40                   | R/B           | Electronic control fuel<br>injection pump | Engine is running.  Warm-up condition Idle speed | Approximately 2.5V  |
| 52                   | L/B           | Electronic control fuel<br>injection pump | Engine is running.                               | Approximately 0.1V  |
| 53                   | L/R           | Electronic control fuel<br>injection pump | Engine is running.                               | Approximately 0.35V |

#### **On Board Diagnosis Logic**

| Malfunction is detected when                                       | Check Items (Possible cause)                                                                                                    |
|--------------------------------------------------------------------|----------------------------------------------------------------------------------------------------|
| • Fuel injection timing control system does not function properly. | <ul> <li>Harness or connectors<br/>(Electronic control fuel injection pump circuit is open or<br/>shorted.)</li> <li>Electronic control fuel injection pump</li> <li>Improper fuel quality</li> <li>"INJ TIMING" in "ACTIVE TEST" mode with CONSULT-II.*</li> </ul> |

\*: When using this item, DTC may be detected. If so, erase it because it is not a malfunction.

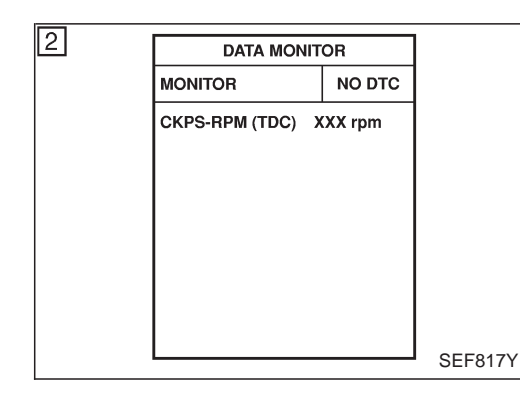

#### **DTC Confirmation Procedure**

#### WITH CONSULT-II

- 1) Turn ignition switch "ON" and wait at least 2 seconds.
- 2) Select "DATA MONITOR" mode with CONSULT-II.
- Start engine and run it for at least 2 seconds at idle speed. (If engine does not run, turn ignition switch to "START" for at least 2 seconds.)
- 4) Keep engine speed at more than 2,000 rpm for at least 10 seconds.
- 5) If DTC is detected, go to "Diagnostic Procedure", EC-1184.

#### WITHOUT CONSULT-II

- 1) Turn ignition switch "ON" and wait at least 2 seconds.
- 2) Start engine and run it for at least 2 seconds at idle speed. (If engine does not run, turn ignition switch to "START" for at least 2 seconds.)
- 3) Keep engine speed at more than 2,000 rpm for at least 10 seconds.
- 4) Turn ignition switch "OFF", wait at least 5 seconds and then turn "ON".
- 5) Perform "Diagnostic Test Mode II (Self-diagnostic results)" with ECM.
- 6) If DTC is detected, go to "Diagnostic Procedure", EC-1184.

ZD30DDTi

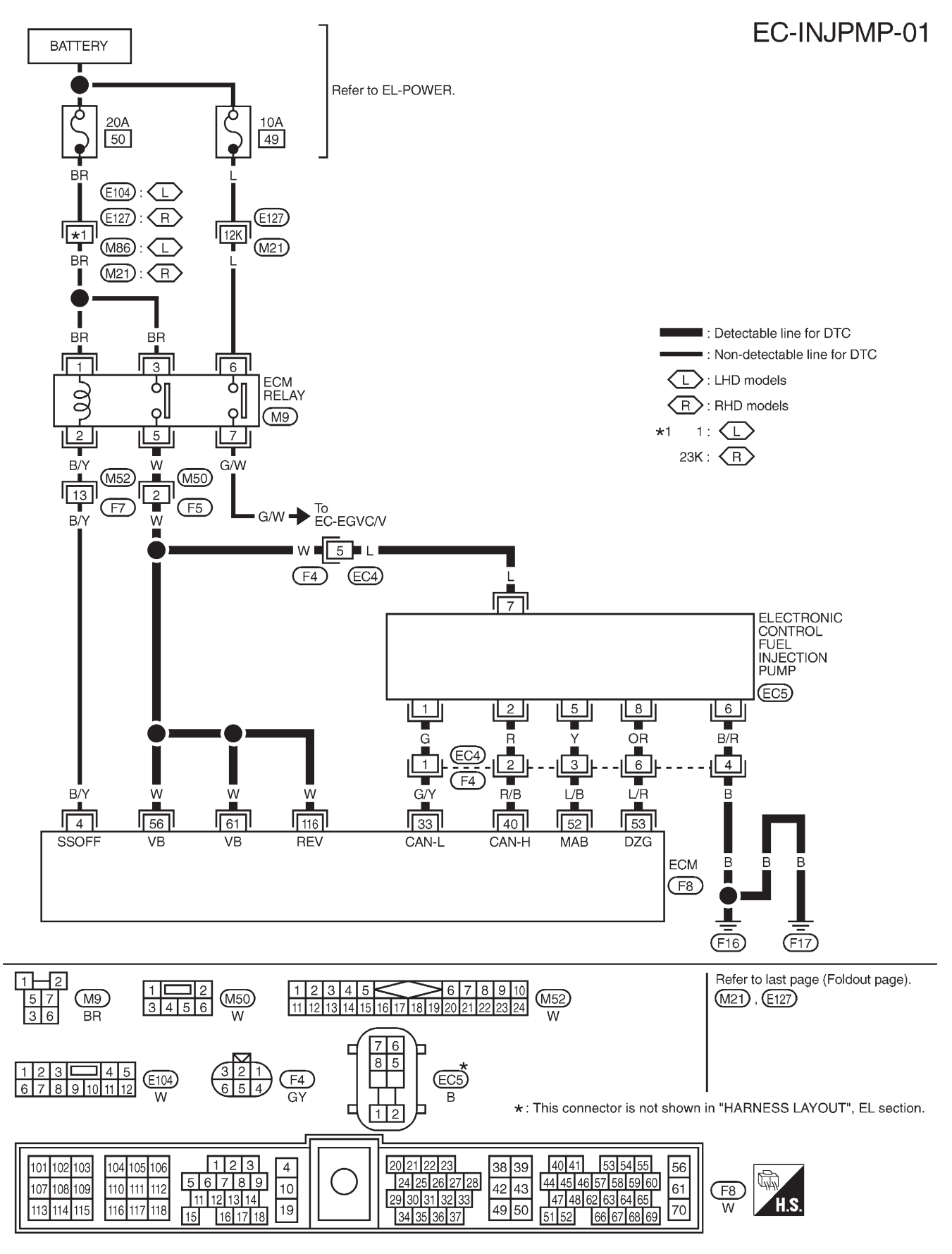

#### Wiring Diagram

TEC113M

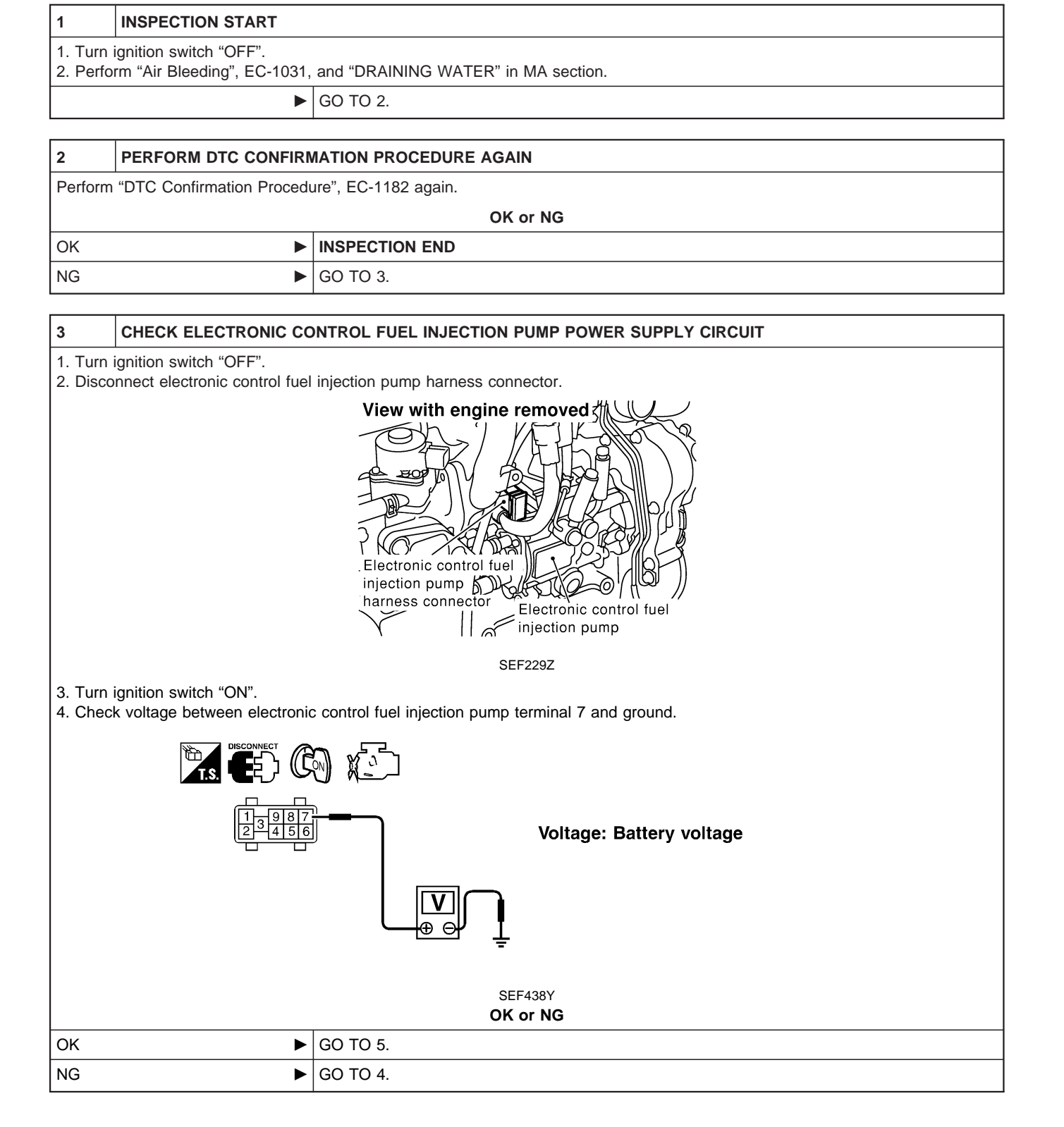

#### DTC 0707 P7·F/INJ TIMG FB

ZD30DDTi

#### **Diagnostic Procedure (Cont'd)**

#### 4 DETECT MALFUNCTIONING PART

Check the following.

5

- Harness connectors M50, F5
- Harness connectors F4, EC4
- Harness for open or short between electronic control fuel injection pump and ECM

• Harness for open or short between electronic control fuel injection pump and ECM relay

Repair open circuit or short to ground or short to power in harness or connectors.

#### CHECK ELECTRONIC CONTROL FUEL INJECTION PUMP GROUND CIRCUIT FOR OPEN AND SHORT

1. Turn ignition switch "OFF".

2. Check harness continuity between electronic control fuel injection pump terminal 6 and ground. Refer to Wiring Diagram. **Continuity should exist.** 

3. Also check harness for short to ground and short to power.

 OK or NG
 GO TO 7.

 NG
 > GO TO 6.

| 6                                                                                                    | DETECT MALFUNCTIONI | NG PART                                                                            |
|----------------------------------------------------------------------------------------------------|---------------------|------------------------------------------------------------------------------------|
| <ul> <li>Check the following.</li> <li>Harness connectors F4, EC4</li> <li>Harness for open or short between electronic control fuel injection pump and engine ground</li> </ul> |                     |                                                                                    |
|                                                                                                    |                     | Repair open circuit or short to ground or short to power in harness or connectors. |

| 7            | CHECK COMMUNICATION LINE FOR OPEN AND SHORT                                                           |                      |                                        |     |  |
|--------------|----------------------------------------------------------------------------------------------------|----------------------|----------------------------------------|-----|--|
| 1. Che       | ck continuity between the foll                                                                        | owing terminals. Ref | er to Wiring Diagram.                  |     |  |
|              |                                                                                                    |                      | Electronic control fuel injection pump | ECM |  |
|              |                                                                                                    |                      | 1                                      | 33  |  |
|              |                                                                                                    |                      | 2                                      | 40  |  |
|              |                                                                                                    |                      | 5                                      | 52  |  |
|              | 8 53                                                                                                  |                      |                                        |     |  |
| C<br>2. Also | MTBL0444<br>Continuity should exist.<br>2. Also check harness for short to ground and short to power. |                      |                                        |     |  |
|              |                                                                                                    |                      | OK or NG                               |     |  |
| ОК           | •                                                                                                    | GO TO 9.             |                                        |     |  |
| NG           | ►                                                                                                    | GO TO 8.             |                                        |     |  |
|              |                                                                                                    |                      |                                        |     |  |
| 8            | 8 DETECT MALFUNCTIONING PART                                                                          |                      |                                        |     |  |
|              |                                                                                                    |                      |                                        |     |  |

Check the following.

- Harness connectors F4, EC4
- $\bullet$  Harness for open or short between electronic control fuel injection pump and ECM

Repair open circuit or short to ground or short to power in harness or connectors.

# DTC 0707 P7·F/INJ TIMG FB Diagnostic Procedure (Cont'd)

| 9                                                                | CHECK INTERMITTENT INCIDENT |                                                                                    |  |
|------------------------------------------------------------------|-----------------------------|------------------------------------------------------------------------------------|--|
| Refer to "TROUBLE DIAGNOSIS FOR INTERMITTENT INCIDENT", EC-1076. |                             |                                                                                    |  |
| OK or NG                                                         |                             |                                                                                    |  |
| OK                                                               | •                           | Replace electronic control fuel injection pump.                                    |  |
| NG                                                               | •                           | Repair open circuit or short to ground or short to power in harness or connectors. |  |

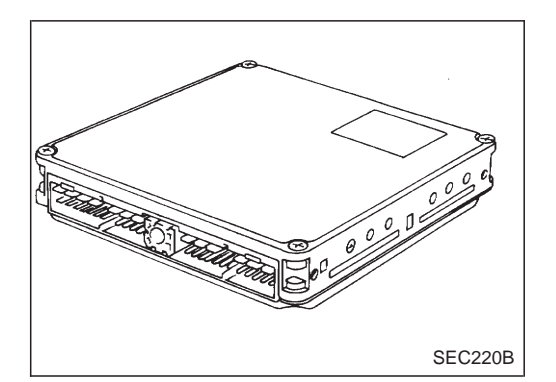

#### Description

The ECM consists of a microcomputer and connectors for signal input and output and for power supply. The unit controls the engine.

## **On Board Diagnosis Logic**

| Malfunction is detected when                                                                            | Check Items (Possible Cause)   |
|----------------------------------------------------------------------------------------------------|--------------------------------|
| • An excessively high or low voltage from the absolute pressure sensor (built-into ECM) is sent to ECM. | ECM<br>(ECCS-D control module) |

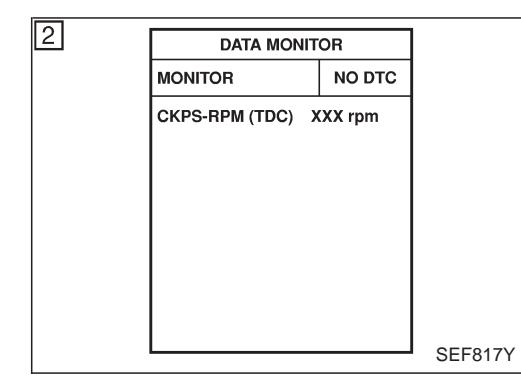

## **DTC Confirmation Procedure**

#### WITH CONSULT-II

- 1) Turn ignition switch "ON".
- 2) Select "DATA MONITOR" mode with CONSULT-II.
- 3) Start engine and wait at least 2 seconds.
- 4) If DTC is detected, go to "Diagnostic Procedure", EC-1188.

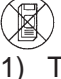

#### 

- ) Turn ignition switch "ON" and wait at least 2 seconds.
- 2) Start engine and wait at least 2 seconds.
- 3) Turn ignition switch "OFF", wait at least 5 seconds and then turn "ON".
- 4) Perform "Diagnostic Test Mode II (Self-diagnostic results)" with ECM.
- 5) If DTC is detected, go to "Diagnostic Procedure", EC-1188.

| 1                                                          | INSPECTION START                                                                                                    | ISPECTION START         |  |
|------------------------------------------------------------|----------------------------------------------------------------------------------------------------|-------------------------|--|
| With CC                                                    | NSULT-II                                                                                                    |                         |  |
| 1. Turn i                                                  | gnition switch "ON".                                                                                                    |                         |  |
| 2. Select                                                  | t "SELF DIAG RESULTS" n                                                                                                    | node with CONSULT-II.   |  |
| 3. Touch                                                   | 1 "ERASE".                                                                                                    |                         |  |
| 4. Perfor                                                  | m "DTC Confirmation Proce                                                                                                    | edure", EC-1187, again. |  |
| 5. Is the                                                  | malfunction displayed again                                                                                                    | n?                      |  |
| Without<br>1. Turn i<br>2. Erase<br>3. Perfor<br>4. Perfor | Without CONSULT-II         1. Turn ignition switch "ON".         2. Erase the Diagnostic Test Mode II (Self-diagnostic results) memory.         3. Perform "DTC Confirmation Procedure", EC-1187, again.         4. Perform "Diagnostic Test Mode II (Self-diagnostic results)" |                         |  |
| 5. Is the DTC 0802 displayed again?                        |                                                                                                    |                         |  |
| Yes or No                                                  |                                                                                                    |                         |  |
| Yes                                                        | •                                                                                                    | Replace ECM.            |  |
| No                                                         | •                                                                                                    | INSPECTION END          |  |

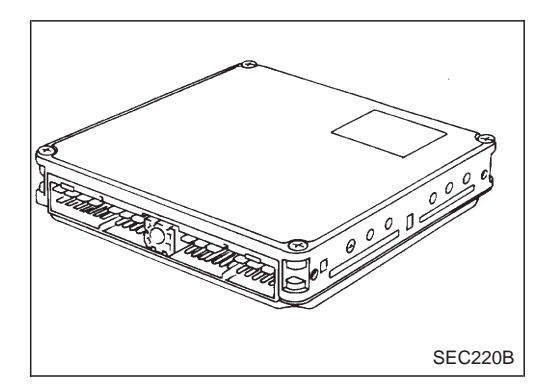

#### Description

The ECM consists of a microcomputer and connectors for signal input and output and for power supply. The unit controls the engine.

## **On Board Diagnosis Logic**

| Malfunction is detected when                              | Check Items (Possible Cause)     |
|-----------------------------------------------------------|----------------------------------|
| • ECM input signal processing function is malfunctioning. | • ECM<br>(ECCS-D control module) |

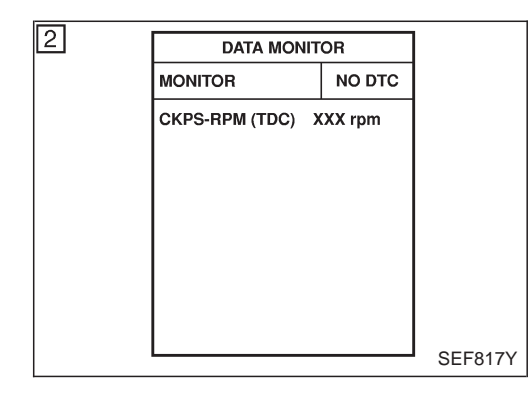

## **DTC Confirmation Procedure**

#### WITH CONSULT-II

- 1) Turn ignition switch "ON".
- 2) Select "DATA MONITOR" mode with CONSULT-II.
- 3) Wait at least 1 second.
- 4) If DTC is detected, go to "Diagnostic Procedure", EC-1190.

#### WITHOUT CONSULT-II

- 1) Turn ignition switch "ON" and wait at least 1 second.
- 2) Turn ignition switch "OFF", wait at least 5 seconds and then turn "ON".
- 3) Perform "Diagnostic Test Mode II (Self-diagnostic results)" with ECM.
- 4) If DTC is detected, go to "Diagnostic Procedure", EC-1190.

| 1                                                                                                    | INSPECTION START            | CTION START             |  |
|----------------------------------------------------------------------------------------------------|-----------------------------|-------------------------|--|
| With CC                                                                                                    | NSULT-II                    |                         |  |
| 1. Turn i                                                                                                    | gnition switch "ON".        |                         |  |
| 2. Select                                                                                                    | t "SELF DIAG RESULTS" n     | node with CONSULT-II.   |  |
| 3. Touch                                                                                                    | n "ERASE".                  |                         |  |
| 4. Perfor                                                                                                    | m "DTC Confirmation Proce   | edure", EC-1189, again. |  |
| 5. Is the                                                                                                    | malfunction displayed again | n?                      |  |
| Without CONSULT-II         1. Turn ignition switch "ON".         2. Erase the Diagnostic Test Mode II (Self-diagnostic results) memory.         3. Perform "DTC Confirmation Procedure", EC-1189, again.         4. Perform "Diagnostic Test Mode II (Self-diagnostic results)".         5. Is the DTC 0802 displayed again? |                             |                         |  |
| Yes or No                                                                                                    |                             |                         |  |
| Yes                                                                                                    | •                           | Replace ECM.            |  |
| No                                                                                                    | •                           | INSPECTION END          |  |

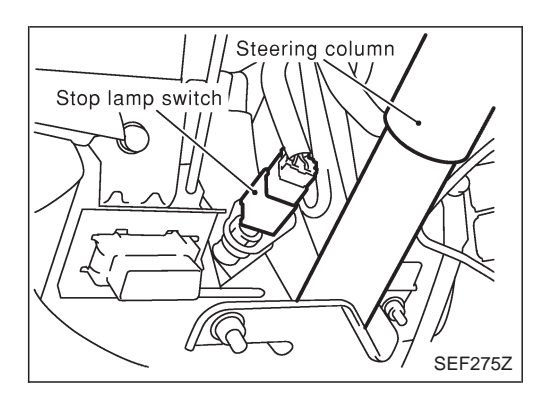

#### Description

The stop lamp switch is installed to brake pedal bracket. The switch senses brake pedal position and sends an ON-OFF signal to the ECM. The ECM uses the signal to control the fuel injection control system.

## **ECM Terminals and Reference Value**

Specification data are reference values and are measured between each terminal and ground. **CAUTION:** 

## Do not use ECM ground terminals when measuring input/output voltage. Doing so may damage the ECM's transistor. Use a ground other than ECM terminals, such as the ground.

| TER-<br>MINAL<br>NO. | WIRE<br>COLOR | ITEM             | CONDITION                                          | DATA (DC Voltage)             |
|----------------------|---------------|------------------|----------------------------------------------------|-------------------------------|
| 17                   | G/X           | Stop Jamp switch | Ignition switch "ON"<br>Brake pedal fully released | Approximately 0V              |
|                      | 0/1           |                  | Ignition switch "ON"<br>Brake pedal depressed      | BATTERY VOLTAGE<br>(11 - 14V) |

#### **On Board Diagnosis Logic**

| Malfunction is detected when                                  | Check Items (Possible Cause)                                                                                               |
|---------------------------------------------------------------|----------------------------------------------------------------------------------------------------|
| • An irregular voltage signal from the switch is sent to ECM. | <ul> <li>Harness or connectors<br/>(The stop lamp switch circuit is open or shorted.)</li> <li>Stop lamp switch</li> </ul> |

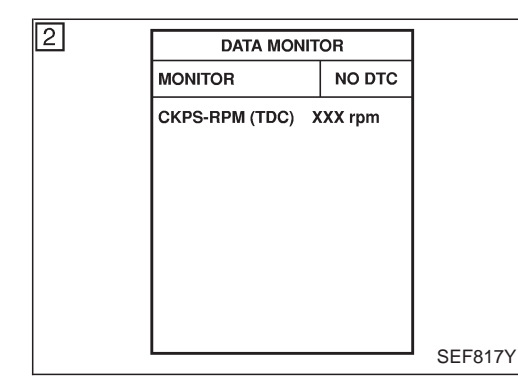

## **DTC Confirmation Procedure**

#### WITH CONSULT-II

- 1) Turn ignition switch "ON".
- 2) Select "DATA MONITOR" mode with CONSULT-II.
- 3) Depress and release brake pedal more than 10 times.
- 4) If DTC is detected, go to "Diagnostic Procedure", EC-1193.

#### WITHOUT CONSULT-II

- 1) Turn ignition switch "ON".
- 2) Depress and release brake pedal more than 10 times.
- 3) Turn ignition switch "OFF", wait at least 5 seconds and then turn "ON".
- 4) Perform "Diagnostic Test Mode II (Self-diagnostic results)" with ECM.
- 5) If DTC is detected, go to "Diagnostic Procedure", EC-1193.

Wiring Diagram

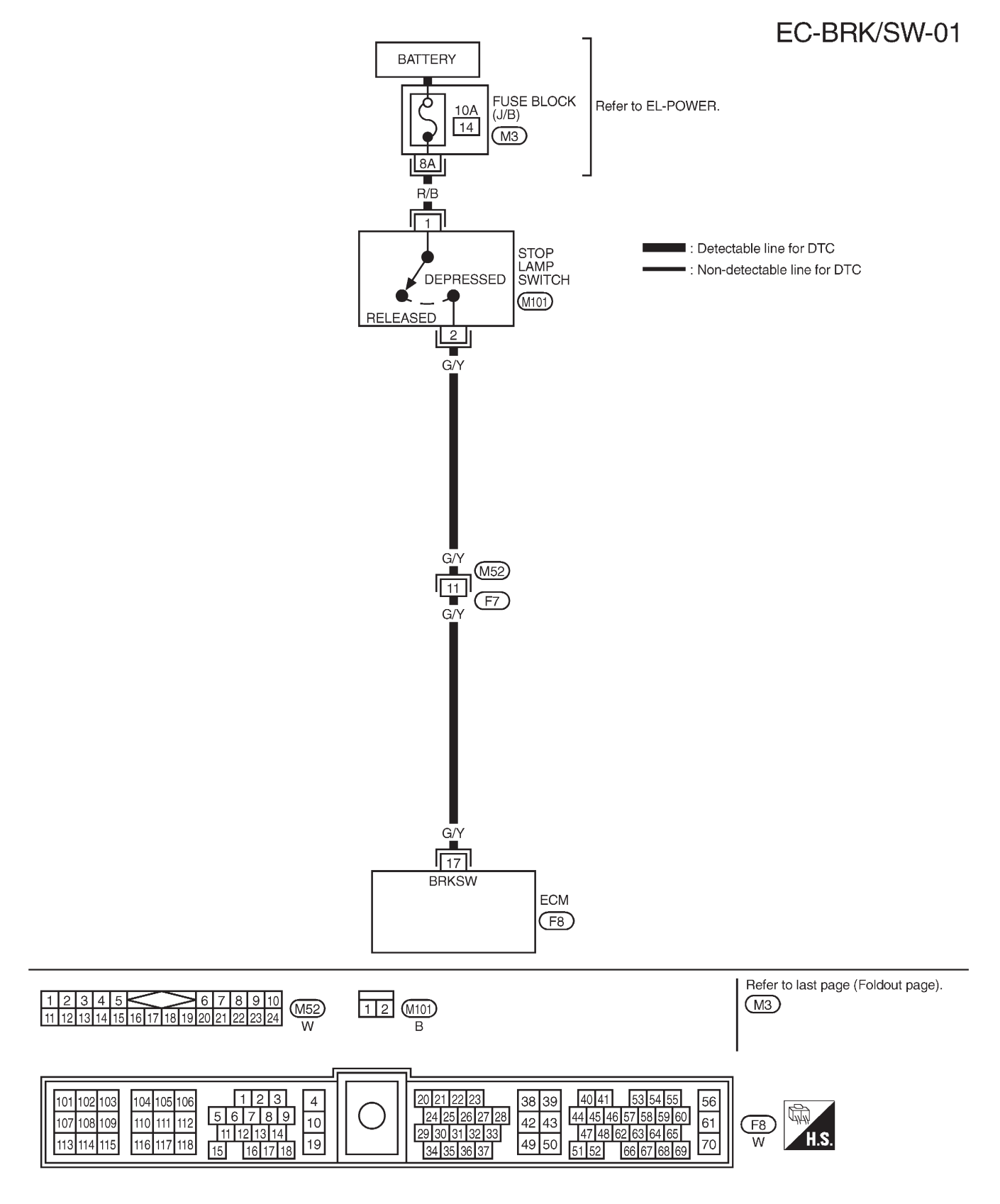

| 1 CHECI          | CHECK STOP LAMP SWITCH CIRCUIT |                   |                           |                 |  |
|------------------|--------------------------------|-------------------|---------------------------|-----------------|--|
| 1. Turn ignition | switch "ON".                   |                   |                           |                 |  |
| 2. Check the sto | op lamp when depre             | ssing and releasi | ing the stop lamp switch. |                 |  |
|                  |                                |                   | Stop lamp switch          | Stop lamp       |  |
|                  |                                |                   | Fully released            | Not illuminated |  |
|                  | Depressed Illuminated          |                   |                           |                 |  |
|                  |                                |                   |                           |                 |  |
|                  |                                |                   | MTBL0443                  |                 |  |
|                  |                                |                   | OK or NG                  |                 |  |
| ОК               | ►                              | GO TO 4.          |                           |                 |  |
| NG DO TO 2.      |                                |                   |                           |                 |  |
|                  |                                |                   |                           |                 |  |
|                  |                                |                   |                           |                 |  |

| 2 CHECK STOP LAMP SWIT               | 2 CHECK STOP LAMP SWITCH POWER SUPPLY CIRCUIT           |  |  |  |
|--------------------------------------|---------------------------------------------------------|--|--|--|
| 1. Turn ignition switch "OFF".       |                                                         |  |  |  |
| 2. Disconnect stop lamp switch harne | 2. Disconnect stop lamp switch harness connector.       |  |  |  |
| Stop lamp switch                     |                                                         |  |  |  |
|                                      | SEF275Z                                                 |  |  |  |
| 3 Turn ignition switch "ON"          |                                                         |  |  |  |
| 4. Check voltage between stop lamp   | switch terminal 1 and ground with CONSULT-II or tester. |  |  |  |
|                                      | C C C C C C C C C C C C C C C C C C C                   |  |  |  |
| T.S.                                 |                                                         |  |  |  |
| Voltage: Battery voltage             |                                                         |  |  |  |
|                                      |                                                         |  |  |  |
|                                      |                                                         |  |  |  |
| SEF435Y                              |                                                         |  |  |  |
| OK or NG                             |                                                         |  |  |  |
| ОК                                   | GO TO 4.                                                |  |  |  |
| NG ► 0                               | GO TO 3.                                                |  |  |  |

#### DTC 0807 ECM 14

ZD30DDTi

#### **Diagnostic Procedure (Cont'd)**

#### 3 DETECT MALFUNCTIONING PART Check the following. • Fuse block (J/B) connector M3 • 10A fuse • Harness for open and short between stop lamp switch and fuse Repair open circuit or short to ground or short to power in harness or connectors. 4 CHECK STOP LAMP SWITCH INPUT SIGNAL CIRCUIT FOR OPEN AND SHORT 1. Turn ignition switch "OFF". 2. Disconnect ECM harness connector. 3. Disconnect stop lamp switch harness connector. Steering column Stop lamp switch SEF275Z 4. Check harness continuity between ECM terminal 17 and stop lamp switch terminal 2. Refer to Wiring Diagram. Continuity should exist. 5. Also check harness for short to ground and short to power. OK or NG OK GO TO 6. NG GO TO 5. 5 DETECT MALFUNCTIONING PART Check the following.

- Harness connectors M52, F7
- Harness for open or short between ECM and stop lamp switch

Repair open circuit or short to ground or short to power in harness or connectors.

## DTC 0807 ECM 14

## Diagnostic Procedure (Cont'd)

| 6        | CHECK STOP LAMP SWITCH                                                                      |  |  |                               |                   |  |  |
|----------|---------------------------------------------------------------------------------------------|--|--|-------------------------------|-------------------|--|--|
| Check c  | Check continuity between stop lamp switch terminals 1 and 2 under the following conditions. |  |  |                               |                   |  |  |
| 1<br>7   | Conditions Continuity                                                                       |  |  |                               |                   |  |  |
| Stop     | Iamp I                                                                                      |  |  | Brake pedal<br>fully released | Should not exist. |  |  |
| switc    | switch Brake pedal depressed Should exist.                                                  |  |  |                               |                   |  |  |
|          |                                                                                             |  |  |                               |                   |  |  |
|          | SEF276Z<br>OK or NG                                                                         |  |  |                               |                   |  |  |
| ОК       | ЭК ► GO TO 7.                                                                               |  |  |                               |                   |  |  |
| NG       | NG   Replace stop lamp switch.                                                              |  |  |                               |                   |  |  |
|          |                                                                                             |  |  |                               |                   |  |  |
| 7        | 7 CHECK INTERMITTENT INCIDENT                                                               |  |  |                               |                   |  |  |
| Refer to | Refer to "TROUBLE DIAGNOSIS FOR INTERMITTENT INCIDENT", EC-1076.                            |  |  |                               |                   |  |  |

► INSPECTION END

#### **ECM Terminals and Reference Value**

Specification data are reference values and are measured between each terminal and ground. **CAUTION:** 

## Do not use ECM ground terminals when measuring input/output voltage. Doing so may damage the ECM's transistor. Use a ground other than ECM terminals, such as the ground.

| TER-<br>MINAL<br>NO. | WIRE<br>COLOR   | ITEM                     | CONDITION                                                                                                 | DATA (DC Voltage)             |
|----------------------|-----------------|--------------------------|----------------------------------------------------------------------------------------------------|-------------------------------|
| 4                    | B/Y             | ECM relay (Self-shutoff) | Ignition switch "ON"<br>Ignition switch "OFF"<br>For a few seconds after turning ignition switch<br>"OFF" | Approximately 0.25V           |
|                      |                 |                          | Ignition switch "OFF"<br>A few seconds passed after turning ignition<br>switch "OFF"                      | BATTERY VOLTAGE<br>(11 - 14V) |
|                      |                 |                          | Ignition switch "OFF"                                                                                     | 0V                            |
| 38 B/Y               | Ignition switch | Ignition switch "ON"     | BATTERY VOLTAGE<br>(11 - 14V)                                                                             |                               |
| 56<br>61<br>116      | W<br>W<br>W     | Power supply for ECM     | Ignition switch "ON"                                                                                      | BATTERY VOLTAGE<br>(11 - 14V) |

#### **On Board Diagnosis Logic**

| Malfunction is detected when                                     | Check Items (Possible Cause)                                                                             |
|------------------------------------------------------------------|----------------------------------------------------------------------------------------------------|
| • An irregular voltage signal from the ECM relay is sent to ECM. | <ul> <li>Harness or connectors<br/>(ECM relay circuit is open or shorted.)</li> <li>ECM relay</li> </ul> |

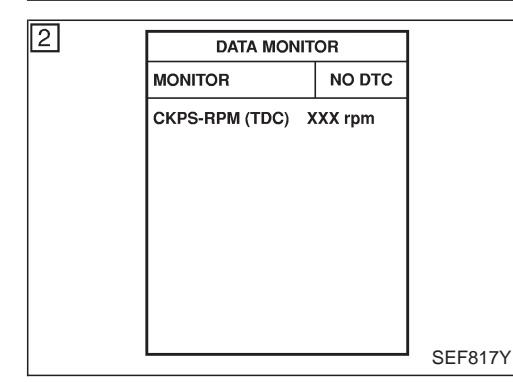

#### DTC Confirmation Procedure

#### WITH CONSULT-II

- 1) Turn ignition switch "ON".
- 2) Select "DATA MONITOR" mode with CONSULT-II.
- 3) Turn ignition switch "OFF", wait at least 20 seconds and then turn "ON".
- 4) If DTC is detected, go to "Diagnostic Procedure", EC-1198.

#### WITHOUT CONSULT-II

- 1) Turn ignition switch "ON".
- 2) Turn ignition switch "OFF", wait at least 20 seconds and then turn "ON".
- 3) Perform "Diagnostic Test Mode II (Self-diagnostic results)" with ECM.
- 4) If DTC is detected, go to "Diagnostic Procedure", EC-1198.

ZD30DDTi

#### Wiring Diagram

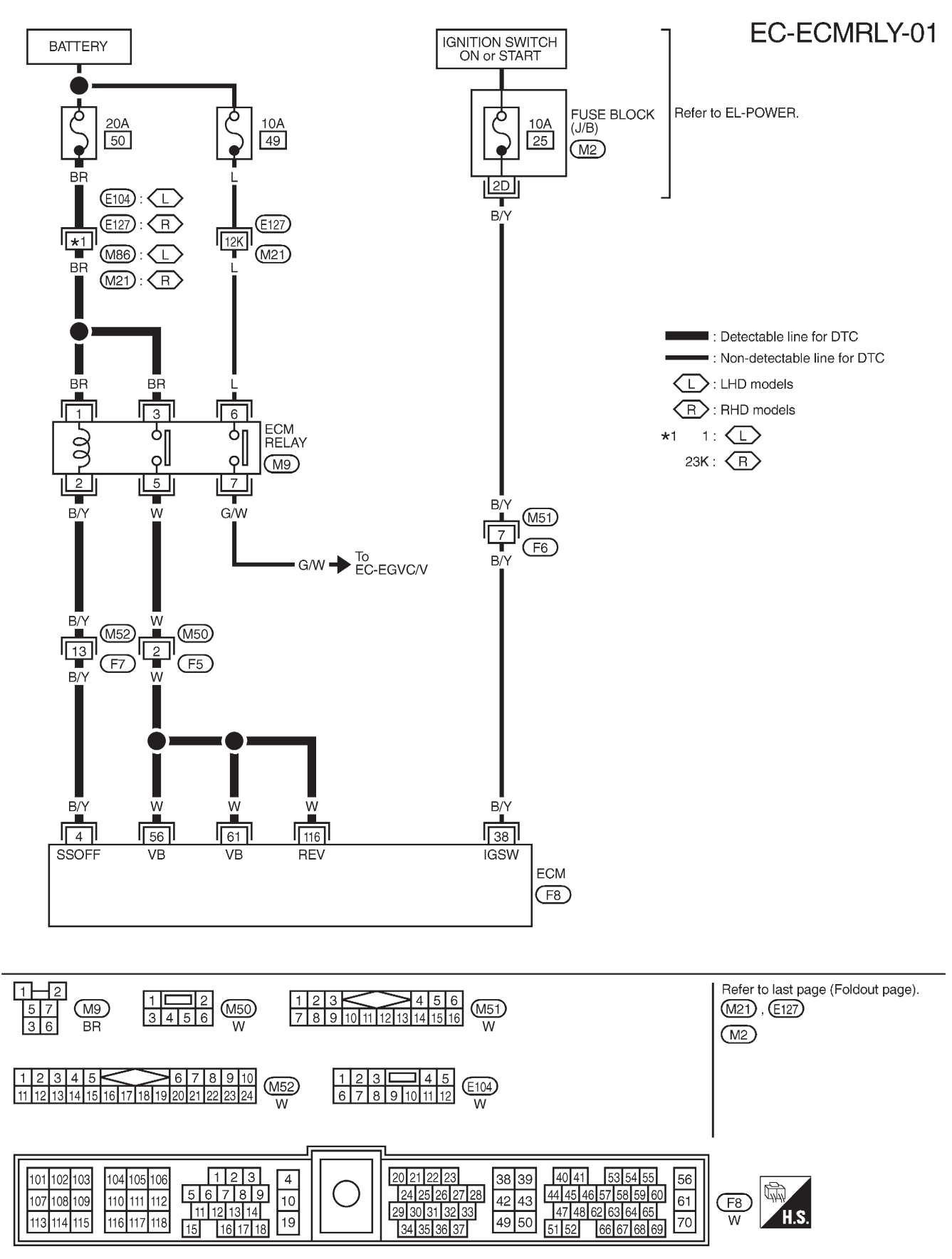

TEC123M

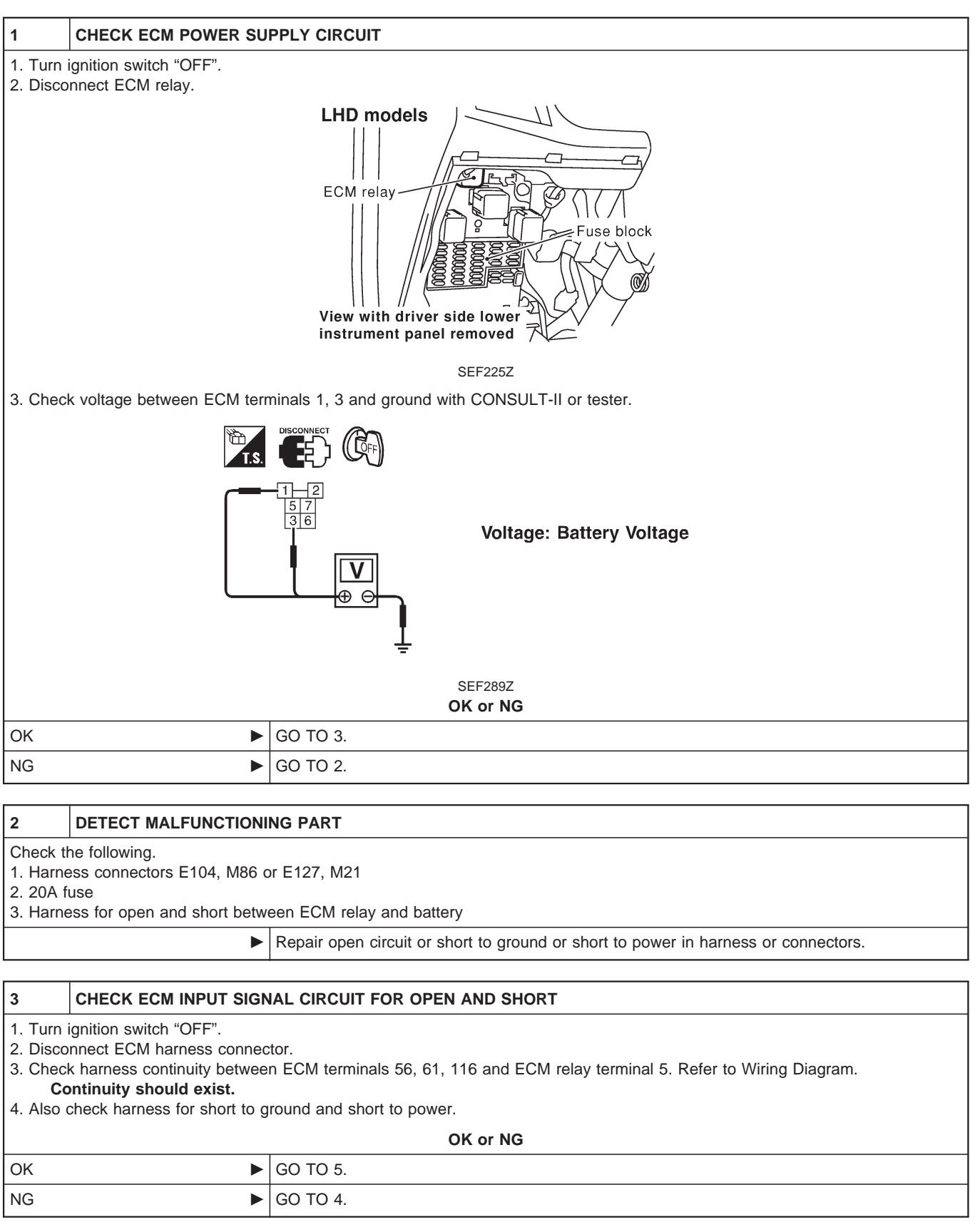

#### DTC 0902 ECM RLY

ZD30DDTi

#### **Diagnostic Procedure (Cont'd)**

#### 4 DETECT MALFUNCTIONING PART

Check the following.

• Harness connectors M50, F5

• Harness for open or short between ECM and ECM relay

Repair open circuit or short to ground or short to power in harness or connectors.

#### CHECK ECM OUTPUT SIGNAL CIRCUIT FOR OPEN AND SHORT

1. Check harness continuity between ECM terminal 4 and ECM relay terminal 2. Refer to Wiring Diagram. **Continuity should exist.** 

2. Also check harness for short to ground and short to power.

OK or NG

OK NG

6

7

5

GO TO 7.GO TO 6.

#### DETECT MALFUNCTIONING PART

Check the following.

Harness connectors M52, F7

• Harness for open or short between ECM and ECM relay

Repair open circuit or short to ground or short to power in harness or connectors.

#### CHECK ECM RELAY

1. Apply 12V direct current between ECM relay terminals 1 and 2.

2. Check continuity between ECM relay terminals 3 and 5, 6 and 7.

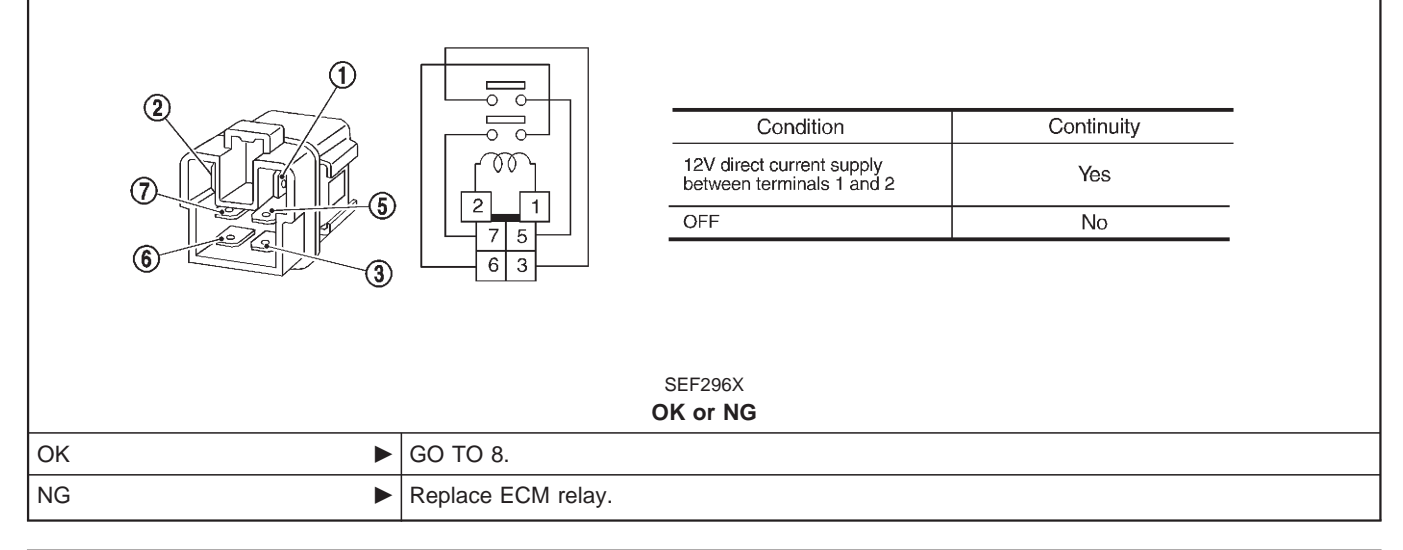

| 8        | CHECK INTERMITTENT INCIDENT                                      |                |  |
|----------|------------------------------------------------------------------|----------------|--|
| Refer to | Refer to "TROUBLE DIAGNOSIS FOR INTERMITTENT INCIDENT", EC-1076. |                |  |
|          | •                                                                | INSPECTION END |  |

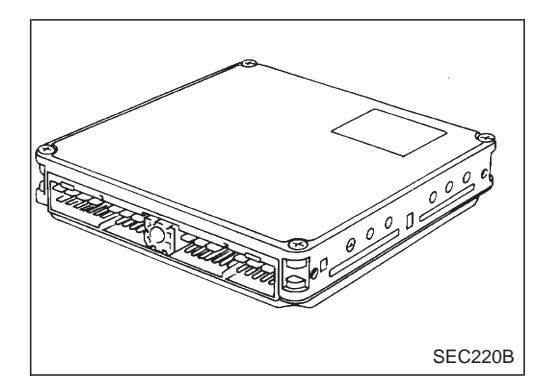

#### Description

The ECM consists of a microcomputer and connectors for signal input and output and for power supply. The unit controls the engine.

## **On Board Diagnosis Logic**

| Malfunction is detected when                              | Check Items (Possible Cause)   |
|-----------------------------------------------------------|--------------------------------|
| • ECM input signal processing function is malfunctioning. | ECM<br>(ECCS-D control module) |

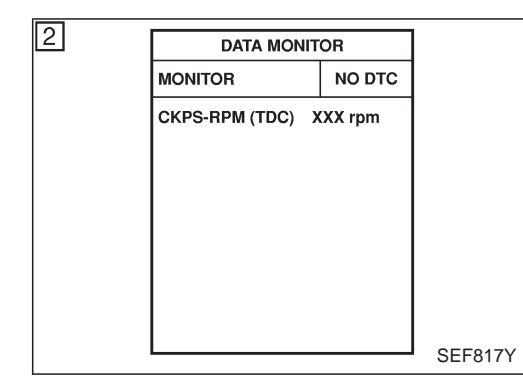

#### **DTC Confirmation Procedure**

#### WITH CONSULT-II

- 1) Turn ignition switch "ON".
- 2) Select "DATA MONITOR" mode with CONSULT-II.
- 3) Turn ignition switch "OFF", wait at least 20 seconds and then turn "ON".
- 4) If DTC is detected, go to "Diagnostic Procedure", EC-1201.

#### WITHOUT CONSULT-II

- 1) Turn ignition switch "ON" and wait at least 2 seconds.
- 2) Turn ignition switch "OFF", wait at least 20 seconds and then turn "ON".
- 3) Perform "Diagnostic Test Mode II (Self-diagnostic results)" with ECM.
- 4) If DTC is detected, go to "Diagnostic Procedure", EC-1201.

| 1         | INSPECTION START                    |                                      |  |  |  |
|-----------|-------------------------------------|--------------------------------------|--|--|--|
| With CC   | NSULT-II                            |                                      |  |  |  |
| 1. Turn i | gnition switch "ON".                |                                      |  |  |  |
| 2. Select | t "SELF DIAG RESULTS" n             | node with CONSULT-II.                |  |  |  |
| 3. Touch  | 1 "ERASE".                          |                                      |  |  |  |
| 4. Perfor | m "DTC Confirmation Proce           | edure", EC-1200, again.              |  |  |  |
| 5. Is the | malfunction displayed again         | n?                                   |  |  |  |
| Without   | CONSULT-II                          |                                      |  |  |  |
| 1. Turn i | gnition switch "ON".                |                                      |  |  |  |
| 2. Erase  | the Diagnostic Test Mode            | II (Self-diagnostic results) memory. |  |  |  |
| 3. Perfor | m "DTC Confirmation Proce           | edure", EC-1200, again.              |  |  |  |
| 4. Perfor | m "Diagnostic Test Mode II          | (Self-diagnostic results)".          |  |  |  |
| 5. Is the | 5. Is the DTC 0903 displayed again? |                                      |  |  |  |
| Yes or No |                                     |                                      |  |  |  |
| Yes       | res ► Replace ECM.                  |                                      |  |  |  |
| No        | INSPECTION END                      |                                      |  |  |  |

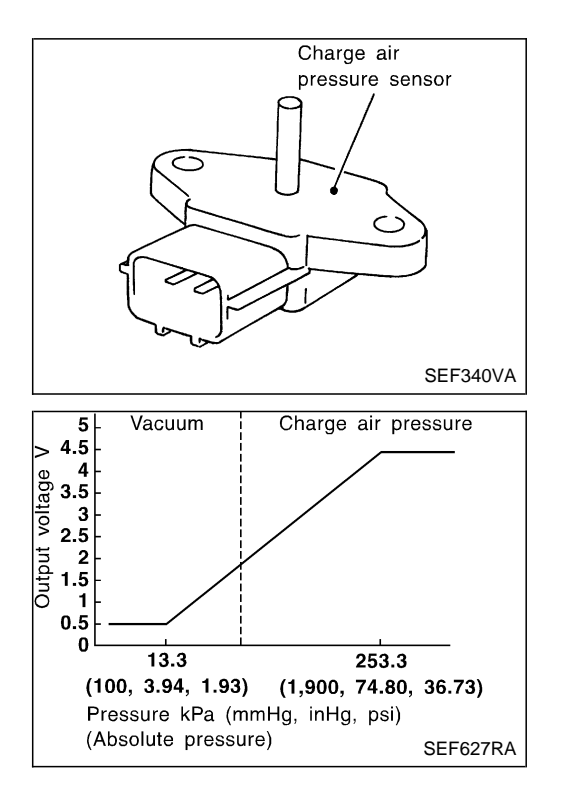

#### **Component Description**

The charge air pressure sensor detects pressure in the exit side of the charge air cooler. The sensor output voltage to the ECM increases as pressure increases. The charge air pressure sensor is not used to control the engine system under normal conditions.

#### ECM Terminals and Reference Value

Specification data are reference values, and are measured between each terminal and ground. **CAUTION:** 

## Do not use ECM ground terminals when measuring input/output voltage. Doing so may damage the ECM's transistor. Use a ground other than ECM terminals, such as the ground.

| TER-<br>MINAL<br>NO. | WIRE<br>COLOR | ITEM                            | CONDITION                                       | DATA (DC Voltage)  |
|----------------------|---------------|---------------------------------|-------------------------------------------------|--------------------|
| 46                   | L             | Charge air pressure sen-<br>sor | Engine is running. Warm-up condition Idle speed | Approximately 2.0V |

#### **On Board Diagnosis Logic**

| Malfunction is detected when                                         | Check Items (Possible Cause)                                                                                            |
|----------------------------------------------------------------------|----------------------------------------------------------------------------------------------------|
| • An excessively high or low voltage from the sensor is sent to ECM. | <ul><li>Harness or connectors<br/>(The sensor circuit is open or shorted.)</li><li>Charge air pressure sensor</li></ul> |

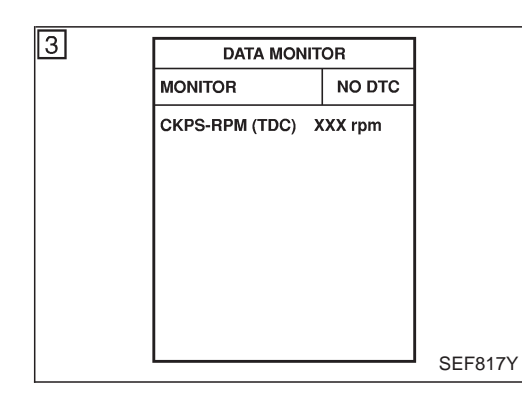

#### **DTC Confirmation Procedure**

#### WITH CONSULT-II

- 1) Turn ignition switch "ON".
- 2) Select "DATA MONITOR" mode with CONSULT-II.
- 3) Wait at least 1 second.
- 4) If DTC is detected, go to "Diagnostic Procedure", EC-1205.

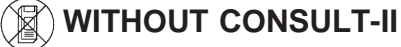

- 1) Turn ignition switch "ON" and wait at least 1 second.
- 2) Turn ignition switch "OFF", wait at least 5 seconds and then turn "ON".
- 3) Perform "Diagnostic Test Mode II (Self-diagnostic results)" with ECM.
- 4) If DTC is detected, go to "Diagnostic Procedure", EC-1205.

ZD30DDTi

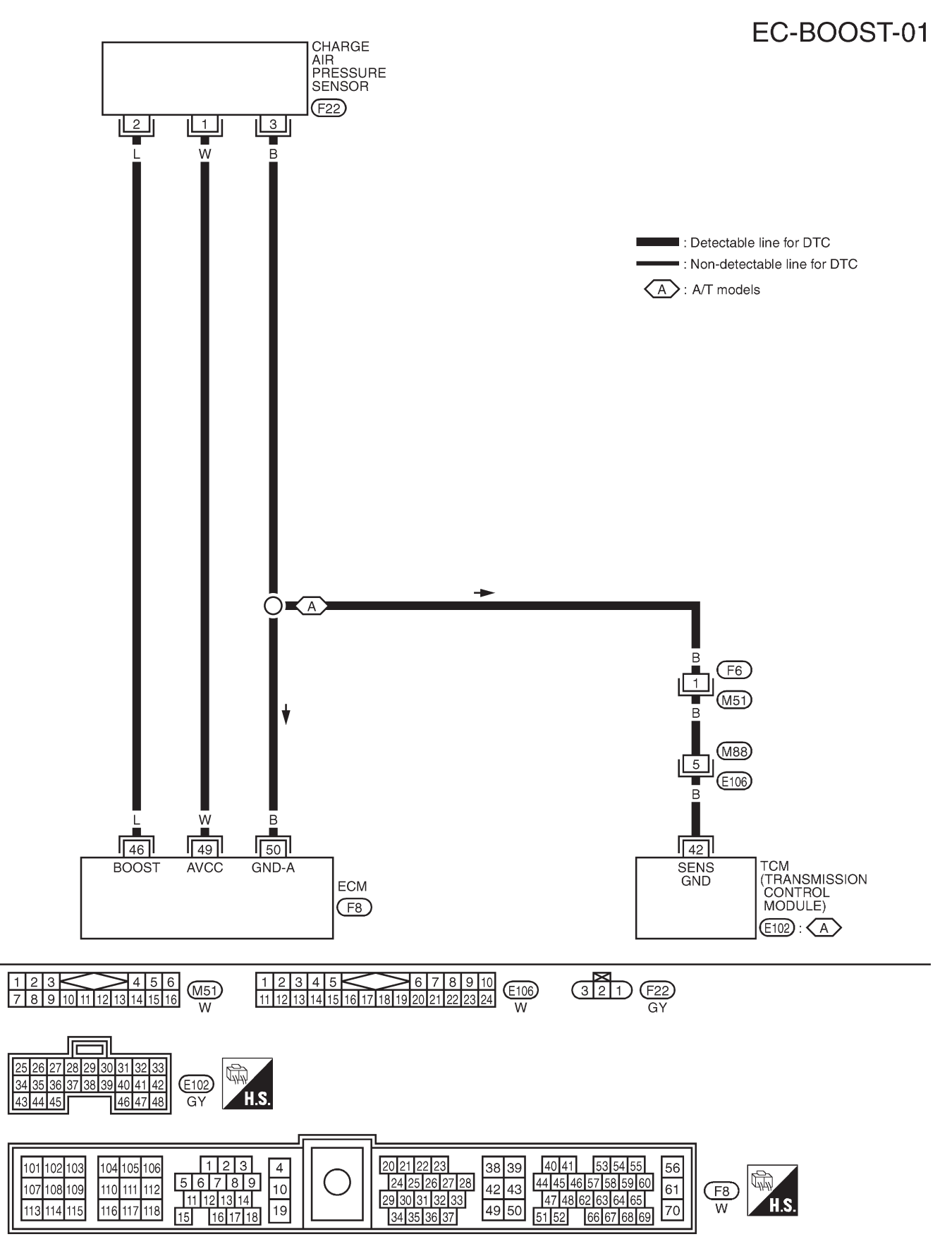

#### Wiring Diagram

TEC119M

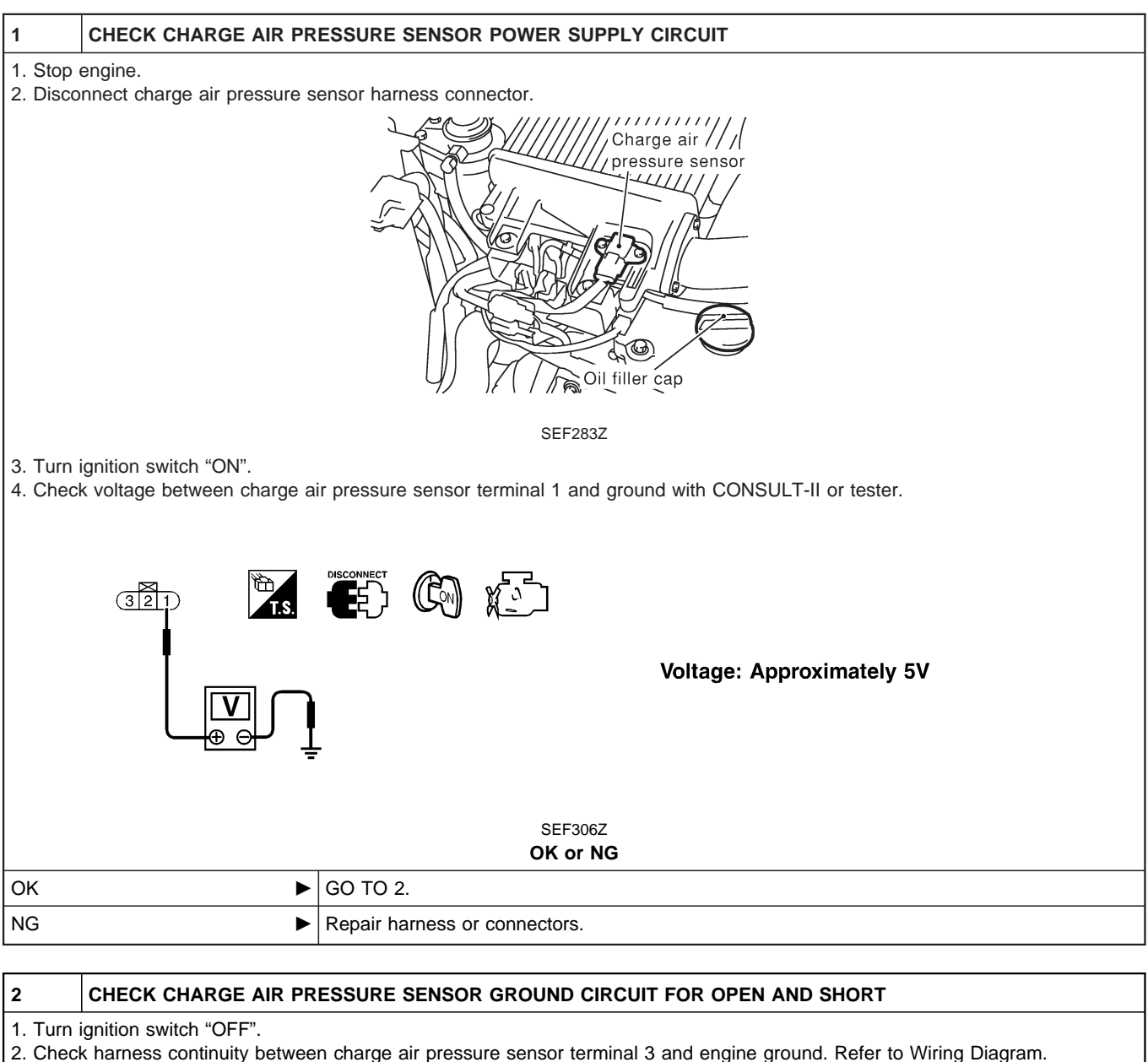

Continuity should exist.

3. Also check harness for short to ground and short to power.

| OK or NG |          |  |  |
|----------|----------|--|--|
| ОК       | GO TO 4. |  |  |
| NG       | GO TO 3. |  |  |

#### DETECT MALFUNCTIONING PART

Check the following.

3

- Harness connectors F6, M51 (A/T models)
- Harness connectors M88, E106 (A/T models)
- $\bullet$  Harness for open or short between ECM and charge air pressure sensor
- Harness for open or short between TCM (Transmission control module) and charge air pressure sensor

Repair open circuit or short to ground or short to power in harness or connectors.

## DTC 0905 TURBO PRESSURE

## Diagnostic Procedure (Cont'd)

| 4                                                                                                    | CHECK CHARGE AIR PR                                                                                                    | ESSURE SENSOR INF      | PUT SIGNAL CIRCUIT FOR OPEN          | AND SHORT              |  |  |
|----------------------------------------------------------------------------------------------------|----------------------------------------------------------------------------------------------------|------------------------|--------------------------------------|------------------------|--|--|
| 1. Disco<br>2. Chec<br>Co<br>3. Also                                                                                                    | <ol> <li>Disconnect ECM harness connector.</li> <li>Check harness continuity between ECM terminal 46 and charge air pressure sensor terminal 2. Refer to Wiring Diagram.</li> <li>Continuity should exist.</li> <li>Also check harness for short to ground and short to power.</li> </ol> |                        |                                      |                        |  |  |
|                                                                                                    |                                                                                                    |                        | OK or NG                             |                        |  |  |
| ОК                                                                                                    | •                                                                                                    | GO TO 5.               |                                      |                        |  |  |
| NG                                                                                                    | •                                                                                                    | Repair open circuit or | short to ground or short to power in | harness or connectors. |  |  |
| _                                                                                                    |                                                                                                    |                        |                                      |                        |  |  |
| <ul> <li>1. Remove charge air pressure sensor with its harness connector connected.</li> <li>2. Turn ignition switch "ON".</li> <li>3. Use pump to apply pressure to charge air pressure sensor as shown in the figure.</li> <li>CAUTION:</li> <li>Always calibrate the pressure pump gauge when using it.</li> <li>Inspection should be done at room temperature [10 - 30°C (50 - 86°F)].</li> <li>4. Check the output voltage between charge air pressure sensor terminal 2 and engine ground.</li> <li>         Pressure (Relative to atmospheric pressure)         Voltage V         0 kPa (0 mbar, 0 inHg)         1.9 - 3.0         +40 kPa (400 mbar, 300 mmHg, 0 inHg)         The voltage should be 0.6 to 1.0V higher than the value measured above.     </li> </ul> |                                                                                                    |                        |                                      |                        |  |  |
| SEF449Z<br>OK or NG                                                                                                    |                                                                                                    |                        |                                      |                        |  |  |
| UK<br>NG                                                                                                    |                                                                                                    |                        |                                      |                        |  |  |
| NG                                                                                                    | •                                                                                                    | Replace charge air pre | essure sensor.                       |                        |  |  |
| 6                                                                                                    | CHECK INTERMITTENT INCIDENT                                                                                                    |                        |                                      |                        |  |  |

Refer to "TROUBLE DIAGNOSIS FOR INTERMITTENT INCIDENT", EC-1076.

#### ► INSPECTION END

## Description SYSTEM DESCRIPTION

| Sensor                                    | Input Signal to ECM          | ECM Function       | Actuator                 |
|-------------------------------------------|------------------------------|--------------------|--------------------------|
| Electronic controlled fuel injection pump | Fuel injection signal        |                    |                          |
| Crankshaft position sensor (TDC)          | Engine speed                 |                    |                          |
| Vehicle speed sensor                      | Vehicle speed                |                    |                          |
| Engine coolant temperature sensor         | Engine coolant temperature   |                    |                          |
| Ignition switch                           | Start signal                 |                    |                          |
| Throttle position sensor                  | Throttle position            | EGR volume control | EGR volume control valve |
| Battery                                   | Battery voltage              |                    |                          |
| Mass air flow sensor                      | Amount of intake air         |                    |                          |
| Air conditioner switch                    | Air conditioner operation    |                    |                          |
| Electrical load                           | Electrical load signal       |                    |                          |
| PNP switch                                | Park/Neutral position signal |                    |                          |

This system controls flow rate of EGR led from exhaust manifold to intake manifold. The opening of the EGR by-pass passage in the EGR volume control valve changes to control the flow rate. A built-in step motor moves the valve in steps corresponding to the ECM output pulses. The opening of the valve varies for optimum engine control. The optimum value stored in the ECM is determined by considering various engine conditions.

The EGR volume control valve remains close under the following conditions.

- Engine stopped
- Engine starting
- Low engine coolant temperature
- Excessively high engine coolant temperature
- High engine speed
- Wide open throttle
- Low battery voltage

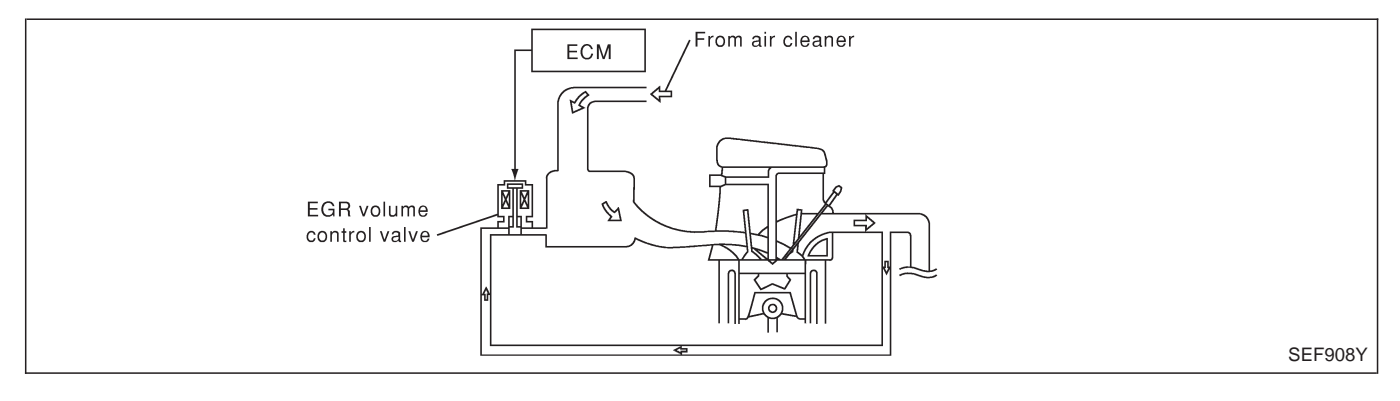

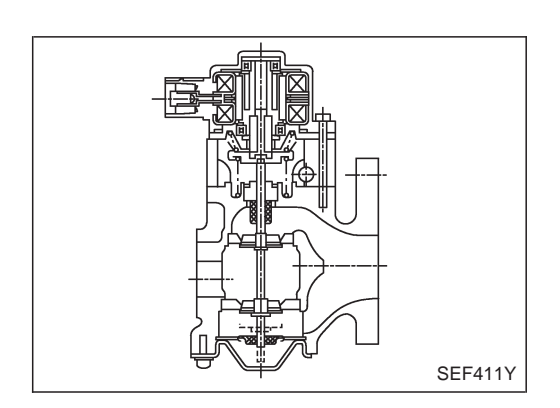

#### Description (Cont'd) COMPONENT DESCRIPTION

#### EGR volume control valve

The EGR volume control valve uses a step motor to control the flow rate of EGR from exhaust manifold. This motor has four winding phases. It operates according to the output pulse signal of the ECM. Two windings are turned ON and OFF in sequence. Each time an ON pulse is issued, the valve opens or closes, changing the flow rate. When no change in the flow rate is needed, the ECM does not issue the pulse signal. A certain voltage signal is issued so that the valve remains at that particular opening.

#### **CONSULT-II** Reference Value in Data Monitor Mode

#### Specification data are reference values.

| MONITOR ITEM  | CONDITION                                                                                                    |                                           | SPECIFICATION      |
|---------------|----------------------------------------------------------------------------------------------------|-------------------------------------------|--------------------|
|               | <ul> <li>R VOL CON/V</li> <li>Engine: After warming up</li> <li>Air conditioner switch: "OFF"</li> <li>Shift lever: Neutral position</li> <li>No-load</li> </ul> | After 1 minute at idle                    | More than 10 steps |
| EGR VOL CON/V |                                                                                                    | Revving engine up to 3,200 rpm<br>quickly | 0 step             |

## ECM Terminals and Reference Value

Specification data are reference values and are measured between each terminal and ground. **CAUTION:** 

Do not use ECM ground terminals when measuring input/output voltage. Doing so may damage the ECM's transistor. Use a ground other than ECM terminals, such as the ground.

| TER-<br>MINAL<br>NO.     | WIRE<br>COLOR          | ITEM                     | CONDITION                                                           | DATA (DC Voltage) |
|--------------------------|------------------------|--------------------------|---------------------------------------------------------------------|-------------------|
| 103<br>105<br>109<br>115 | L/Y<br>L/W<br>L<br>R/L | EGR volume control valve | Engine is running.           Warm-up condition           Idle speed | 0.1 - 14V         |

|   |                |         | _       |
|---|----------------|---------|---------|
| 2 | DATA MO        |         |         |
|   | MONITOR        | NO DTC  |         |
|   | CKPS-RPM (TDC) | XXX rpm |         |
|   |                |         |         |
|   |                |         |         |
|   |                |         |         |
|   |                |         |         |
|   |                |         |         |
|   |                |         |         |
|   |                |         | SEF817Y |

#### **DTC Confirmation Procedure**

#### WITH CONSULT-II

- 1) Start engine and warm it up to normal operating temperature.
- 2) Select "DATA MONITOR" mode with CONSULT-II.
- 3) Turn ignition switch "OFF", and immediately turn "ON" within 1 second.
- 4) Start engine and let it idle.
- 5) If DTC is detected, go to "Diagnostic Procedure", EC-1210.

#### WITHOUT CONSULT-II

- 1) Start engine and warm it up to normal operating temperature.
- 2) Turn ignition switch "OFF", and immediately turn "ON" within 1 second.
- 3) Start engine and let it idle.
- Turn ignition switch "OFF", wait at least 5 seconds and then turn "ON".
- 5) Perform "Diagnostic Test Mode II (Self-diagnostic results)" with ECM.
- 6) If DTC is detected, go to "Diagnostic Procedure", EC-1210.

ZD30DDTi

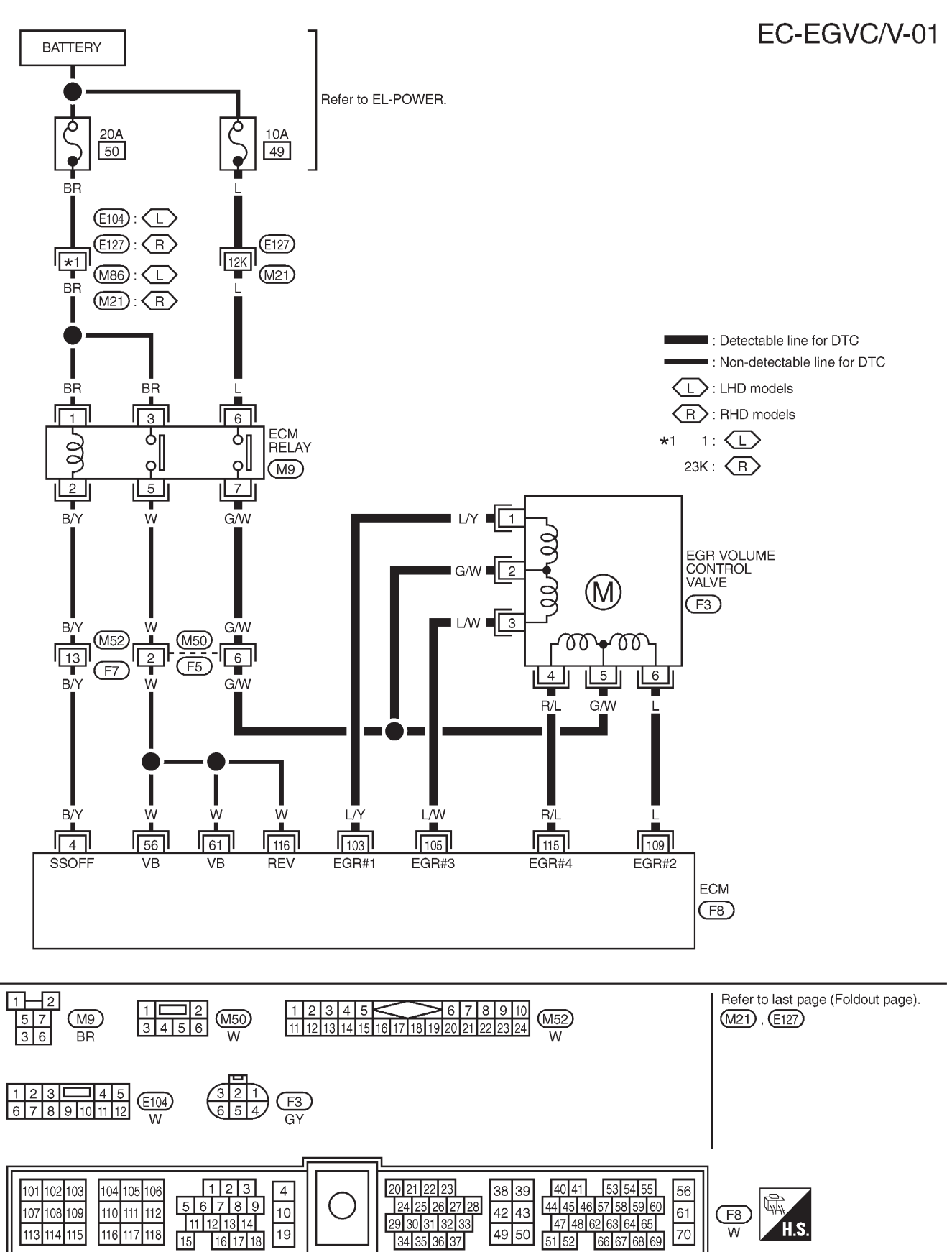

#### Wiring Diagram

TEC116M

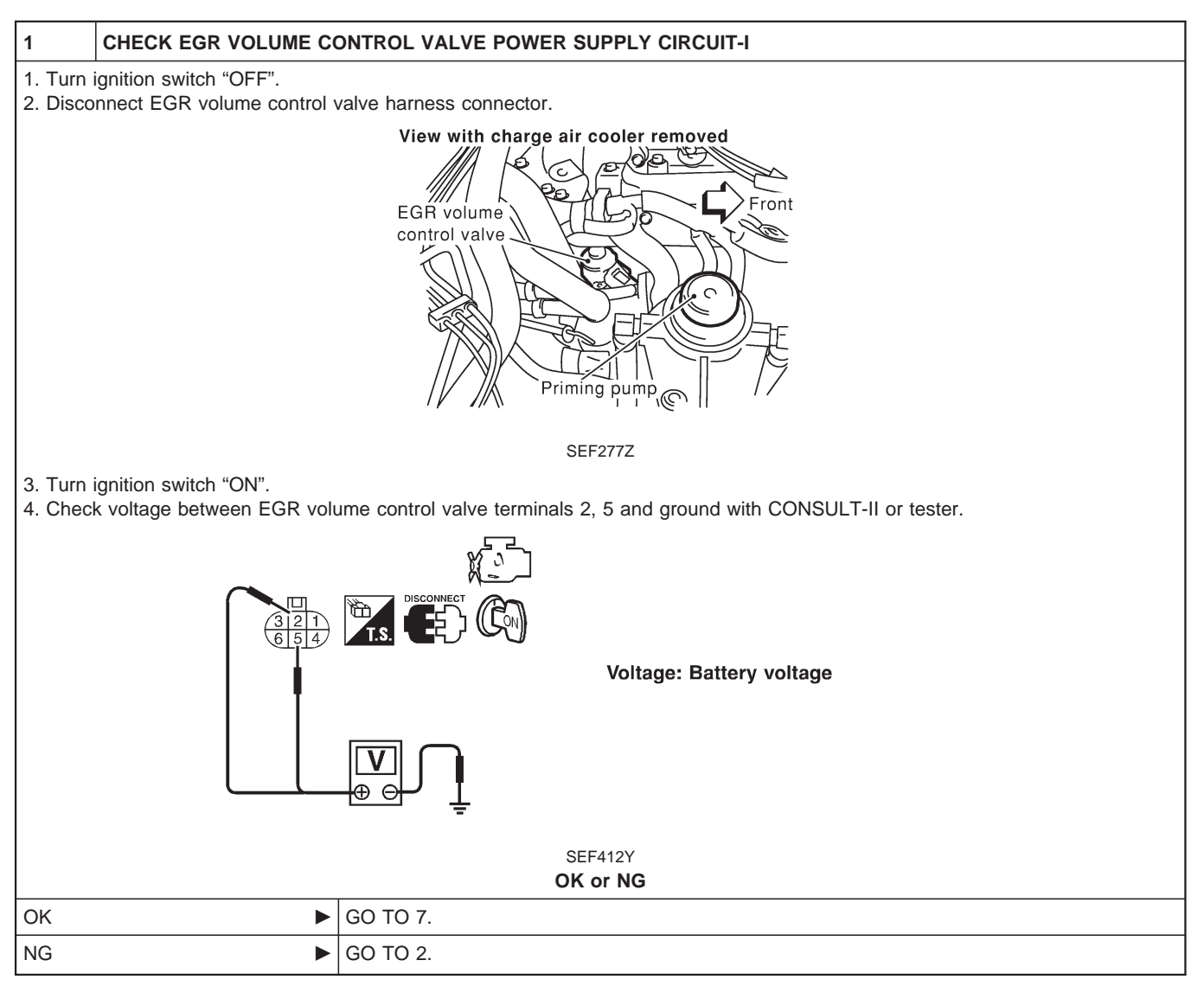

# DTC 1003 EGR VOLUME CONT/V Diagnostic Procedure (Cont'd)

| 2 CHECK EGR VOLUME CONTROL VALVE POWER SUPPLY CIRCUIT-II                                                                           |  |  |  |  |
|----------------------------------------------------------------------------------------------------|--|--|--|--|
| 1. Turn ignition switch "OFF".<br>2. Disconnect ECM relay.                                                                         |  |  |  |  |
| LHD models<br>ECM relay<br>View with driver side lower<br>instrument panel removed                                                 |  |  |  |  |
| 3. Check harness continuity between ECM relay terminal 7 and EGR volume control valve terminals 2 and 5. Refer to Wiring Dia-      |  |  |  |  |
| gram.<br>Continuity should exist.                                                                                                  |  |  |  |  |
| OK or NG                                                                                                    |  |  |  |  |
| ОК 🕨 GO TO 4.                                                                                                    |  |  |  |  |
| NG DO TO 3.                                                                                                    |  |  |  |  |
|                                                                                                    |  |  |  |  |
| Check the following.<br>• Harness connectors M50, F5<br>• Harness for open or short between EGR volume control valve and ECM relay |  |  |  |  |
| Repair open circuit of short to ground of short to power in namess of connectors.                                                  |  |  |  |  |
| 4 CHECK EGR VOLUME CONTROL VALVE POWER SUPPLY CIRCUIT-III                                                                          |  |  |  |  |
| Check voltage between ECM relay terminal 6 and ground with CONSULT-II or tester.                                                   |  |  |  |  |
| Voltage: Battery voltage                                                                                                    |  |  |  |  |
| SEF297Z<br>OK or NG                                                                                                    |  |  |  |  |
| OK         ► GO TO 5.                                                                                                    |  |  |  |  |
|                                                                                                    |  |  |  |  |
| 5 DETECT MALFUNCTIONING PART                                                                                                    |  |  |  |  |
| Check the following.<br>• Harness connectors E127, M21<br>• 10A fuse<br>• Harness for open or obert between ECM relay and better / |  |  |  |  |
| <ul> <li>Repair open circuit or short to ground or short to power in harness or connectors.</li> </ul>                             |  |  |  |  |

## DTC 1003 EGR VOLUME CONT/V

ZD30DDTi

#### Diagnostic Procedure (Cont'd)

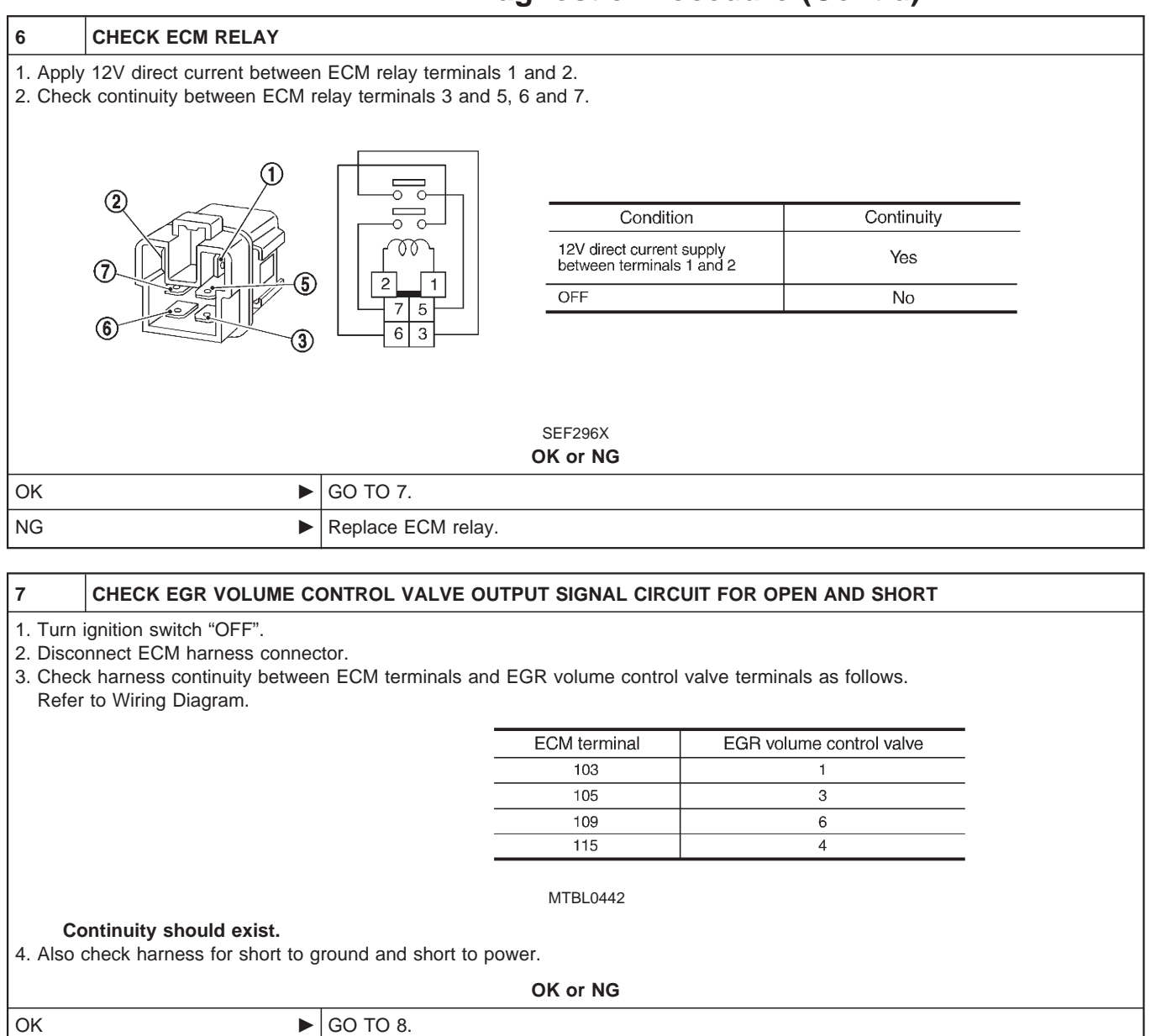

Repair open circuit or short to ground or short to power in harness or connectors.

NG

## DTC 1003 EGR VOLUME CONT/V

ZD30DDTi

#### Diagnostic Procedure (Cont'd)

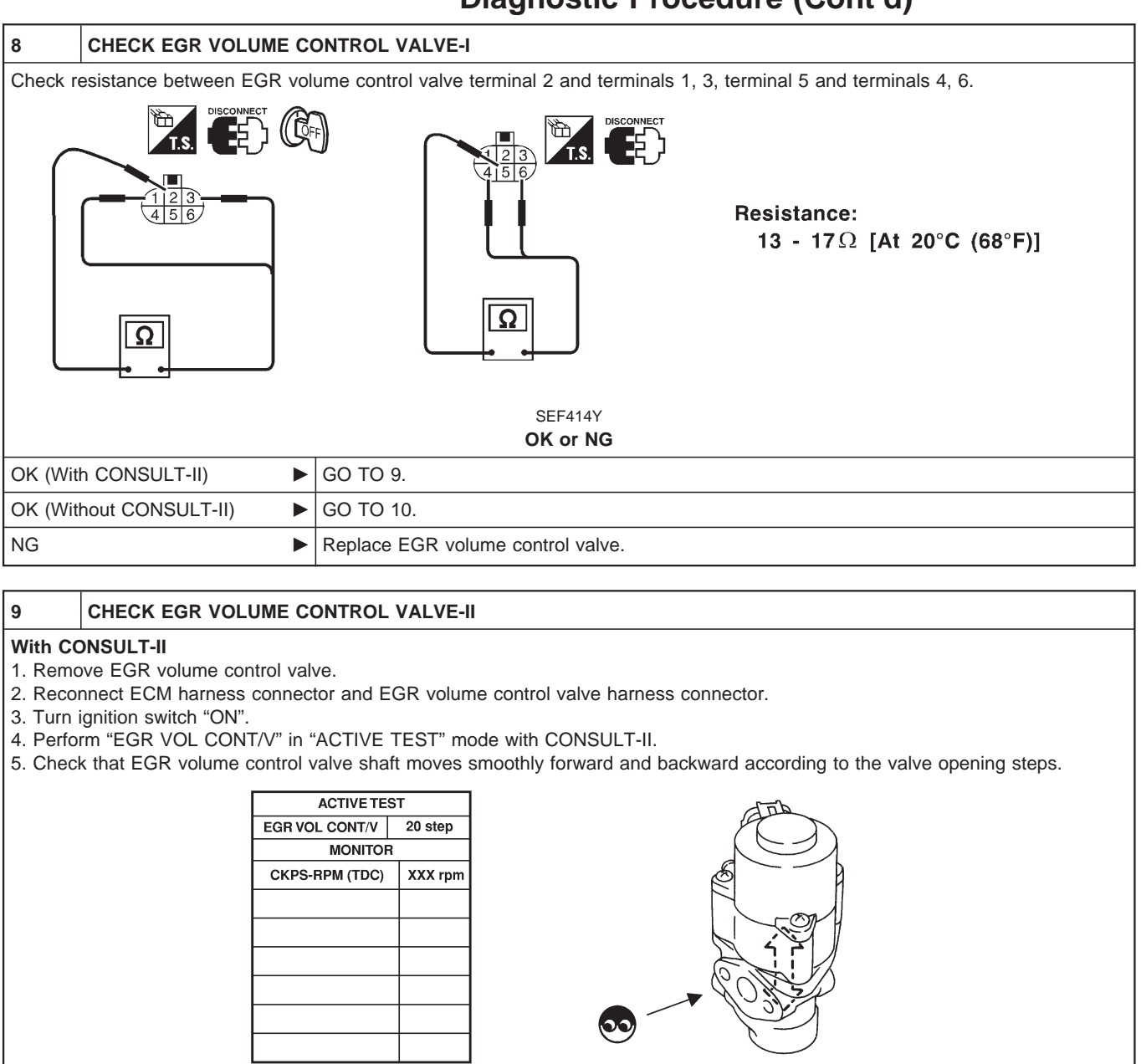

| SEF819Y<br>OK or NG |                                   |  |  |
|---------------------|-----------------------------------|--|--|
| ОК                  | GO TO 11.                         |  |  |
| NG                  | Replace EGR volume control valve. |  |  |

#### EC-1213

## Diagnostic Procedure (Cont'd)

| 10                                                                                                    | CHECK EGR VOLUME CONTROL VALVE-II                      |  |  |  |
|----------------------------------------------------------------------------------------------------|--------------------------------------------------------|--|--|--|
| <ul> <li>1. Remove EGR volume control valve.</li> <li>2. Reconnect ECM harness connector and EGR volume control valve harness connector.</li> <li>3. Turn ignition switch "ON" and "OFF".</li> <li>4. Check that EGR volume control valve shaft moves smoothly forward and backward according to the ignition switch position.</li> </ul> |                                                        |  |  |  |
| OK                                                                                                    | OK         ▶         GO TO 11.                         |  |  |  |
| NG                                                                                                    | NG         ▶         Replace EGR volume control valve. |  |  |  |
| 11                                                                                                    | 11 CHECK INTERMITTENT INCIDENT                         |  |  |  |

Refer to "TROUBLE DIAGNOSIS FOR INTERMITTENT INCIDENT", EC-1076.

► INSPECTION END

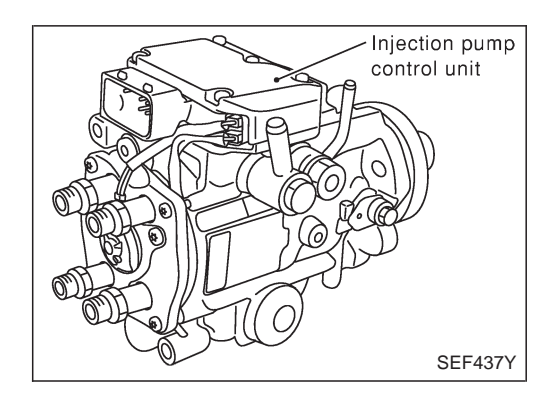

#### Description

#### SYSTEM DESCRIPTION

The ECM and the electronic control fuel injection pump control unit (abbreviated as the injection pump control unit) perform the real time communication (signal exchange).

The ECM transmits the signals of the target fuel injection amount, target fuel injection timing, and engine speed, etc., and receives the signals of the pump speed and fuel temperature, etc. from the injection pump control unit.

By those signals, the injection pump controls the optimum fuel injection amount and injection timing of the spill valve and timing control valve.

Injection pump control unit has an on board diagnostic system, which detects malfunctions related to sensors or actuators builtinto electronic control fuel injection pump. These malfunction information are transferred through the line (circuit) from injection pump control unit to ECM.

#### FUEL INJECTION AMOUNT CONTROL

In accordance with the target fuel injection amount signal from the ECM, the injection amount is controlled by controlling the spill valve in the injection pump and by changing the needle opening time.

#### FUEL INJECTION TIMING CONTROL

Based on the target fuel injection timing signal from the ECM, the injection timing is controlled in accordance with the timer spring by performing the duty control of the timing control valve in the injection pump and by adjusting the pressure of the timer piston high pressure chamber.

#### FUEL TEMPERATURE SENSOR

The sensor detects the fuel temperature in the injection pump and calibrates the injection amount change by the fuel temperature.

#### CAM RING POSITION SENSOR

The sensor detects the passing of the protrusion on the sensor wheel in the injection pump by the semiconductor magnetic resistance element sensor. The cam ring position sensor synchronizes with the cam ring, and detects the actual advance amount. The injection pump control unit measures the injection pump revolution by the signal of the cam ring position sensor.

#### **CONSULT-II** Reference Value in Data Monitor Mode

Remarks: Specification data are reference values.

| MONITOR ITEM  | CONDITION                                    |       | SPECIFICATION                                                                                                    |
|---------------|----------------------------------------------|-------|----------------------------------------------------------------------------------------------------|
| FUEL TEMP SEN | Engine: After warmin                         | ig up | More than 40°C (104°F)                                                                                                    |
| SPILL/V       | Engine: After warmin                         | ig up | Approx. 13°CA                                                                                                    |
| INJ TIMG C/V  | • Engine: After warming up, idle the engine. |       | Approx. 50 - 70%                                                                                                    |
| DECELER F/CUT | • Engine: After warm-<br>ing up              | Idle  | OFF                                                                                                    |
| BARO SEN      | • Ignition switch: ON                        |       | Altitude<br>Approx. 0 m (0 ft): Approx. 100.62 kPa (1.0062 bar, 1.026 kg/cm <sup>2</sup> , 14.59<br>psi)<br>Approx. 1,000 m (3,281 ft): Approx. 88.95 kPa (0.8895 bar, 0.907 kg/cm <sup>2</sup> ,<br>12.90 psi)<br>Approx. 1,500 m (4,992 ft): Approx. 83.16 kPa (0.8316 bar, 0.848 kg/cm <sup>2</sup> ,<br>12.06 psi)<br>Approx. 2,000 m (6,562 ft): Approx. 78.36 kPa (0.7836 bar, 0.799 kg/cm <sup>2</sup> ,<br>11.36 psi) |

#### **ECM** Terminals and Reference Value

Specification data are reference values and are measured between each terminal and ground. **CAUTION:** 

Do not use ECM ground terminals when measuring input/output voltage. Doing so may damage the ECM's transistor. Use a ground other than ECM terminals, such as the ground.

| TER-<br>MINAL<br>NO. | WIRE<br>COLOR | ITEM                                      | CONDITION                                        | DATA (DC Voltage)   |
|----------------------|---------------|-------------------------------------------|--------------------------------------------------|---------------------|
| 33                   | G/Y           | Electronic control fuel<br>injection pump | Engine is running.  Warm-up condition Idle speed | Approximately 2.5V  |
| 40                   | R/B           | Electronic control fuel<br>injection pump | Engine is running.  Warm-up condition Idle speed | Approximately 2.5V  |
| 52                   | L/B           | Electronic control fuel<br>injection pump | Engine is running.                               | Approximately 0.1V  |
| 53                   | L/R           | Electronic control fuel<br>injection pump | Engine is running.                               | Approximately 0.35V |

## On Board Diagnosis Logic

| Malfunction is detected when                          | Check Items (Possible cause)                                                                                                    |
|-------------------------------------------------------|----------------------------------------------------------------------------------------------------|
| • Fuel cut control system does not function properly. | <ul> <li>Harness or connectors<br/>(Electronic control fuel circuit is open or shorted.)</li> <li>Electronic control fuel</li> </ul> |
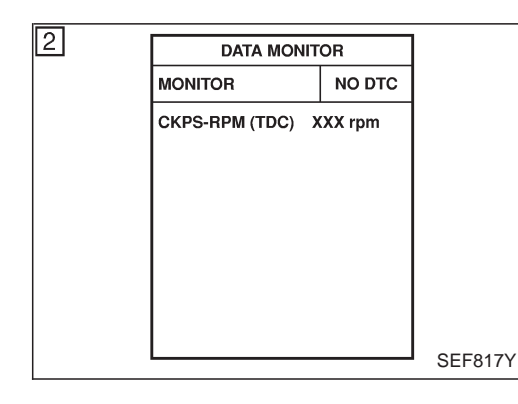

### **DTC Confirmation Procedure**

### WITH CONSULT-II

- 1) Turn ignition switch "ON" and wait at least 2 seconds.
- 2) Select "DATA MONITOR" mode with CONSULT-II.
- Start engine and run it for at least 2 seconds at idle speed. (If engine does not run, turn ignition switch to "START" for at least 2 seconds.)
- 4) Turn ignition switch "OFF", wait at least 5 seconds and then turn "ON".
- 5) If DTC is detected, go to "Diagnostic Procedure", EC-1219.

### 

- 1) Turn ignition switch "ON" and wait at least 2 seconds.
- Start engine and run it for at least 2 seconds at idle speed. (If engine does not run, turn ignition switch to "START" for at least 2 seconds.)
- 3) Turn ignition switch "OFF", wait at least 5 seconds and then turn "ON".
- 4) Perform "Diagnostic Test Mode II (Self-diagnostic results)" with ECM.
- 5) If DTC is detected, go to "Diagnostic Procedure", EC-1219.

ZD30DDTi

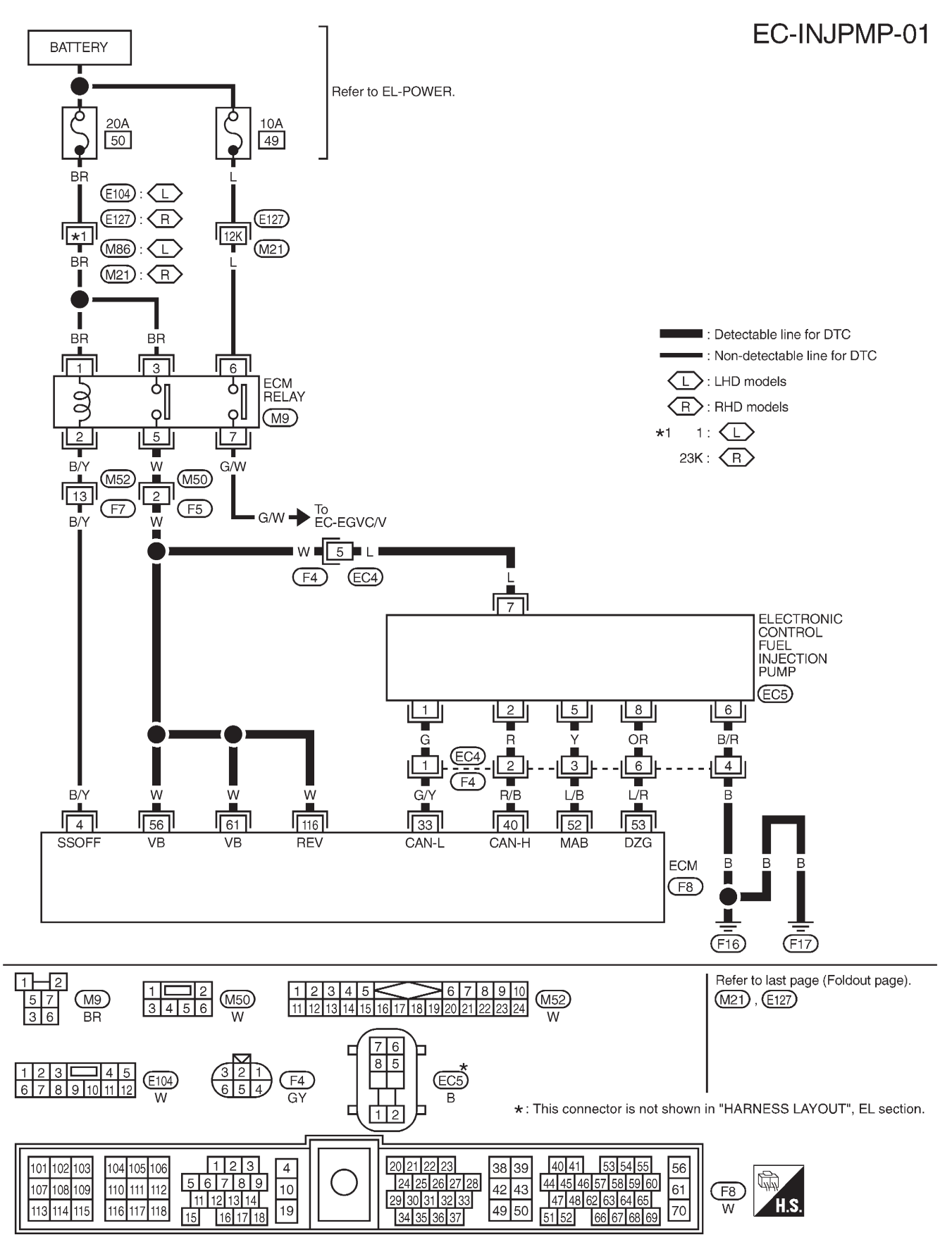

### Wiring Diagram

TEC113M

### **Diagnostic Procedure**

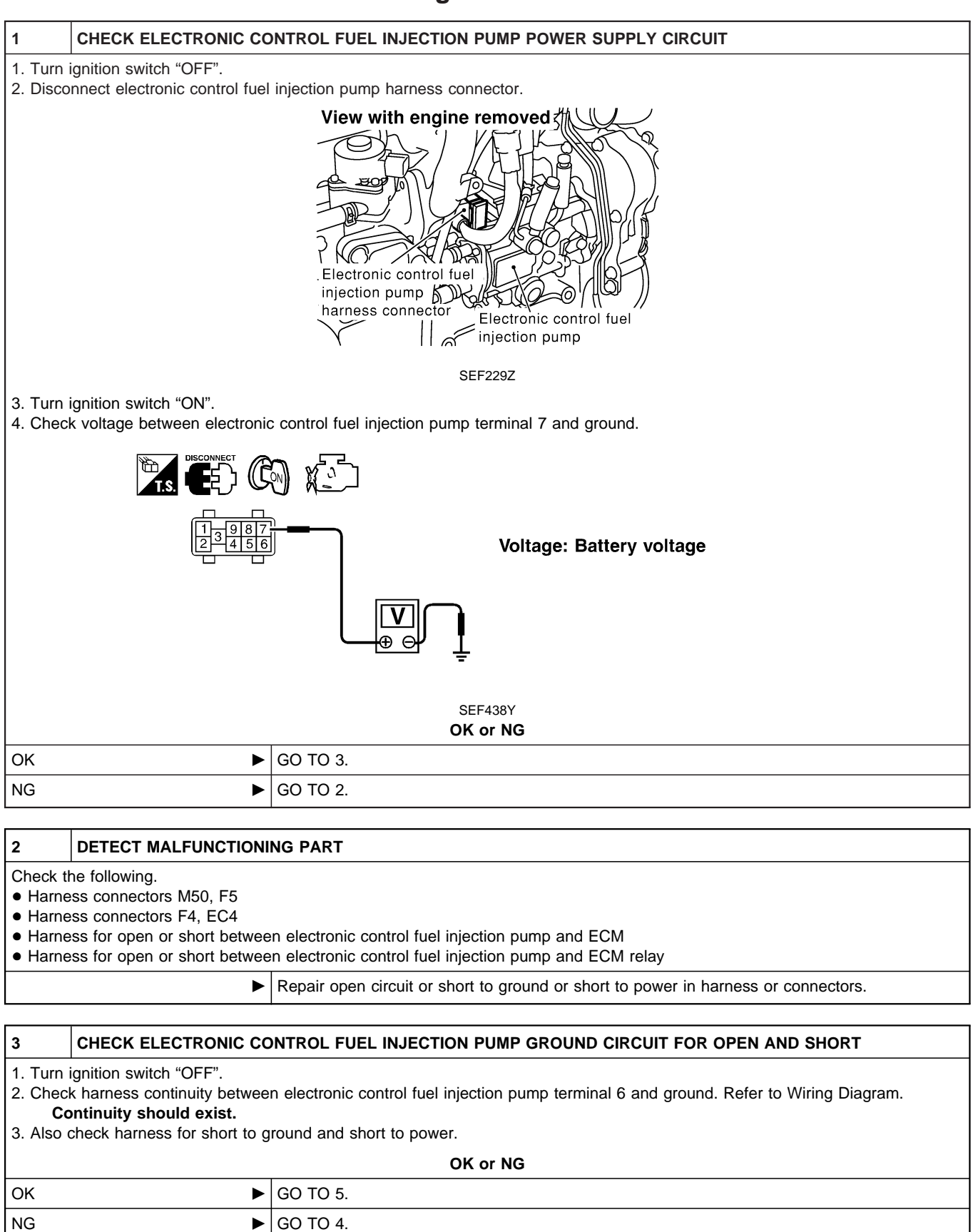

### DTC 1004 FUEL CUT SYSTEM1

ZD30DDTi

### Diagnostic Procedure (Cont'd)

### 4 DETECT MALFUNCTIONING PART

Check the following.

• Harness connectors F4, EC4

• Harness for open or short between electronic control fuel injection pump and engine ground

Repair open circuit or short to ground or short to power in harness or connectors.

### 5 CHECK COMMUNICATION LINE FOR OPEN AND SHORT 1. Check continuity between the following terminals. Refer to Wiring Diagram. Electronic control fuel injection pump ECM 33 1 2 40 5 52 8 53 MTBL0444 Continuity should exist. 2. Also check harness for short to ground and short to power. OK or NG GO TO 7. OK NG GO TO 6. 6 DETECT MALFUNCTIONING PART Check the following. • Harness connectors F4, EC4 • Harness for open or short between electronic control fuel injection pump and ECM

| 7        | CHECK INTERMITTENT INCIDENT                                      |                                                                                    |  |  |  |  |
|----------|------------------------------------------------------------------|------------------------------------------------------------------------------------|--|--|--|--|
| Refer to | Refer to "TROUBLE DIAGNOSIS FOR INTERMITTENT INCIDENT", EC-1076. |                                                                                    |  |  |  |  |
|          | OK or NG                                                         |                                                                                    |  |  |  |  |
| ОК       | •                                                                | Replace electronic control fuel injection pump.                                    |  |  |  |  |
| NG       | •                                                                | Repair open circuit or short to ground or short to power in harness or connectors. |  |  |  |  |

Repair open circuit or short to ground or short to power in harness or connectors.

### EC-1220

### Description SYSTEM DESCRIPTION

| Sensor                                 | Input Signal to ECM             | ECM<br>Function | Actuator                 |
|----------------------------------------|---------------------------------|-----------------|--------------------------|
| Crankshaft position sensor (TDC)       | Engine speed                    |                 | Glow lamp,<br>Glow relay |
| Engine coolant tem-<br>perature sensor | Engine coolant tem-<br>perature | control         | ↓<br>Glow plugs          |

When engine coolant temperature is more than approximately 75°C (167°F), the glow relay turns off, inactivating the quick-glow control until coolant temperature drops below approximately  $55^{\circ}$ C (131°F).

When coolant temperature is lower than approximately 75°C (167°F):

Ignition switch ON

After ignition switch has turned to ON, the glow relay turns ON for a certain period of time in relation to engine coolant temperature, allowing current to flow through glow plug.

Cranking

The glow relay turns ON, allowing current to flow through glow plug.

• Starting

After engine has started, current continues to flow through glow plug (after-glow mode) for a certain period in relation to engine coolant temperature.

When engine speed exceeds approximately 4,800 rpm, current flow through glow plug is interrupted.

The glow indicator lamp turns ON for a certain period of time in relation to engine coolant temperature at the time glow relay is turned ON.

### **COMPONENT DESCRIPTION**

### **Glow plug**

• The glow plug is provided with a ceramic heating element to obtain a high-temperature resistance. It glows in response to a signal sent from the ECM, allowing current to flow through the glow plug via the glow relay.

 This engine uses two types of glow plugs. Type A has a blue or yellow paint mark. Type B has no paint mark.

The location of the paint mark is shown in the figure. **WARNING:** 

Do not use two types of glow plugs at the same time.

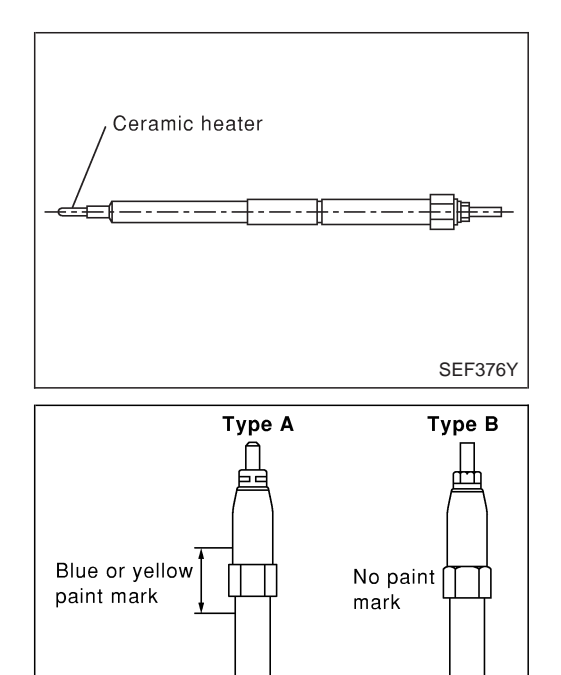

SEF280Z

### **ECM Terminals and Reference Value**

Specification data are reference values and are measured between each terminal and ground. **CAUTION:** 

# Do not use ECM ground terminals when measuring input/output voltage. Doing so may damage the ECM's transistor. Use a ground other than ECM terminals, such as the ground.

| TER-<br>MINAL<br>NO. | WIRE<br>COLOR | ITEM                  | CONDITION                                            | DATA (DC Voltage)             |
|----------------------|---------------|-----------------------|------------------------------------------------------|-------------------------------|
| 16 L/W               | 1.000         | W Glow indicator lamp | Ignition switch "ON"<br>Glow indicator lamp is "ON"  | Approximately 1V              |
|                      |               |                       | Ignition switch "ON"<br>Glow indicator lamp is "OFF" | BATTERY VOLTAGE<br>(11 - 14V) |
| 111                  | LG/B          | Glow relay            | Refer to "SYSTEM DESCRIPTION", EC-1221.              |                               |

ZD30DDTi

Wiring Diagram

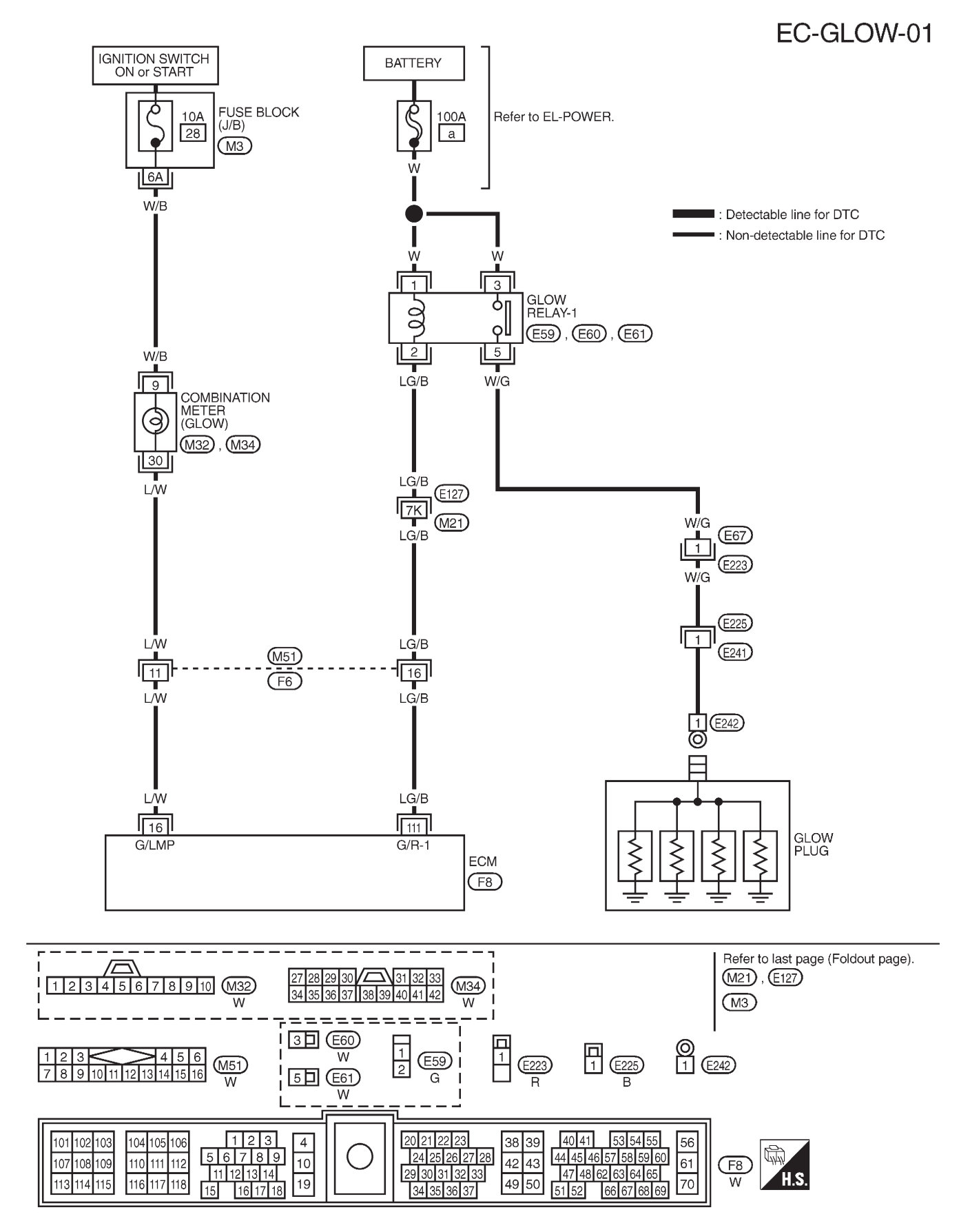

TEC105M

### EC-1223

### **Diagnostic Procedure**

| 1        | INSPECTION START                                             |          |  |  |  |  |
|----------|--------------------------------------------------------------|----------|--|--|--|--|
| Check fu | Check fuel level, fuel supplying system, starter motor, etc. |          |  |  |  |  |
| OK or NG |                                                              |          |  |  |  |  |
| OK       | •                                                            | GO TO 2. |  |  |  |  |
| NG       | •                                                            | Correct. |  |  |  |  |

| 2       | CHECK INSTALLATION           |                                                                                                    |
|---------|------------------------------|----------------------------------------------------------------------------------------------------|
| Check t | hat all glow plug connecting | plate nuts are installed properly.                                                                                                    |
|         |                              | View with charge air cooler removed<br>Connecting plate nuts<br>Di 0- 1.4 N·m<br>(0.1 - 0.15 kg·m,<br>9 - 13 in-lb)<br>Glow plug<br>harness connector<br>SEF233Z<br>OK or NG |
| OK (Wit | h CONSULT-II)                | GO TO 3.                                                                                                    |
| OK (Wit | hout CONSULT-II)             | GO TO 4.                                                                                                    |
| NG      | •                            | Install properly.                                                                                                    |

| 3                                                                                                    | CHECK GLOW INDICATO         | CHECK GLOW INDICATOR LAMP OPERATION |                  |              |                                         |  |  |
|----------------------------------------------------------------------------------------------------|-----------------------------|-------------------------------------|------------------|--------------|-----------------------------------------|--|--|
| With CC                                                                                                    | NSULT-II                    |                                     |                  |              |                                         |  |  |
| 1. Turn i                                                                                                    | gnition switch "ON".        |                                     |                  |              |                                         |  |  |
| 2. Select                                                                                                    | t "COOLAN TEMP/S" in "DA    | TA MONITOR" mod                     | de with CONS     | SULT-II.     |                                         |  |  |
| <ol><li>Confir</li></ol>                                                                                                    | m that "COOLAN TEMP/S"      | indicates below 75°                 | °C (167°F). If i | it indicates | s above 75°C (167°F), cool down engine. |  |  |
|                                                                                                    |                             | Γ                                   | DATA MONI        | TOR          |                                         |  |  |
|                                                                                                    |                             | м                                   | ONITOR           | NO DTC       |                                         |  |  |
|                                                                                                    |                             | CC                                  | OOLAN TEMP/S     | XXX °C       |                                         |  |  |
|                                                                                                    |                             |                                     |                  |              |                                         |  |  |
|                                                                                                    |                             |                                     |                  |              |                                         |  |  |
|                                                                                                    |                             |                                     |                  |              |                                         |  |  |
|                                                                                                    |                             |                                     |                  |              |                                         |  |  |
|                                                                                                    |                             |                                     |                  |              |                                         |  |  |
|                                                                                                    |                             |                                     |                  |              |                                         |  |  |
|                                                                                                    |                             | L                                   |                  |              | l                                       |  |  |
|                                                                                                    |                             |                                     | SEF013           | /            |                                         |  |  |
| 4 Turn i                                                                                                    | unition switch "OFF" wait a | t least 5 seconds ar                | nd then turn "(  | ON"          |                                         |  |  |
| <ol> <li>Make sure that glow indicator lamp is turned "ON" for 1.5 seconds or more after turning ignition switch "ON", and then turned<br/>"OFF".</li> </ol> |                             |                                     |                  |              |                                         |  |  |
|                                                                                                    |                             |                                     | OK or N          | G            |                                         |  |  |
|                                                                                                    |                             | 00 TO 5                             |                  | -            |                                         |  |  |
| UK                                                                                                    |                             | GO TO 5.                            |                  |              |                                         |  |  |
| NG                                                                                                    | ►                           | GO TO 6.                            |                  |              |                                         |  |  |
|                                                                                                    |                             |                                     |                  |              |                                         |  |  |

### **Diagnostic Procedure (Cont'd)**

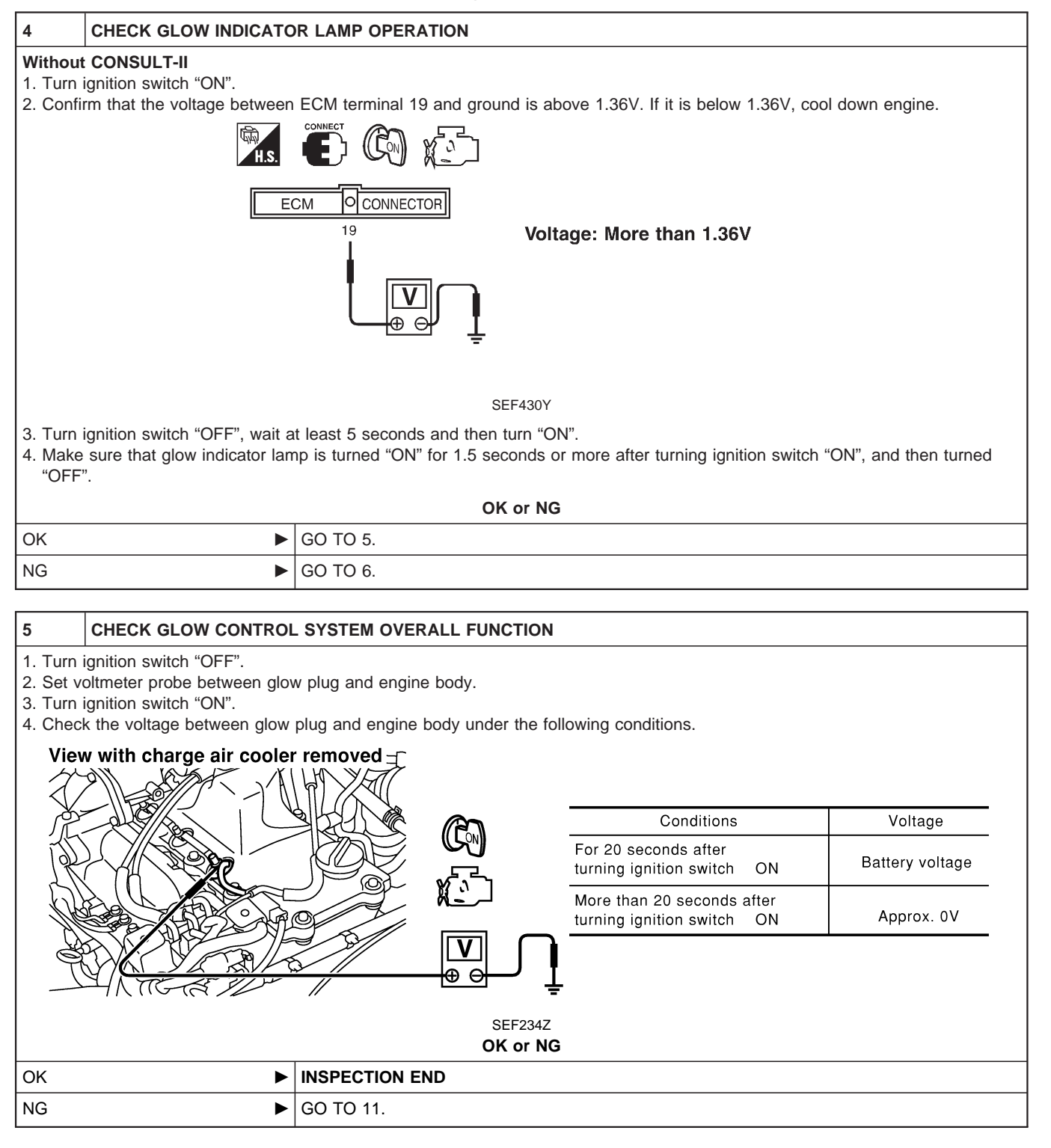

### GLOW CONTROL SYSTEM

### **Diagnostic Procedure (Cont'd)**

### 6 CHECK GLOW INDICATOR LAMP POWER SUPPLY CIRCUIT 1. Turn ignition switch "OFF". 2. Disconnect combination meter harness connector M32. 3. Turn ignition switch "ON". 4. Check voltage between combination meter terminal 9 and ground with CONSULT-II or tester. Voltage: Battery voltage SEF296Z OK or NG OK GO TO 8. NG GO TO 7. 7 DETECT MALFUNCTIONING PART Check the following. 1. Fuse block (J/B) connector M3 2. 10A fuse 3. Harness for open or short between combination meter and fuse Repair open circuit or short to ground or short to power in harness or connectors. CHECK GLOW INDICATOR LAMP OUTPUT SIGNAL CIRCUIT FOR OPEN AND SHORT 8 1. Turn ignition switch "OFF". 2. Disconnect ECM harness connector. 3. Disconnect combination meter harness connector M34. 4. Check harness continuity between ECM terminal 16 and combination meter terminal 30. Refer to Wiring Diagram. Continuity should exist. 5. Also check harness for short to ground and short to power. OK or NG OK GO TO 10. NG GO TO 9. 9 DETECT MALFUNCTIONING PART Check the following. 1. Harness connectors M51, F6 2. Harness for open or short between combination meter and ECM Repair open circuit or short to ground or short to power in harness or connectors. CHECK COMBINATION METER 10 Check combination meter and glow indicator lamp. Refer to EL section ("METER AND GAUGES"). OK or NG OK GO TO 18.

Repair or replace combination meter or glow indicator lamp.

EC-1226

NG

### Diagnostic Procedure (Cont'd)

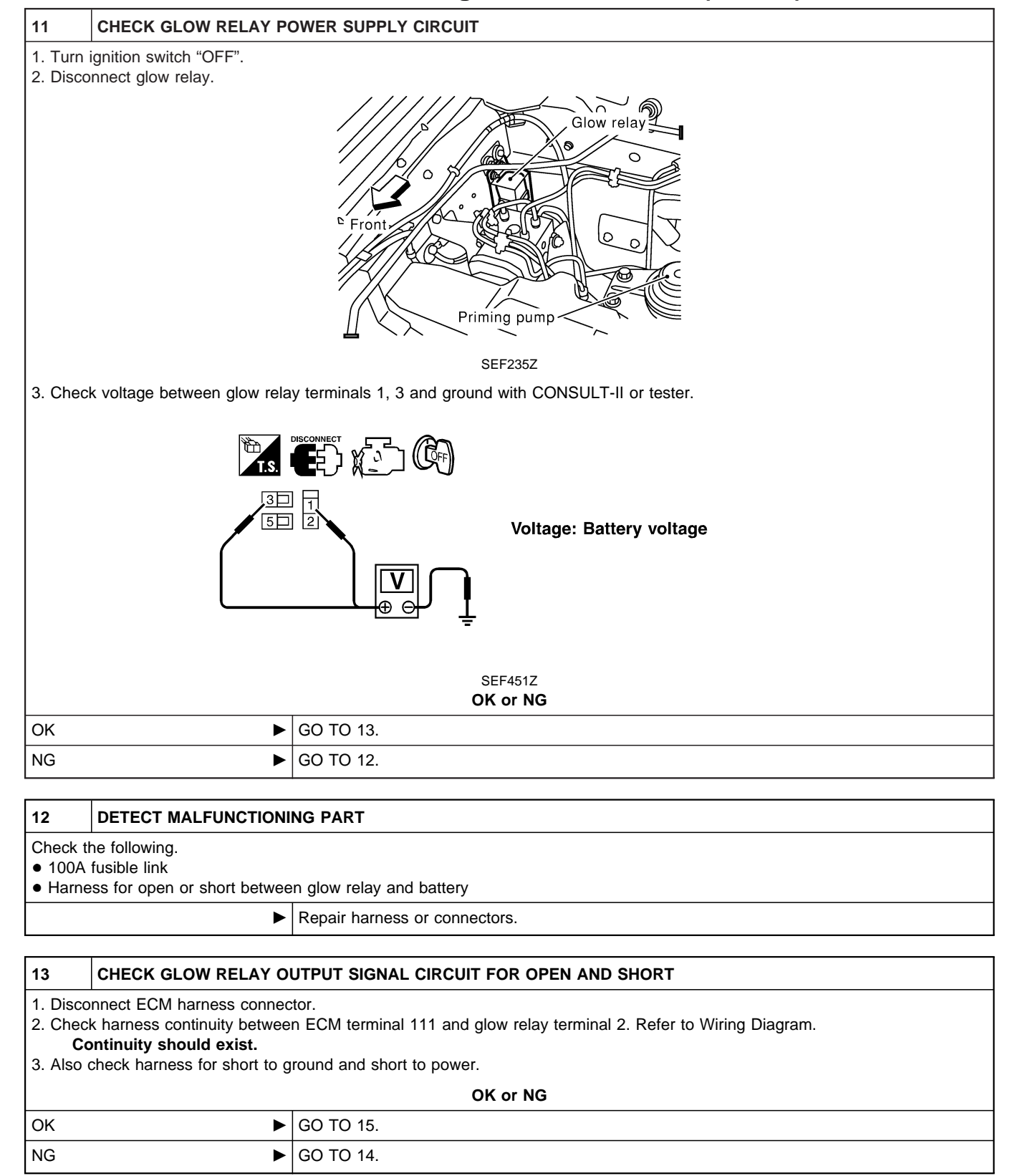

### GLOW CONTROL SYSTEM

ZD30DDTi

### **Diagnostic Procedure (Cont'd)**

### 14 DETECT MALFUNCTIONING PART Check the following. • Harness connectors E127, M21 • Harness connectors M51, F6 • Harness for open or short between glow relay and ECM Repair open circuit or short to ground or short to power in harness or connectors. 15 CHECK HARNESS CONTINUITY BETWEEN GLOW RELAY AND GLOW PLUG FOR OPEN AND SHORT 1. Disconnect glow plug harness connector. 2. Check harness continuity between glow relay terminal 5 and glow plug harness connector. Refer to Wiring Diagram. Continuity should exist. 3. Also check harness for short to ground and short to power. OK or NG OK GO TO 16. NG Repair open circuit or short to ground or short to power in harness or connectors. 16 DETECT MALFUNCTIONING PART Check the following. • Harness connectors E67, E223 • Harness connectors E225, E241 • Harness for open or short between glow relay and glow plug Repair open circuit or short to ground or short to power in harness or connectors.

| 17    | CHECK GLOW RELAY              |                                |                     |                                                     |            |
|-------|-------------------------------|--------------------------------|---------------------|-----------------------------------------------------|------------|
| Check | continuity between glow relay | <i>i</i> terminals 3 and 5 und | er the follow       | ing conditions.                                     |            |
|       | 5                             |                                |                     | Conditions                                          | Continuity |
|       |                               |                                |                     | 12V direct current supply between terminals 1 and 2 | Yes        |
|       | 3 <u>-   </u>                 |                                |                     | No current supply                                   | No         |
|       |                               |                                |                     | Operation takes less than 1 se                      | econd.     |
|       |                               |                                | SEF433Y<br>OK or NG |                                                     |            |
| OK    | •                             | GO TO 18.                      |                     |                                                     |            |
|       |                               |                                |                     |                                                     |            |

# GLOW CONTROL SYSTEM Diagnostic Procedure (Cont'd)

| 18                                                                                                    | CHECK GLOW PLUG                                                         |           |  |  |  |  |  |
|----------------------------------------------------------------------------------------------------|-------------------------------------------------------------------------|-----------|--|--|--|--|--|
| 1. Remo<br>2. Chec                                                                                                    | 1. Remove glow plug connecting plate.<br>2. Check glow plug resistance. |           |  |  |  |  |  |
| View with charge air cooler and<br>throttle body removed                                                                                                    |                                                                         |           |  |  |  |  |  |
|                                                                                                    |                                                                         | SEF236Z   |  |  |  |  |  |
| <ul> <li>NOTE:</li> <li>Do not bump glow plug heating element. If it is bumped, replace glow plug with a new one.</li> <li>If glow plug is dropped from a height of 10 cm (3.94 in) or higher, replace with a new one.</li> <li>If glow plug installation hole is contaminated with carbon, remove it with a reamer or suitable tool.</li> <li>Hand-tighten glow plug by turning it two or three times, then tighten using a tool to specified torque.</li> <li>If - 20 N·m (1.5 - 2.1 kg-m. 11 - 15 ft-lb)</li> </ul> |                                                                         |           |  |  |  |  |  |
| OK or NG                                                                                                    |                                                                         |           |  |  |  |  |  |
| ок                                                                                                    | •                                                                       | GO TO 19. |  |  |  |  |  |
| NG                                                                                                    | NG ► Replace glow plug.                                                 |           |  |  |  |  |  |
| 10                                                                                                    |                                                                         |           |  |  |  |  |  |
| Pofor to                                                                                                    |                                                                         |           |  |  |  |  |  |
|                                                                                                    | Relet to TROUBLE DIAGNOSIS FOR INTERMITTENT INCIDENT, EC-1076.          |           |  |  |  |  |  |

► INSPECTION END

### Wiring Diagram

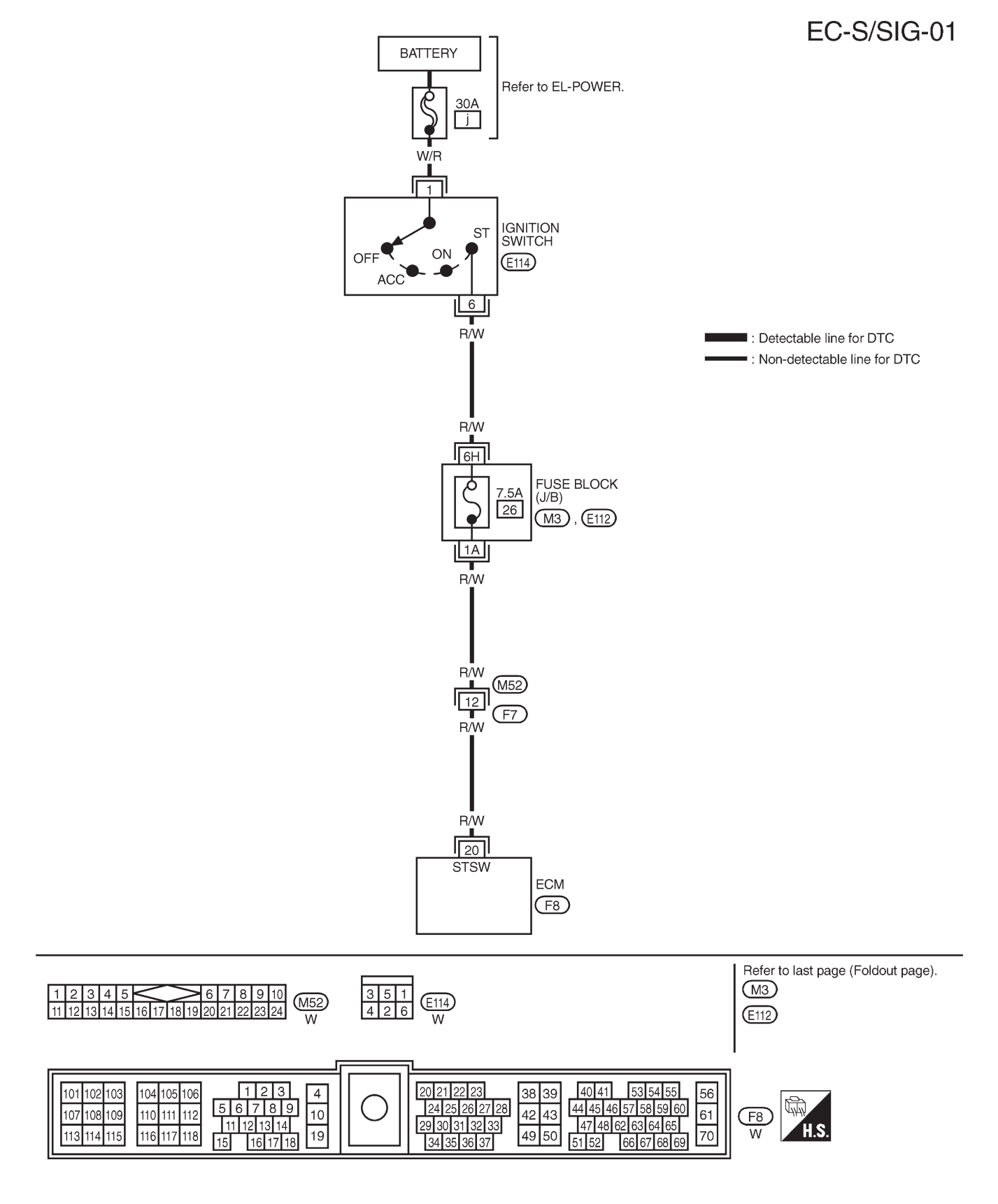

### **Diagnostic Procedure**

| 1 CHECK START SIG             | NAL OVERALL FU              |                 |                                    |                  |   |
|-------------------------------|-----------------------------|-----------------|------------------------------------|------------------|---|
| With CONSULT-II               |                             |                 |                                    |                  |   |
| 1. Turn ignition switch "ON". |                             |                 |                                    |                  |   |
| 2. Check "START SIGNAL" ir    | "DATA MONITOR"              | mode with C     | ONSULT-II under the following c    | onditions.       |   |
|                               |                             |                 |                                    |                  |   |
|                               | MONITORING                  | NO FAIL         |                                    |                  |   |
|                               | START SIGNAL                | OFF             |                                    |                  |   |
|                               | CLSD TH/P SW                | ON              |                                    |                  | — |
|                               | AIR COND SIG<br>P/N POSI SW | OFF<br>ON       | Condition                          | "START SIGNAL"   |   |
|                               |                             |                 |                                    |                  | _ |
|                               |                             |                 | Ignition switch "START             | UN               | _ |
|                               |                             |                 |                                    |                  |   |
|                               |                             |                 |                                    |                  |   |
|                               |                             |                 |                                    |                  |   |
|                               |                             | 0               | FFOOAV                             |                  |   |
|                               |                             | 5               | EF604X                             |                  |   |
| Without CONSULT-II            | terminal 20 and are         | und under the   | following conditions               |                  |   |
| Check voltage between ECM     | terminal 20 and gro         |                 |                                    |                  |   |
|                               |                             |                 |                                    |                  |   |
|                               |                             | ا               |                                    |                  |   |
|                               | H.S.                        | ىر              |                                    |                  |   |
| 20                            |                             |                 | Condition                          | Voltage          |   |
|                               |                             |                 | Ignition switch "START"            | Battery voltage  |   |
| (Cst)                         |                             |                 | Other positions                    | Approximately 0V |   |
|                               |                             |                 |                                    |                  |   |
|                               | <b>I</b>                    |                 |                                    |                  |   |
|                               | Ţ                           |                 |                                    |                  |   |
|                               | -                           |                 |                                    |                  |   |
|                               |                             | 0               |                                    |                  |   |
|                               |                             | S<br>OF         |                                    |                  |   |
| ОК                            |                             | N END           |                                    |                  |   |
| NG                            | ► GO TO 2.                  |                 |                                    |                  |   |
| -                             |                             |                 |                                    |                  |   |
| 2 CHECK START SIG             | NAL INPUT SIGNA             |                 |                                    |                  |   |
| 1. Turn ignition switch "OFF" |                             |                 |                                    |                  |   |
| 2. Disconnect ECM harness     | connector and ignitio       | on switch harn  | ess connector.                     |                  |   |
| 3. Check harness continuity b | between ECM termin          | nal 20 and igni | tion switch terminal 6. Refer to V | Viring Diagram.  |   |
| Continuity should exis        | st.                         |                 |                                    |                  |   |
| 4. Also check harness for she | ort to ground and sh        | ort to power.   |                                    |                  |   |

| OK or NG |          |  |  |  |
|----------|----------|--|--|--|
| ОК 🕨     | GO TO 4. |  |  |  |
| NG       | GO TO 3. |  |  |  |

### DETECT MALFUNCTIONING PART

Check the following.

• Harness connectors M52, F7

• 7.5A fuse

3

• Fuse block (J/B) connectors M3, E112

• Harness for open or short between ECM and ignition switch

Repair open circuit or short to ground or short to power in harness or connectors.

ZD30DDTi

# START SIGNAL Diagnostic Procedure (Cont'd)

| 4        | CHECK INTERMITTENT INCIDENT                                   |  |  |  |  |
|----------|---------------------------------------------------------------|--|--|--|--|
| Refer to | er to "TROUBLE DIAGNOSIS FOR INTERMITTENT INCIDENT", EC-1076. |  |  |  |  |
|          | ► INSPECTION END                                              |  |  |  |  |

### Description

When the gear position is in "Neutral", neutral position is "ON". ECM detects the position because the continuity of the line (the "ON" signal) exists.

### CONSULT-II Reference Value in Data Monitor Mode

Specification data are reference values.

| MONITOR ITEM | CONE                   | SPECIFICATION             |     |
|--------------|------------------------|---------------------------|-----|
|              | • Ignition quitable ON | Shift lever: Park/Neutral | ON  |
| P/IN POSI 5W |                        | Except above              | OFF |

### **ECM Terminals and Reference Value**

Specification data are reference values and are measured between each terminal and ground. **CAUTION:** 

Do not use ECM ground terminals when measuring input/output voltage. Doing so may damage the ECM's transistor. Use a ground other than ECM terminals, such as the ground.

| TER-<br>MINAL<br>NO. | WIRE<br>COLOR | ITEM                         | CONDITION                                                                                                   | DATA (DC Voltage)             |
|----------------------|---------------|------------------------------|----------------------------------------------------------------------------------------------------|-------------------------------|
| 22                   | P/B           | Park/Neutral position switch | Ignition switch "ON"<br>Gear position is "Neutral" (M/T models)<br>Gear position is "P" or "N" (A/T models) | Approximately 0V              |
|                      |               |                              | Ignition switch "ON"<br>Except the above gear position                                                      | BATTERY VOLTAGE<br>(11 - 14V) |

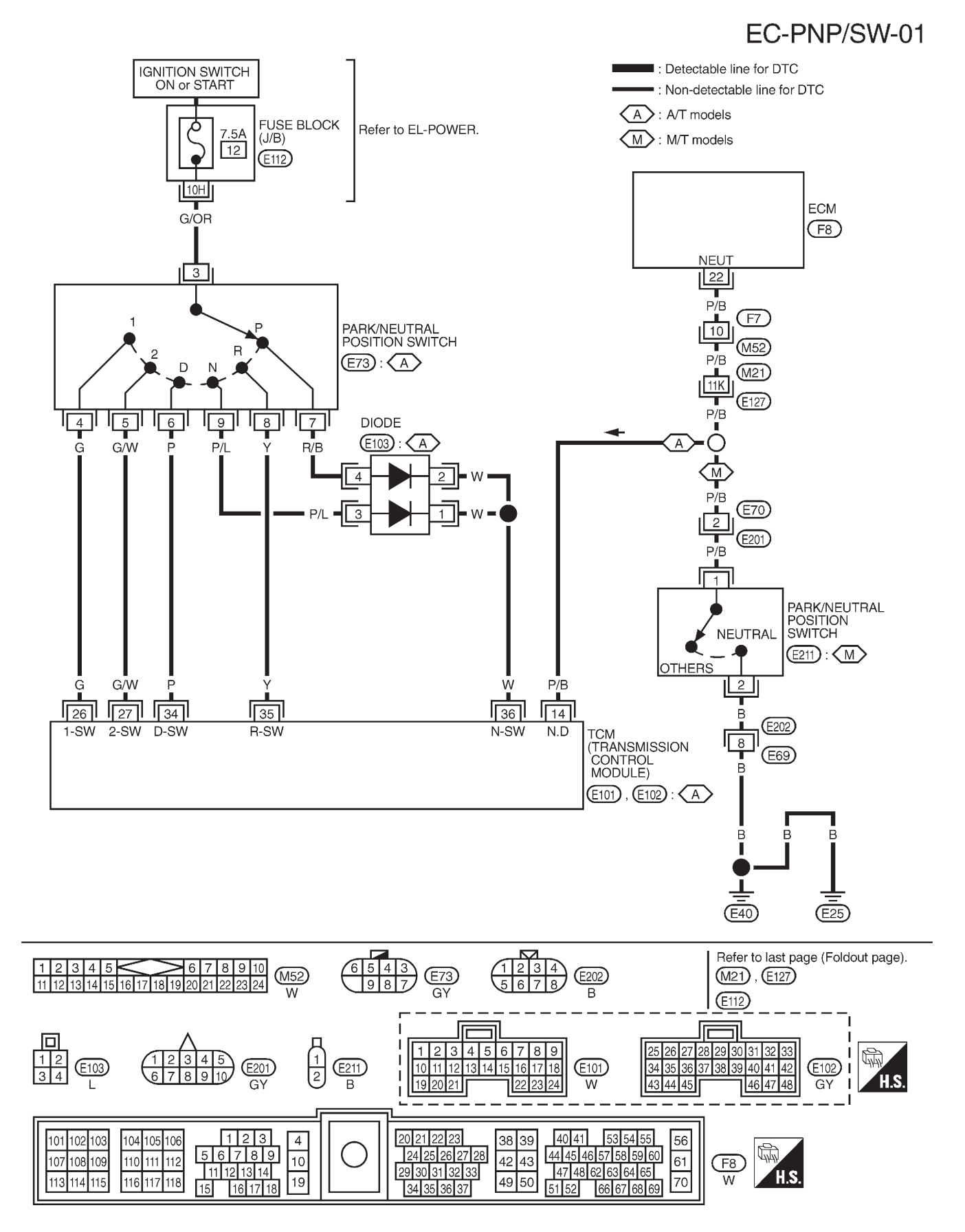

### Wiring Diagram

TEC108M

### Diagnostic Procedure FOR M/T MODELS

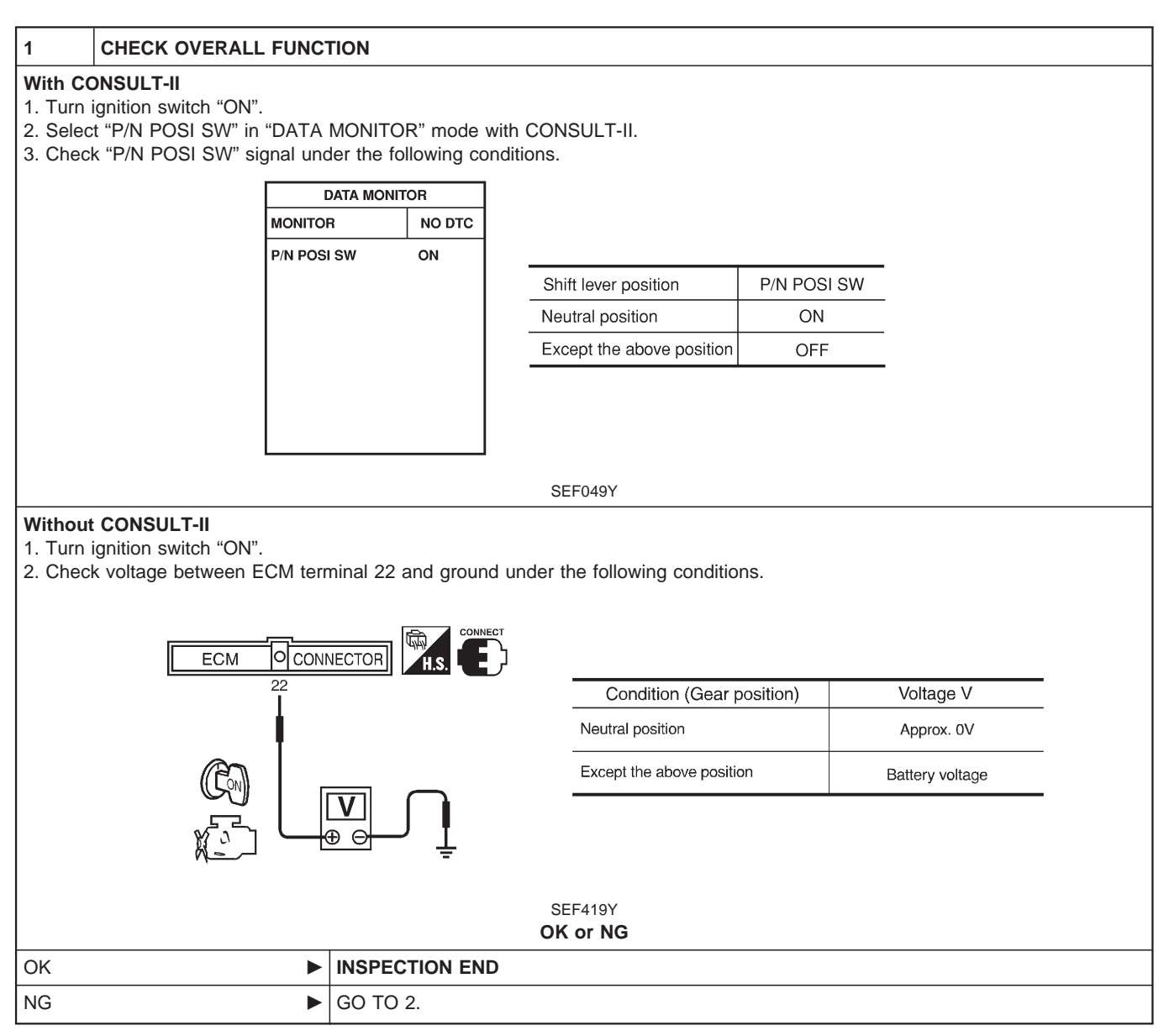

# PARK/NEUTRAL POSITION (PNP) SWITCH Diagnostic Procedure (Cont'd)

ZD30DDTi

| 2 CHECK PNP SWITCH GROUND CIRCUIT FOR OPEN AND SHORT                                                                                                    |   |  |  |  |
|----------------------------------------------------------------------------------------------------|---|--|--|--|
| 1. Turn ignition switch "OFF".                                                                                                    |   |  |  |  |
| 2. Disconnect park/neutral position (PNP) switch harness connector.                                                                                                    |   |  |  |  |
| 2. Disconnect park/neutral position (PNP) switch namess connector.<br>View from under vehicle<br>Propeller shaft<br>PNP switch harness<br>connector<br>PNP switch<br>SEF281Z                                                                                         |   |  |  |  |
| Continuity should exist.                                                                                                    |   |  |  |  |
| 4. Also check harness for short to ground and short to power.                                                                                                    |   |  |  |  |
| OK or NG                                                                                                    |   |  |  |  |
|                                                                                                    |   |  |  |  |
| NG • GO 10 3.                                                                                                    |   |  |  |  |
| 3 DETECT MAI FUNCTIONING PART                                                                                                    |   |  |  |  |
|                                                                                                    | _ |  |  |  |
| <ul> <li>Harness connectors E202, E69</li> <li>Harness for open or short between PNP switch and body ground</li> </ul>                                                                                                    |   |  |  |  |
| Repair open circuit or short to ground or short to power in harness or connectors.                                                                                                    |   |  |  |  |
|                                                                                                    | _ |  |  |  |
| 4 CHECK PNP SWITCH INPUT SIGNAL CIRCUIT FOR OPEN AND SHORT                                                                                                    |   |  |  |  |
| <ol> <li>Disconnect ECM harness connector.</li> <li>Check harness continuity between ECM terminal 22 and PNP switch terminal 1. Refer to Wiring Diagram.<br/>Continuity should exist.</li> <li>Also check harness for short to ground and short to power.</li> </ol> |   |  |  |  |
| OK or NG                                                                                                    |   |  |  |  |
| OK ► GO TO 6.                                                                                                    |   |  |  |  |
| NG F GO TO 5.                                                                                                    |   |  |  |  |
|                                                                                                    |   |  |  |  |
| 5 DETECT MALFUNCTIONING PART                                                                                                    |   |  |  |  |
| Check the following.<br>• Harness connectors F7, M52<br>• Harness connectors M21, E127<br>• Harness connectors E70, E201<br>• Harness for open or short between PNP switch and ECM                                                                                   |   |  |  |  |
| Repair open circuit or short to ground or short to power in harness or connectors.                                                                                                    |   |  |  |  |
|                                                                                                    |   |  |  |  |
| 6 CHECK PARK/NEUTRAL POSITION SWITCH                                                                                                    |   |  |  |  |
| Refer to MT section ("POSITION SWITCH CHECK").                                                                                                    |   |  |  |  |
| OK or NG                                                                                                    |   |  |  |  |
|                                                                                                    |   |  |  |  |

### EC-1236

Replace park/neutral position switch.

NG

### PARK/NEUTRAL POSITION (PNP) SWITCH

ZD30DDTi

### Diagnostic Procedure (Cont'd)

### CHECK INTERMITTENT INCIDENT

7

Refer to "TROUBLE DIAGNOSIS FOR INTERMITTENT INCIDENT", EC-1076.

► INSPECTION END

### FOR A/T MODELS

| 1                                          | CHECK OVERALL FUNCTION                                                                                                    |           |          |                           |             |            |  |  |  |
|--------------------------------------------|----------------------------------------------------------------------------------------------------|-----------|----------|---------------------------|-------------|------------|--|--|--|
| With CC<br>1. Turn<br>2. Selec<br>3. Chect | With CONSULT-II         1. Turn ignition switch "ON".         2. Select "P/N POSI SW" in "DATA MONITOR" mode with CONSULT-II.         3. Check "P/N POSI SW" signal under the following conditions. |           |          |                           |             |            |  |  |  |
|                                            | DATA MONITOR                                                                                                    |           |          |                           |             |            |  |  |  |
|                                            | MONITOR NO DTC                                                                                                    |           |          |                           |             |            |  |  |  |
|                                            | P/N                                                                                                    | POSI SW   | ON       | Shift lever position      | P/N POSI SW |            |  |  |  |
|                                            |                                                                                                    |           |          | Neutral position          | ON          | -          |  |  |  |
|                                            |                                                                                                    |           |          | Except the above position | OFF         | -          |  |  |  |
| Without<br>1. Turn<br>2. Check             | SEF049Y Without CONSULT-II 1. Turn ignition switch "ON". 2. Check voltage between ECM terminal 22 and ground under the following conditions.                                                        |           |          |                           |             |            |  |  |  |
|                                            | 22                                                                                                    |           |          | Condition (Gear p         | osition)    | Voltage V  |  |  |  |
|                                            |                                                                                                    |           |          | Neutral position          |             | Approx. 0V |  |  |  |
| Except the above position Battery voltage  |                                                                                                    |           |          |                           |             |            |  |  |  |
|                                            | SEF419Y<br>OK or NG                                                                                                    |           |          |                           |             |            |  |  |  |
| OK                                         |                                                                                                    | ► INSPEC  | TION END |                           |             |            |  |  |  |
| NG                                         |                                                                                                    | ► GO TO 2 | 2.       |                           |             |            |  |  |  |

### 2 CHECK PNP SWITCH CIRCUIT With CONSULT-II 1. Select "A/T" and then select "P/N POSI SW" in "DATA MONITOR" mode with CONSULT-II. 2. Check "P/N POSI SW" signal under the following conditions. DATA MONITOR MONITOR NO DTC P/N POSI SW ON Shift lever position P/N POSI SW Neutral position ON Except the above position OFF SEF049Y OK or NG OK GO TO 9. NG GO TO 4. 3 CHECK PNP SWITCH CIRCUIT Without CONSULT-II 1. Turn ignition switch "OFF". 2. Disconnect TCM (Transmission control module) harness connector. TCM LH door SEF792V 3. Turn ignition switch "ON". 4. Check voltage between TCM terminal 36 and ground under the following conditions.

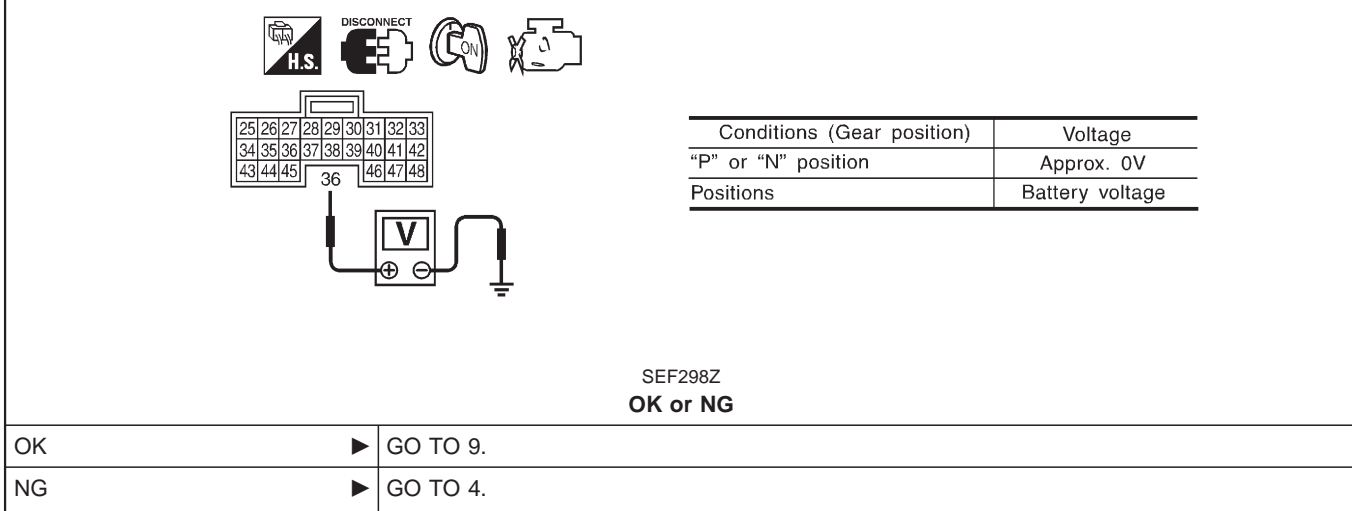

# PARK/NEUTRAL POSITION (PNP) SWITCH Diagnostic Procedure (Cont'd)

ZD30DDTi

| 4                                                                                    | CHECK PNP SWITCH PO                                                                                | WER SUPPLY CIRCUIT                                                                                                    |  |  |  |  |  |  |
|--------------------------------------------------------------------------------------|----------------------------------------------------------------------------------------------------|----------------------------------------------------------------------------------------------------|--|--|--|--|--|--|
| 1. Turn i                                                                            | 1. Turn ignition switch "OFF".<br>2. Disconnect PNP switch barness connector                       |                                                                                                    |  |  |  |  |  |  |
| 3. Turn ignition switch "ON".                                                        |                                                                                                    |                                                                                                    |  |  |  |  |  |  |
| 4. Check voltage between PNP switch terminal 3 and ground with CONSULT-II or tester. |                                                                                                    |                                                                                                    |  |  |  |  |  |  |
|                                                                                      | T.S.                                                                                               |                                                                                                    |  |  |  |  |  |  |
|                                                                                      |                                                                                                    | Voltage: Battery voltage                                                                                                    |  |  |  |  |  |  |
|                                                                                      |                                                                                                    | voltage. Dattery voltage                                                                                                    |  |  |  |  |  |  |
|                                                                                      |                                                                                                    |                                                                                                    |  |  |  |  |  |  |
|                                                                                      |                                                                                                    | SEF299Z<br>OK or NG                                                                                                    |  |  |  |  |  |  |
| ОК                                                                                   |                                                                                                    | GO TO 6.                                                                                                    |  |  |  |  |  |  |
| NG                                                                                   | •                                                                                                  | GO TO 5.                                                                                                    |  |  |  |  |  |  |
|                                                                                      |                                                                                                    |                                                                                                    |  |  |  |  |  |  |
| 5                                                                                    | DETECT MALFUNCTION                                                                                 | NG PART                                                                                                    |  |  |  |  |  |  |
| Check the Fuse<br>• 7.5A feature                                                     | ne following.<br>block (J/B) connector E112<br>use<br>uss for open or short betwee                 | n PNP switch and fuse                                                                                                    |  |  |  |  |  |  |
| • Hame                                                                               |                                                                                                    | Repair open circuit or short to ground or short to power in harness or connectors.                                                  |  |  |  |  |  |  |
|                                                                                      |                                                                                                    |                                                                                                    |  |  |  |  |  |  |
| 6                                                                                    | CHECK PNP SWITCH INP                                                                               | PUT SIGNAL CIRCUIT FOR OPEN OR SHORT-I                                                                                              |  |  |  |  |  |  |
| 1. Turn i<br>2. Disco<br>3. Checl                                                    | ignition switch "OFF".<br>nnect TCM (Transmission c<br>k harness continuity betweel<br>CONDITION 1 | ontrol module) harness connector.<br>n TCM terminal 36 and PNP switch terminals 7, 9 under the following conditions.<br>CONDITION 2 |  |  |  |  |  |  |
|                                                                                      | H.S.                                                                                               |                                                                                                    |  |  |  |  |  |  |
| 2                                                                                    | 5 26 27 28 29 30 31 32 33                                                                          | Conditions         Continuity                                                                                                    |  |  |  |  |  |  |
| 34<br>44                                                                             | 4 35 36 37 38 39 40 41 42<br>3 44 45 36 46 47 48                                                   | 7 343536373839404142 9 7 1 Should exist.<br>434445 36 44748 9 7 2 Should not exist                                                  |  |  |  |  |  |  |
|                                                                                      |                                                                                                    |                                                                                                    |  |  |  |  |  |  |
|                                                                                      |                                                                                                    |                                                                                                    |  |  |  |  |  |  |
| 4 0                                                                                  | SEF300Z                                                                                            |                                                                                                    |  |  |  |  |  |  |
| 4. AISU (                                                                            | LIEUK HAIHESS IUI SHUIL LO G                                                                       | OK or NG                                                                                                    |  |  |  |  |  |  |
| ОК                                                                                   |                                                                                                    | GO TO 8.                                                                                                    |  |  |  |  |  |  |
| NG                                                                                   |                                                                                                    | GO TO 7.                                                                                                    |  |  |  |  |  |  |
|                                                                                      |                                                                                                    |                                                                                                    |  |  |  |  |  |  |

### PARK/NEUTRAL POSITION (PNP) SWITCH

ZD30DDTi

### **Diagnostic Procedure (Cont'd)**

### 7 DETECT MALFUNCTIONING PART

Check the following.Diode E103

• Harness for open or short between PNP switch and TCM (Transmission control module)

Repair open circuit or short to ground or short to power in harness or connectors.

### 8 CHECK PARK/NEUTRAL POSITION (PNP) SWITCH

Refer to "TROUBLE DIAGNOSIS FOR NON-DETECTABLE ITEMS" in AT section.

OK or NG

| OK 🕨 | GO TO 9.                                    |
|------|---------------------------------------------|
| NG   | Replace park/neutral position (PNP) switch. |

| 9                                                                                                    | CHECK PNP SWITCH INPUT SIGNAL CIRCUIT FOR OPEN OR SHORT-II |           |  |  |  |  |
|----------------------------------------------------------------------------------------------------|------------------------------------------------------------|-----------|--|--|--|--|
| <ol> <li>Turn ignition switch "OFF".</li> <li>Disconnect ECM harness connector.</li> <li>Check harness continuity between ECM terminal 22 and TCM terminal 14. Refer to Wiring Diagram.<br/>Continuity should exist.</li> <li>Also check harness for short to ground and short to power.</li> </ol> |                                                            |           |  |  |  |  |
|                                                                                                    |                                                            | OK or NG  |  |  |  |  |
| ОК                                                                                                    | •                                                          | GO TO 11. |  |  |  |  |
| NG                                                                                                    | NG DO TO 10.                                               |           |  |  |  |  |
|                                                                                                    | -                                                          |           |  |  |  |  |

### 10 DETECT MALFUNCTIONING PART

Check the following.

• Harness connectors F7, M52

Harness connectors M21, E127

• Harness for open or short between ECM and TCM (Transmission control module)

Repair open circuit or short to ground or short to power in harness or connectors.

| 11      | CHECK INTERMITTENT INCIDENT                                     |                |  |  |  |
|---------|-----------------------------------------------------------------|----------------|--|--|--|
| Perform | Perform "TROUBLE DIAGNOSIS FOR INTERMITTENT INCIDENT", EC-1076. |                |  |  |  |
|         | •                                                               | INSPECTION END |  |  |  |

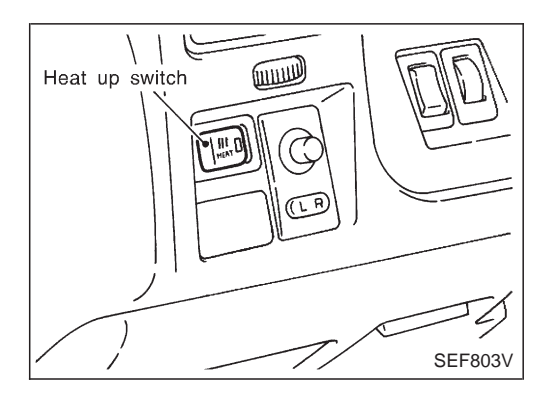

### **Component Description**

The heat up switch is located on the lower side of the instrument panel. This switch is used to speed up the heater's operation when the engine is cold.

When the ECM received the heat up switch "ON" signal, the ECM increases the engine idle speed to 1,100 to 1,200 rpm to warm up engine quickly.

This system works when all conditions listed below are met.

| Heat up switch             | ON                  |
|----------------------------|---------------------|
| Engine coolant temperature | Below 105°C (221°F) |
| Shift lever                | "P" or "N"          |
| Accelerator pedal          | Fully released      |

# CONSULT-II Reference Value in Data Monitor Mode

Specification data are reference values.

| MONITOR ITEM | CONE                  | SPECIFICATION       |     |
|--------------|-----------------------|---------------------|-----|
|              | • Ignition switch: ON | Heat up switch: ON  | ON  |
| WARM OF SW   | • Ignition switch: ON | Heat up switch: OFF | OFF |

### **ECM Terminals and Reference Value**

Specification data are reference values and are measured between each terminal and ground. **CAUTION:** 

## Do not use ECM ground terminals when measuring input/output voltage. Doing so may damage the ECM's transistor. Use a ground other than ECM terminals, such as the ground.

| TER-<br>MINAL<br>NO. | WIRE<br>COLOR | ITEM           | CONDITION                                                                               | DATA<br>(DC Voltage and Pulse<br>Signal) |
|----------------------|---------------|----------------|-----------------------------------------------------------------------------------------|------------------------------------------|
| 59                   |               | 11             | Ignition switch "ON"<br>Heat up switch is "OFF".                                        | 0V                                       |
|                      | DR/VV         | near up switch | Ignition switch "ON"       BATTERY VOL         Heat up switch is "ON".       (11 - 14V) | BATTERY VOLTAGE<br>(11 - 14V)            |

ZD30DDTi

### Wiring Diagram

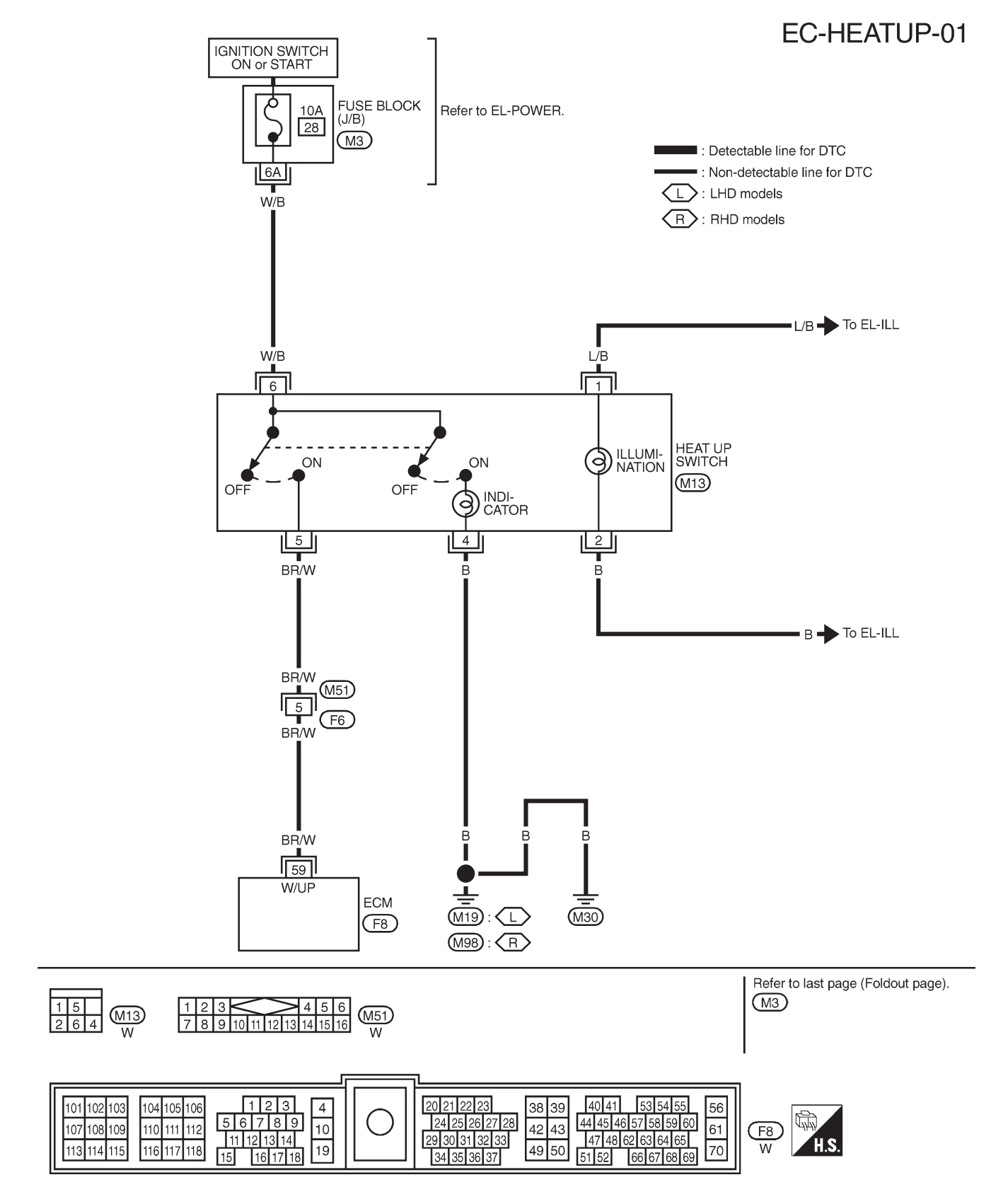

### **Diagnostic Procedure**

| 1        | INSPECTION START        |           |  |  |  |
|----------|-------------------------|-----------|--|--|--|
| Do you l | Do you have CONSULT-II? |           |  |  |  |
|          |                         | Yes or No |  |  |  |
| Yes      | •                       | GO TO 2.  |  |  |  |
| No       | •                       | GO TO 3.  |  |  |  |
|          |                         |           |  |  |  |

| 2       | CHECK OVERALL                                                                                | FUNC   | TION          |     |                         |            |  |  |
|---------|----------------------------------------------------------------------------------------------|--------|---------------|-----|-------------------------|------------|--|--|
| With CO | Vith CONSULT-II                                                                              |        |               |     |                         |            |  |  |
| 1. Turn | ignition switch "ON".                                                                        |        |               |     |                         |            |  |  |
| 2. Chec | 2. Check "WARM UP SW" in "DATA MONITOR" mode with CONSULT-II under the following conditions. |        |               |     |                         |            |  |  |
|         | DATA M                                                                                       | ONITOR |               |     |                         |            |  |  |
|         | MONITOR                                                                                      | NO     | DTC           |     |                         |            |  |  |
|         | WARM HE SW                                                                                   |        |               |     |                         |            |  |  |
|         | WARM OP SW                                                                                   | UFI    |               |     | Conditions              | WARM UP SW |  |  |
|         |                                                                                              |        |               |     | Heat-up switch is "OFF" | OFF        |  |  |
|         |                                                                                              |        |               |     | Heat-up switch is "ON"  | ON         |  |  |
|         |                                                                                              |        |               |     |                         |            |  |  |
|         |                                                                                              |        |               |     |                         |            |  |  |
|         |                                                                                              |        |               |     |                         |            |  |  |
|         |                                                                                              |        |               |     |                         |            |  |  |
|         |                                                                                              |        |               |     |                         |            |  |  |
|         |                                                                                              |        |               | SEI | F302Z                   |            |  |  |
|         |                                                                                              |        |               | OK  | or NG                   |            |  |  |
| OK      |                                                                                              |        | INSPECTION EN | D   |                         |            |  |  |
| NG      |                                                                                              | ►      | GO TO 4.      |     |                         |            |  |  |

### 3 CHECK OVERALL FUNCTION

### Without CONSULT-II

1. Turn ignition switch "ON".

2. Check voltage between ECM terminal 59 and ground under the following conditions.

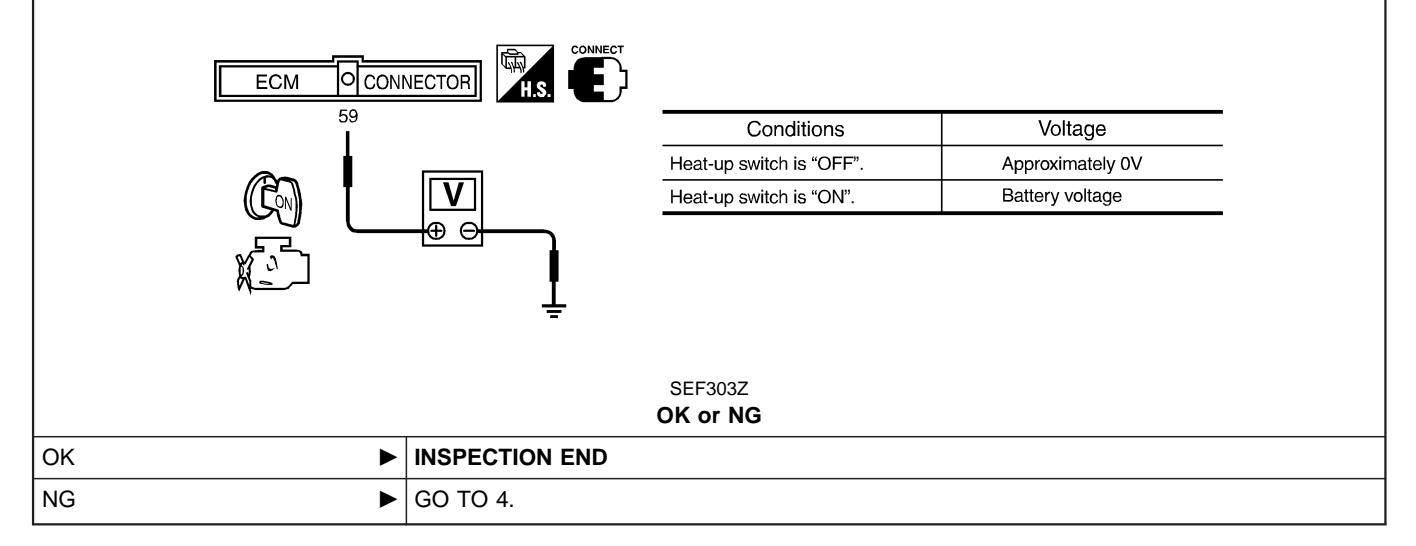

### HEAT UP SWITCH

### **Diagnostic Procedure (Cont'd)**

### 4 CHECK HEAT UP SWITCH POWER SUPPLY CIRCUIT

- 1. Turn heat up switch "OFF".
- 2. Turn ignition switch "OFF".
- 3. Disconnect heat up switch harness connector.
- 4. Turn ignition switch "ON".
- 5. Check voltage between heat up switch terminal 6 and ground with CONSULT-II or tester.

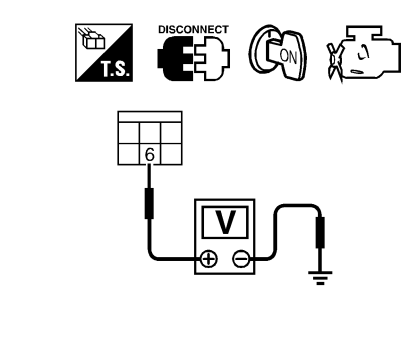

### Voltage: Battery voltage

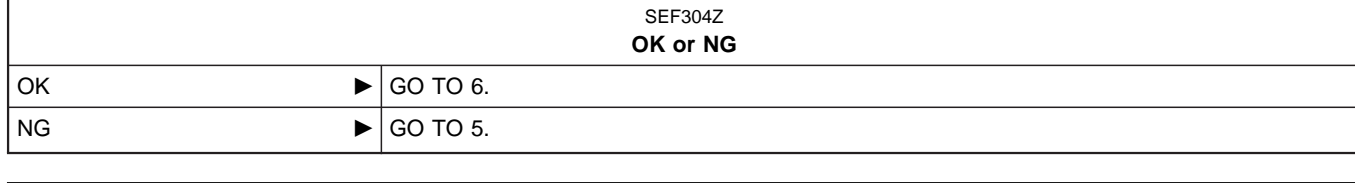

# 5 DETECT MALFUNCTIONING PART Check the following. Fuse block (J/B) connector M3 • Fuse block (J/B) connector M3 • 10A fuse • Harness for open or short between heat up switch and fuse • Harness for open or short between heat up switch and fuse • Repair open circuit or short to ground or short to power in harness or connectors.

| 6        | CHECK HEAT UP SWITC                                           | H INPUT SIGNAL CIRCUIT FOR OPEN OR SHORT                                  |  |  |
|----------|---------------------------------------------------------------|---------------------------------------------------------------------------|--|--|
| 1. Turn  | 1. Turn ignition switch "OFF".                                |                                                                           |  |  |
| 2. Disco | nnect ECM harness connect                                     | tor.                                                                      |  |  |
| 3. Chec  | k harness continuity betwee                                   | n ECM terminal 59 and heat up switch terminal 5. Refer to Wiring Diagram. |  |  |
| Co       | ontinuity should exist.                                       |                                                                           |  |  |
| 4. Also  | 4. Also check harness for short to ground and short to power. |                                                                           |  |  |
| OK or NG |                                                               |                                                                           |  |  |
| ОК       | ЭК ► GO TO 8.                                                 |                                                                           |  |  |
| NG       | NG DO TO 7.                                                   |                                                                           |  |  |
|          |                                                               |                                                                           |  |  |
| 7        | DETECT MALFUNCTIONING PART                                    |                                                                           |  |  |
| Check t  | Check the following                                           |                                                                           |  |  |

Check the following.

• Harness connectors M51, F6

 $\bullet$  Harness for open or short between heat up switch and ECM

Repair open circuit or short to ground or short to power in harness or connectors.

# HEAT UP SWITCH Diagnostic Procedure (Cont'd)

| 8                                                                                         | CHECK HEAT UP SWITC | н                     |                          |                   |  |
|-------------------------------------------------------------------------------------------|---------------------|-----------------------|--------------------------|-------------------|--|
| Check continuity between heat up switch terminals 5 and 6 under the following conditions. |                     |                       |                          |                   |  |
|                                                                                           |                     |                       |                          |                   |  |
|                                                                                           |                     |                       | Conditions               | Continuity        |  |
|                                                                                           |                     |                       | Heat-up switch is "OFF". | Should not exist. |  |
|                                                                                           | l l                 | Ω                     | Heat-up switch is "ON".  | Should exist.     |  |
|                                                                                           |                     |                       | SEF305Z<br>OK or NG      |                   |  |
| OK                                                                                        | ►                   | GO TO 9.              |                          |                   |  |
| NG                                                                                        | •                   | Replace heat up swite | ch.                      |                   |  |
|                                                                                           |                     |                       |                          |                   |  |
| 9 CHECK INTERMITTENT INCIDENT                                                             |                     |                       |                          |                   |  |
| Refer to "TROUBLE DIAGNOSIS FOR INTERMITTENT INCIDENT", EC-1076.                          |                     |                       |                          |                   |  |
|                                                                                           | ►                   | INSPECTION END        |                          |                   |  |

### SWIRL CONTROL VALVE CONTROL SOLENOID VALVE

### Description SYSTEM DESCRIPTION

| Sensor                            | Input Signal to ECM          | ECM<br>Function | Actuator                                                                                      |
|-----------------------------------|------------------------------|-----------------|-----------------------------------------------------------------------------------------------|
| Ignition switch                   | Start signal                 | Swirl           | Swirl control valve control solenoid valve<br>↓ Vacuum signal<br>Swirl control valve actuator |
| Crankshaft position sensor (TDC)  | Engine speed                 | control         |                                                                                               |
| PNP switch                        | Park/Neutral position signal | valve           |                                                                                               |
| Engine coolant temperature sensor | Engine coolant temperature   | control         | ↓ Swirl control valve                                                                         |

This system has a swirl control valve in the throttle body.

While idling and during low engine speed operation, the swirl control valve closes. Thus the velocity of the air in the intake passage increases, promoting the vaporization of the fuel and producing a swirl in the combustion chamber.

Because of this operation, this system tends to increase the burning speed of the gas mixture, improve fuel consumption, and increase the stability in running conditions.

Also, except when idling and during low engine speed operation, this system opens the swirl control valve. In this condition, this system tends to increase power by improving intake efficiency via reduction of intake flow resistance, intake flow.

The solenoid valve controls swirl control valve's shut/open condition. This solenoid valve is operated by the ECM.

| PNP switch | Engine speed | Engine cool-<br>ant tempera-<br>ture | Swirl control<br>valve control<br>solenoid valve | Swirl control valve |
|------------|--------------|--------------------------------------|--------------------------------------------------|---------------------|
|            | Less than    | Less than<br>50°C (122°F)            | OFF                                              | Open                |
| OFF        | 1,250 rpm    | More than<br>50°C (122°F)            | ON                                               | Closed              |
| OFF        | More than    | Less than<br>50°C (122°F)            | OFF                                              | Open                |
|            | 1,250 rpm    | More than<br>50°C (122°F)            | OFF                                              | Open                |
| ON         | _            |                                      | OFF                                              | Open                |

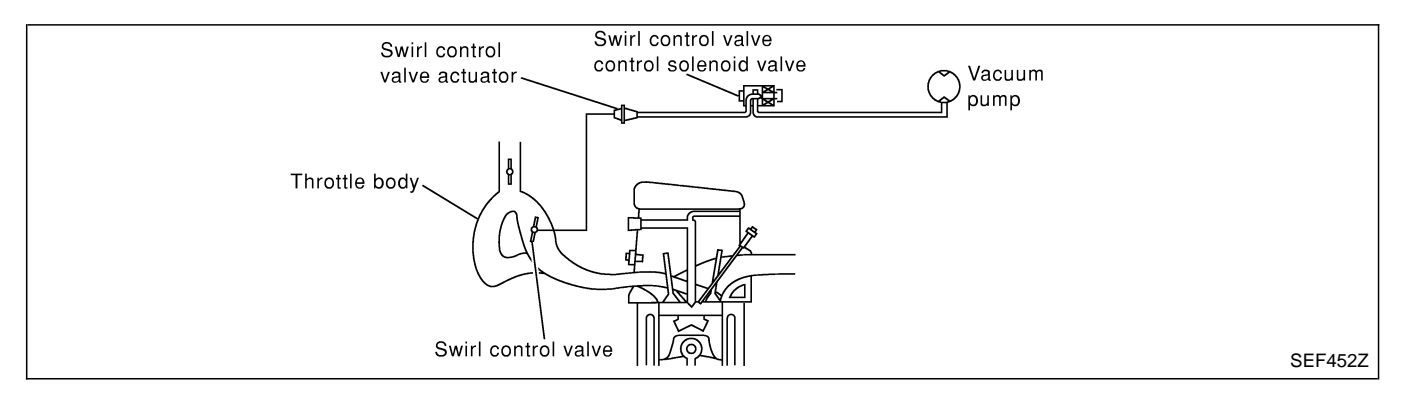

### SWIRL CONTROL VALVE CONTROL SOLENOID VALVE

ZD30DDTi

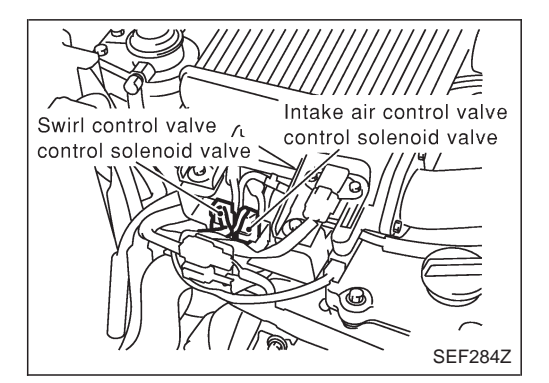

### Description (Cont'd) COMPONENT DESCRIPTION

### Swirl control valve control solenoid valve

The swirl control valve control solenoid valve responds to signals from the ECM. When the ECM sends an ON (ground) signal, the solenoid valve is bypassed to apply vacuum pump vacuum to the swirl control valve actuator. This operation closes the swirl control valve. When the ECM sends an OFF signal, the vacuum signal is cut and the swirl control valve opens.

### **CONSULT-II** Reference Value in Data Monitor Mode

### Specification data are reference values.

| MONITOR ITEM  | CONE                                                                                                    | DITION                                         | SPECIFICATION |
|---------------|----------------------------------------------------------------------------------------------------|------------------------------------------------|---------------|
| SWRL CONT S/V | <ul> <li>Lift up the vehicle</li> <li>Engine: After warming up, let it idle for more than 1 second.</li> </ul> | Shift lever: Except "P" and "Neutral" position | ON            |
|               | <ul><li>Air conditioner switch: OFF</li><li>No-load</li></ul>                                                  | Shift lever: "Neutral" position                | OFF           |

### **ECM Terminals and Reference Value**

Specification data are reference values and are measured between each terminal and ground. **CAUTION:** 

Do not use ECM ground terminals when measuring input/output voltage. Doing so may damage the ECM's transistor. Use a ground other than ECM terminals, such as the ground.

| TER-<br>MINAL<br>NO. | WIRE<br>COLOR | ITEM                                       | CONDITION                                                                                                    | DATA<br>(DC Voltage and Pulse<br>Signal) |
|----------------------|---------------|--------------------------------------------|----------------------------------------------------------------------------------------------------|------------------------------------------|
| 54                   | 54 L/B        | Swirl control valve control solenoid valve | Engine is running.<br>Warm-up condition<br>At idle speed for more than 1 second.<br>Lift up the vehicle<br>Gear position is except "P" and "Neutral" | Approximately 0.1V                       |
|                      |               |                                            | Engine is running.<br>Idle speed<br>Lift up the vehicle<br>Gear position is "P" or "Neutral"                                                         | BATTERY VOLTAGE<br>(11 - 14V)            |

ZD30DDTi

Wiring Diagram

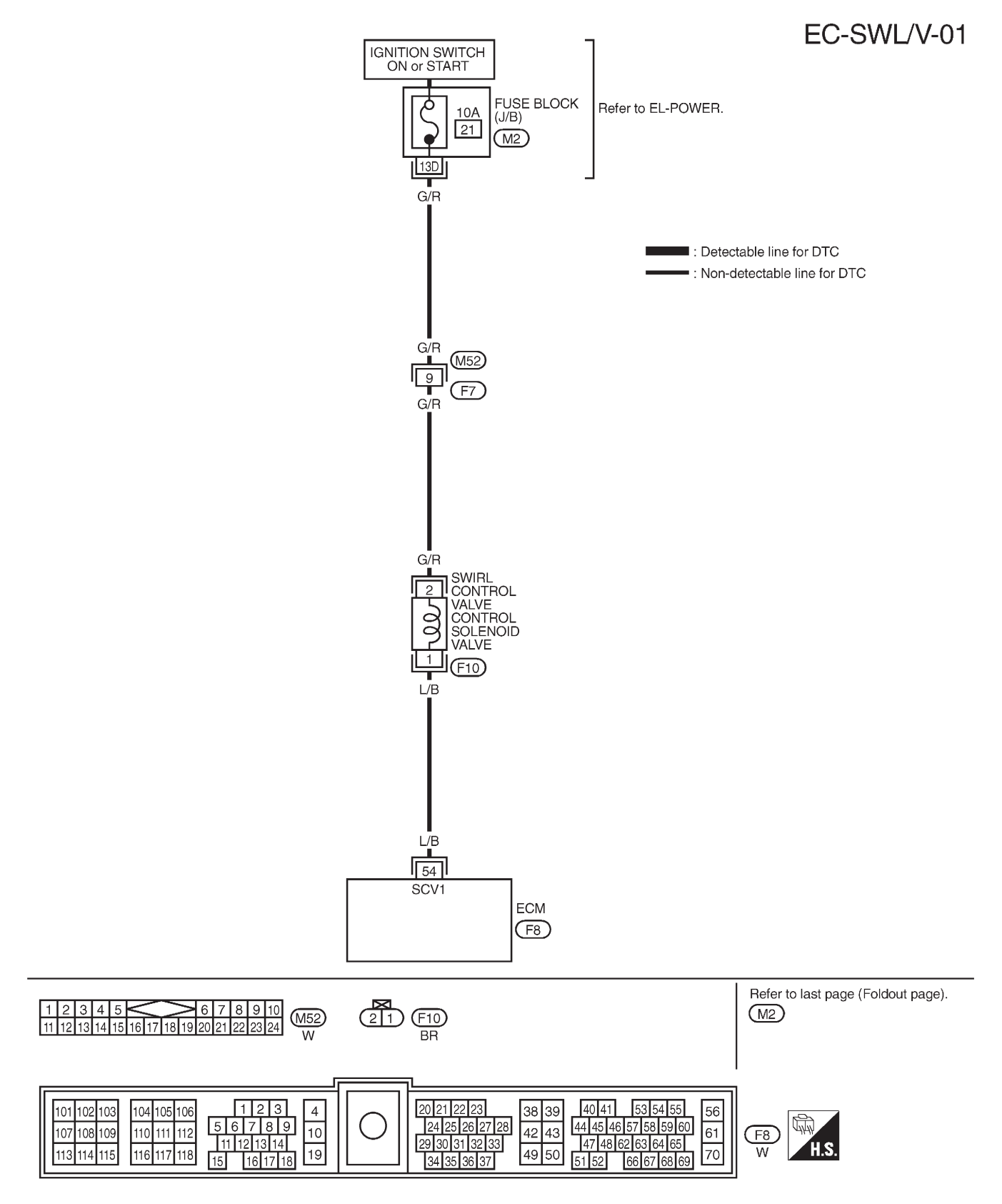

ZD30DDTi

### **Diagnostic Procedure**

| 1                                                                                                    | INSPECTION START                                                                                                    |           |  |
|----------------------------------------------------------------------------------------------------|----------------------------------------------------------------------------------------------------|-----------|--|
| Do you                                                                                                    | Do you have CONSULT-II?                                                                                                    |           |  |
|                                                                                                    |                                                                                                    | Yes or No |  |
| Yes                                                                                                    |                                                                                                    | GO TO 2.  |  |
| No                                                                                                    |                                                                                                    | GO TO 3.  |  |
|                                                                                                    | 1                                                                                                    |           |  |
| 2                                                                                                    | CHECK OVERALL FUNC                                                                                                    | TION      |  |
| With Co<br>1. Start<br>2. Selec<br>3. Toucl<br>4. Make                                                                                                    | Vith CONSULT-II         1. Start engine and let it idle.         2. Select "SWIRL CONT S/V 1" in "ACTIVE TEST" mode with CONSULT-II.         3. Touch "ON" and "OFF" alternately on CONSULT-II screen.         4. Make sure that swirl control valve actuator rod moves according to "SWIRL CONT S/V 1" indication.         Image: screen screen s |           |  |
|                                                                                                    |                                                                                                    | SEF307Z   |  |
| ок                                                                                                    | •                                                                                                    |           |  |
| NG                                                                                                    | · · ·                                                                                                    | GO TO 4.  |  |
| L                                                                                                    |                                                                                                    |           |  |
| 3 CHECK OVERALL FUNCTION                                                                                                    |                                                                                                    |           |  |
| <ul> <li>Without CONSULT-II</li> <li>1. Lift up the vehicle.</li> <li>2. Start engine and warm it up to normal operating temperature.</li> <li>3. Run engine at idle speed.</li> <li>4. Make sure that swirl control valve actuator rod moves when shifting the shift lever to "P" or "Neutral" position and then to positions other than "P" and "Neutral".</li> </ul> |                                                                                                    |           |  |

|      | Swirl control valve actuator |
|------|------------------------------|
|      | SEF308Z<br>OK or NG          |
| ОК 🕨 | INSPECTION END               |
| NG   | GO TO 5.                     |

### **Diagnostic Procedure (Cont'd)**

### 4 CHECK VACUUM SOURCE

### With CONSULT-II

- 1. Turn ignition switch "OFF".
- 2. Disconnect vacuum hose connected to swirl control valve actuator.
- 3. Start engine and let it idle.
- 4. Select "SWIRL CONT S/V 1" in "ACTIVE TEST" mode with CONSULT-II.
- 5. Touch "ON" and "OFF" alternately on CONSULT-II screen.
- 6. Check vacuum hose for vacuum existence under the following conditions.

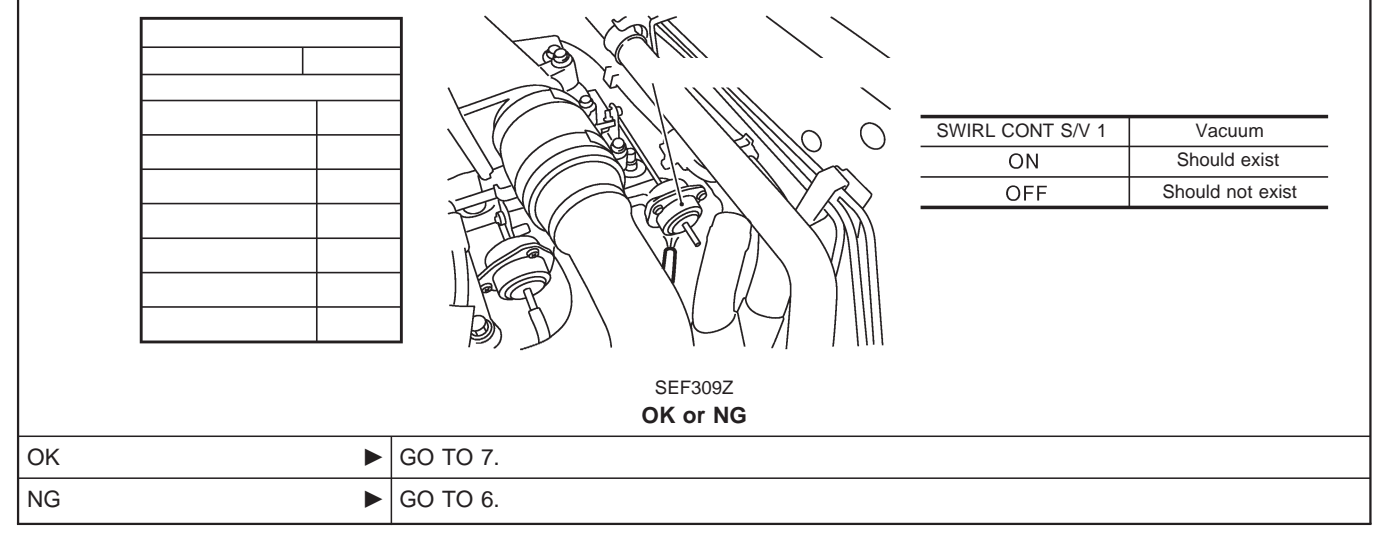

### CHECK VACUUM SOURCE

### Without CONSULT-II

5

- 1. Turn ignition switch "OFF".
- 2. Disconnect vacuum hose connected to swirl control valve actuator.
- 3. Lift up the vehicle.
- 4. Start engine and warm it up to normal operating temperature.
- 5. Run engine at idle speed
- 6. Check vacuum hose for vacuum existence under the following conditions.

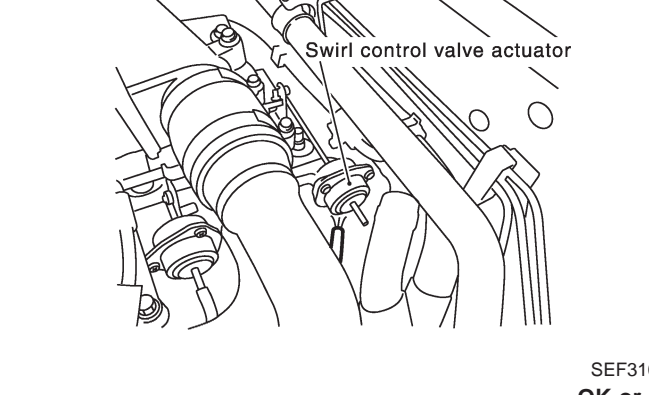

| Condition                                                 | Vacuum            |
|-----------------------------------------------------------|-------------------|
| Shift lever is in positions other than "P" and "Neutral". | Should exist.     |
| Shift lever is in "P" or<br>"Neutral" position.           | Should not exist. |

|      | SEF310Z<br>OK or NG |
|------|---------------------|
| OK 🕨 | GO TO 7.            |
| NG   | GO TO 6.            |

### SWIRL CONTROL VALVE CONTROL SOLENOID VALVE

### **Diagnostic Procedure (Cont'd)**

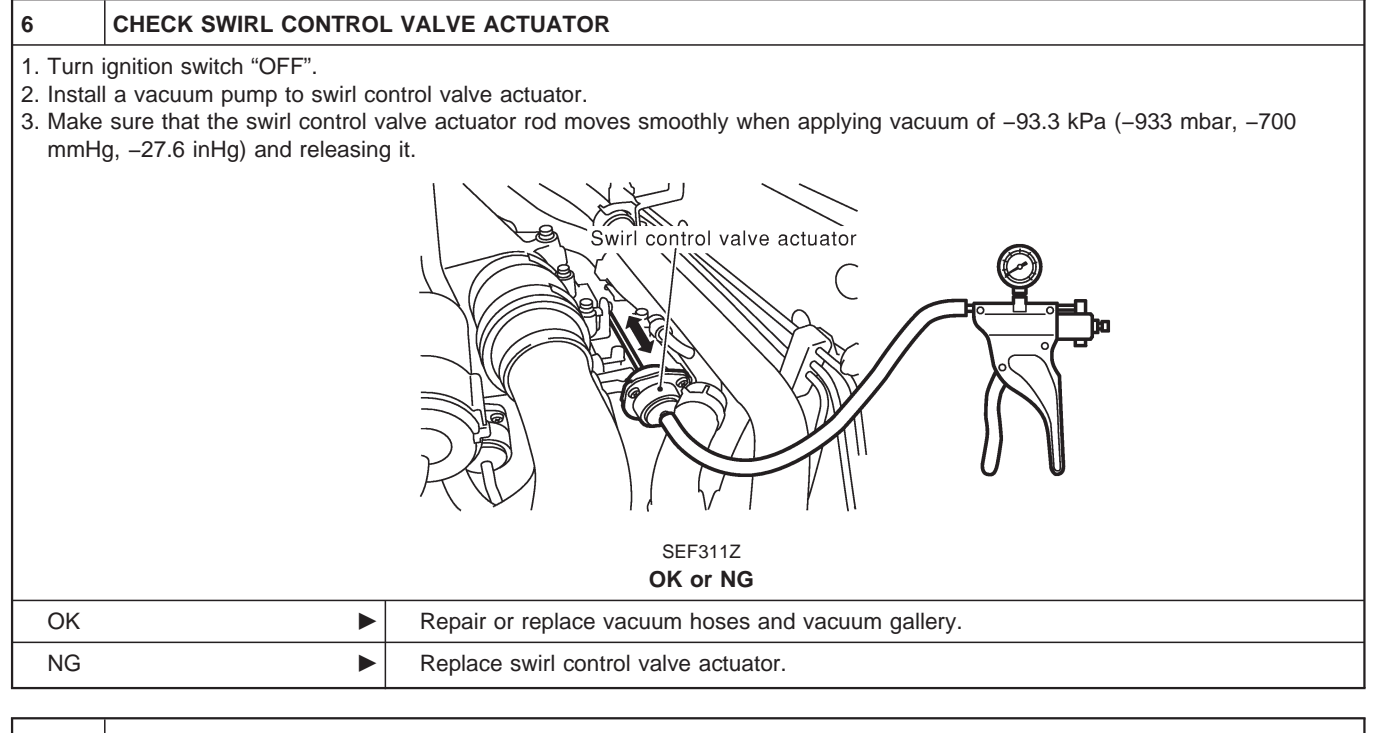

| 7 CHECK VACUUM HOSE                     |                                                        |  |
|-----------------------------------------|--------------------------------------------------------|--|
| 1. Turn ignition switch "OFF".          |                                                        |  |
| 2. Check vacuum hoses and vacuu         | m gallery for clogging, cracks or improper connection. |  |
| Clogging Improper connection<br>SEF109L |                                                        |  |
| OK                                      | CO TO 8                                                |  |
| UK P                                    |                                                        |  |
| NG                                      | Repair or replace vacuum hoses and vacuum gallery.     |  |

### SWIRL CONTROL VALVE CONTROL SOLENOID VALVE

### **Diagnostic Procedure (Cont'd)**

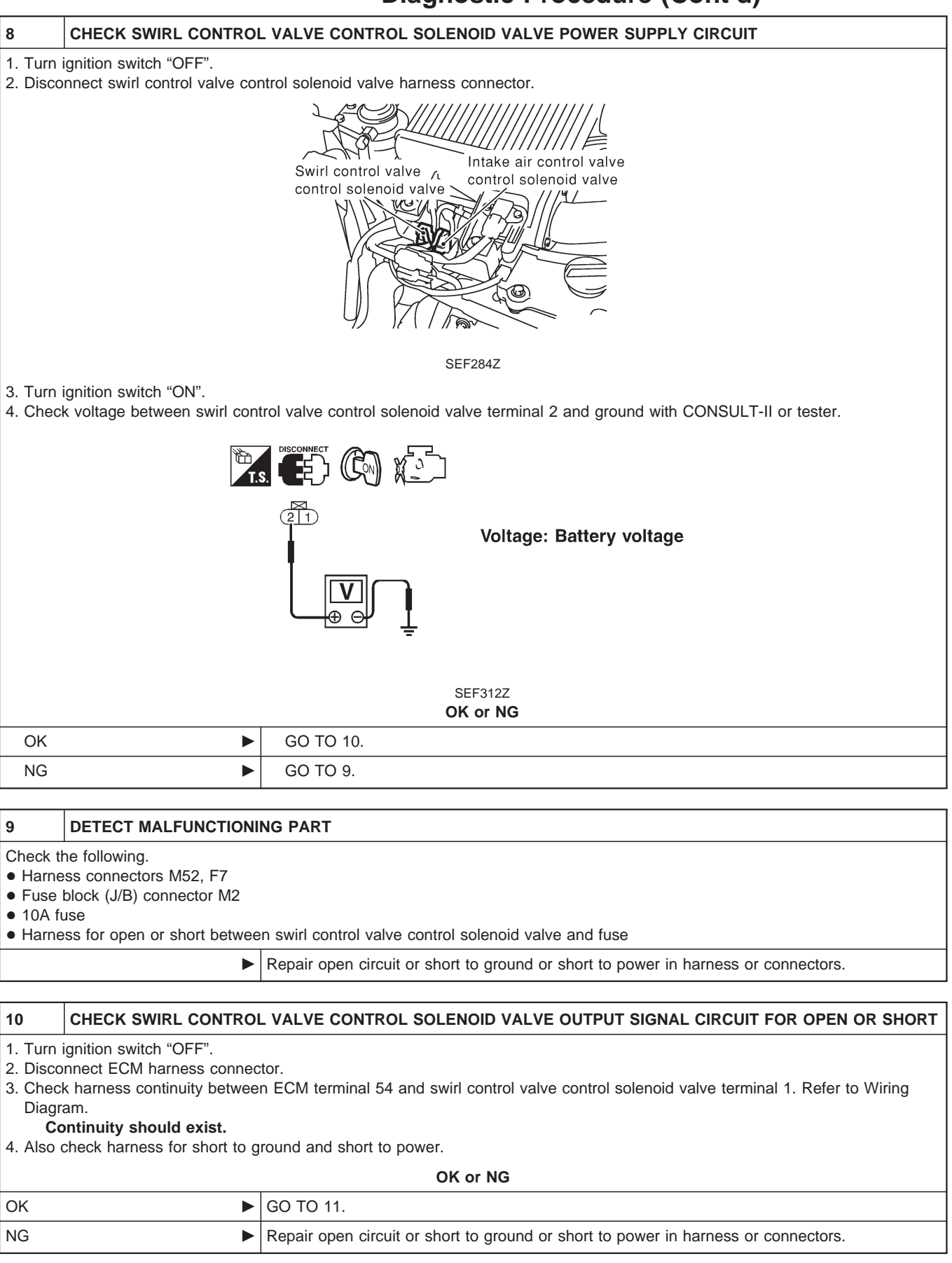
#### SWIRL CONTROL VALVE CONTROL SOLENOID VALVE

#### **Diagnostic Procedure (Cont'd)**

#### 11 CHECK SWIRL CONTROL VALVE CONTROL SOLENOID VALVE With CONSULT-II 1. Reconnect all disconnected harness connectors. 2. Turn ignition switch "ON". 3. Select "SWIRL CONT S/V 1" in "ACTIVE TEST" mode with CONSULT-II. 4. Check air passage continuity of swirl control valve control solenoid valve under the following conditions. ACTIVE TEST SWIRL CONT S/V 1 ON MONITOR CKPS-RPM (TDC) 750 rpm Air passage continuity SWIRL CONT S/V 1 between A and B SWRL CON S/V 1 ON Yes ON OFF No SEF313Z Without CONSULT-II 1. Apply 12V direct current between swirl control valve control solenoid valve terminals. 2. Check air passage continuity of swirl control valve control solenoid valve under the following conditions. Air passage continuity between A and B Condition FUSE 12V direct current supply between Yes terminals 1 and 2 No supply No SEF335X OK or NG OK GO TO 12. NG Replace swirl control valve control solenoid valve. 12 CHECK INTERMITTENT INCIDENT

| 12      |                                                                |                |  |
|---------|----------------------------------------------------------------|----------------|--|
| Perform | arform "TROUBLE DIAGNOSIS FOR INTERMITTENT INCIDENT", EC-1076. |                |  |
|         | •                                                              | INSPECTION END |  |

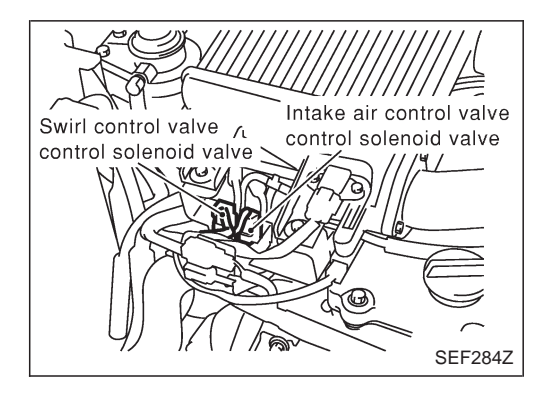

## Description

Vibration when stopping the engine can be controlled by cutting intake air right before the fuel is cut. The intake air control valve control solenoid valve controls the ON-OFF load of the intake air control valve actuator. As a result, the intake air control valve control solenoid valve will be turned ON when the ignition switch is turned OFF with the engine running and when the engine stalls. After the engine has stopped, the intake air control valve control solenoid valve will return to fully open.

## **ECM Terminals and Reference Value**

Specification data are reference values, and are measured between each terminal and ground. **CAUTION:** 

# Do not use ECM ground terminals when measuring input/output voltage. Doing so may damage the ECM's transistor. Use a ground other than ECM terminals, such as the ground.

| TER-<br>MINAL<br>NO. | WIRE<br>COLOR                                       | ITEM                                                          | CONDITION          | DATA (DC Voltage)             |
|----------------------|-----------------------------------------------------|---------------------------------------------------------------|--------------------|-------------------------------|
| 2                    | R/W Intake air control valve control solenoid valve | Intake air control valve                                      | Engine is running. | BATTERY VOLTAGE<br>(11 - 14V) |
|                      |                                                     | Ignition switch "OFF"<br>For a few seconds after engine stops | Approximately 0.1V |                               |

ZD30DDTi

Wiring Diagram

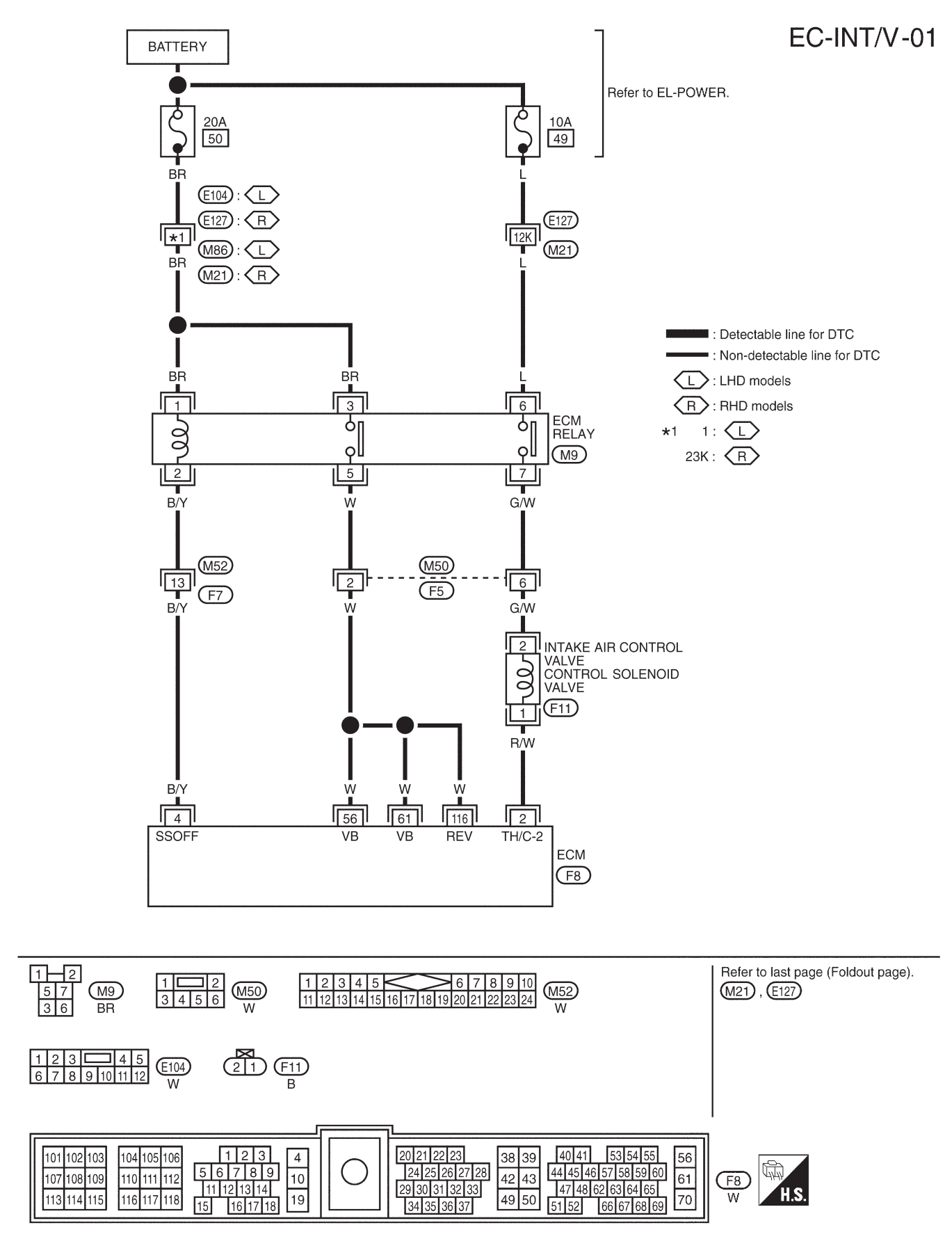

TEC122M

## **Diagnostic Procedure**

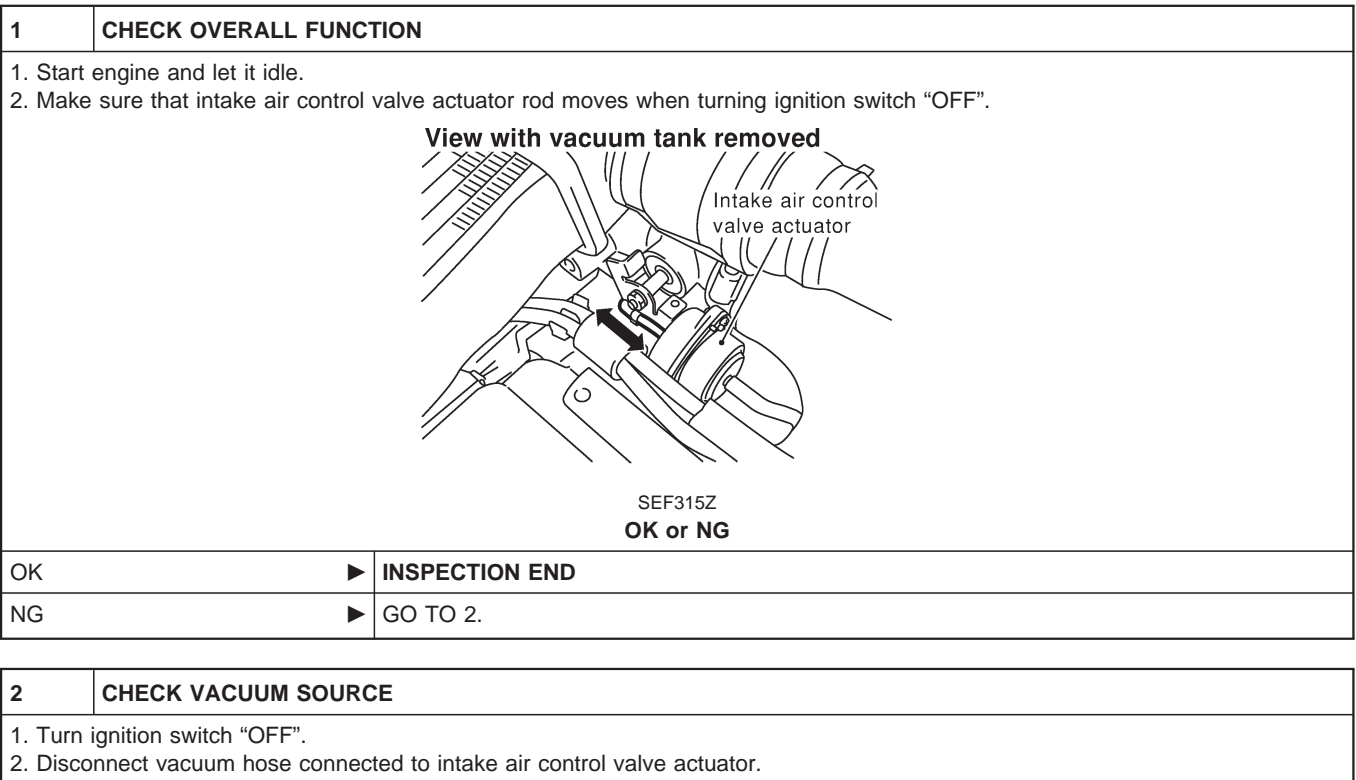

- 3. Start engine and let it idle.
- 4. Check vacuum hose for vacuum existence under the following conditions.

| CAPANO / |
|----------|

| Condition                                                 | Vacuum            |
|-----------------------------------------------------------|-------------------|
| For a few seconds<br>after turning ignition<br>switch OFF | Should exist.     |
| Except above.                                             | Should not exist. |

|    | 4 1 111 | / /\     |                     |
|----|---------|----------|---------------------|
|    |         |          | SEF316Z<br>OK or NG |
| ОК | ►       | GO TO 3. |                     |
| NG | ►       | GO TO 4. |                     |

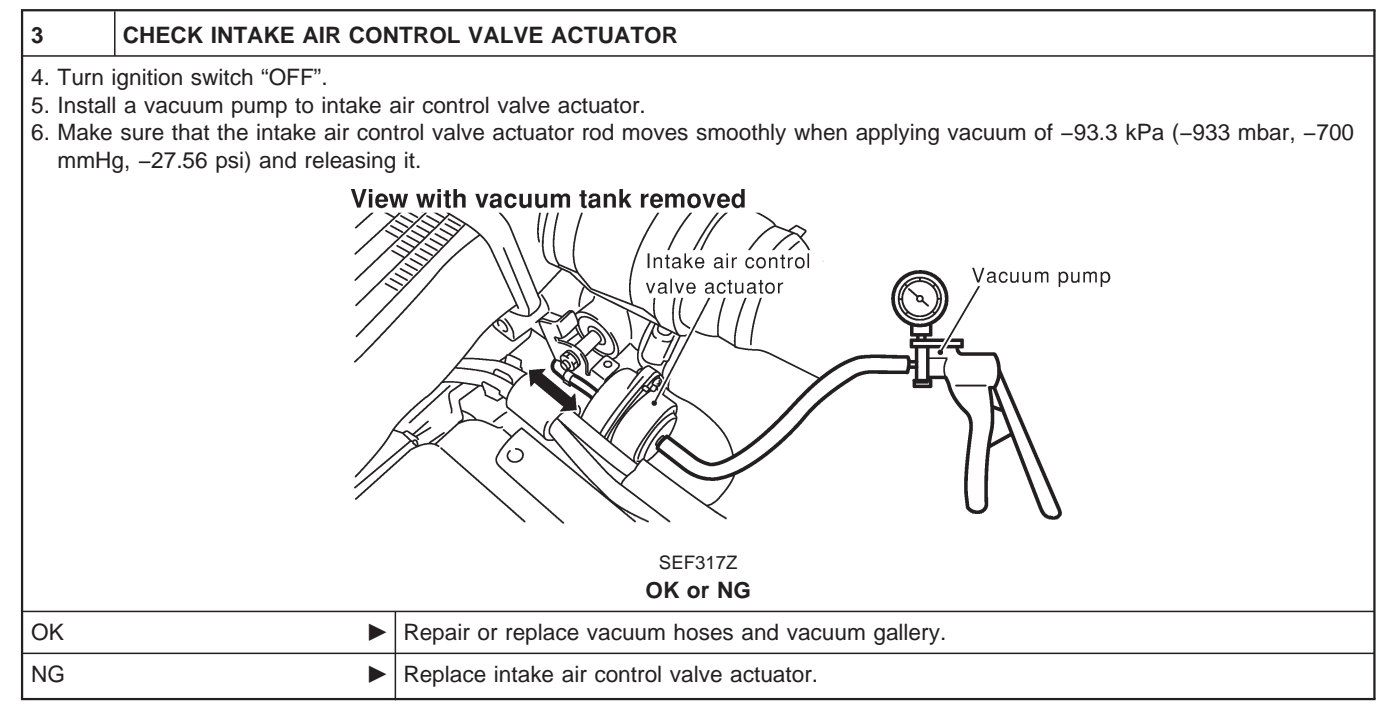

| 4       | CHECK VACUUM HOSE         |                                                        |  |
|---------|---------------------------|--------------------------------------------------------|--|
| 3. Turn | ignition switch "OFF".    |                                                        |  |
| 4. Chec | k vacuum hoses and vacuur | m gallery for clogging, cracks or improper connection. |  |
|         |                           | Clogging                                               |  |
|         | SEF109L<br>OK or NG       |                                                        |  |
| ОК      | •                         | GO TO 5.                                               |  |
| NG      | •                         | Repair or replace vacuum hoses and vacuum gallery.     |  |

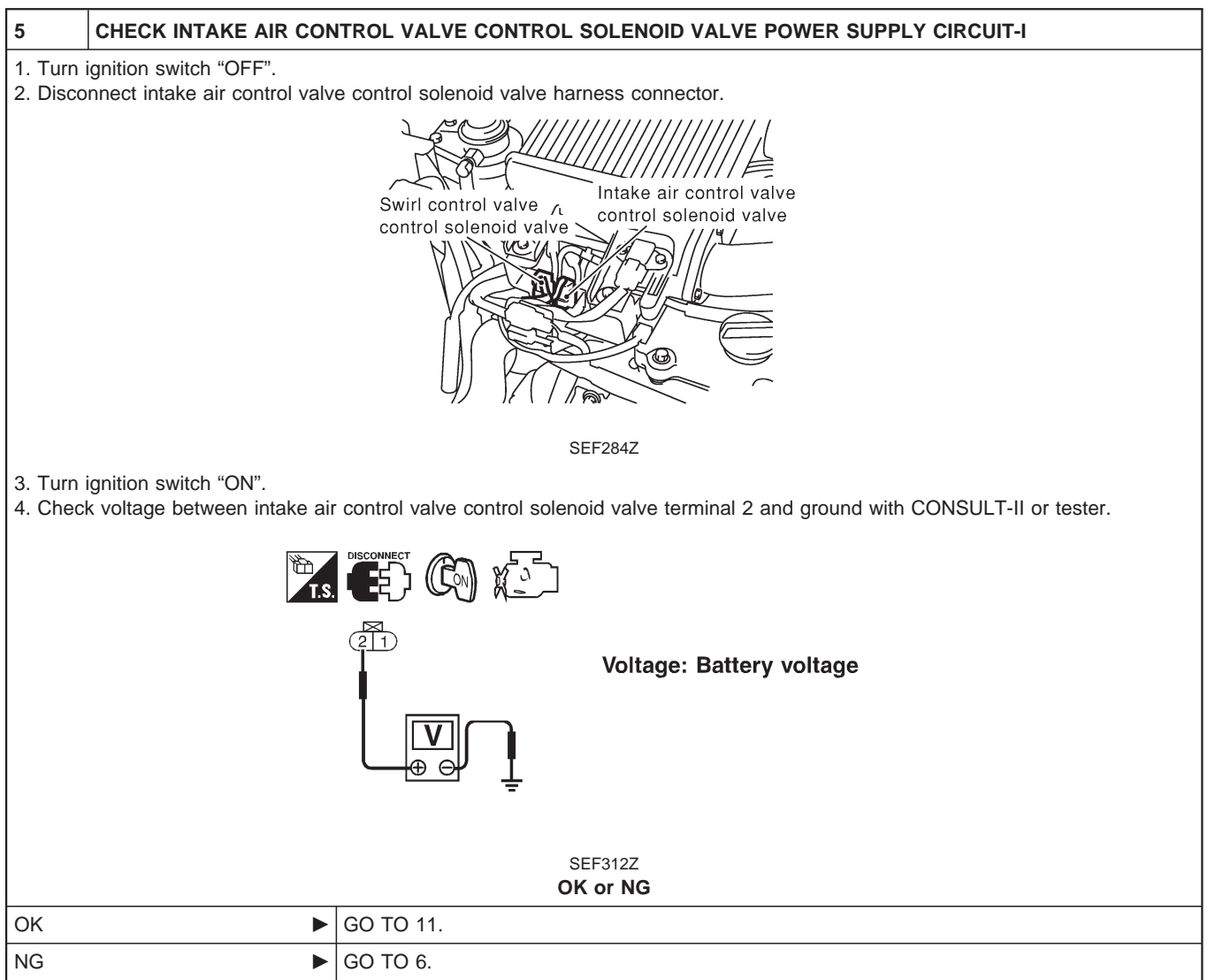

| 6                                                           | CHECK INTAKE AIR CON                                                                                              | TROL VALVE CONTROL SOLENOID VALVE POWER SUPPLY CIRCUIT-II                                                                 |  |  |
|-------------------------------------------------------------|----------------------------------------------------------------------------------------------------|----------------------------------------------------------------------------------------------------|--|--|
| 1. Turn<br>2. Disco                                         | 1. Turn ignition switch "OFF".<br>2. Disconnect ECM relay.                                                        |                                                                                                    |  |  |
|                                                             | LHD models<br>ECM relay<br>View with driver side lower<br>instrument panel removed                                |                                                                                                    |  |  |
|                                                             |                                                                                                    | SEF225Z                                                                                                    |  |  |
| 3. Chec<br>Wiring<br>Co<br>4. Also                          | k harness continuity betwee<br>g Diagram.<br>ontinuity should exist.<br>check harness for short to g              | n intake air control valve control solenoid valve terminal 2 and ECM relay terminal 7. Refer to round and short to power. |  |  |
|                                                             |                                                                                                    | OK or NG                                                                                                    |  |  |
| ОК                                                          | •                                                                                                    | GO TO 8.                                                                                                    |  |  |
| NG                                                          | •                                                                                                    | GO TO 7.                                                                                                    |  |  |
| 7                                                           | DETECT MALFUNCTIONI                                                                                               | NG PART                                                                                                    |  |  |
| Check the<br>Harne<br>Harne                                 | he following.<br>ess connectors M50, F5<br>ess for open or short betwee                                           | n intake air control valve control solenoid valve and ECM relay                                                           |  |  |
|                                                             |                                                                                                    | Repair open circuit or short to ground or short to power in harness or connectors.                                        |  |  |
| 8                                                           | CHECK INTAKE AIR CON                                                                                              | ITROL VALVE CONTROL SOLENOID VALVE POWER SUPPLY CIRCUIT-III                                                               |  |  |
| Check v                                                     | roltage between ECM relay                                                                                         | erminal 6 and ground with CONSULT-II or tester.                                                                           |  |  |
| Voltage: Battery voltage<br>SEF297Z<br>OK or NG             |                                                                                                    |                                                                                                    |  |  |
|                                                             |                                                                                                    | SEF297Z<br>OK or NG                                                                                                    |  |  |
| ОК                                                          | •                                                                                                    | SEF297Z<br>OK or NG<br>GO TO 10.                                                                                          |  |  |
| OK<br>NG                                                    | ►<br>►                                                                                                    | Image: SEF297Z           OK or NG           GO TO 10.           GO TO 9.                                                  |  |  |
| ОК<br>NG<br>9                                               | DETECT MALFUNCTIONI                                                                                               | SEF297Z<br>OK or NG<br>GO TO 10.<br>GO TO 9.<br>NG PART                                                                   |  |  |
| OK<br>NG<br>9<br>Check tl<br>• Harne<br>• 10A ft            | ►<br>►<br>DETECT MALFUNCTIONI<br>he following.<br>ess connectors M21, E127<br>use<br>use                          | SEF297Z<br>OK or NG<br>GO TO 10.<br>GO TO 9.<br>NG PART                                                                   |  |  |
| OK<br>NG<br>9<br>Check ti<br>• Harne<br>• 10A fr<br>• Harne | ►<br>►<br>DETECT MALFUNCTIONI<br>he following.<br>ess connectors M21, E127<br>use<br>ess for open or short betwee | SEF297Z<br>OK or NG<br>GO TO 10.<br>GO TO 9.<br>NG PART                                                                   |  |  |

| 10                                                                                                    | CHECK ECM RELAY                                                                                                    |                                                           |                                                                                                |                          |  |
|----------------------------------------------------------------------------------------------------|----------------------------------------------------------------------------------------------------|-----------------------------------------------------------|------------------------------------------------------------------------------------------------|--------------------------|--|
| <ol> <li>Apply 12V direct current between ECM relay terminals 1 and 2.</li> <li>Check continuity between ECM relay terminals 3 and 5, 6 and 7.</li> </ol> |                                                                                                    |                                                           |                                                                                                |                          |  |
|                                                                                                    |                                                                                                    |                                                           | Condition       12V direct current supply<br>between terminals 1 and 2       OFF       SEF296X | Continuity<br>Yes<br>No  |  |
| OK                                                                                                    | <b></b>                                                                                                    | GO TO 13                                                  | UK OF NG                                                                                       |                          |  |
| NG                                                                                                    |                                                                                                    | Replace ECM relay.                                        |                                                                                                |                          |  |
|                                                                                                    |                                                                                                    |                                                           |                                                                                                |                          |  |
| 11                                                                                                    | CHECK INTAKE AIR CON<br>SHORT                                                                                                    | ITROL VALVE CONTRO                                        | L SOLENOID VALVE OUTPUT SI                                                                     | GNAL CIRCUIT FOR OPEN OR |  |
| 1. Turn I<br>2. Disco<br>3. Check<br>Diagra<br><b>Co</b><br>4. Also c                                                                                     | <ol> <li>Turn ignition switch "OFF".</li> <li>Disconnect ECM harness connector.</li> <li>Check harness continuity between ECM terminal 2 and intake air control valve control solenoid valve terminal 1. Refer to Wiring Diagram.</li> <li>Continuity should exist.</li> <li>Also check harness for short to ground and short to power.</li> </ol> |                                                           |                                                                                                |                          |  |
| ОК                                                                                                    | •                                                                                                    | GO TO 12                                                  |                                                                                                |                          |  |
| NG                                                                                                    | ►                                                                                                    | Repair open circuit or sh                                 | nort to ground or short to power in l                                                          | harness or connectors.   |  |
| 12                                                                                                    | CHECK INTAKE AIR CON                                                                                                    | ITROL VALVE CONTRO                                        | L SOLENOID VALVE                                                                               |                          |  |
| 1. Apply<br>2. Check                                                                                                    | 12V direct current between<br>k air passage continuity of in                                                                                                    | intake air control valve c<br>ntake air control valve cor | ontrol solenoid valve terminals.<br>htrol solenoid valve under the follow                      | ving conditions.         |  |
|                                                                                                    | Condition Air passage continuity between A and B                                                                                                    |                                                           |                                                                                                |                          |  |
|                                                                                                    |                                                                                                    |                                                           | terminals 1 and 2                                                                              | Yes                      |  |
| THE BAT                                                                                                    |                                                                                                    | No supply                                                 | No                                                                                             |                          |  |
|                                                                                                    |                                                                                                    |                                                           |                                                                                                |                          |  |
|                                                                                                    |                                                                                                    |                                                           | SEF335X<br>OK or NG                                                                            |                          |  |
| ОК                                                                                                    | •                                                                                                    | GO TO 13.                                                 |                                                                                                |                          |  |
| NG                                                                                                    | •                                                                                                    | Replace intake contro                                     | l valve control solenoid valve.                                                                |                          |  |
| ·                                                                                                    | ſ                                                                                                    | 1                                                         |                                                                                                |                          |  |

| 13      | CHECK INTERMITTENT INCIDENT                                     |                |  |
|---------|-----------------------------------------------------------------|----------------|--|
| Perform | 'erform "TROUBLE DIAGNOSIS FOR INTERMITTENT INCIDENT", EC-1076. |                |  |
|         | •                                                               | INSPECTION END |  |

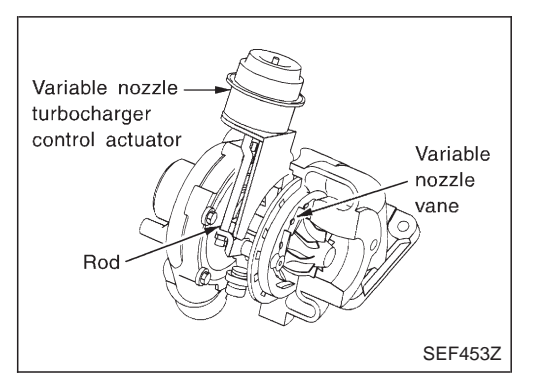

## Description

The load from the variable nozzle turbocharger control solenoid valve controls the actuator. By changing the variable nozzle vane opening through the rods, the intake air volume is adjusted.

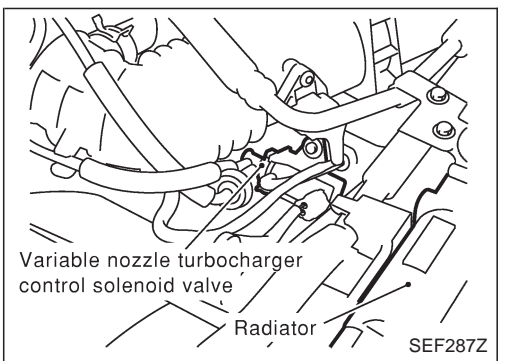

The variable nozzle turbocharger control solenoid valve is moved by ON/OFF pulse from the ECM. The longer the ON pulse, the charge air pressure rises.

# CONSULT-II Reference Value in Data Monitor Mode

#### Specification data are reference values.

| MONITOR ITEM | CONE                                                                                | DITION    | SPECIFICATION |
|--------------|-------------------------------------------------------------------------------------|-----------|---------------|
|              | <ul> <li>Engine: After warming up</li> <li>Air conditioner switch: "OFF"</li> </ul> | Idle      | Approx. 56%   |
|              | <ul><li>Shift lever: Neutral position</li><li>No-load</li></ul>                     | 2,000 rpm | Approx. 20%   |

# ECM Terminals and Reference Value

Specification data are reference values, and are measured between each terminal and ground. **CAUTION:** 

# Do not use ECM ground terminals when measuring input/output voltage. Doing so may damage the ECM's transistor. Use a ground other than ECM terminals, such as the ground.

| TER-<br>MINAL<br>NO. | WIRE<br>COLOR | ITEM                                                        | CONDITION                                                            | DATA (DC Voltage)  |
|----------------------|---------------|-------------------------------------------------------------|----------------------------------------------------------------------|--------------------|
| 101                  | R/B           | Variable nozzle turbo-<br>charger control solenoid<br>valve | Engine is running. Warm-up condition Idle speed                      | Approximately 6.8V |
|                      |               |                                                             | Engine is running.<br>Warm-up condition<br>Engine speed is 2,000 rpm | Approximately 11V  |

ZD30DDTi

#### Wiring Diagram

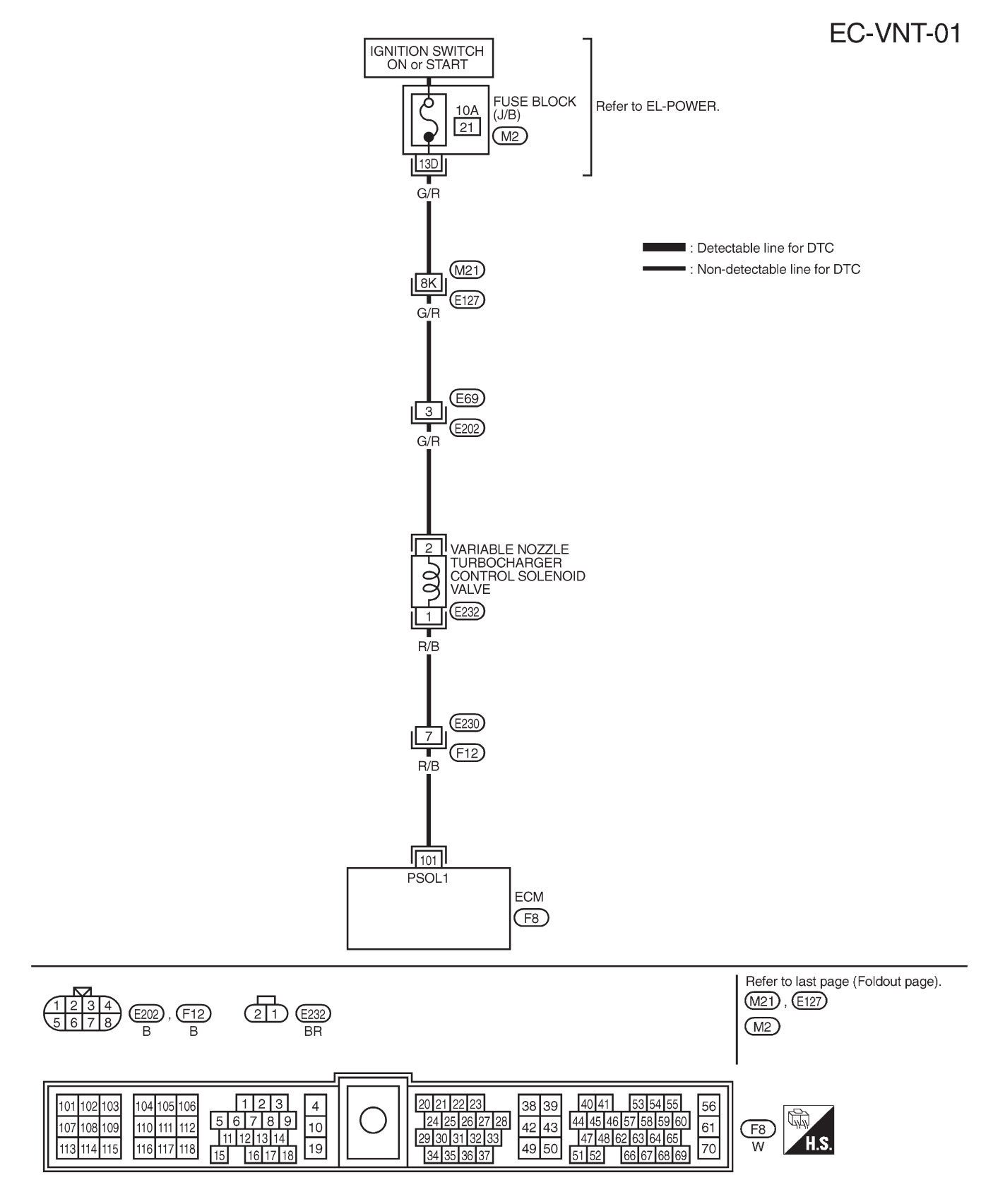

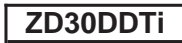

# **Diagnostic Procedure**

| 1                                           | CHECK OVERALL FUNCT                                                                                                    | TION                                                  |  |  |
|---------------------------------------------|----------------------------------------------------------------------------------------------------|-------------------------------------------------------|--|--|
| 1. Start<br>2. Make<br>idle.                | <ol> <li>Start engine and let it idle.</li> <li>Make sure that variable nozzle turbocharger control actuator rod moves when revving engine up to 3,000 rpm and returning to idle.</li> </ol> |                                                       |  |  |
|                                             | Variable nozzle turbocharger<br>control actuator                                                                                                    |                                                       |  |  |
|                                             |                                                                                                    | OK or NG                                              |  |  |
| OK                                          | ►                                                                                                    |                                                       |  |  |
| NG                                          | NG F GO TO 2.                                                                                                    |                                                       |  |  |
| 2                                           | CHECK VACUUM SOURC                                                                                                    | E                                                     |  |  |
| 1. Turn<br>2. Disco<br>3. Start<br>4. Checl | ignition switch "OFF".<br>nnect vacuum hose connec<br>engine and let it idle.<br>k vacuum hose for vacuum h                                                                                  | ted to variable nozzle turbocharger control actuator. |  |  |
|                                             | Variable nozzle turbocharger<br>control actuator<br>Variable nozzle turbocharger<br>Variable nozzle turbocharger<br>Variable nozzle turbocharger<br>Vacuum should exist.                     |                                                       |  |  |
|                                             | SEF321Z<br>OK or NG                                                                                                    |                                                       |  |  |
| ОК                                          | •                                                                                                    | GO TO 3.                                              |  |  |
| NG                                          | •                                                                                                    | GO TO 5.                                              |  |  |

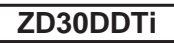

#### **Diagnostic Procedure (Cont'd)**

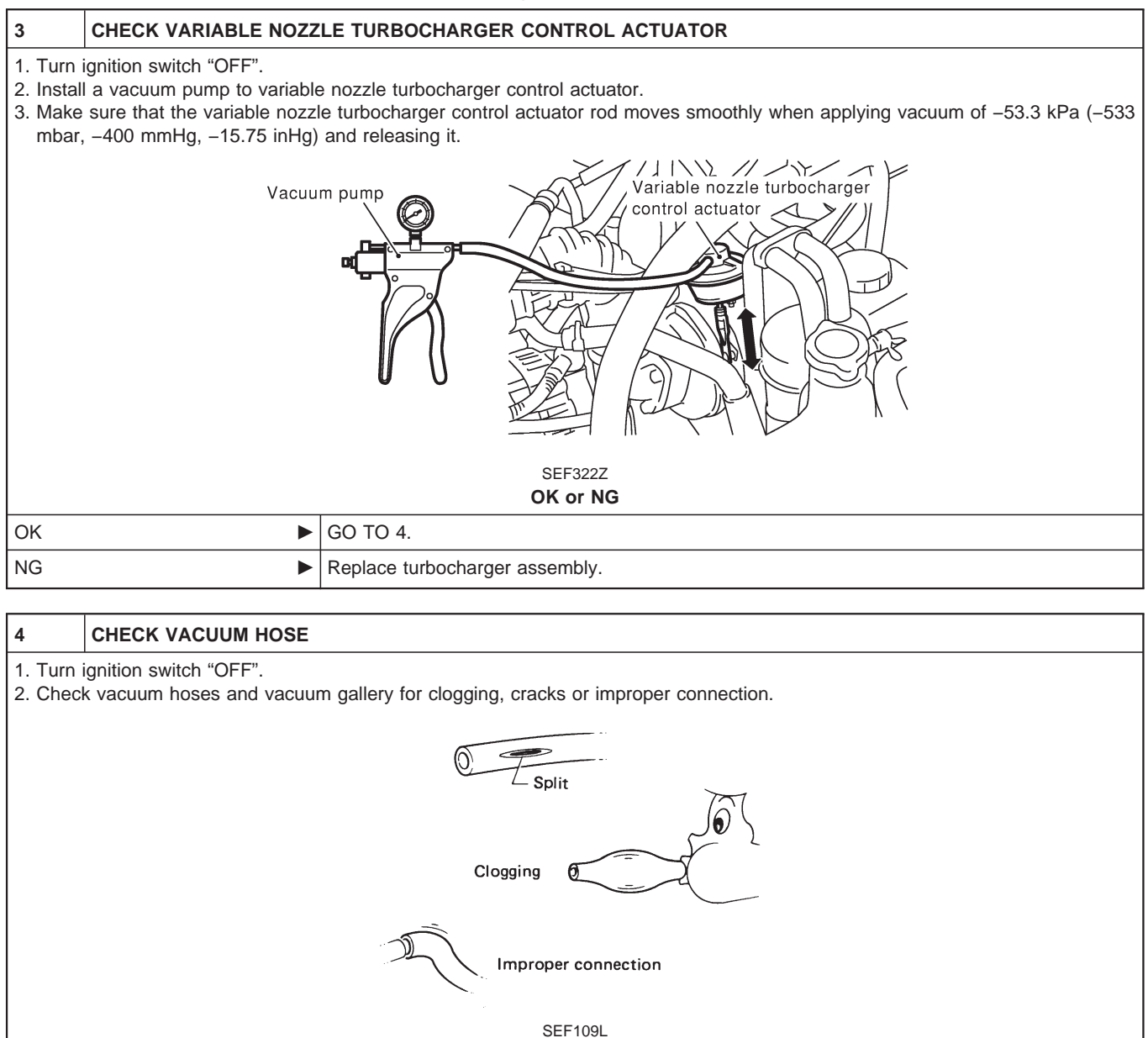

OK or NG

EC-1265

Repair or replace vacuum hoses and vacuum gallery.

GO TO 9.

OK

NG

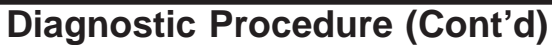

# 5 CHECK VACUUM HOSE 1. Turn ignition switch "OFF". 2. Check vacuum hoses and vacuum gallery for clogging, cracks or improper connection. ✓ Split Clogging ✓ Clogging ✓ Improper connection SEF109L OK ØK ØG TO 6. NG

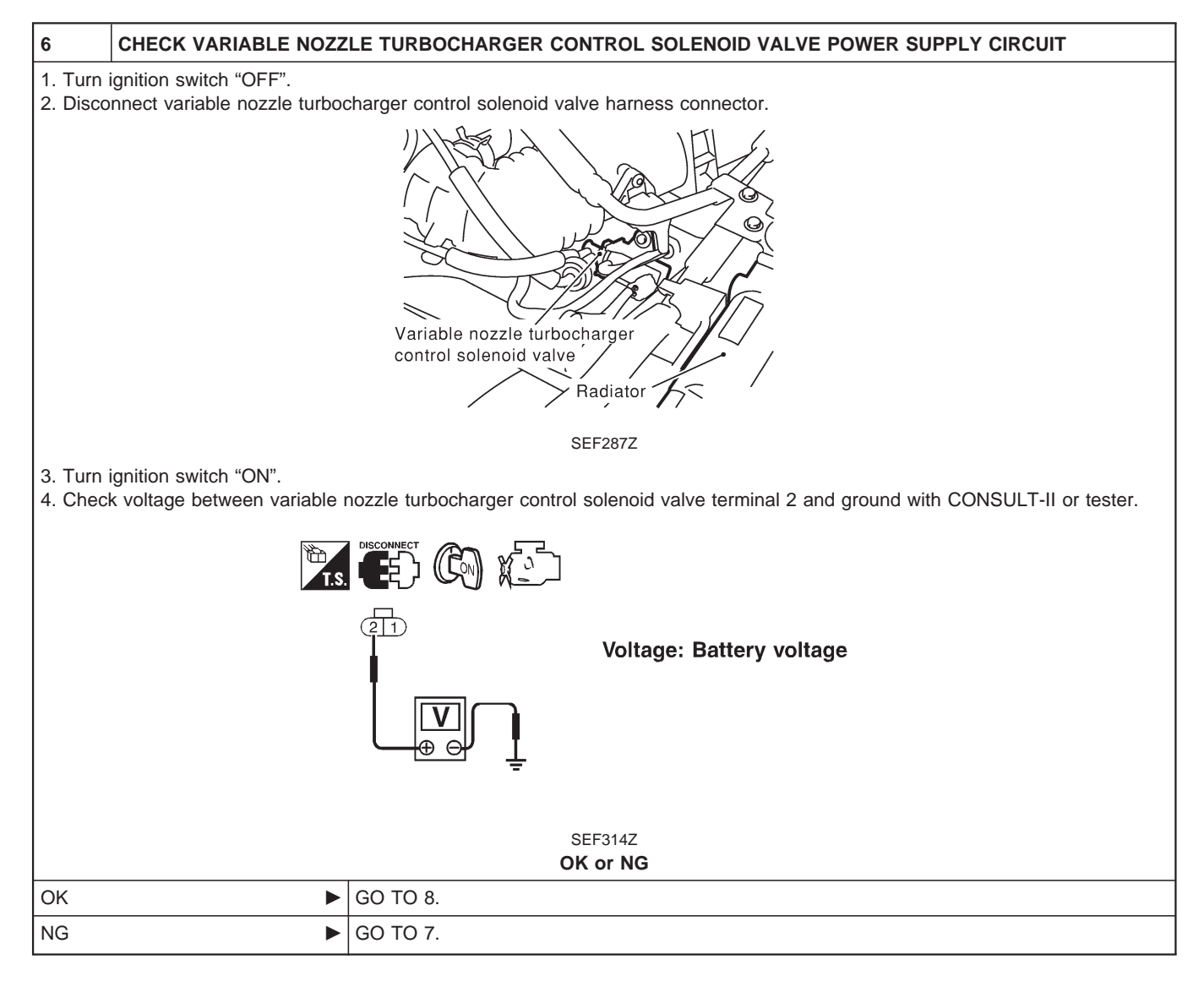

|                                                                  | Diagnostic Procedure (Cont'd)                                                                                                    |
|------------------------------------------------------------------|----------------------------------------------------------------------------------------------------|
| 7                                                                | DETECT MALFUNCTIONING PART                                                                                                    |
| Check t<br>• Harne<br>• Harne<br>• Fuse<br>• 10A f<br>• Harne    | the following.<br>ess connectors M21, E127<br>ess connectors E69, E202<br>block (J/B) connector M2<br>ruse<br>ess for open or short between variable nozzle turbocharger control solenoid valve and fuse                                                                                        |
|                                                                  | Repair open circuit or short to ground or short to power in harness or connectors.                                                                                                    |
| 8                                                                | CHECK VARIABLE NOZZLE TURBOCHARGER CONTROL SOLENOID VALVE OUTPUT SIGNAL CIRCUIT FOR                                                                                                    |
|                                                                  | OPEN OR SHORT                                                                                                    |
| 1. Turn<br>2. Disco<br>3. Chec<br>to Wi<br><b>C</b> a<br>4. Also | ignition switch "OFF".<br>onnect ECM harness connector.<br>k harness continuity between ECM terminal 101 and variable nozzle turbocharger control solenoid valve terminal 1. Refer<br>iring Diagram.<br><b>ontinuity should exist.</b><br>check harness for short to ground and short to power. |

| OK or NG |           |  |  |
|----------|-----------|--|--|
| ОК       | GO TO 10. |  |  |
| NG       | GO TO 9.  |  |  |
|          |           |  |  |

| 9                           | DETECT MALFUNCTIONING PART                                                                                                    |                                                                                    |  |  |
|-----------------------------|----------------------------------------------------------------------------------------------------|------------------------------------------------------------------------------------|--|--|
| Check the<br>Harne<br>Harne | <ul> <li>Check the following.</li> <li>Harness connectors E230, F12</li> <li>Harness for open or short between variable nozzle turbocharger control solenoid valve and ECM</li> </ul> |                                                                                    |  |  |
|                             | •                                                                                                    | Repair open circuit or short to ground or short to power in harness or connectors. |  |  |

#### **Diagnostic Procedure (Cont'd)**

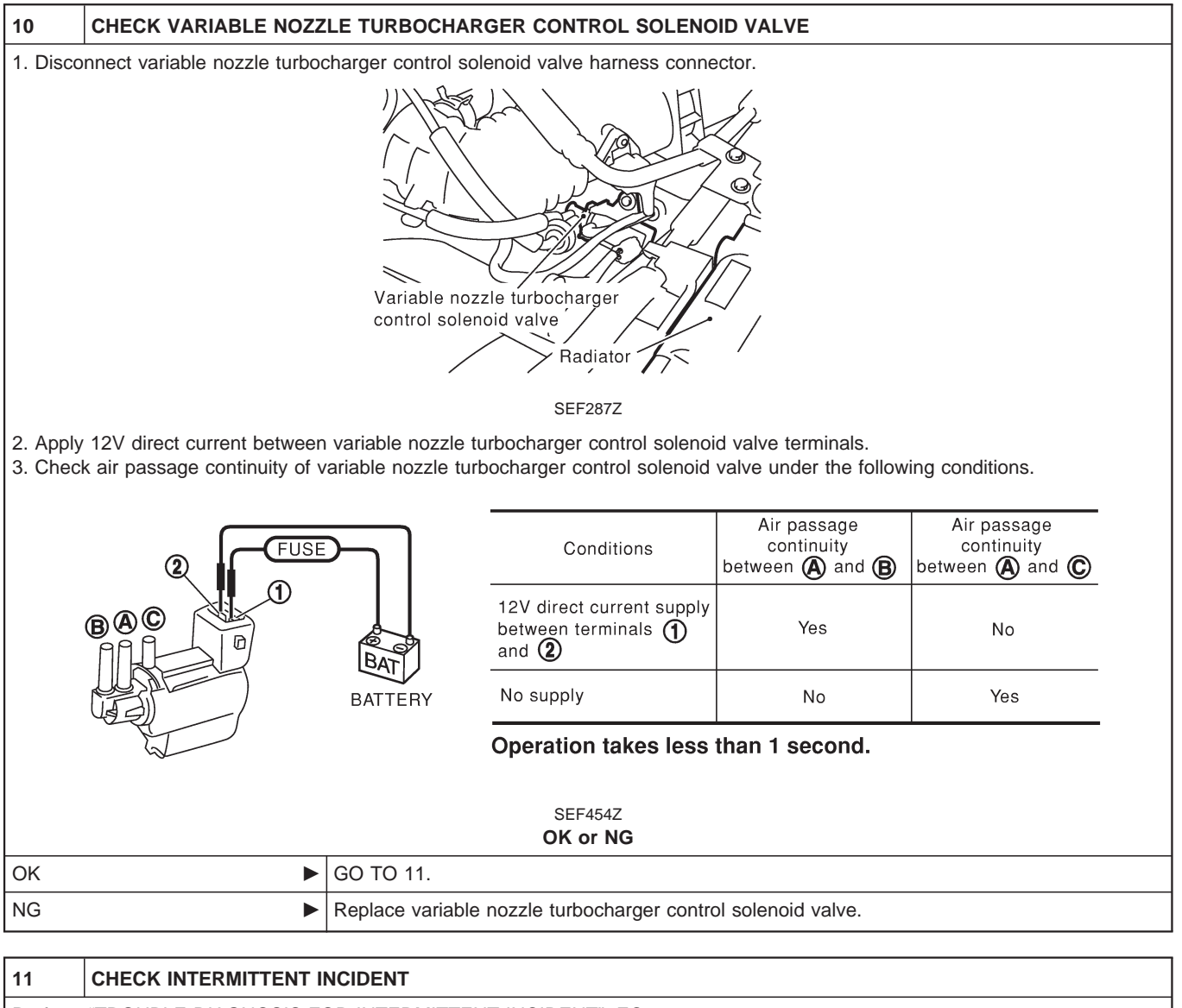

Perform "TROUBLE DIAGNOSIS FOR INTERMITTENT INCIDENT", EC-1076.

► INSPECTION END

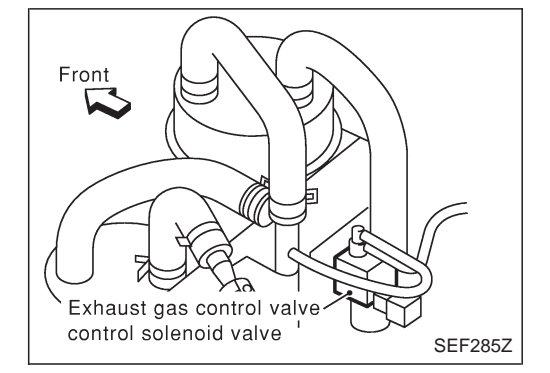

### Description

With the heat up switch ON, engine speed is increased and the exhaust gas control valve is closed, which helps to promote heating and improve heating performance.

The exhaust gas control valve control solenoid valve responds to signals from the ECM. When the ECM sends an ON (ground) signal, the solenoid valve is bypassed to apply vacuum pump vacuum to the exhaust gas control valve actuator. This operation closes the exhaust gas control valve. When the ECM sends an OFF signal, the vacuum signal is cut and the exhaust gas control valve opens.

# CONSULT-II Reference Value in Data Monitor Mode

#### Specification data are reference values.

| MONITOR ITEM  | CONDITION                                                                                                    | SPECIFICATION |
|---------------|----------------------------------------------------------------------------------------------------|---------------|
| EXH/GAS REG V | <ul> <li>Vehicle: Stopped</li> <li>Engine speed: Below 1,200 rpm</li> <li>Engine coolant temperature: Below 87°C (189°F)</li> <li>Heat up switch: ON</li> </ul> | ON            |
|               | Except above                                                                                                    | OFF           |

#### **ECM Terminals and Reference Value**

Specification data are reference values, and are measured between each terminal and ground. **CAUTION:** 

Do not use ECM ground terminals when measuring input/output voltage. Doing so may damage the ECM's transistor. Use a ground other than ECM terminals, such as the ground.

| TER-<br>MINAL<br>NO. | WIRE<br>COLOR | ITEM                                                 | CONDITION                                                                                                    | DATA (DC Voltage)             |
|----------------------|---------------|------------------------------------------------------|----------------------------------------------------------------------------------------------------|-------------------------------|
| 11                   | BR/Y          | R/Y Exhaust gas control valve control solenoid valve | Engine is running.<br>Engine speed is below 1,200 rpm<br>Engine coolant temperature is below 87°C<br>(189°F)<br>Stop the vehicle<br>Heat up switch is "ON" | Approximately 0.1V            |
|                      |               |                                                      | Engine is running.<br>Except the above condition                                                                                                    | BATTERY VOLTAGE<br>(11 - 14V) |

ZD30DDTi

#### Wiring Diagram

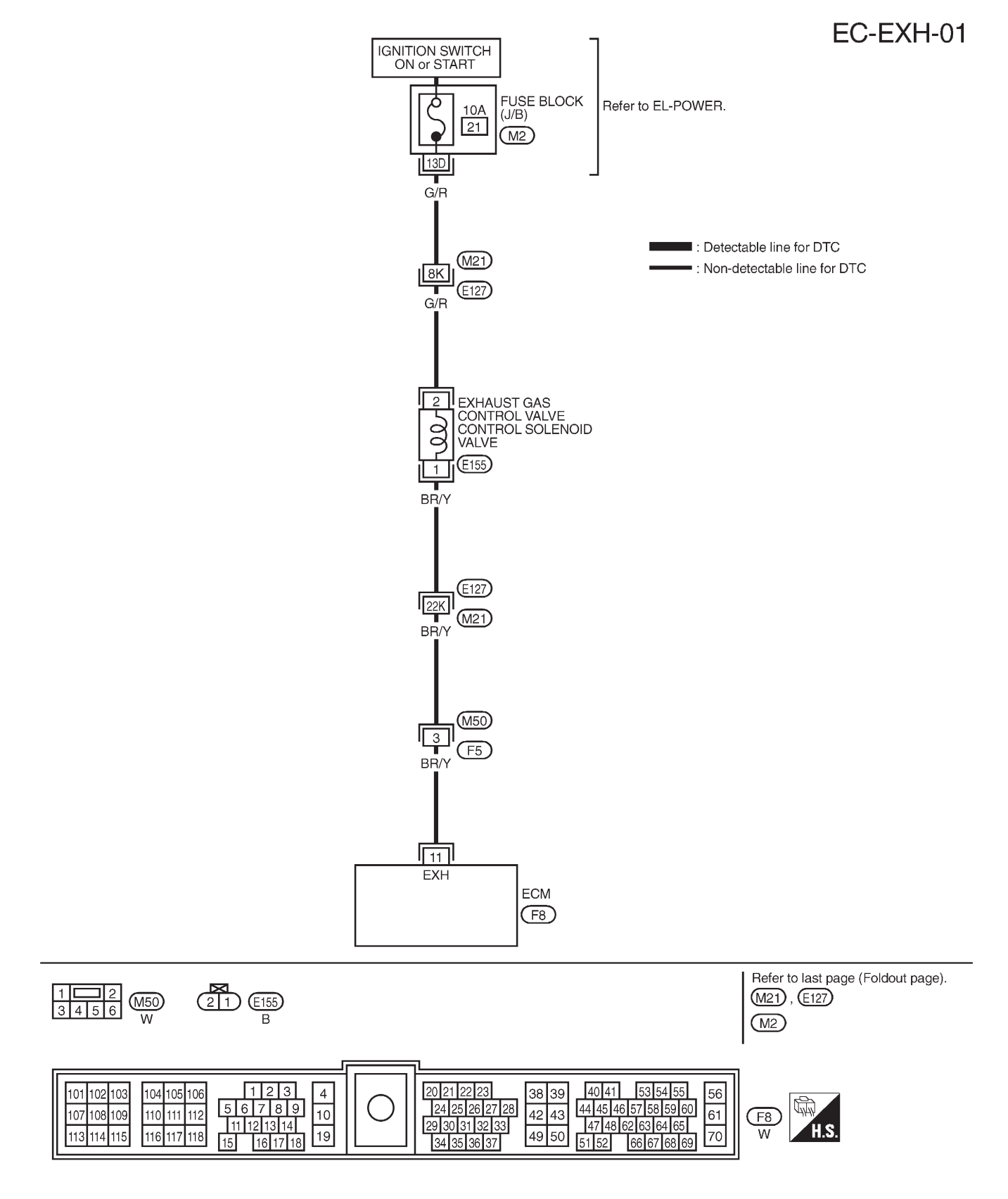

# **Diagnostic Procedure**

| 1                                                                                                    | INSPECTION START   |           |  |  |  |
|----------------------------------------------------------------------------------------------------|--------------------|-----------|--|--|--|
| Do you have CONSULT-II?                                                                                                    |                    |           |  |  |  |
|                                                                                                    |                    | Yes or No |  |  |  |
| Yes                                                                                                    | •                  | GO TO 2.  |  |  |  |
| No                                                                                                    | •                  | GO TO 3.  |  |  |  |
|                                                                                                    |                    |           |  |  |  |
| 2                                                                                                    | CHECK OVERALL FUNC | ΓΙΟΝ-Ι    |  |  |  |
| 2       CHECK OVERALL FUNCTION-I         With CONSULT-II         1. Turn ignition switch "ON".         2. Select "COOLAN TEMP/S" in "DATA MONITOR" mode with CONSULT-II.         3. Make sure that "COOLAN TEMP/S" indication is below 60°C (140°F). If out of range, cool down the engine.         NOTE:         The following procedure should be performed before the engine coolant temperature reaches 87°C (189°F).         4. Disconnect vacuum hose connected to exhaust gas control valve actuator.         5. Start engine and let it idle.         6. Check vacuum hose for vacuum existence under the following conditions.         Image: Select "COOLAN TEMP/S" indication is below for valve actuator.         5. Start engine and let it idle.         6. Check vacuum hose for vacuum existence under the following conditions.         Image: Select ** Coolant temperature reaches 87°C (189°F).         4. Disconnect vacuum hose for vacuum existence under the following conditions.         Image: Select ** Coolant temperature reaches 87°C (189°F).         Image: Select ** Coolant temperature reaches 87°C (189°F).         Image: Select ** Coolant temperature reaches 87°C (189°F).         Image: Select ** Coolant temperature reaches 87°C (189°F).         Image: Select ** Coolant temperature reaches 87°C (189°F).         Image: Select ** Coolant temperature re |                    |           |  |  |  |
| OK                                                                                                    | •                  | GO TO 4.  |  |  |  |
| NG                                                                                                    | •                  | GO TO 5.  |  |  |  |

#### **Diagnostic Procedure (Cont'd)**

**ZD30DDTi** 

#### CHECK OVERALL FUNCTION-I

#### Without CONSULT-II

3

7. Turn ignition switch "ON".

8. Make sure that voltage between ECM terminal 19 and ground is more than 1.88V. If out of range, cool down the engine. **NOTE:** 

The following procedure should be performed before the voltage becomes less than 1.06V.

9. Disconnect vacuum hose connected to exhaust gas control valve actuator.

10. Start engine and let it idle.

11. Check vacuum hose for vacuum existence under the following conditions.

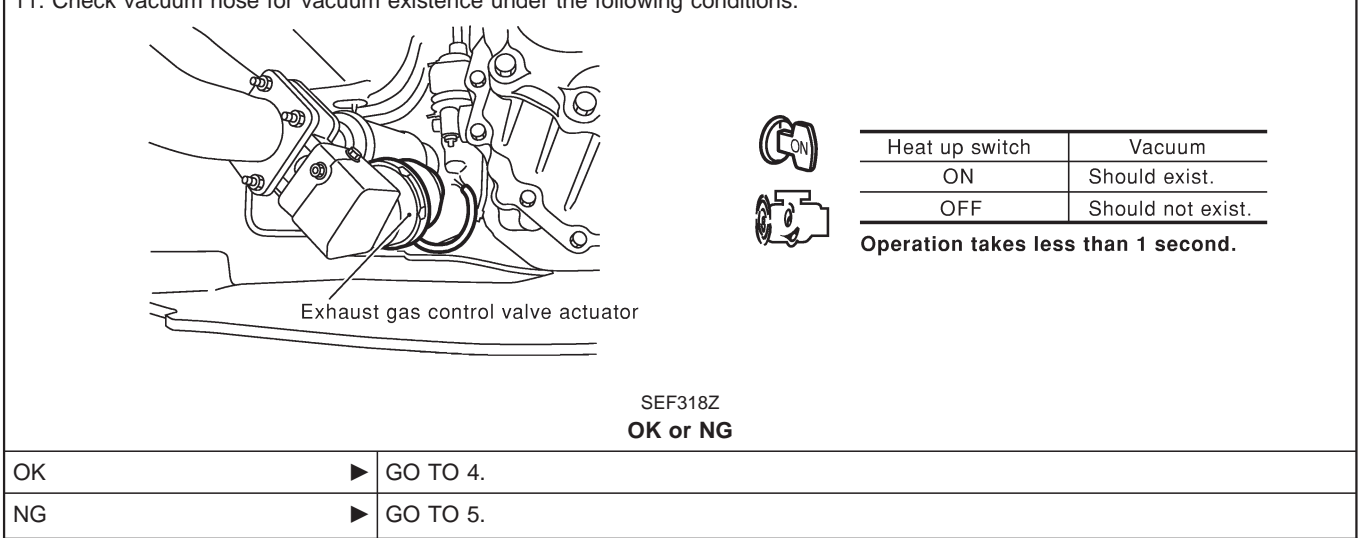

#### 4 CHECK OVERALL FUNCTION-II

1. Turn ignition switch "OFF".

OK NG

2. Remove exhaust gas control valve actuator from exhaust tube.

3. Install a vacuum pump to exhaust gas control valve actuator.

4. Make sure that the exhaust gas control valve moves smoothly when applying vacuum of -86.6 to -93.3 kPa (-866 to -933 mbar, -650 to -700 mmHg, -25.59 to -27.56 inHg) and releasing it.

|   | SEF319Z<br>OK or NG                         |
|---|---------------------------------------------|
| • | INSPECTION END                              |
| • | Replace exhaust gas control valve assembly. |

#### EXHAUST GAS CONTROL VALVE CONTROL SOLENOID VALVE

#### **Diagnostic Procedure (Cont'd)**

#### 5 CHECK VACUUM HOSE

- 1. Turn ignition switch "OFF".
- 2. Check vacuum hoses and vacuum gallery for clogging, cracks or improper connection.

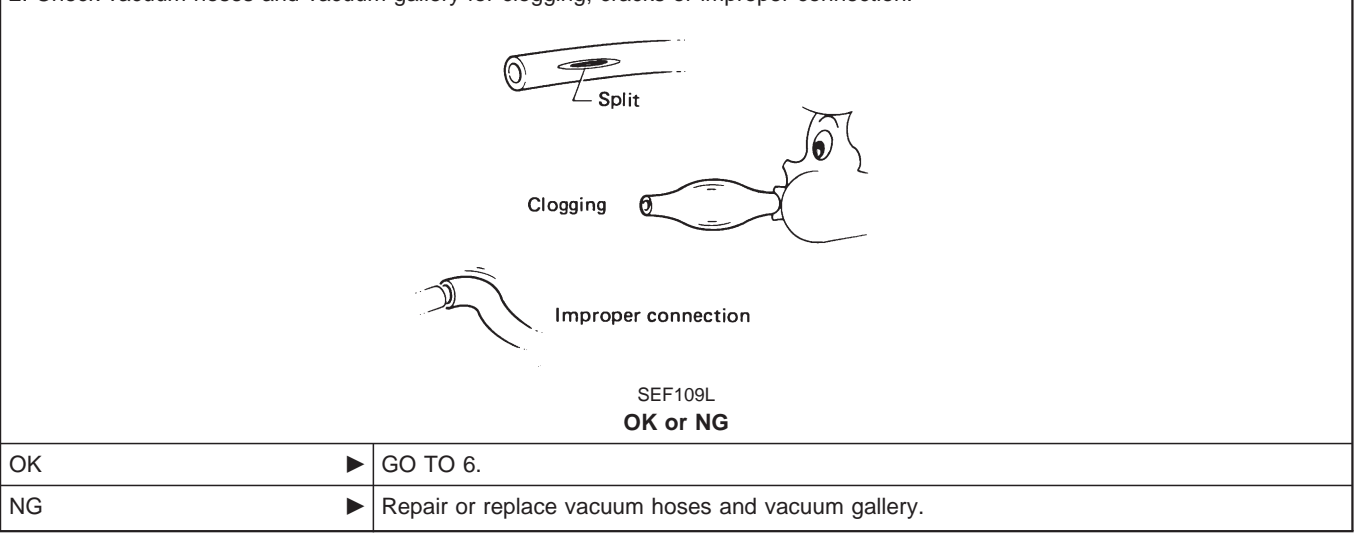

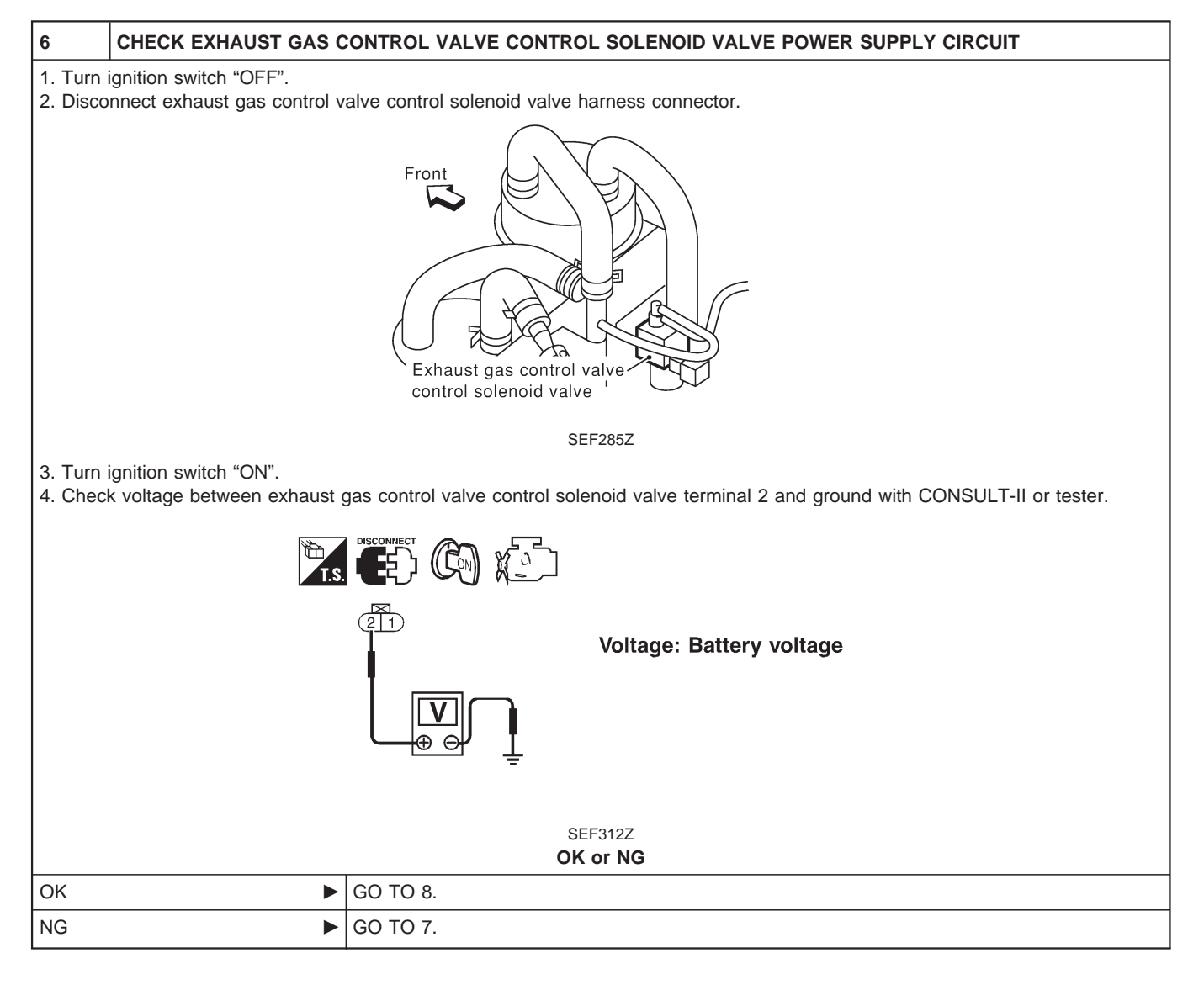

ZD30DDTi

#### EXHAUST GAS CONTROL VALVE CONTROL SOLENOID VALVE

ZD30DDTi

#### **Diagnostic Procedure (Cont'd)**

#### DETECT MALFUNCTIONING PART

Check the following.

- Harness connectors M21, E127
- Fuse block (J/B) connector M2
- 10A fuse

7

• Harness for open or short between exhaust gas control valve control solenoid valve and fuse

Repair open circuit or short to ground or short to power in harness or connectors.

#### 8 CHECK EXHAUST GAS CONTROL VALVE CONTROL SOLENOID VALVE OUTPUT SIGNAL CIRCUIT FOR OPEN OR SHORT

1. Turn ignition switch "OFF".

2. Disconnect ECM harness connector.

3. Check harness continuity between ECM terminal 11 and exhaust gas control valve control solenoid valve terminal 1. Refer to Wiring Diagram.

Continuity should exist.

4. Also check harness for short to ground and short to power.

OK or NG

| ок 🕨 | GO TO 10. |
|------|-----------|
| NG   | GO TO 9.  |

#### 9 DETECT MALFUNCTIONING PART

Check the following.

• Harness connectors M21, E127

• Harness connectors M50, F5

• Harness for open or short between exhaust gas control valve control solenoid valve and ECM

Repair open circuit or short to ground or short to power in harness or connectors.

#### 10 CHECK EXHAUST GAS CONTROL VALVE CONTROL SOLENOID VALVE 1. Apply 12V direct current between exhaust gas control valve control solenoid valve terminals. 2. Check air passage continuity of exhaust gas control valve control solenoid valve under the following conditions. Air passage continuity between A and B Condition FUSE 12V direct current supply between Yes terminals 1 and 2 No supply No SEE335X OK or NG OK GO TO 11. NG Replace exhaust gas control valve control solenoid valve.

| 11                                                              | CHECK INTERMITTENT INCIDENT |                |  |
|-----------------------------------------------------------------|-----------------------------|----------------|--|
| Perform "TROUBLE DIAGNOSIS FOR INTERMITTENT INCIDENT", EC-1076. |                             |                |  |
|                                                                 | •                           | INSPECTION END |  |

## Wiring Diagram

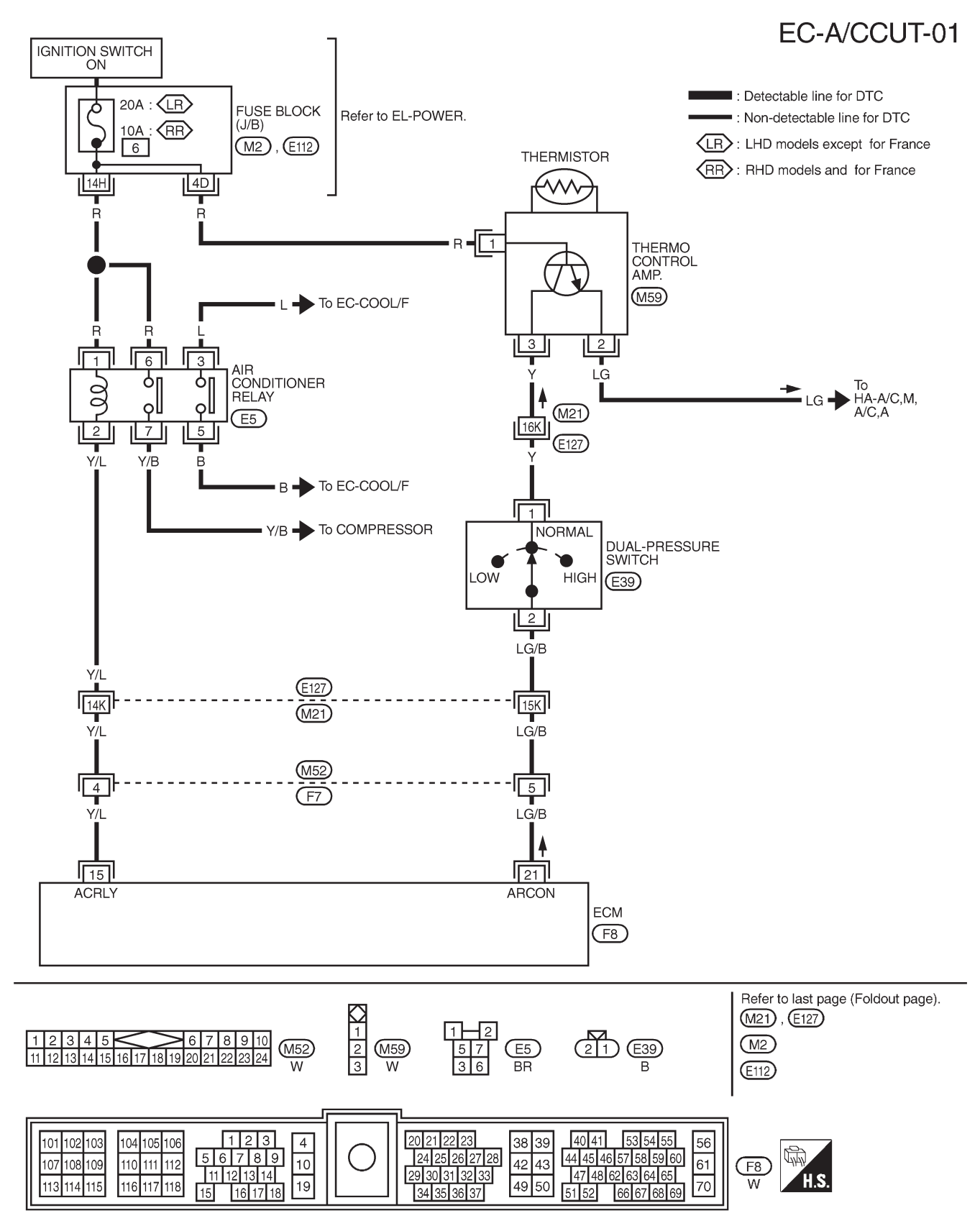

EC-1275

ZD30DDTi

Wiring Diagram

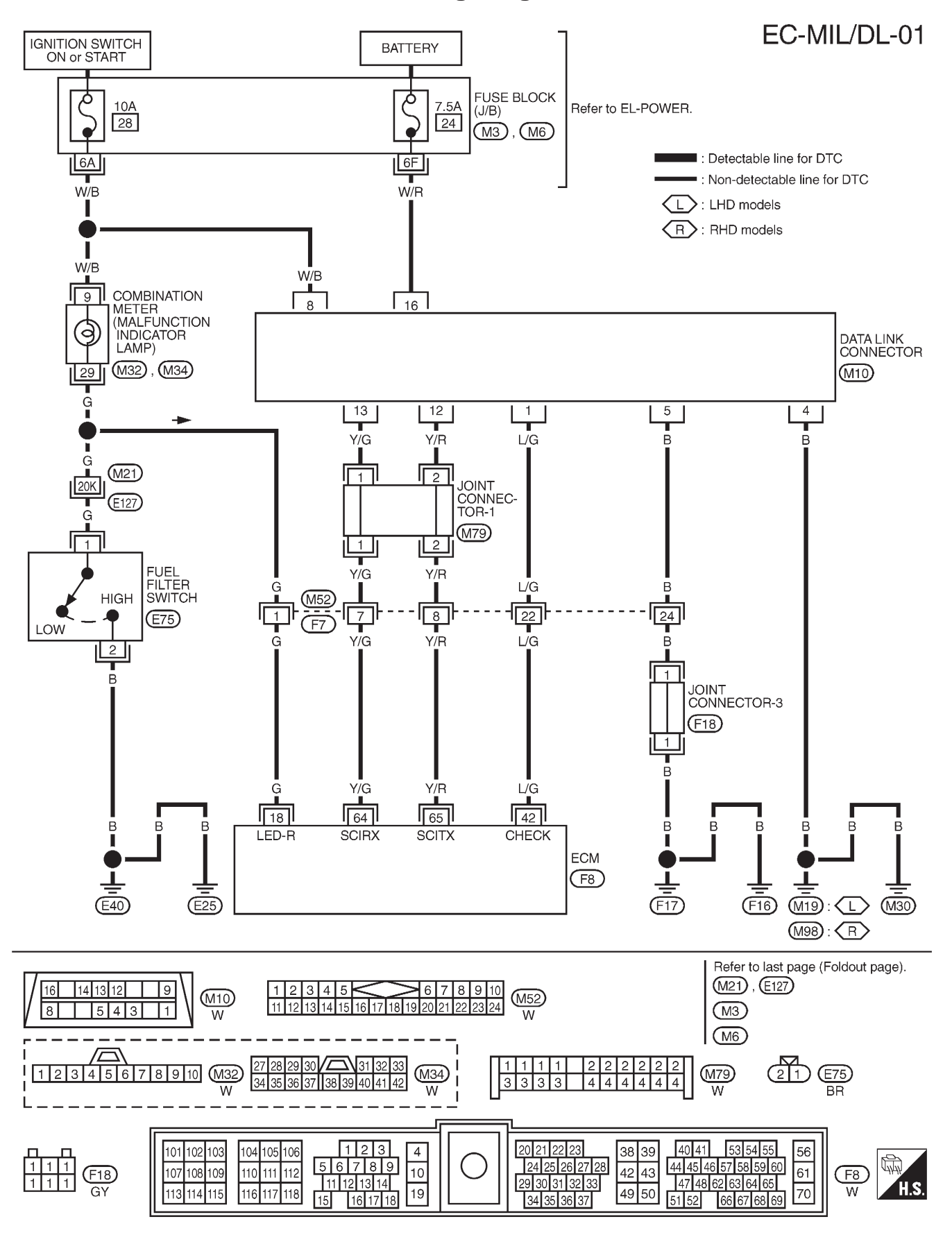

TEC112M

**General Specifications** 

|                               |                  |              | Unit:                                                            | rpm  |
|-------------------------------|------------------|--------------|------------------------------------------------------------------|------|
| Engine                        |                  |              | ZD30DDTi                                                         |      |
| Idle speed                    |                  |              |                                                                  |      |
| Maximum engine speed          |                  |              | 4,300                                                            |      |
|                               |                  | Injection Pu | ump Numbers                                                      |      |
| Engine                        |                  | Part number  | Pump assembly number                                             |      |
| ZD30DDTi                      |                  | 16700 VG100  | 109342-4023                                                      |      |
|                               |                  | Injection No | ozzle                                                            |      |
|                               |                  |              | Unit: kPa (bar, kg/cm²,                                          | psi) |
|                               | Used             |              | 19,026 (190.3, 194, 2,759)                                       |      |
| Initial injection pressure    | New              |              | 19,516 - 20,497 (195.2 - 205.0, 199 - 209, 2,830 - 2,972)        |      |
|                               | Limit            |              | 16,182 (161.8, 165, 2,346)                                       |      |
|                               |                  | Engine Coc   | plant Temperature Sensor                                         |      |
| Tempe                         | erature °C (°F)  |              | Resistance kΩ                                                    |      |
|                               | 20 (68)          |              | 2.1 - 2.9                                                        |      |
| 50 (122)                      |                  |              | 0.68 - 1.00                                                      |      |
| 90 (194)                      |                  |              | 0.236 - 0.260                                                    |      |
|                               |                  | Crankshaft   | Position Sensor (TDC)                                            |      |
| Resistance [at 20°C (68°F)] Ω |                  |              | 1,287 - 1,573                                                    |      |
|                               |                  | Glow Plug    |                                                                  |      |
| Resistance [at 20°C (68°F)] Ω |                  |              | Approximately 0.5                                                |      |
|                               |                  | Accelerator  | r Position Sensor                                                |      |
| Throttle                      | valve conditions |              | Resistance between terminals 2 and 3 k $\Omega$ [at 25°C (77°F)] |      |
| Completely closed             |                  |              | Approximately 0.5                                                |      |
| Partially open                |                  |              | 0.5 - 4                                                          |      |
| Completely open               |                  |              | Approximately 4                                                  |      |
|                               |                  | EGR Volum    | ne Control Valve                                                 |      |
| Resistance [at 25°C (77°F)] Ω |                  |              | 13 - 17                                                          |      |